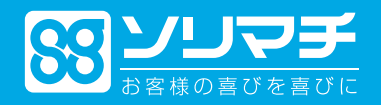

# 給料<br/> おおり<br/> おいていていています。<br/> おいていていていていた。<br/> おいていていていた。<br/> おいていていていていた。<br/> おいていていていた。<br/> おいていていていた。<br/> おいていていていた。<br/> おいていていていた。<br/> おいていていていた。<br/> おいていていていた。<br/> おいていていていた。<br/> おいていていた。<br/> おいていていた。<br/> おいていていた。<br/> おいていていた。<br/> おいていていた。<br/> おいていていた。<br/> おいていた。<br/> おいていた。

| <u>重要な内容です! 【令和3年度 年末調整について】</u> | 2  |
|----------------------------------|----|
| <u>1. 年末調整処理</u>                 | 3  |
| <u>1-1 年末調整処理の流れ</u>             | 3  |
| <u>1-2 年末調整の前準備</u>              | 4  |
| <u>STEP1 給与(賞与)データ入力</u>         | 4  |
| <u>STEP2 年末調整の準備作業</u>           | 5  |
| <u>1-3 年末調整処理の実行</u>             | 17 |
| <u>STEP3 年調年度の指定</u>             | 17 |
| STEP4 配偶者控除等申告書入力                |    |
| <u>STEP5 年調データ入力</u>             | 24 |
| <u>STEP6 年調データ入力後の処理</u>         |    |
| <u>STEP7 還付金に関する各種帳票の印刷</u>      |    |
| <u>STEP8 各種帳票印刷</u>              | 57 |
| <u>1-4 期中導入の年末調整</u>             |    |
| <u>2. 年末調整Q&amp;A</u>            | 83 |
| <u>3. 申告書(例)</u>                 |    |

目 次

# 重要な内容です! 【令和3年度 年末調整について】

今年(令和3年)分の年末調整は、令和2年度と計算方法に変更はありません。 令和2年度からの変更点は、以下になります。 ※国税庁の「令和3年分年末調整のしかた」より抜粋しています。

#### 1. 税務関係書類における押印義務の改正

税務署長等に提出する源泉所得税関係書類について、押印を要しないこととされました。 このため、扶養控除等申告書などの年末調整の際に使用する書類についても、従業員等に押印を していただく必要はありません。

#### 2. 源泉徴収関係書類の電磁的提供に係る改正

給与等、退職手当等又は公的年金等(以下2において「給与等」といいます。)の支払を受ける 者が、給与等の支払者に対し、次に掲げる申告書の書面による提出に代えてその申告書に記載す べき事項の電磁的方法による提供を行う場合の要件であるその給与等の支払者が受けるべき税務 署長の承認が不要とされました。

- (1) 給与所得者の扶養控除等申告書
- (2) 従たる給与についての扶養控除等申告書
- (3) 給与所得者の配偶者控除等申告書
- (4) 給与所得者の基礎控除申告書
- (5) 給与所得者の保険料控除申告書
- (6) 給与所得者の住宅借入金等を有する場合の所得税額の特別控除申告書
- (7) 所得金額調整控除申告書
- (8) 退職所得の受給に関する申告書
- (9) 公的年金等の受給者の扶養親族等申告書

なお、上記の電磁的方法による提供を行う場合には、給与等の支払者が

- ① 電磁的方法による提供を適正に受けることができる措置を講じていること
- ② 提供を受けた記載事項について、その提供をした給与等の支払を受ける者を特定するための 必要な措置を講じていること
- ③ 提供を受けた記載事項について、電子計算機の映像面への表示及び書面への出力をするため の必要な措置を講じていること

の全てを満たす必要があります

#### <u>3. e-Tax による申請等の拡充</u>

税務署長等に対する申請等のうち e-Tax によりその申請等に係る書面に記載すべき事項を入力 して送信することができないものについて、書面による提出に代えて、スキャナにより読み取る 方法等により作成した電磁的記録(いわゆる「イメージデータ」(PDF 形式))を送信すること により行うことができることとされました。

※「生命保険料控除の証明書」など、記載内容を入力して電子データ(XML 形式)により 提出 が可能な添付書類については、イメージデータで提出することができません。

# 1. 年末調整処理

その年の最後の給与または賞与の支払いをする際、年間給与総額について所定の方法により年税額を計算します。この年税額と年間に給与を支払う都度徴収してきた所得税の合計額を比較し、 過不足を精算します。この処理を年末調整といいます。

年末調整の対象者は、本年最後の給与または賞与を支払うときまでに「扶養控除等(異動)申告書」を提出している人(税表区分「甲欄」のみ)となります。 ただし、税表区分が「甲欄」でも、年中の給与総額が2,000万円を超える人は除きます。

年末調整の詳しい内容については最寄りの税務署にお問合せください。

# 1-1 年末調整処理の流れ

給料王21で年末調整計算を行う手順を確認しましょう。

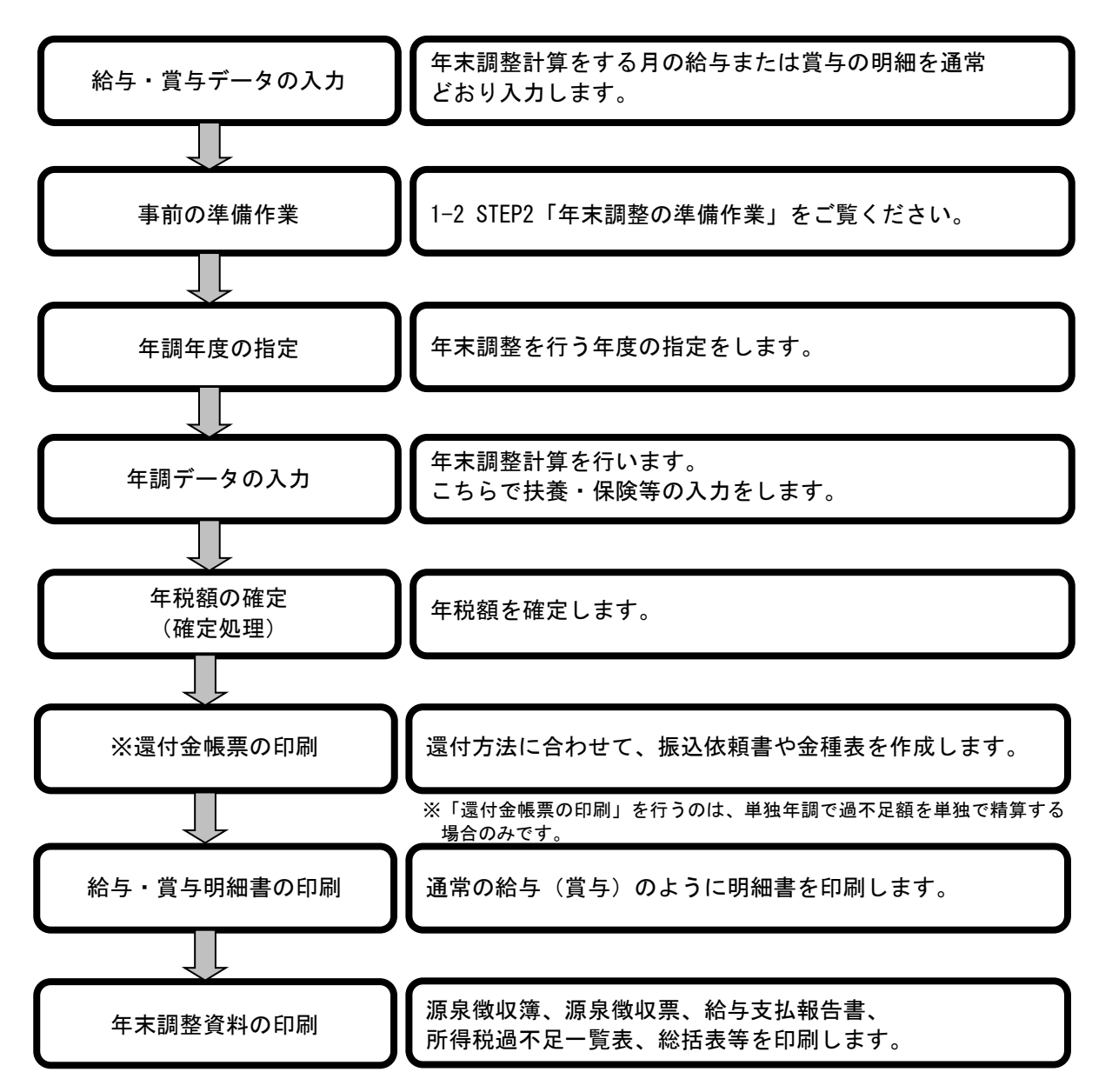

# 1-2 年末調整の前準備

#### <u>STEP1 給与(賞与)データ入力</u>

今年最後の給与データ(賞与データ)まで、給与(賞与)計算処理を通常どおり行います。 ただし、単独年調で、なおかつ過不足の精算を単独で行う方以外はロックをかけないでくだ さい。ロックをかけてしまうと過不足額が反映されません。

#### ★ 最終給与・最終賞与の入力

年末調整の計算前に、最終賞与と12月給与の入力をします。 <u>今セミナーでは、給料王21のサンプルデータをインポートして年末調整を行います。</u> 実際に年末調整を行われる場合は、お客様の会社の支給に合わせて入力してください。

次に、年末調整処理を「給与年調」「賞与年調」「単独年調」のどちらの方法で行うか確認しておきましょう。

#### ● 給与年調

本年最後の支給が給与の場合に、その支給時に年末調整を行います。所得税の過不足の 精算は給与の所得税で行います。 処理月を12月給与に進めて通常どおり「給与データ作成」を行います。

ただし、年末調整の確定処理を行ってから、明細書等の帳票を印刷してください。

賞与年調

本年最後の支給が賞与の場合に、その支給時に年末調整を行います。所得税の過不足の 精算は賞与の所得税で行います。 今年最後の「賞与データ作成」を行います。ただし、年末調整の確定処理を行ってから、明 細書等の帳票を印刷してください。

#### ● 単独年調

本年の給与・賞与の支給すべてが終了した後で、年末調整のみを単独で行います。 所得税の過不足は以下の3つの方法により精算することができます。

- 1. 最終給与に反映する(明細書の「年末調整額」に記載)
- 2. 最終賞与に反映する(明細書の「年末調整額」に記載)
- 3. 単独で精算する(現金または給与(賞与)口座へ振込、もしくは徴収)

| 5規定                                                                                                    |                                                                                                    |
|----------------------------------------------------------------------------------------------------|----------------------------------------------------------------------------------------------------|
| 基本 端款処理 社会保険 労働保険                                                                                                    |                                                                                                    |
| 就業 2<br>就業日款(1ヶ月)(D): 2200 日<br>就業時間(1日)(D): 8 時間 0 分<br>就業時間(1ヶ月)(D): 176 時間 0 分                                              | 総与基準:総与年月を支給日に合わせる<br>有休残日数 2<br>マ 上限を設定する(U) 日数(V): 40.00 日                                                               |
| 昇給月(y):     【4月 ▼     【     休憩者支給掛率(y):     【     60 %     徐与所得极計算方法:     ④ 税額奏を使用する(2)     ① 財務省告示の計算式を使用する(2)     残業計算時のゼロ指定 | 年末調整     2       年調査方法():     始与年調       「年末調整の対象となる始与:       ○     12月~11月(1)       ○     1月~12月(2)       ○     2月~11月(3) |
| ○ 社員情報設定を優先する(E) ○ 金額指定時の<br>改正労働基準法<br>□ 時期は安全の目前に対応する(C)                                                                     | 12日の時間が位めの歴史時間(の) 45 15月                                                                                                   |
| 「 ********************************                                                                                             | D 2 2 2 2 2 2 2 2 2 2 2 2 2 2 2 2 2                                                                                        |
|                                                                                                    | 印刷(F8) キャンセル(Esc) ヘルプ(F1                                                                                                   |

★ 年調方法と対象となる給与の確認

1. ダイレクトメニュー「設定」-「給与規 定」をクリックします。

2.【年末調整】のところで、『年調方法』と 『年末調整の対象となる給与』を確認します。

#### STEP2 年末調整の準備作業

#### 年末調整に必要な申告書の回収

給料王の操作に入る前に、年末調整計算に必要な資料を配布し、従業員から回収しておきましょう。

「扶養控除等(異動)申告書」、「基礎・配偶者・所得金額調整控除申告書」、

「保険料控除申告書」を配布する場合、

給料王から氏名や扶養親族等の氏名を入れて印刷できます。以下をご覧ください。

- ・P.7『給与所得者の扶養控除等(異動)申告書』の印刷について
- ・P.8 令和4年分の『給与所得者の扶養控除等(異動)申告書』を印刷するには?
- P.9 『給与所得者の基礎控除申告書 兼 給与所得者の配偶者控除等申告書 兼 所得金額調整控除申告書』の印刷について」
- ・P.11「『給与所得者の保険料控除申告書』の印刷について」
- 給与所得者の扶養控除等(異動)申告書
- 給与所得者の基礎控除申告書 兼 給与所得者の配偶者控除等申告書 兼 所得金額調整控除申告書
- 給与所得者の保険料控除申告書
- ・給与所得者の住宅借入金等特別控除申告書(該当者のみ)
- ・前職分源泉徴収票(中途入社社員のみ)

#### 月々の支給明細の確認・修正

1年間の支給金額に間違いがないかを確認し、必要に応じて修正します。 また、期中導入などで給料王に入力していないデータがある場合は、P.82「1-4 期中導入 の年末調整」をご覧いただき、自社にあった方法で入力します。

#### ★ 月々の支給金額を確認するには

- 1. ダイレクトメニュー「管理資料」-「年間賃金台帳」をクリックします。 「年間賃金台帳集計条件」を確認し、[開始]ボタンをクリックします。
- 2. 該当する従業員を選択し、金額の確認をします。

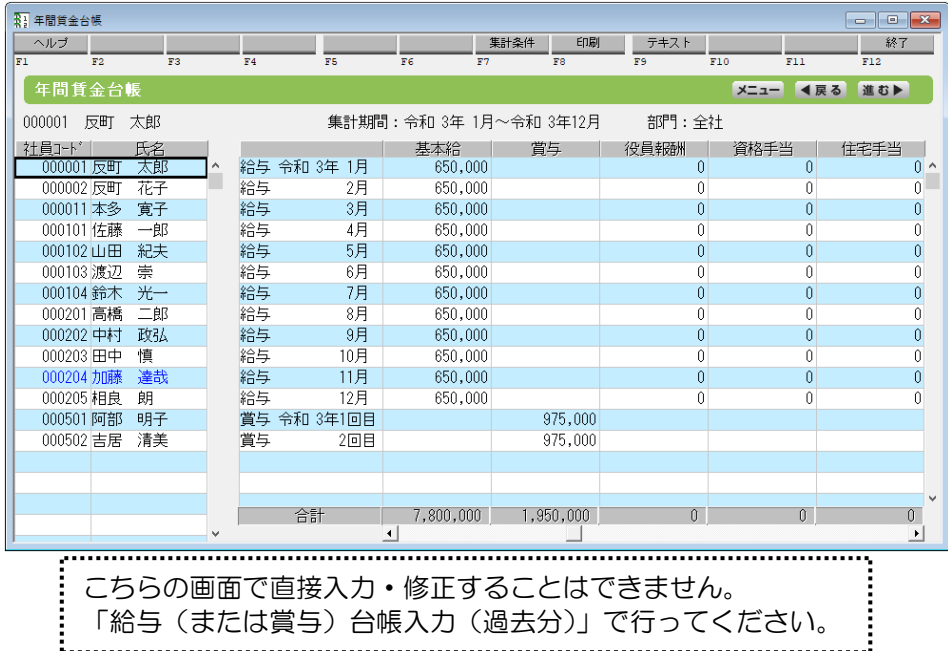

3. 印刷して確認したい場合は、[印刷]ボタンから印刷します。

#### ★ 過去データを修正・入力するには

- ダイレクトメニュー「ツール」-「給与台帳入力(過去分)」または「賞与台帳入力(過去分)」をクリックします。
   「給与台帳入力(過去分)条件」の画面が表示されます。「処理年」が「令和3年」の状態で、[設定]ボタンをクリックします。
- 2. 該当する項目を選択し、金額を手入力で修正します。
- 3. 課税対象の支給項目や、社会保険料の項目を修正された場合は、修正した月の行が太枠の 状態で、[集計処理]ボタンをクリックします。

| 📝 給与台帳入 | 力(過去分) |          |          |     |           |         |         | - • •   |
|---------|--------|----------|----------|-----|-----------|---------|---------|---------|
| ヘルプ     |        | 作成       | 削除       | 条件  | 集計処理      | 印刷      |         | 終了      |
| F1 F    | 72 1   | F3 F4    |          | F5  | FC F7     | F8 F    | 9 F10   | F11 F12 |
| 処理年:*   | 令和 3年  | 部門:全社    |          |     | 000001 反時 | 町太郎     |         |         |
| 社員コード   | '      | 氏名       |          |     | 健康(個)     | 健保基本(個) | 健保特定(個) | 健保調整(個) |
| 00000   | 1 反町 太 | 郎        | <u>^</u> | 1月  | 32,077    | 20,930  | 11,147  | 0 ^     |
| 00000   | 2 反町 花 | 子        |          | 2月  | 32,077    | 20,930  | 11,147  | 0       |
| 00001   | 1本多 寛  | 子        |          | 3月  | 32,077    | 20,930  | 11,147  | 0       |
| 00010   | 1 佐藤 一 | 郎        |          | 4月  | 31,980    | 20,508  | 11,472  | 0       |
| 00010   | 2山田 紀  | 夫        |          | 5月  | 31,980    | 20,508  | 11,472  | 0       |
| 00010   | 3 渡辺 崇 |          |          | 6月  | 31,980    | 20,508  | 11,472  | 0       |
| 000104  | 4 鈴木 光 | <u> </u> |          | 7月  | 31,980    | 20,508  | 11,472  | 0       |
| 00020   | 1高橋 二  | 郎        |          | 8月  | 31,980    | 20,508  | 11,472  | 0       |
| 000202  | 2 中村 政 | 34       |          | 9月  | 31,980    | 20,508  | 11,472  | 0       |
| 000203  | 3田中 慎  |          |          | 10月 | 31,980    | 20,508  | 11,472  | 0       |
| 000204  | 4 加藤 達 | 哉        |          | 11月 | 31,980    | 20,508  | 11,472  | 0       |
| 00020   | 5相良 朗  |          |          | 12月 | 31,980    | 20,508  | 11,472  | 0       |
| 00050   | 1 阿部 明 | 子        |          |     |           |         |         |         |
| 00050;  | 2 吉居 清 | 美        |          |     |           |         |         |         |
|         |        |          |          |     |           |         |         |         |

4. 「給与台帳入力(過去分)集計処理」画面が表示されます。[開始]ボタンをクリックすると、 こちらの画面に表示されている合計・差引項目が自動計算されます。

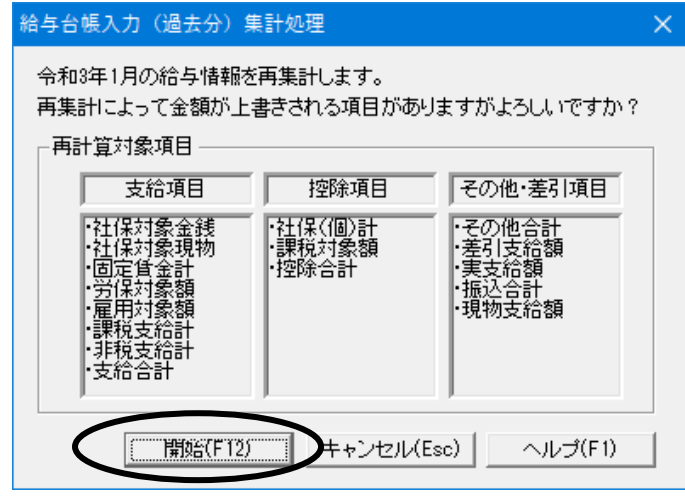

5. 集計処理後、『課税支給計』、『社保(個)計』、『所得税』欄の金額が正しい金額になっている か確認します。

年末調整計算で使用する合計欄についての詳細は、P.82の Point をご覧ください。

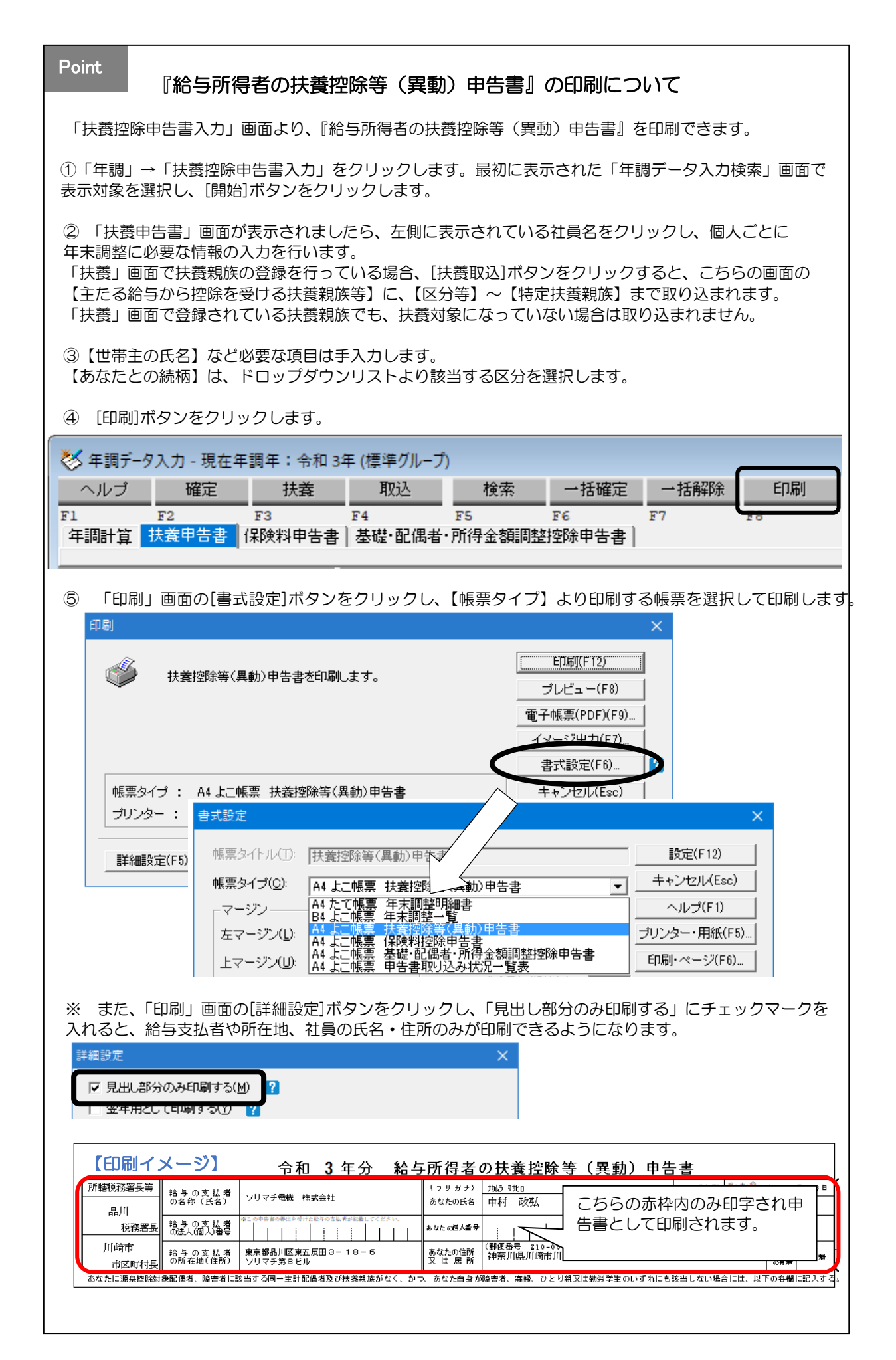

|                                                                                                    | Point                                                                                                    | 令和4年分の『給与所得者の扶養控除等(異動)申告書』を印刷するには?                                                                                                    |
|----------------------------------------------------------------------------------------------------|----------------------------------------------------------------------------------------------------|----------------------------------------------------------------------------------------------------|
|                                                                                                    | 年調年度が                                                                                                    | 令和3年の状態で、令和4年分の『給与所得者の扶養控除等(異動)申告書』を印刷できます。                                                                                                    |
| Ý 4 85 - 74.0 - 36 4 85 4 102 108 100 101 101 101 101 101 101 101 101                                                                                                    | ① [印刷                                                                                                    | ]ボタンをクリックします。                                                                                                    |
| 2 「印刷」画面の(詳細設定)ボタンをクリックし、(翌年用として印刷する) にチェックマークを入れる     と、約44年分として「扶薦」画面で登録されている生年月日から判断した扶養情報で印刷できます。                                                                                                    | ★年調デー<br>ヘルブ<br>F1<br>年調計算                                                                                                    | 確定     扶養     取込     検索     一括確定     一括解除     印刷       F2     F3     F4     F5     F6     F7     50       扶養甲告書     保険料申告書   基礎・配偶者・所得金額調整控除申告書                                                                                                    |
|                                                                                                    | ② 「印刷」<br>と、令和<br>印刷                                                                                                    | 画面の[詳細設定]ボタンをクリックし、【翌年用として印刷する】 にチェックマークを入れる<br>4年分として「扶養」画面で登録されている生年月日から判断した扶養情報で印刷できます。<br>×                                                                                                    |
| HERROYCH:       A 4 Lacker Hatrobias (Main) Hasha       4 + 0 + 1/L (Lac)         JUJO-:       FRABDE       I         JUJO-:       PREMIER       I         JULA:       PREMIER       I         JULA:       PREMIER       I       I         JULA:       PREMIER       I       I       I         JULA:       PREMIER       I       I       I       I         JULA:       PREMIER       I       I       I       I       I         JULA:       PREMIER       I       I       I       I       I <td>۵</td> <td>扶養控除等(異動)申告書を印刷します。</td>                                                                                                    | ۵                                                                                                    | 扶養控除等(異動)申告書を印刷します。                                                                                                    |
|                                                                                                    | 帳票タイ                                                                                                    | ブ: A4 よこ帳票 扶着控除等(異動)申告書 キャンセル(Esc)                                                                                                    |
|                                                                                                    | 90034                                                                                                    |                                                                                                    |
| (印刷イージ)         An 4 年の         Ab 5 所 4 8 の 代表         Ab 7 (2000)         Ab 7 (2000) | 詳細設                                                                                                    | E(F5)<br>マ 翌年用として印刷する(Y)<br>?                                                                                                    |
| 所服       日本       日本       <                                                                                                    |                                                                                                    |                                                                                                    |
| Atc::::::::::::::::::::::::::::::::::::                                                                                                    | 【印刷-                                                                                                    | 「メージ」<br>令和 4 年分 給与所得者の扶養控除等(異動)申告書                                                                                                    |
|                                                                                                    | 【 <b>印刷</b> -<br>所權被務署長等<br>品川<br>税務署<br>川崎市<br>市区町村担                                                                                                    | 公一ジ         今和4年分         給与所得者の扶養控除等(異動)申告書 <sup>8</sup> 8 - 0 支 払 #<br>0 名称(K3)               VJマチ電帳 株式会社               (2 9 ガ ź)<br>あなたの氏者               かんう 0%0               вис.ефията<br>12 3 ° (4 年 11 月 3 B               £2 3 8 5 6 5 5 (2 里動)                 18 - 0 の支 払 #<br>0 ぶん(の) 28               10 - 0 0 0 0 0 0 0 0 0 0 0 0                                                                                                    |
|                                                                                                    | 【印刷」 所籍税務署長等 品川 税務署書 1/前市 市区町村書 あなたに通泉控除 区 分 等                                                                                                    | (メージ)       今和 4年分       給与所得者の扶養控除等(異動)申告書 <sup>1</sup> (3 9 % 1)<br><sup>1</sup> (3 9 % 1)<br><sup>1</sup> (3 9 % 1)<br><sup>1</sup> (3 9 % 1)<br><sup>1</sup> (3 9 % 1)<br><sup>1</sup> (3 9 % 1)<br><sup>1</sup> (3 9 % 1)<br><sup>1</sup> (3 9 % 1)<br><sup>1</sup> (3 9 % 1)<br><sup>1</sup> (1 9 % 1)<br><sup>1</sup> (1 9 % 1) |
|                                                                                                    | 【印刷」 所榕稅務署長等 品川 税務署 川崎市 市区町村村 あなたに選県控除 区分等 ▲ 人業免疫情 人注1) またる 4 54 54                                                                                                    | (メージ)         今和 4年分         給与所得者の扶養控除等(異動)申告書 <sup>11</sup> (1) (1) (1) (1) (1) (1) (1) (1) (1) (1)                                                                                                    |
| (金の所得者が<br>) 整路を受ける<br>) 注意::::::::::::::::::::::::::::                                                                                                    | に (戸 尻)・<br>所 総税務署長等<br>品川<br>税務署<br>「何市市市理源無控除<br>区 分等<br>数 3 実施にす<br>と<br>またる<br>おうから<br>(〒19・1、100年年<br>数 3 実施<br>日、10年年<br>11年春日日日日日日日日日日日日日日日日日日日日日日日日日日日日日日日日日日日                                                                                                    | シージン         今和 4 年分         給与所得者の扶養控除等(異動)申告書                                                                                                    |
|                                                                                                    | (日用)・ 所轄税務署長等 品川 税務署長 品川 税務署長 日 (前市市 市 市 市 日 (注1) またる た た < | シージン         今れ 4 年の         始与の得者の法義控除等(異動)申告書           10-9 には、         10-9 注し、         10-9 注し、         10-9 注         10-9 注         10-9 注         10-9 注         10-9 注         10-9 注         10-9 注         10-9 注         10-9 注         10-9 注         10-9 ÷         10-9 ÷         10-9 ÷         10-9 ÷         10-9 ÷         10-9 ÷         10-9 ÷         10-9 ÷         10-9 ÷         10-9 ÷         10-9 ÷         10-9 ÷         10-9 ÷         10-9 ÷         10-9 ÷         10-9 ÷         10-9 ÷         10-9 ÷         10-9 ÷         10-9 ÷         10-9 ÷         10-9 ÷         10-9 ÷         10-9 ÷         10-9 ÷         10-9 ÷         10-9 ÷         10-9 ÷         10-9 ÷         10-9 ÷         10-9 ÷         10-9 ÷         10-9 ÷         10-9 ÷         10-9 ÷         10-9 ÷         10-9 ÷         10-9 ÷         10-9 ÷         10-9 ÷         10-9 ÷         10-9 ÷         10-9 ÷         10-9 ÷ <td< td=""></td<>                                                                                                    |
|                                                                                                    | <ul> <li>(日用)・</li> <li>所総税務署長等</li> <li>品川</li> <li>税務署</li> <li>川(崎市</li> <li>市区町村県</li> <li>あなたに渡島控</li> <li>区分等</li> <li>▲ 人注</li> <li>(16歳以前年</li> <li>(16歳以前年</li> </ul>                              | (メージ)         合和 4 年分         始与所得者の扶養控除等(異動)申告書                100 90 (16 m)              100 90 (16 m)                                                                                                    |

| Point<br>『給与所得者の基礎控除申告書 兼 給与所得者の配偶者控除等申告書 兼<br>所得金額調整控除申告書』の印刷について                                                                                                    |
|----------------------------------------------------------------------------------------------------|
| 「配偶者控除等申告書入力」 画面より、『給与所得者の基礎控除申告書 兼 給与所得者の配偶者控除等申告<br>書 兼 所得金額調整控除申告書』を印刷できます。                                                                                                    |
| <ol> <li>①「年調」→「配偶者控除等申告書入力」をクリックします。最初に表示された「年調データ入力検索」<br/>画面で表示対象を選択し、[開始]ボタンをクリックします。</li> </ol>                                                                                                    |
| ②「基礎・配偶者・所得金額調整控除申告書」画面が表示されましたら、左側に表示されている社員名をクリックし、個人ごとに年末調整に必要な情報の入力を行います。<br>「扶養」画面で配偶者の氏名・生年月日・配偶者控除区分等の登録を行っている場合、「取込」ボタンを<br>クリックし、〔前年取込〕をクリックします。                                                 |
| ③表示された「取込対象選択」画面で、【扶養情報から配偶者情報を取り込む】にチェックマークが付いてい<br>る状態で、「取込」ボタンをクリックすると配偶者情報が反映されます。                                                                                                    |
| ④ 【■給与所得者の基礎控除申告書】 【■給与所得者の配偶者控除等申告書】等必要な項目は手入力します。                                                                                                    |
| <ul> <li>また、③の「取込対象選択」画面で、【前年の合計所得金額等を取り込む】にチェックマークを付けて「取込」ボタンをクリックすると、前年度で社員と配偶者で入力されていた合計所得が取り込まれます。</li> <li></li></ul>                                                                                |
| <ul> <li>■所得金額調整控除申告書</li> <li>         あなた自身が特別障害者【★】         「同一生計配偶者が特別障害者【☆及び★】         「同一生計配偶者が特別障害者【☆及び★】         「技養親族が特別障害者【☆及び★】         「技養親族が年齢28歳未満【☆】         <ul> <li></li></ul></li></ul> |
| ⑥[印刷]ボタンをクリックします。                                                                                                    |
| 参 年調データ入力 - 現在年調年: 令和 3年 (標準グループ)<br>ヘルプ 確定 扶養 取込 検索 一括確定 一括解除 印刷<br>F1 F2 F3 F4 F5 F6 F7 F0<br>年調計算   扶養申告書   保険料申告書 基礎・配偶者・所得金額調整控除申告書                                                                  |
| ⑥「印刷」画面の「書式設定」より、『A4 よこ帳票 基礎・配偶者・所得金額調整控除申告書』を選択します。                                                                                                    |
| 印刷<br>基礎・配偶者・所得金額調整控除申告書を印刷します。                                                                                                    |
| フリンター:          ・         ・         ・                                                                                                    |
|                                                                                                    |

#### Point

#### ※以下の印刷イメージは、「見出しのみ」印刷する設定にした時です。 【印刷イメージ】 令和 3年分 給与所得者の基礎控除申告書 兼 給与所得者の配偶者控除等申告書 兼 所得金額調整控除申告書 時代勝署長 給与の支払者の) 品川 給与の支払者のご 税務署長 約(1) 税約 (1) 税約 (1) 税約 (1) 税約 (1) 税約 (1) 税約 (1) 税約 (1) 税務 (1) 税務 (1) 税務 (1) (1) (1) (1) (1) (1) (1) (1) (1) (1) (1) (1) (1) (1) (1) (1) (1) (1) (1) (1) (1) (1) (1) 所耕税務署長 支払者のソリマチ電機株式会社 (フリガナ) あなたの氏名 中村 政弘 品川 基·配·所 あなたの住所 又 は 居 所 神奈川県川崎市川崎区浅田2-99-88 首次行 ソリマチ第8ビル 記載に当たってのご注意~ ◆給与所得者の配偶者控除等申告書◆ 12世間後期時間、と「限時期間時間」については、200時間に広いてご思いてくたさい。 15次でのまますの合計時間後間の周期時の100万円以下で、カット、温度のまままから 15次でのまますの合計時間後の目間が、10万円以下である場合は、「温暖間時時間」、「温暖者目的時間 210月に2005で、カット、多くたったますの合計時間後、部の見間部の5,500万円以下である場合 は、「温暖時期時間間」の必須認っていたさい」(温暖時間時間間、200万円以下である場合 は、「温暖時期時間間」の必須認っていたさい」(温暖時時間間、200万円以下である場合 ○「招除務の計算」の表の「区分1」欄については、「基礎控除申告書」の「区分1」機を参照してください。 ○「基礎控除申告書」の「区分1」欄についてはに当しない場合や「配着控除等申告書」の「区分1」機が①~④に該当しない場合は、 配給管控系が認識者特別提取の適相を受けることはできまれん。 記録者の個人番号 は、ご参加の1999年10日、2010年のとして、1999年10日、1997年11日の1997年11日の1997年11月月 (フリガナ) 配偶者の氏名 日:李 47 年 1 月 10 日 あなたと配偶者の住所又は居所が 異なる場合の配偶者の住所又は居所 1 1 非居住者である配偶者 生計を一にする際実 this HEE 中村 知美 ◆給与所得者の基礎控除申告書◆ なたの本年中の合計所得金額の見積額の計算 得の種類 収入金額 ○配偶者の本年中の合計所得金額の見積額の計算 年齢70歳以 額 得 額 所得の種類 収 金 額 所 金 入 (D) 😫 (昭27.1.1以前生) (老人控除対象配偶者に該当) (1) 給与所得 0 (1)給与所得 0 48万円以下かつ年齢70歳未満 (2) □ 48万円超95万円以下 (3) 配偶 給与所得以外の所得の合計額 給与所得以外の所得の合計額 (2) (2) (④) 第 □ 95万円超133万円以下 あなたの本年中の合計所得金額の見積額 ((1)と(2)の合計額) 配偶者の本年中の合計所得金額の見積額 ((1)と(2)の合計額) 0 円 0 円 区分Ⅱ (上の①~冬を記載) ○ 控除額の計算 ● 900万円以<sup>-</sup> 区分工 区分 I 余の額 (A) 口 900万円超950万円以下 (B) (4)(上記「配場者の本年中の合計所得余額の見精額((1)と(2)の合計額)」(\*印の余額) 380,000 判 48万円 A 1 2 3 E ① ② ③ <u>1000円k1 1000円k1 1000Fk1 1000Fk1 1000F</u> 口 950万円超1,000万円以下 (C) 133万円以下 配偶者特別控制 口 1,000万円超2,400万円以下 基礎控除の額 定 32万円 口 2,400万円超2,450万円以下 円 480,000 <sub>P3</sub> 2,450万円超2,500万円以下 16万円 ※左の「割 ※左の「招除職の計算」の表 を参考に記載してください。 摘要 配偶者控除 配偶者特別 ★特別障害者 左 記 の 者 の 左記の者の合計 あなたとの続柄所得金額(見積額) 」扶養親族が特別障害者 (右の☆欄及び★欄を記載) 件 □ 扶養親族が年齢23歳未満(平11.1.2以後生) (右の☆欄のみを記載) 扶養控除等申告書のとお (注) 「同一生計超調整」とは、あなたと生計を一にする超調整(荷色無準導従差として給与の支払を受ける人及び白色無準導従者を除さます。)で、本年中の合計所得金額の見機動が応力円以下(給与所得だけの いいます。 恰は、給与の収入金額が103万円以下)の人物

| <b>D</b> <i>b</i> <b>A</b>                                                                                                    |                                                                                                    |                                                                                                    | ᄵᅭᆇᅟ                                                                                                    |                                                                                                    |                                                                                                    |                                                                                          |                                                                                                    |
|----------------------------------------------------------------------------------------------------|----------------------------------------------------------------------------------------------------|----------------------------------------------------------------------------------------------------|----------------------------------------------------------------------------------------------------|----------------------------------------------------------------------------------------------------|----------------------------------------------------------------------------------------------------|------------------------------------------------------------------------------------------|----------------------------------------------------------------------------------------------------|
| 「給                                                                                                    | 与所得者の                                                                                                    | 保険料控制                                                                                                    | 除甲告書』                                                                                                    | の印刷に                                                                                                    | ついて                                                                                                    |                                                                                          |                                                                                                    |
| 「保険料控除∈                                                                                                    | 『告書入力」 @                                                                                                    | 画面より、『絲                                                                                                    | 給与所得者の                                                                                                    | 保険料控除日                                                                                                    | 申告書』を印                                                                                                    | 刷できます。                                                                                   |                                                                                                    |
| 「年調」→「<br>表示対象を選                                                                                                    | 呆険料控除申<br>訳し、[開始]                                                                                                    | 告書入力」を<br>ボタンをク!                                                                                                    | モクリックし<br>ノックします                                                                                                    | ます。最初は<br>。                                                                                                    | こ表示された                                                                                                    | 「年調データ                                                                                   | 7入力検索」画面                                                                                                    |
| 「保険料控除<br>に年末調整に<br>年度の年末調<br>クするとその                                                                                                    | 申告書入力」〔<br>〕必要な情報の<br>『整の際に入れ<br>〕内容が取り込                                                                                                    | 画面が表示さ<br>)入力を行いま<br>りした保険料<br>込みできます。                                                                                                    | されましたら<br>ます。<br> 控除申告書 <br>。取り込んた                                                                                                    | 、左側に表記<br>情報がある場<br>ご内容に変更                                                                                                    | 示されている<br>言合は、画面<br>がある場合は                                                                                                    | 社員名をクリ<br>上部の [取込<br>は手入力で修正                                                             | リックし、個人ご<br>、]ボタンをクリ<br>Eします。                                                                                                    |
| コ刷]ボタンを                                                                                                    | クリックしま                                                                                                    | す。                                                                                                    |                                                                                                    |                                                                                                    |                                                                                                    |                                                                                          |                                                                                                    |
| 年調データ入力                                                                                                    | -現在年調年:                                                                                                    | 令和 3年 (標準                                                                                                    | ■グループ)                                                                                                    |                                                                                                    |                                                                                                    |                                                                                          | _                                                                                                    |
| ヘルプ                                                                                                    | 確定                                                                                                    | 扶養                                                                                                    | 取込                                                                                                    | 検索                                                                                                    | 一括確定                                                                                                    | 一括解除                                                                                     | 印刷                                                                                                    |
| Fi                                                                                                    | F3                                                                                                    | ntto P                                                                                                    | 4<br>53/8-4/ 2018                                                                                                    | F5                                                                                                    | F6                                                                                                    | F7                                                                                       |                                                                                                    |
| -詞計算   扶賽                                                                                                    | 中告書 1800日                                                                                                    | 中三星 李禧,                                                                                                    | ・配偶者・所得金                                                                                                    | 合制调整控制中                                                                                                    | '문물                                                                                                    |                                                                                          |                                                                                                    |
| □□□□□□□□□□□□□□□□□□□□□□□□□□□□□□□□□□□□□                                                                                                    | 〃 青玖設正」<br>イメージけ 「                                                                                                    | ょり、『A4<br>見出しのみ」                                                                                                    | み に 帳 宗 ()<br>印刷する 設                                                                                                    | * 映科 2 味甲                                                                                                    | 「古香」を選加<br>です。                                                                                                    | ていより。                                                                                    |                                                                                                    |
|                                                                                                    |                                                                                                    |                                                                                                    |                                                                                                    |                                                                                                    |                                                                                                    |                                                                                          |                                                                                                    |
| 印刷イメージ                                                                                                    | ›)<br>›                                                                                                    |                                                                                                    |                                                                                                    |                                                                                                    |                                                                                                    |                                                                                          |                                                                                                    |
| 印刷イメージ                                                                                                    | >]                                                                                                    | 今和 3年分                                                                                                    | 2 给与所                                                                                                    | 温考の保障                                                                                                    | 教物除由                                                                                                    | <b>* *</b>                                                                               |                                                                                                    |
| 印刷イメージ                                                                                                    | え 216、                                                                                                    | 令和 3年分                                                                                                    | 給与所                                                                                                    | 得者の保険<br>リガナン <sup>17425 マ950</sup>                                                                                                    | 料控除申                                                                                                    | 告書                                                                                       | 記載のしかたはこちら                                                                                                    |
| 市職総務署長<br>齢与の支払<br>品川                                                                                                    | 者の<br>ソリマチ電機 株式<br>者の<br>メリマチ電機 株式<br>第<br>日<br>日<br>日<br>日<br>日<br>日<br>日<br>日<br>日<br>日<br>日<br>日<br>日                                                                                                    | <b>令和 3年分</b><br>会社                                                                                                    | <b>給与所</b> :                                                                                                    | 得者の保険<br>リガナ) <sup>thu5 7世に<br/>たの氏名 中村 i</sup>                                                                                                    | <b>2 料控除申</b>                                                                                                    | 告書                                                                                       |                                                                                                    |
| <b>印刷イメージ</b>                                                                                                    | 者の<br>名。)         ソリマチ電機株式           者の<br>号         ・           者の<br>号         ・           者の<br>号         ・           方の<br>男         ・           方の<br>男         ・           方の<br>男         ・           方の<br>男         ・           方の<br>男         ・           方の<br>男         ・           方の<br>男         ・           方の<br>男         ・           方の<br>男         ・           方の<br>男         ・           方の<br>男         ・           方の<br>男         ・           方の<br>男         ・           近の<br>男         ・           方の<br>男         ・           ・         ・           ・         ・           ・         ・           ・         ・           ・         ・           ・         ・           ・         ・           ・         ・           ・         ・           ・         ・           ・         ・           ・         ・           ・         ・           ・         ・           ・            ・ <td< td=""><td><b>令和 3年分</b><br/>法会社<br/>国本 個(ABRN 27, 1) ADBB, 7(7)<br/>出 ] ] ] ]<br/>出 3 - 18 - 6</td><td><b>行 給与所</b><br/>(77<br/>(77<br/>(77<br/>(77<br/>(77)<br/>(77)<br/>(77)<br/>(77)<br/>(7</td><td><b>得者の保険</b><br/>リガナ)<br/>たの氏名<br/>中村 i<br/>は 居 所</td><td>2 料控除申<br/>政弘</td><td>告書<br/>9-88</td><td></td></td<>                                                                                                    | <b>令和 3年分</b><br>法会社<br>国本 個(ABRN 27, 1) ADBB, 7(7)<br>出 ] ] ] ]<br>出 3 - 18 - 6                                                                                                    | <b>行 給与所</b><br>(77<br>(77<br>(77<br>(77<br>(77)<br>(77)<br>(77)<br>(77)<br>(7                                                                                                    | <b>得者の保険</b><br>リガナ)<br>たの氏名<br>中村 i<br>は 居 所                                                                                                    | 2 料控除申<br>政弘                                                                                                    | 告書<br>9-88                                                                               |                                                                                                    |
| 市職税務署長 給与の支払<br>おうの支払<br>品川<br>税務署長 前与の支払<br>税務署長 前在地(名<br>保険 会社 等                                                                                                    | 者の<br>名         ソリマチ電機株式           す         ・・・・・・・・・・・・・・・・・・・・・・・・・・・・・・・・・・・・                                                                                                    | <b>令和 3年分</b><br>法会社<br>田田 田田田田王王 1 01年11日<br>田田 - 18-6<br>英 の保険金等の 5                                                                                                    | <b>給与所</b> ;<br>(75,<br>)<br>)<br>(75,<br>)<br>(75,<br>))<br>(75,<br>)<br>(75,<br>))<br>(75,<br>))<br>(75,<br>))<br>(75,<br>))<br>(75,<br>))<br>(75,<br>))<br>(75,<br>))<br>(75,<br>))<br>(75,<br>))<br>(75,<br>))<br>(75,<br>))<br>(75,<br>))<br>(75,<br>))<br>(75,<br>))<br>(75,))<br>(75,)))<br>(75,)))<br>(75,)))<br>(75,)))<br>(75,)))<br>(75,)))<br>(75,)))<br>(75,))))<br>(75,))))<br>(75,)))))<br>(75,)))))))))))))))))))))))))))))))))))) | <b>得者の保険</b><br>リガナ)<br>たの氏者<br>(本村)<br>にたの住所<br>(本村)<br>(本村)<br>(本村)<br>(本村)<br>(本村)<br>(本村)<br>(本村)<br>(本村)                                                                                                    | 2 料控除申<br>000000000000000000000000000000000000                                                                                                    | 告書<br>9-88<br>()<br>()<br>()<br>()<br>()<br>()<br>()<br>()<br>()<br>()<br>()<br>()<br>() |                                                                                                    |
| <b>印刷イメージ</b>                                                                                                    | 者の<br>名者<br>者の<br>日<br>日<br>二<br>(新)<br>ソリマチ電機株式<br>者の<br>第二<br>(本語の)<br>ソリマチ電機株式<br>名<br>市<br>(本語の)<br>ソリマチ電機株式<br>名<br>の<br>第二<br>(本語の)<br>ソリマチ電機株式<br>名<br>(本式の)<br>(本式の)<br>(本)<br>(本)<br>(本式の)<br>(本)<br>(本)<br>(本)<br>(本)<br>(本)<br>(本)<br>(本)<br>(<br>(本)<br>(<br>(<br>(<br>(                                                                                                    | <b>令和 3年分</b><br>(会社<br>田田 個人時時末,) 初期(-<                                                                                                    |                                                                                                    | (月者の保険)       リガナ)       たの氏名       中村 i       たの氏系       中村 i       にたの氏系       中村 i       実施約の       第       第       第       第       第                                                                                                    |                                                                                                    | 生業 9-88 第二次の目的である。                                                                       |                                                                                                    |
| 市職税務署長<br>齢与の支払<br>品川<br>税務署長<br>前与の支払<br>総与の支払<br>総与の支払<br>総与の支払<br>総与の支払<br>総与の支払<br>し、<br>の支払<br>し、<br>の支払<br>し、<br>の支払<br>し、<br>の支払<br>し、<br>の支払<br>し、<br>の支払<br>し、<br>の<br>支払<br>し、<br>の<br>た<br>の<br>支払<br>し、<br>の<br>支払<br>し、<br>の<br>支払<br>し、<br>の<br>支払<br>し、<br>の<br>支払<br>し、<br>の<br>支払<br>し、<br>の<br>支払<br>し、<br>の<br>支払<br>し、<br>の<br>支払<br>し、<br>の<br>支払<br>し、<br>の<br>支払<br>し、<br>の<br>支払<br>し、<br>の<br>支払<br>し、<br>の<br>支払<br>し、<br>の<br>支払<br>し、<br>の<br>支払<br>し、<br>の<br>支払<br>し、<br>の<br>ち<br>の<br>支払<br>し、<br>の<br>ち<br>の<br>支払<br>し、<br>の<br>支払<br>し、<br>の<br>ち<br>の<br>支払<br>し、<br>の<br>ち<br>の<br>支払<br>し、<br>の<br>ち<br>の<br>支払<br>し、<br>の<br>ち<br>の<br>支払<br>し、<br>の<br>ち<br>の<br>ち<br>の<br>支払<br>し、<br>の<br>ち<br>の<br>支払<br>し、<br>の<br>ち<br>の<br>ち<br>し<br>う<br>ち<br>ち<br>の<br>ち<br>し<br>う<br>ち<br>し<br>う<br>ち<br>の<br>ち<br>ち<br>つ<br>ち<br>ち<br>う<br>ち<br>ち<br>ち<br>う<br>ち<br>ち<br>の<br>ち<br>ち<br>ち<br>ち<br>ち<br>ち<br>の<br>ち<br>ち<br>ち<br>ち<br>ち<br>ち<br>ち<br>ち<br>ち<br>ち<br>ち<br>ち<br>ち                                                                                                    | 者の<br>名)     ソリマチ電機株式       者の<br>名     ソリマチ電機株式       第二の時間高速は多から時の<br>号                書                素京都品川区東五反<br>所)     ソリマ子第8ビル       保険等の     の <sup>2月前日</sup> 日保険者<br>期間       保険等の     の <sup>2月前日</sup> 日保険者       第                                                                                                    | <b>令和 3年分</b><br>協士<br>超者 個人時時時,1月週週,700<br>図3-18-6<br>等の<br>の氏名<br>氏名<br>                                                                                                    |                                                                                                    | <b>得者の保険</b><br>リガナ)<br>たの氏名<br>味たの氏所<br>端認認能格5の<br>時間の<br>第2<br>第2<br>第3<br>第4<br>第3<br>第4<br>第<br>第<br>第<br>第<br>第<br>第<br>第<br>第<br>第<br>第<br>第<br>第<br>第<br>第                                                                                                    | <b>     牧     牧     牧     牧     牧     牧     牧     牧     水     御     市川崎区浅田2-9     秋     秋    </b> |                                                                                          |                                                                                                    |
| 市 刷 イメージ<br>所 朝税務署長<br>品 川<br>税務署長<br>保 の<br>会 社 等 称<br>の 生 命                                                                                                    | 者の<br>名名<br>者の<br>当<br>の<br>三<br>の<br>市<br>二<br>の<br>電源/都品川区東五谷<br>第<br>の<br>ソリマチ電機株式<br>者の<br>ッロマチ電機株式<br>名<br>の<br>フリマチ電機株式<br>名<br>の<br>フリマチ電機株式<br>名<br>の<br>マロマチ電機株式<br>名<br>の<br>マロマチ電機株式<br>名<br>者の<br>日<br>一<br>し<br>ス<br>の<br>マロマチ電機株式<br>名<br>者の<br>日<br>一<br>の<br>マロマチ電機株式<br>名<br>者の<br>日<br>の<br>マロマチ電機株式<br>名<br>の<br>日<br>の<br>マロマチ電機株式<br>名<br>日<br>の<br>マロマチ電機株式<br>名<br>日<br>の<br>マロマチ電機株式<br>名<br>日<br>の<br>マロマチ電機株式<br>名<br>の<br>の<br>マロマチ電機株式<br>名<br>の<br>の<br>マロマチ電機株式<br>名<br>の<br>の<br>マロマチ電機株式<br>名<br>の<br>の<br>の<br>の<br>の<br>の<br>の<br>の<br>の<br>の<br>の<br>の<br>の<br>の<br>の<br>の<br>の<br>の                                                                                                    | <b>令和 3年分</b><br>な会社<br>超画 ((1)時代末,) が親((大))<br>注田3-18-6<br>等の(保険金等の)<br>氏名<br>氏名                                                                                                    |                                                                                                    | (男者の保険)           リガナ)           からで低く           からで低く           ホームの住所           (1)(1)(1)(1)(1)(1)(1)(1)(1)(1)(1)(1)(1)(                                                                                                    | 文                                                                                                    |                                                                                          | Employ かたはこちら     Employ を                                                                                                    |
| 市職税務署長<br>齢与の支払<br>品川<br>税務署長<br>総与の支払<br>約与の支払<br>給与の支払<br>約与の支払<br>約与の支払<br>約与の支払<br>約与の支払<br>約与の支払<br>約<br>日<br>税務署長<br>「<br>市<br>和<br>の<br>の<br>ち<br>称<br>の<br>、<br>(<br>払<br>し<br>、<br>の<br>、<br>、<br>和<br>一<br>般<br>、<br>の<br>、<br>、<br>和<br>一<br>般<br>、<br>の<br>、<br>、<br>和<br>一<br>の<br>、<br>、<br>和<br>一<br>の<br>、<br>、<br>和<br>一<br>の<br>、<br>、<br>和<br>一<br>の<br>、<br>、<br>和<br>一<br>の<br>、<br>、<br>和<br>一<br>の<br>、<br>、<br>和<br>一<br>の<br>、<br>、<br>和<br>一<br>、<br>の<br>、<br>、<br>和<br>一<br>、<br>、<br>和<br>一<br>の<br>、<br>和<br>一<br>の<br>、<br>、<br>和<br>一<br>の<br>、<br>、<br>和<br>一<br>、<br>和<br>一<br>の<br>、<br>、<br>和<br>一<br>、<br>の<br>、<br>、<br>の<br>、<br>、<br>和<br>一<br>、<br>、<br>和<br>一<br>、<br>の<br>、<br>、<br>の<br>、<br>、<br>の<br>、<br>、<br>の<br>、<br>、<br>の<br>、<br>、<br>の<br>、<br>、<br>の<br>、<br>、<br>の<br>、<br>の<br>、<br>、<br>の<br>、<br>、<br>の<br>、<br>の<br>、<br>の<br>、<br>の<br>、<br>の<br>、<br>、<br>の<br>、<br>の<br>、<br>、<br>の<br>、<br>の<br>、<br>の<br>、<br>、<br>の<br>、<br>の<br>、<br>、<br>、<br>、<br>の<br>、<br>の<br>、<br>、<br>の<br>、<br>、<br>、<br>の<br>、<br>、<br>、<br>、<br>、<br>、<br>の<br>、<br>、<br>、<br>、<br>、<br>、<br>、<br>、<br>、<br>、<br>、<br>、<br>、                                                                                                    | 者の<br>名。)         ソリマチ電機株式           者の<br>司号         」           第二の時間高速比較が加速の<br>原京都品川区東五反<br>所)         」           第二の時間高速比較が加速の<br>中国<br>第二金工具         」           者の<br>号         」           本の生間目<br>日         」           本の生間目<br>日         」           本の生間目<br>日         」           本の生間日<br>日         」           本の生間日<br>日         」           本の生間日<br>日         」           本の生間日<br>日         」           本の生間日<br>日         」           本の生間日<br>日         」                                                                                                    | <b>令和 3年分</b><br>な会社<br>昭編 回XBN 37.1 00回、での<br>日本 回 2018 - 18 - 6<br>夢の氏名<br>長名<br>日本 回<br>日本 回<br>日<br>日本 回<br>日本 回<br>日本 回<br>日本 日本 日本 回<br>日本 日本 日本 回<br>日本 日本 日本 日本 日本 日本 日本 日本 日本 日本 日本 日本 日本 日 | 給与所:           (7)           (7)           (7)           (7)           (7)           (7)           (7)           (7)           (7)           (7)           (7)           (7)           (7)           (7)           (7)           (7)           (7)           (7)           (7)           (7)           (7)           (7)           (7)           (7)           (7)           (7)           (7)           (7)           (7)           (7)           (7)           (7)           (7)           (7)           (7)           (7)           (7)           (7)           (7)           (7)           (7)           (7)           (7)           (7)           (7)           (7)           (7)           (7)           (7)           (7)  <                                                                                                    | 得者の保険<br>リガナ) ガル5 マルロ<br>中村 j<br>たの住所<br>はたの住所<br>総議院院をのの<br>(個品4.0097) 日 日 <p日< p=""> <p日< p=""> <p日< p=""> <p日< p=""> <p日< p=""> <p日< p=""> <p日< p=""> <p日< p=""> <p日< p=""> <p日< p=""> <p日< p=""> <p日< p=""> <p日< p=""> <p日< p=""> <p日< p=""> <p日< p=""> <p日< p=""> <p日< p=""> <p日< p=""> <p日< p=""> <p日< p<="" td=""><td></td><td></td><td></td></p日<></p日<></p日<></p日<></p日<></p日<></p日<></p日<></p日<></p日<></p日<></p日<></p日<></p日<></p日<></p日<></p日<></p日<></p日<></p日<></p日<>                                                                                                    |                                                                                                    |                                                                                          |                                                                                                    |
| 市     市     市     に     市     の     支     に     ち     の     ・     ・     ・     ・     ・     ・     ・     ・     ・     ・     ・     ・     ・     ・     ・     ・     ・     ・     ・     ・     ・     ・     ・     ・     ・     ・     ・     ・     ・     ・     ・     ・     ・     ・     ・     ・     ・     ・     ・     ・     ・     ・     ・     ・     ・     ・     ・     ・     ・     ・     ・     ・     ・     ・     ・     ・     ・     ・     ・     ・     ・     ・     ・     ・     ・     ・     ・     ・     ・     ・     ・     ・     ・     ・     ・     ・     ・     ・     ・     ・     ・     ・     ・     ・     ・     ・     ・     ・     ・     ・     ・     ・     ・     ・     ・      ・      ・      ・      ・      ・      ・      ・      ・      ・      ・      ・      ・      ・      ・      ・      ・      ・      ・      ・      ・      ・      ・      ・      ・      ・      ・      ・      ・      ・      ・      ・      ・      ・      ・      ・      ・      ・      ・      ・      ・      ・      ・      ・      ・      ・      ・      ・      ・      ・      ・      ・      ・      ・      ・      ・      ・      ・      ・      ・      ・      ・      ・      ・      ・      ・      ・      ・      ・      ・      ・      ・      ・      ・      ・      ・      ・      ・      ・      ・      ・      ・      ・      ・      ・      ・      ・      ・      ・      ・      ・      ・      ・      ・      ・      ・      ・      ・      ・      ・      ・      ・      ・      ・      ・      ・      ・      ・      ・      ・      ・      ・      ・      ・      ・      ・      ・      ・      ・      ・      ・      ・      ・      ・      ・      ・      ・      ・      ・      ・      ・      ・      ・      ・      ・      ・      ・      ・      ・      ・      ・      ・      ・      ・      ・      ・      ・      ・      ・      ・      ・      ・      ・     ・     ・     ・     ・     ・     ・     ・     ・     ・     ・     ・     ・     ・     ・     ・     ・     ・     ・     ・     ・     ・     ・     ・     ・     ・     ・     ・     ・     ・     ・     ・     ・     ・     ・     ・     ・     ・     ・     ・     ・     ・     ・     ・     ・     ・     ・     ・     ・     ・     ・     ・     ・     ・     ・     ・     ・     ・     ・ | 者の<br>名者<br>者の<br>子<br>子<br>、<br>、<br>、<br>、<br>、<br>、<br>、<br>、<br>、<br>、<br>、<br>、<br>、<br>、<br>、<br>、<br>、                                                                                                    |                                                                                                    |                                                                                                    | (編集編編編)         746           リガナ)         745           から、たの住所所         神奈川県           (編集編編)         府           (編集編編編)         円           (編編編編編)         円           (編編編編編)         円           (編編編編編)         円                                                                                                    |                                                                                                    |                                                                                          | このしかたはこちら                                                                                                    |
| 市職税務署長<br>結与の支援<br>品川<br>税務署長<br>私与の支援<br>給与の支援<br>給与の支援<br>給与の支援<br>給与の支援<br>給与の支援<br>約与の支援<br>約与の支援<br>和与の支援<br>和与の支援<br>和<br>和<br>本<br>和<br>本<br>和<br>本<br>和<br>本<br>和<br>本<br>本                                                                                                    | オの         ソリマチ電機         株式           オの         =         -         -         -         -         -         -         -         -         -         -         -         -         -         -         -         -         -         -         -         -         -         -         -         -         -         -         -         -         -         -         -         -         -         -         -         -         -         -         -         -         -         -         -         -         -         -         -         -         -         -         -         -         -         -         -         -         -         -         -         -         -         -         -         -         -         -         -         -         -         -         -         -         -         -         -         -         -         -         -         -         -         -         -         -         -         -         -         -         -         -         -         -         -         -         -         -         -         -         -         - <td< td=""><td></td><td></td><td>得者の保険<br/>リガナ)<br/>たの氏名<br/>中村」<br/>たの氏氏所所<br/>に読いな話ちの<br/>(MB44.0009)<br/>円<br/>円<br/>円</td><td>文字 料 控除申   次公式   次公式   次公式   次公式   次会社等保険等の   (業)   次会社等保険等の   (業)   次会社等保険等の   (第)   (第)   (第)   (第)   (第)   (第)   (第)   (第)   (第)   (第)   (第)   (第)   (第)   (第)   (第)   (第)   (第)   (第)   (第)   (第)   (第)   (第)   (第)   (第)   (第)   (第)   (第)   (第)   (第)   (第)   (第)   (第)   (第)   (第)   (第)   (第)   (第)   (第)   (第)   (第)   (第)   (第)   (第)   (第)   (第)   (第)   (第)   (第)   (第)   (1)   (2)   (2)   (2)   (2)   (2)   (2)   (2)   (2)   (2)   (2)   (2)   (2)   (2)   (2)   (2)   (2)   (2)   (2)   (2)   (2)   (2)   (2)   (2)   (2)   (2)   (2)   (2)   (2)   (2)   (2)   (2)   (2)   (2)   (2)   (2)   (2)   (2)   (2)   (2)   (2)   (2)   (2)   (2)   (2)   (2)   (2)   (2)   (2)   (2)   (2)   (2)   (2)   (2)   (2)   (2)   (2)   (2)   (2)   (2)   (2)   (2)   (2)   (2)   (2)   (2)   (2)   (2)   (2)   (2)   (2)   (2)   (2)   (2)   (2)   (2)   (2)   (2)   (2)   (2)   (2)   (2)   (2)   (2)   (2)   (2)   (2)   (2)   (2)   (2)   (2)   (2)   (2)   (2)   (2)   (2)   (2)</td><td></td><td>2歳のしかたはこちら  まのしかたはこちら  まのしかたはこちら  まのしかたはこちら  まのしかたはこちら  まのしかたはこちら  まののしかたはこちら  まののしかたは まののしか  まののしかたは まののしか  まののしか まののしか  まののしか  まののしか  まののしか  まののしか  まののしか  まののしか  まののしか  まののしか  まののしか  まののしか まののしか  まののしか  まののしか  まののしか まののしか  まののしか  まののしか  まののしか  まののしか まののしか まののしか まののしか まののしか まののしか まののしか まののしか まののしか まののしか まののしか まののしか まののしか まののしか まののしか まののしか まののしか まののしか まののしか まののしか まののしか まののしか まののしか まののしか まののしか まののしか まののしか まののしか まののしか まののしか まののしか まののしか まののしか まののしか まののしか まののしか まののしか まののしか まののしか まののしか まののしか まののしか まののしか まののしか まののいか まののしか まののいか まののしか まののいか まののいか まののいか</td></td<> |                                                                                                    |                                                                                                    | 得者の保険<br>リガナ)<br>たの氏名<br>中村」<br>たの氏氏所所<br>に読いな話ちの<br>(MB44.0009)<br>円<br>円<br>円                                                                                                    | 文字 料 控除申   次公式   次公式   次公式   次公式   次会社等保険等の   (業)   次会社等保険等の   (業)   次会社等保険等の   (第)   (第)   (第)   (第)   (第)   (第)   (第)   (第)   (第)   (第)   (第)   (第)   (第)   (第)   (第)   (第)   (第)   (第)   (第)   (第)   (第)   (第)   (第)   (第)   (第)   (第)   (第)   (第)   (第)   (第)   (第)   (第)   (第)   (第)   (第)   (第)   (第)   (第)   (第)   (第)   (第)   (第)   (第)   (第)   (第)   (第)   (第)   (第)   (第)   (1)   (2)   (2)   (2)   (2)   (2)   (2)   (2)   (2)   (2)   (2)   (2)   (2)   (2)   (2)   (2)   (2)   (2)   (2)   (2)   (2)   (2)   (2)   (2)   (2)   (2)   (2)   (2)   (2)   (2)   (2)   (2)   (2)   (2)   (2)   (2)   (2)   (2)   (2)   (2)   (2)   (2)   (2)   (2)   (2)   (2)   (2)   (2)   (2)   (2)   (2)   (2)   (2)   (2)   (2)   (2)   (2)   (2)   (2)   (2)   (2)   (2)   (2)   (2)   (2)   (2)   (2)   (2)   (2)   (2)   (2)   (2)   (2)   (2)   (2)   (2)   (2)   (2)   (2)   (2)   (2)   (2)   (2)   (2)   (2)   (2)   (2)   (2)   (2)   (2)   (2)   (2)   (2)   (2)   (2)   (2)   (2)                                                                                                    |                                                                                          | 2歳のしかたはこちら  まのしかたはこちら  まのしかたはこちら  まのしかたはこちら  まのしかたはこちら  まのしかたはこちら  まののしかたはこちら  まののしかたは まののしか  まののしかたは まののしか  まののしか まののしか  まののしか  まののしか  まののしか  まののしか  まののしか  まののしか  まののしか  まののしか  まののしか  まののしか まののしか  まののしか  まののしか  まののしか まののしか  まののしか  まののしか  まののしか  まののしか まののしか まののしか まののしか まののしか まののしか まののしか まののしか まののしか まののしか まののしか まののしか まののしか まののしか まののしか まののしか まののしか まののしか まののしか まののしか まののしか まののしか まののしか まののしか まののしか まののしか まののしか まののしか まののしか まののしか まののしか まののしか まののしか まののしか まののしか まののしか まののしか まののしか まののしか まののしか まののしか まののしか まののしか まののしか まののいか まののしか まののいか まののしか まののいか まののいか まののいか |
| 市<br>市<br>市<br>市<br>市 の 支<br>に<br>ち の 支<br>に<br>ち の 支<br>に<br>ち の 支<br>に<br>ち の 支<br>に<br>ち の 支<br>に<br>ち の 支<br>に<br>ち の 支<br>に<br>た ら の 支<br>に<br>た の 支<br>に<br>た の 支<br>に<br>た の 支<br>に<br>た の 支<br>に<br>た の 支<br>に<br>た の 支<br>に<br>た の 支<br>に<br>た の 支<br>に<br>た の 支<br>に<br>た の 支<br>に<br>た の 支<br>に<br>た の 支<br>に<br>た の 支<br>に<br>た の 支<br>に<br>た の 支<br>に<br>た の 支<br>に<br>た の 支<br>に<br>た の 支<br>に<br>た の 支<br>に<br>た<br>た の 支<br>に<br>た<br>た の 支<br>に<br>た<br>た の 支<br>に<br>た<br>た の<br>た<br>た の<br>た<br>た<br>た の<br>た<br>た                                                                                                    | 者の<br>名者<br>者の<br>子<br>の<br>見<br>一<br>二<br>の<br>東京都品川区東五部<br>第<br>の<br>リリマチ電機株式<br>者の<br>東京都品川区東五部<br>第<br>の<br>リリマチ電機株式<br>第<br>の<br>フリマチ電機株式<br>第<br>の<br>リリマチ電機株式<br>第<br>の<br>フリマチ電機株式<br>名<br>の<br>東京都品川区東五<br>日<br>日<br>日<br>日<br>日<br>日<br>日<br>日<br>日<br>日<br>日<br>日<br>日<br>日<br>日<br>日<br>日<br>日<br>日                                                                                                    |                                                                                                    |                                                                                                    | (編集4.6009)     (新生産)       リガナ)     (新生産)       (第二日)     (新生産)       (第二日) <td>を料控除申   次以   次以   次以   次次   次会社等保険等の   次後会社等保険等の   次のうち地震保険料の金額の合   のうちに長期崩害保険料の金額の合   のうちに長期崩害保険料の金額の合   のうちに長期崩害保険料の金額の合   のうちに長期崩害保険料の金額の合   のうちに表明消害保険料の金額の合   のうちに表明消害保険料の金額の合   のうちに表明消害保険料の金額の合   のうちに表明消害保険料の金額の合   のうちに表明消害保険料の金額の合   のうちに表明消害保険料の金額の合   のうちに表明消害保険料の金額の合   のうちに表明消害保険料の金額の合   のうちに表明消害保険料の金額の合</td> <td></td> <td>またしたたはこちら</td> | を料控除申   次以   次以   次以   次次   次会社等保険等の   次後会社等保険等の   次のうち地震保険料の金額の合   のうちに長期崩害保険料の金額の合   のうちに長期崩害保険料の金額の合   のうちに長期崩害保険料の金額の合   のうちに長期崩害保険料の金額の合   のうちに表明消害保険料の金額の合   のうちに表明消害保険料の金額の合   のうちに表明消害保険料の金額の合   のうちに表明消害保険料の金額の合   のうちに表明消害保険料の金額の合   のうちに表明消害保険料の金額の合   のうちに表明消害保険料の金額の合   のうちに表明消害保険料の金額の合   のうちに表明消害保険料の金額の合                                                                                                    |                                                                                          | またしたたはこちら                                                                                                    |
| 所総税務署長         給与の支払           周川         名称の支払           融川         結与の支払           税務署長         所成与の支払           税務署長         所成与の支払           税務署長         所在地(名           税務署長         所在地(名           税務署長         所在地(名           税務署長         所在地(名           税務署長         所在地(名           保険         会社等           一般         の支援の合計額           日         保険           日         保険           日         日           日         日           日<                                                                                                    | 者の         ソリマチ電機株式           オの                                                                                                    |                                                                                                    |                                                                                                    | (個時4.000F)<br>日<br>(個時4.000F)<br>(個時4.000F)<br>日<br>(個時4.000F)<br>日<br>日<br>(個時4.000F)<br>日<br>日<br>日<br>日<br>日<br>日<br>日<br>日<br>日<br>日<br>日<br>日<br>日<br>日<br>日<br>日<br>日<br>日<br>日                                                                                                    | 文字 料 控 除 申   次 公 ※ 料 控 除 申   次 公 ※ ※ ※ ※ ※ ※ ※ ※ ※ ※ ※ ※ ※ ※ ※ ※ ※ ※                                                                                                    |                                                                                          |                                                                                                    |
| 所続税務署長         給与の支払           品川         名称の支払           出川         税務署長           税務署長         約与の支払           市         税務署長           保険         名           の支払         会話のの支払           保険         名           保険         名           保険         会社           保険         会社           保険         会社           保険         会社           保険         会社           保険         会社           保険         会社           保険         会社           会の部のの合計編         日           会の部のの合計編         日           会の部のの合計編         日                                                                                                    | 着の<br>名         ソリマチ電機株式           着の<br>名         マロンの電荷/歴に売が活めの<br>号           着の<br>男         1           着の<br>男         1           第         1           第         1           第         1           第         1           第         1           第         1           第         1           日         1           日         1                                                                                                    |                                                                                                    |                                                                                                    | (個品に GOPT)       (個品に GOPT)     (個品に GOPT)       (個品に GOPT)       (個品に GOPT)       (個品に GOPT)       (個品に GOPT)       (個品に GOPT)       (個品に GOPT)                                                                                                    |                                                                                                    |                                                                                          | Employee     Employee       |
| 市職総務署長<br>高川<br>税務署長<br>総与の支援<br>総与の支援<br>総与の支援<br>総与の支援<br>総合の支援<br>総合の支援<br>に<br>に<br>に<br>に<br>に<br>に<br>に<br>に<br>に<br>に<br>に<br>に<br>に                                                                                                    | 者の<br>名         ソリマチ電機株式           者の<br>子<br>の<br>男         シリマチ電機株式           方の         第二の時間が認知要があらの<br>男           方の         東京都品川区東五名<br>第一〇<br>第一〇<br>第一〇<br>第一〇<br>第一〇<br>第一〇<br>第一〇<br>第一〇<br>第一〇<br>第一〇                                                                                                    |                                                                                                    |                                                                                                    | (個品低(000))     円       (個品低(000))     円       (個品低(000))     円       (個品低(000))     円       (個品低(000))     円       (個品低(000))     円       (個品低(000))     円       (個品低(000))     円       (個品低(000))     円       (個品低(000))     円       (個品低(000))     円       (個品低(000))     円       (個品低(000))     円                                                                                                    |                                                                                                    |                                                                                          | Employ かたはこちら     Employ かたはこちら     Employ かたはこちら     Employ かたは     Employ かた     Employ かた     |
| 市聴税務署長 結与の支托                                                                                                    | オの         ソリマチ電機 株式           オの         =:===================================                                                                                                    |                                                                                                    |                                                                                                    | 得者の保険 リガナ) ガル5 マヤロ 中村 中村 中村 中村 中村 (個品4.009) 円 円 (個品4.009) 円 (個品4.009) 円 (個品4.009) 円 (個品4.009) 円 (個品4.009) 円 (個品4.009) 円 (個品4.009) 円 (個品4.009) 円 (個品4.009) 円 (個品4.009) 円 (個品4.009) 円 (個品4.009) 日 (個品4.009) 日 (個品4.009) 日 (個品4.009) 日 (個品4.009) 日 日 (個品4.009) 日 日 (個品4.009) 日 日 (個品4.009) 日 日 (個品4.009) 日 日 日 (個品4.009) 日 日 日 日 日 日 日 日 日 日 日 日 日 日 日 日 日 日 日 日 日 日 日 日 日 日 日 日 日 日 日 日 日 日 日 日 日 日 日 日 日 日 日 日 日 日 日 日 日 日 日 日 日 日 日 日 日 日 日 日 日 日 日 日 日 日 日 日 日 日 日 日 日 日 日 日 日 日 日 日 日 日 日 日 日 日 日 日 日 日 日 日 日 日 日 日 日 日 日 日 日 日 日 日 日 日 日 日 日 日 日 日 日 日 日 日 日 日 日 <p日< p=""> <p日< p=""></p日<></p日<></p日<></p日<></p日<></p日<></p日<></p日<></p日<></p日<></p日<></p日<></p日<></p日<></p日<></p日<></p日<></p日<></p日<></p日<></p日<></p日<></p日<></p日<></p日<></p日<></p日<></p日<></p日<></p日<></p日<></p日<>                                                                                                    |                                                                                                    |                                                                                          |                                                                                                    |
| P 刷 イメージ     Finish 総務署長                                                                                                    | 者の<br>名         ソリマチ電機株式           者の<br>号         シリマチ電機株式           者の<br>号         三二の時間が開た表が活めのの<br>男式部品川区東五名<br>第一日           名の東京部品川区東五名<br>第一日         三二日<br>日本           Aの金額を下の計算は<br>日本         一日<br>日本           日本         日本           日本         日本 <td< td=""><td></td><td></td><td>(編集4, 60P)     円       (編集4, 60P)     円       (編集4, 60P)     円       (編集4, 60P)     円       (編集4, 60P)     円       (編集4, 60P)     円       (編集4, 60P)     円       (編集4, 60P)     円       (編集4, 60P)     円       (編集4, 60P)     円       (編集4, 60P)     円       (編集4, 60P)     円       (編集4, 60P)     円       (編集4, 60P)     円</td><td></td><td></td><td></td></td<>                                                                                                    |                                                                                                    |                                                                                                    | (編集4, 60P)     円       (編集4, 60P)     円       (編集4, 60P)     円       (編集4, 60P)     円       (編集4, 60P)     円       (編集4, 60P)     円       (編集4, 60P)     円       (編集4, 60P)     円       (編集4, 60P)     円       (編集4, 60P)     円       (編集4, 60P)     円       (編集4, 60P)     円       (編集4, 60P)     円       (編集4, 60P)     円                                                                                                    |                                                                                                    |                                                                                          |                                                                                                    |
| 市職総務署長         給与の支援           高川川         協与の支援           総務署長         第年の支援           市職総務署長         総与の支援           市市在地(名         第一           一         協力支援           一         一           一         一           一         日           一         日           一         日           一         日           一         日           一         日           日         保険           日         日           日         日 <tr< td=""><td>者の<br/>3者の<br/>3<br/>の<br/>第二づ時間帯の間に変が活用のの<br/>3<br/>方が<br/>、<br/>、<br/>、<br/>、<br/>、<br/>、<br/>、<br/>、<br/>、<br/>、<br/>、<br/>、<br/>、<br/>、<br/>、<br/>、<br/>、<br/>、</td><td></td><td></td><td>(偏馬低 600P) (偏馬低 600P) (偏馬低 600P) (偏馬低 600P) (偏馬低 600P) (偏馬低 600P) (個馬低 600P) (個馬低 600P) (個馬低 600P) (個馬低 600P) (個馬低 600P) (個馬低 600P) (個馬低 600P) (個馬低 600P) (個馬低 600P) (個馬低 600P) (日 (日 (</td><td></td><td></td><td>C</td></tr<>                                                                                                    | 者の<br>3者の<br>3<br>の<br>第二づ時間帯の間に変が活用のの<br>3<br>方が<br>、<br>、<br>、<br>、<br>、<br>、<br>、<br>、<br>、<br>、<br>、<br>、<br>、<br>、<br>、<br>、<br>、<br>、                                                                                                    |                                                                                                    |                                                                                                    | (偏馬低 600P) (偏馬低 600P) (偏馬低 600P) (偏馬低 600P) (偏馬低 600P) (偏馬低 600P) (個馬低 600P) (個馬低 600P) (個馬低 600P) (個馬低 600P) (個馬低 600P) (個馬低 600P) (個馬低 600P) (個馬低 600P) (個馬低 600P) (個馬低 600P) (日 (日 (                                                                                                    |                                                                                                    |                                                                                          | C                                                                                                    |
| 所聴税務署長         給与の支払           周川         名           出川         税務署長           税務署長         約与の支払           総与の支払         総与の支払           総合の支払         総与の支払           総合の支払         総合の支払           総合の支払         総合の支払           税務署長         第一           一般の         の           ・         ・           ・         ・           ・         ・           ・         ・           ・         ・           ・         ・           ・         ・           ・         ・           ・         ・           ・         ・           ・         ・           ・         ・           ・         ・           ・         ・           ・         ・           ・         ・           ・         ・           ・         ・           ・         ・           ・         ・           ・         ・           ・         ・           ・         ・           ・         ・           ・         ・                                                                                                    | オの         ソリマチ電機株式           オの         ニンの可能感激活動があり、           オの         ニンの可能感激活動があり、           オの         東京都品川区東五宮、           オの         東京都品川区東五宮、           東京都品川区東五宮、         東京都品川区東五宮、           中国専用ションにない。         中国           中国 国 保険         東京都品川区東五宮、           中国 国 保険         東京都品川区東五宮、           中国 国 保険         東京都品川区東五宮、           中国 国 男用ションにない。         日本           中国 国 男用ションにない。         日本           中国 国 男用ションにない。         日本           中国 国 男用ションにない。         日本           中国 国 男用ションにない。         日本           中国 国 国 日 保険         日本           日 国 国 日 日 日 日 日 日 日 日 日 日 日 日 日 日 日 日 日                                                                                                    |                                                                                                    |                                                                                                    | 得者の保険 リガナ() ガル3 マヤロ 中村」 ホホイ」 ホホイ」 ホホイ」 ホホイ」 ホホイ」 ホホーー ホホーー ホーー ホ                                                                                                    |                                                                                                    |                                                                                          |                                                                                                    |

#### 事業所情報の確認

源泉徴収票に印字される項目などに入力洩れや間違いがないかを確認します。

●源泉徴収票に必要な項目

事業所名·住所·電話番号

#### ★ 事業所情報を確認するには

1. ダイレクトメニュー「設定」-「会社情報設定」をクリックします。

2. 記載されている情報を確認し、必要に応じて修正します。

| 会社情報設定                      |                                            |           |            | ×                   |
|-----------------------------|--------------------------------------------|-----------|------------|---------------------|
| 基本取引口座                      | 冨出 │税務署等│履歴 │その他                           | 1         |            |                     |
| 2                           |                                            |           | パスワー       | <sup>K</sup> 設定(F2) |
| 会社名( <u>C</u> ):            | ソリマチ電機 株式会社                                |           |            |                     |
| 会社カナ名( <u>K</u> ):          | ער איז איז איז איז איז איז איז איז איז איז |           |            |                     |
| 郵便番号( <u>P</u> ):           | 141-0022                                   |           |            |                     |
| 住所1( <u>A</u> ):            | 東京都品川区東五反田3-18・                            | - 6       |            |                     |
| 住所 2 ( <u>S</u> ):          | ソリマチ第 8 ビル                                 |           |            |                     |
| 住所1カナ名(」):                  | トウキョウトシナガ ワクヒガ シコ タンダ 3-18-6               |           |            |                     |
| 住所2カナ名( <u>N</u> ):         | ንባኛቻኝ <sup>*</sup> 18Ľ μ                   |           |            |                     |
| 電話番号(I):                    | 03-3446-0260                               |           |            |                     |
| FAX番号( <u>F</u> ):          | 03-3446-0262                               |           |            |                     |
| 備考( <u>B</u> ):             | サンプルデータ(給料王21)                             |           |            | 2                   |
| e-Tax<br>利用者識別番号(I):        |                                            | 2         |            |                     |
| eLTAX<br>利用者ID( <u>U</u> ): | 2                                          |           |            |                     |
|                             | 設定(F12)                                    | E[]扇](F8) | キャンセル(Esc) | ヘルプ(F1)             |

#### 社員情報の確認

扶養親族や住所等に変更があるかを確認し、変更がある場合には社員情報の変更を行います。 なお、扶養親族については年調データの入力時に変更することもできます。

#### ★ 社員情報を確認するには

1. ダイレクトメニュー「設定」-「社員情報設定(個別入力)」を開きます。

| 💼 社員情報設定(個別入力)     |             |            |           |          |
|--------------------|-------------|------------|-----------|----------|
| ヘルプ 修正 新規 削除       | 検索扶養        | 退職/復職 印刷 テ | キスト 機能    | 終了       |
| F1 F2 F3 F4        | F5 F6       | F7 F8 F9   | F10 F11   | F12      |
| 表示順(型)  社員コード順 _ 修 | 正ページ(P)  基本 | •          |           |          |
| 社員コード 氏 名          | 就業区分        | 支給グループ     | 所         | 属        |
| 000001反町 太郎        | 在職          | 標準グルーブ     | 所属なし      | <u>^</u> |
| 000002 反町 花子       | 在職          | 標準グルーブ     | 所属なし      |          |
| 000011 本多 寛子       | 在職          | 標準グループ     | 所属なし      |          |
| 000101 佐藤 一郎       | 在職          | 標準グループ     | 営業部       |          |
| 000102山田 紀夫        | 在職          | 標準グルーブ     | 営業部−東北支社  |          |
| 000103渡辺 崇         | 在職          | 標準グルーブ     | 営業部-関東支社  |          |
| 000104 鈴木 光一       | 在職          | 標準グルーブ     | 営業部-関東支社- | 神奈川営業所   |
| 000201 高橋 二郎       | 在職          | 標準グループ     | 製造部       |          |
| 000202 中村 政弘       | 在職          | 標準グループ     | 製造部       |          |
| 000203 田中 慎        | 在職          | 標準グルーブ     | 製造部       |          |
| 000204 加藤 達哉       | 退職          | 標準グループ     | 製造部       |          |
| 000205 相良 朗        | 在職          | 標準グルーブ     | 製造部       |          |
| 000501 阿部 明子       | 在職          | 短時間グループ    | 製造部       |          |
| 000502 吉居 清美       | 在職          | 短時間グループ    | 製造部       |          |
| 〈新規登録〉             |             |            |           |          |
| 総社員数               |             | 1          |           | 14人      |

- 2. 表示される一覧の中から、確認する社員を選択します。
- 3. 対象社員が太枠の状態で、[修正]ボタンをクリックします。確認・修正を行います。

ヒント | 扶養控除等の申告の設定について

確認する社員を選択し[扶養]ボタンをクリックすると、扶養情報の確認・設定ができます。

| 扶養                                   |                                   |                         |                        |                            |                             |                              |                                |                  |               |                           |          |            | >           |
|--------------------------------------|-----------------------------------|-------------------------|------------------------|----------------------------|-----------------------------|------------------------------|--------------------------------|------------------|---------------|---------------------------|----------|------------|-------------|
| 社員コード: 0002<br>1)■本人情報/源泉            | 02 氏名:<br>見徴収票 —                  | 中村(                     | 政弘                     | 2                          |                             |                              |                                |                  |               |                           | 8        | (計算)扶養等の   | 数: 2人       |
| 障害者(1):                              | なし                                |                         | -                      | □ 勤労                       | 学生(4) 「                     | 死亡退職(                        | 2) 🗌 外国人                       | (9)              |               |                           |          |            |             |
| ひとり親/瘍婦(3) なし 🔹 🗆 未成年者(6) 🗆 災害者(8)   |                                   |                         |                        |                            |                             |                              |                                |                  |               |                           |          |            |             |
| 16歳未満の年少打<br>16歳未満の扶養報<br>16歳以上19歳未満 | 夫 <b>養親</b> 族、<br>見族(年少打<br>萬の控除対 | 16歳以上)<br>夫養親族〉<br>象扶養親 | 19歳未満<br>1こついて<br>族につい | い<br>た。<br>いては、対象<br>いては、対 | İ象扶養親族<br>人数を『16歳<br>象人数を『一 | 、19歳以上23<br>未満の扶養籍<br>般』に入力し | 8歳未満の特定!<br>見族』に入力して<br>てください。 | 扶養親族を入け<br>ください。 | コする際は注        | 意が必要です。                   | ,        |            |             |
| 3 配偶者情報(」)                           |                                   |                         |                        |                            |                             |                              |                                |                  |               |                           |          |            |             |
| 氏名                                   | 生                                 | 年月日                     | 年齢                     | 続柄                         | 同居区分                        | 配偶者区分                        | t di                           | 2.偶者控除区分         | í             | 障害者区分                     | 職業       | 死亡年月日      | 備考          |
| 中村 知美                                | S.                                | 47/01/10                | 49歳                    | 妻                          | 同居                          | 一般                           | 源泉控除対象                         | 象/控除対象/          | ∕同→生計         | なし                        |          |            |             |
| 4 ■扶養親族情報(」                          | D                                 |                         |                        |                            |                             |                              |                                |                  |               |                           |          |            |             |
|                                      | 生                                 | 年月日                     | 年齢                     | 続柄                         | 同居区分                        | 扶養区分                         | 障害者区分                          | 職業               | 死亡年月日         |                           |          | 備考         |             |
| 中村 ちひろ                               | H.                                | 11/06/10                | 22歳                    | 長女                         | 同居                          | 特定                           | なし                             |                  |               |                           |          |            |             |
| 中村 徹                                 | H.                                | 18/06/10                | 15歳                    | 長男                         | 同居                          | 対象外                          | なし                             |                  |               |                           |          |            |             |
|                                      |                                   |                         |                        |                            |                             |                              |                                |                  |               |                           |          |            |             |
|                                      |                                   |                         |                        |                            |                             |                              |                                |                  |               |                           |          |            |             |
| 5 . 扶養人数を手                           | ミ入力する(                            | A) ?                    |                        |                            |                             | ß                            |                                | Ø                |               | <u>追加(</u> F<br>(男子あい)(M) | F3)      | 変更(F2)     | 肖山B余(F4)    |
|                                      |                                   |                         |                        |                            |                             |                              | ■PD店付かゆ音<br>年小社美               |                  |               | 표합이어떤                     |          |            |             |
| - 112                                |                                   | 0                       |                        |                            |                             |                              | 中少扶養                           | - • ^            |               |                           | _        |            |             |
| 特定                                   |                                   | 1                       |                        | □■障害                       | 者 👪 🗕                       |                              | 一般                             | 0 人              |               |                           | <u> </u> |            |             |
| 同居老親等                                |                                   | 0                       | X                      | 一般                         | 0                           |                              | 特定                             | 0人               | - 配偶症         | 皆控除区分(Y):                 |          |            |             |
| 同居老親等以                               | (外                                | 0                       | X                      | 特別                         | 0                           |                              | 老親等                            | 0 人              | - <b>▽</b> 源身 | 良控除対象配備                   | 禺者       | ?          |             |
| 16歳未満の扶                              | <b>養親</b> 族                       | 1                       | λ                      |                            |                             |                              | 老親等以外                          | 0 人              |               | 新对象配偶者<br>→生計配偶者          |          | 配偶者排       | 空除区分の選択(F7) |
| 前の社員へ(F5)                            | 次の                                | 社員へ(Fi                  | 6)                     |                            |                             |                              |                                |                  |               | 設定()                      | F12)     | キャンセル(Esc) | ヘルプ(F1)     |

#### ① 本人情報

本人に該当する区分があれば選択します。

#### ② 源泉徴収票

本人に該当するものがあればチェックマークを付けます。

#### ③ 配偶者情報

配偶者がいる場合には、[追加]ボタンをクリックし、氏名などの情報を入力します。 詳細は、次ページの「※ 配偶者情報の登録について」をご確認下さい。

#### ④ 扶養親族情報

扶養親族がいる場合は、[追加]ボタンをクリックし、氏名などの情報を入力します。 控除対象となる場合、「扶養区分」は生年月日により【一般】【特定】【老親等】【老人】を 選択します。16歳未満の年少扶養親族は、「扶養区分」で【対象外】を選択します。

#### 5 扶養・障害者

④で登録した情報から、「扶養区分」と「障害者区分」の該当人数が反映されます。

#### ⑥ 同居特別障害

④で登録した情報から、「同居特別障害」の該当人数が反映されます。

⑦ 配偶者あり・配偶者区分

③で登録した情報から、反映されます。

「扶養人数を手入力する」にチェックマークを付けると、⑤~⑦の内容を手入力できます。 Ж ③と④から反映させる場合は、チェックマークを付ける必要はありません。

#### ⑧ 上記⑤~⑦の内容により、【扶養等の数】が計算されます。こちらは、控除対象扶養親族 の人数ではなく、扶養計算時の数値が表示されます。

#### ※ 配偶者情報の登録について

社員から提出された「基礎・配偶者・所得金額調整控除申告書」を元に、配偶者区分及び配偶 者控除区分を設定します。以下の手順では、配偶者の新規登録について説明いたします。 (こちらの手順では鈴木光-さんのデータで行います。)

例)給与所得者本人の合計所得金額:3,108,800円 配偶者の合計所得金額:800,000円

1.「設定」→「社員情報設定(個別入力)」を開きます。

2. 該当社員の名前をクリックして太枠で囲まれた状態で、[扶養] ボタンをクリックします。

|   | 社員情報設定 | 包(個別) | 入力)  |    |      |      | _     |     |      |      |       |     | × |
|---|--------|-------|------|----|------|------|-------|-----|------|------|-------|-----|---|
|   | ヘルプ    | 修正    | 新規   | 削除 | 検索   | 扶養   | 退職/復職 | ED刷 | テキスト |      | 機能    | 終了  |   |
| F | 1 F2   |       | F3   | F4 | F5   | F6   | 7     | F8  | F9   | F10  | F11   | F12 | - |
|   | 表示順(⊻) | 社員    | コード順 | •  | 修正べー | ン(P) | 基本    | •   |      |      |       |     |   |
|   | 社員コード  |       | 氏    | Ś  | 就業[  | 区分   | 支給グ   | ルーブ |      | 所    | 属     |     |   |
|   | 000001 | 反町    | 太郎   |    | 在職   |      | 標準グルー | ブ   | 所属な  | にし   |       |     | ^ |
|   | 000002 | 反町    | 花子   |    | 在職   |      | 標準グルー | ブ   | 所属な  | に    |       |     |   |
|   | 000011 | 本多    | 寛子   |    | 在職   |      | 標準グルー | ブ   | 所属な  | に    |       |     |   |
|   | 000101 | 佐藤    | 一郎   |    | 在職   |      | 標準グルー | ブ   | 営業部  | 3    |       |     |   |
|   | 000102 | 山田    | 紀夫   |    | 在職   |      | 標準グルー | ブ   | 営業部  | 了東北支 | 注     |     |   |
|   | 000103 | 渡辺    | 崇    |    | 在職   |      | 標準グルー | ブ   | 営業部  | □関東支 | 注     |     |   |
| E | 000104 | 鈴木    | 光一   |    | 在職   |      | 標準グルー | ブ   | 営業部  | □関東支 | 社─神奈川 | 営業所 |   |
|   | 000201 | 高橋    | 二郎   |    | 在職   |      | 標準グルー | ブ   | 製造部  | 3    |       |     |   |
|   | 000202 | 中村    | 政弘   |    | 在職   |      | 標準グルー | ブ   | 製造部  | 3    |       |     |   |

3.「扶養」画面が表示されますので、中ほどにある [追加] ボタンをクリックします。

| 度                                                                                                    |                              |                       |                       |                             |                                |                             |                  |         |              |         |           |         |
|----------------------------------------------------------------------------------------------------|------------------------------|-----------------------|-----------------------|-----------------------------|--------------------------------|-----------------------------|------------------|---------|--------------|---------|-----------|---------|
| 社員コード: 000104 氏<br>〒■本人情報/源泉御収                                                                       | 名: 鈴木 :<br>雪                 | 光一                    |                       |                             |                                |                             |                  |         |              |         | 計算)扶養等の数: | ٥٨      |
| <ul> <li>●本人頂都/源泉国松系</li> <li>障害者(1):</li> <li>びとり親/雰婦(3): なし</li> <li>「 未成年者(6) 「 災害者(3)</li> </ul> |                              |                       |                       |                             |                                |                             |                  |         |              |         |           |         |
| 16歳未満の年少扶養親<br>16歳未満の扶養親族(年<br>16歳以上19歳未満の控                                                          | 族、16歳以上<br>F少扶養親族)<br>除対象扶養親 | 19歳未満<br>について<br>族につい | の控除対<br>は、対象<br>では、対  | İ象扶養親族<br>人数を『16歳<br>象人数を『→ | 、19歳以上23歳<br>未満の扶養親<br>般』に入力して | 歳未満の特定持<br>族』に入力して<br>ください。 | 夫養親族を入た<br>ください。 | りする際 お注 | 意が必要です。      |         |           |         |
| ■配偶者情報(」)                                                                                            | # / ㅋㅋ                       | / <b>万</b> #公         | 6 <b>1</b> + <b>1</b> |                             | 和伊思克사                          |                             |                  |         | 陸中北京八        | emi:-## |           | /#.#    |
| 氏名                                                                                                   | 生年月日                         | 牛師                    | 杭州                    | 同店区分                        | 11周者区分                         | BC                          | 调者控除区方           | Ĵ       | <b>陴舌者区分</b> | 職耒      | 死亡年月日     | 1雁芍     |
| ■扶養親族情報(山)                                                                                           |                              |                       |                       |                             |                                |                             |                  |         |              |         |           |         |
| 氏名                                                                                                   | 生年月日                         | 年齢                    | 続柄                    | 同居区分                        | 扶養区分                           | 障害者区分                       | 職業               | 死亡年月日   |              |         | 備考        |         |
|                                                                                                    |                              |                       |                       |                             |                                |                             |                  |         |              |         |           |         |
|                                                                                                    |                              |                       |                       |                             |                                |                             |                  |         |              |         |           |         |
|                                                                                                    |                              |                       |                       |                             |                                |                             |                  |         |              |         |           |         |
|                                                                                                    |                              |                       |                       |                             |                                |                             |                  |         |              |         |           |         |
| 扶養人数を手入力 <sup>.</sup>                                                                                | する( <u>A</u> ) _ <b>[]</b> _ |                       |                       |                             |                                |                             |                  | (       | 追加(F         |         | 変更(F2)    | 肖小孫(F4) |

4.「家族構成設定」画面が表示されますので、氏名・生年月日等の登録を行います。

| 家は天神事がなると人と       |                       | $\sim$ |
|-------------------|-----------------------|--------|
| 配偶者:              | ● 配偶者(P) ○ 配偶者以外(Q)   |        |
| 氏名( <u>N</u> ):   | 鈴木 香                  |        |
| フリガナ( <u>K</u> ): | スズ <sup>に</sup> キ カオリ |        |
| 性別(G):            | 女性                    |        |
| 生年月日( <u>E</u> ): | S.62/10/10            |        |
| 続柄( <u>T</u> ):   | 007 👤 🛃               |        |
| 同居区分(D):          | 同居  ▼ 非居住者(U)         |        |

5. 提出された「配偶者控除等申告書」の内容により、配偶者区分と配偶者控除区分を設定します。

画面中ほどの [配偶者控除区分の選択] ボタンをクリックします。

| 配偶者区分( <u>H</u> ): | 対象外                                  | •                      |                |
|--------------------|--------------------------------------|------------------------|----------------|
| 配偶者控除区分()):        | ■ <mark>源泉控</mark><br>■控除対象<br>■同一生調 | 涂対象配偶者<br>象配偶者<br>計配偶者 | 配偶者控除区分の選択(F7) |

6.「配偶者控除区分の選択」画面が表示されます。

こちらで、給与所得者本人の『給与等の収入金額』もしくは『合計所得金額』を選択します。 初期値では、『合計所得金額』が選択されています。

『給与等の収入金額』から必要経費を控除した後の『合計所得金額』で判断される場合は、 こちらの範囲のドロップダウンより該当するものを選択します。

今回の例では、給与所得者本人の合計所得金額が 3,108,800 円ですので、【900 万円以下】 を選択します。

| 配偶者控除区分の選択                                                                       |
|----------------------------------------------------------------------------------|
| 配偶者控除区分の指定方法がご不明な場合は、<br>こちらから収入金額または合計所得金額を選択して頂くことで<br>配偶者控除区分を指定することができます。    |
| _ 給与所得者 _ ?                                                                      |
| ○ 給与等の収入金額(K) ● 合計所得金額(G)                                                        |
| 範囲(A): 900万円以下 🔄 🎴                                                               |
| 「給与等の」<br>900万円超950万円以下<br>2019年の台950万円超1,000万円以下<br>2020年以降1,000万円超<br>1,000万円超 |

7. 配偶者の『給与等の収入金額』もしくは『合計所得金額』を選択します。 初期値では、『合計所得金額』が選択されています。

『給与等の収入金額』から必要経費を控除した後の『合計所得金額』で判断される場合は、 こちらの範囲のドロップダウンより該当するものを選択します。

今回の例では、配偶者の合計所得金額が800,000円なので、【範囲2】を選択します。 ※令和2年以降の年末調整では、右側の「2020年1月1日以後」の合計所得金額から判断します。

| ○ 稻与菁                   | の収入金額( <u>H</u> )  ④ 合計                                | ┼所得金額( <u>T</u> )                                    |
|-------------------------|--------------------------------------------------------|------------------------------------------------------|
| 範囲( <u>F</u> ):         | 範囲1                                                    |                                                      |
|                         | 範囲1<br>1 - 1 - 1 - 1 - 1 - 1 - 1 - 1 - 1 - 1           |                                                      |
| 2019年の                  | 2 单位                                                   | レト表の「範囲」で範囲4」から選びます。<br>2月31日以前」の範囲から、               |
| 2020年以                  | 3範囲4                                                   |                                                      |
|                         |                                                        |                                                      |
| 範囲                      | 2019年12月31日以前                                          | 2020年1月1日以後                                          |
| 範囲<br>範囲1               | 2019年12月31日以前<br>38万円以下                                | 2020年1月1日以後<br>48万円以下                                |
| 範囲<br>範囲1<br>範囲2        | 2019年12月31日以前<br>38万円以下<br>38万円超85万円以下                 | 2020年1月1日以後       48万円以下       48万円超95万円以下           |
| 範囲<br>範囲1<br>範囲2<br>範囲3 | 2019年12月31日以前<br>38万円以下<br>38万円超85万円以下<br>85万円超123万円以下 | 2020年1月1日以後<br>48万円以下<br>48万円超95万円以下<br>95万円超133万円以下 |

8. 設定が終わりましたら、画面下部の [設定] ボタンをクリックします。

|                                     | 2                                                                             |                                                                                                    |              |
|-------------------------------------|-------------------------------------------------------------------------------|----------------------------------------------------------------------------------------------------|--------------|
| ○ 給与等                               | の収入金額(16) (* 合語                                                               | H所得金額(G)                                                                                                    |              |
| 範囲( <u>A</u> ):                     | 900万円以下                                                                       | ▼ ?                                                                                                    |              |
| 「給与等の<br>2019年の新<br>2020年以降         | 収入金額」で「範囲」を指定する<br>合与計算や年末調整では「2019<br>降の給与計算や年末調整では「                         | 場合は、以下表の「範囲1〜範囲4」から<br>年12月31日以前」の範囲から、<br>2020年1月1日以後」の範囲から選んでく                                                                                                    | 選びます<br>ださい。 |
| 節囲                                  | 2019年12月31日以前                                                                 | 2020年1月1日以後                                                                                                    |              |
| 節囲 1                                | 1.120万円以下                                                                     | 1.095万円以下                                                                                                    |              |
| 範囲2                                 | 1,120万円超1,170万円以下                                                             | 1,095万円超1,145万円以下                                                                                                    |              |
| 筆包井 3                               | 1,170万円超1,220万円以下                                                             | 1,145万円超1,195万円以下                                                                                                    |              |
| 筆包 (1) 4                            | 1,220万円超                                                                      | 1,195万円超                                                                                                    |              |
| 範囲(E):<br>「合計所約<br>2019年の<br>2020年以 | 範囲2<br> 発額」で「範囲」を指定する場合<br>給与計算や年末調整では2011<br>違の給与計算や年末調整では<br> 2019年12月31日以前 | ・<br>・<br>は、以下表の「範囲1~範囲4」から違び<br>2412月31日以前1の範囲から、<br>2020年1月1日以後の範囲から違んで<br>2020年1月1日以後<br>2020年1月1日以後<br>2020年1月1日以後                                                                                                    | だす。<br>ください。 |
| 単印世                                 |                                                                               | 48万円以下                                                                                                    |              |
| 1<br>1<br>1<br>1<br>1               | 38万円以下                                                                        | A OTTENATION AND A DESCRIPTION AND A DESCRIPTION |              |
| 範囲1<br>範囲2<br>範囲2                   | 38万円以下<br>38万円超85万円以下                                                         | 48万円超95万円以下                                                                                                    |              |
| (a):[m]                             | 2019年12月31日以前                                                                 | 2020年1月1日以後<br>48万円以下                                                                                                    |              |

9.「家族構成設定」画面に戻ります。 今回の例では、配偶者区分:対象外、配偶者控除区分:源泉控除対象配偶者のみチェックマー クが付いた状態になります。

| 配偶者区分(日):   | 対象外 💌                       |                  |
|-------------|-----------------------------|------------------|
| 配偶者控除区分()): | ✓源泉控除対象配偶者 一控除対象配偶者 同一生計配偶者 | 配偶者控除区分の選択(F7) ? |

10.「家族構成設定」画面下部の[OK]ボタンをクリックします。

| 家族構成設定               |                                                                       | $\times$ |
|----------------------|-----------------------------------------------------------------------|----------|
| 配偶者:                 | ○ 配偶者(P) ○ 配偶者以外(Q)                                                   |          |
| 氏名( <u>N</u> ):      | 鈴木 香                                                                  |          |
| フリガナ( <u>K</u> ):    | スズ <sup>:</sup> キ カオリ                                                 |          |
| 性別( <u>G</u> ):      | 女性                                                                    |          |
| 生年月日( <u>E</u> ):    | S.62/10/10                                                            |          |
| 続柄( <u>T</u> ):      | 007 • 妻                                                               |          |
| 同居区分(D):             | 同居 ▼ □ 非居住者(U)                                                        |          |
| 配偶者区分(出):            | 対象外                                                                   |          |
| 配偶者控除区分( <u>Y</u> ): | <ul> <li>▼ 源泉控除対象配偶者</li> <li>□ 控除対象配偶者</li> <li>□ 同一生計配偶者</li> </ul> | ]        |
| 障害者区分(S):            | なし -                                                                  |          |
| 職業(」):               | · ·                                                                   |          |
| 死亡年月日( <u>A</u> ):   |                                                                       |          |
| 備考( <u>B</u> ):      |                                                                       |          |
| <                    | OK(F12) キャンセル(Esc) ヘルプ(F1)                                            | _        |

| 1  | 1.「扶養」                                                       | 画面に                          | 戻(                       | つます                     | す。画面                                    | 面右下の                                  | )[設定                        | 三) ボタ            | ンをク         | リック             | っして終 | 冬了します      | す。         |
|----|--------------------------------------------------------------|------------------------------|--------------------------|-------------------------|-----------------------------------------|---------------------------------------|-----------------------------|------------------|-------------|-----------------|------|------------|------------|
| 扶養 | ŧ                                                            |                              |                          |                         |                                         |                                       |                             |                  |             |                 |      |            | ×          |
| 1  | 社員コード: 000104 氏<br>-■本人情報/源泉徴収<br>障害者(1): な<br>ひとり親/寡婦(3): な | 名: 鈴木 :<br>票<br>し<br>し       | ±-<br>-<br>-             | □ 勤9<br>□ 未6            | 5学生(4) 「<br>戊年者( <u>6</u> ) 「           | ─ 死亡退職( <u>7</u><br>─ 災害者( <u>8</u> ) | ) 🗌 外国人                     | .(9)             |             |                 | (    | 計算)扶養等の数   | : 1人       |
|    | 16歳未満の年少扶養親<br>16歳未満の扶養親族(年<br>16歳以上19歳未満の控<br>■配偶者情報(」)     | 族、16歳以上<br>F少扶養親族)<br>除対象扶養親 | 19歳未満<br>1こつい1<br>1版 こつし | 間の控除対<br>これ、対象<br>いては、対 | 対象扶養親族<br>人数を『16歳<br>「象人数を『→            | 、19歳以上23歳<br>未満の扶養親<br>般』に入力して        | 義未満の特定打<br>族』に入力して<br>ください。 | 法義親族を入た<br>ください。 | りする際は注意     | 急が必要です          | •    |            |            |
|    | 氏名                                                           | 生年月日                         | 年齢                       | 続柄                      | 同居区分                                    | 配偶者区分                                 | 1 đã                        | 2.偶者控除区分         | }           | 障害者区分           | 職業   | 死亡年月日      | 備考         |
|    | 鈴木 香                                                         | S.62/10/10                   | 33歳                      | 妻                       | 同居                                      | 控除対象外                                 |                             | 原泉控除対象           |             | なし              |      |            |            |
|    | ■扶養親族情報(U)                                                   |                              |                          |                         |                                         |                                       |                             |                  |             |                 |      |            |            |
|    | 氏名                                                           | 生年月日                         | 年齢                       | 続柄                      | 同居区分                                    | 扶養区分                                  | 障害者区分                       | 職業               | 死亡年月日       |                 |      | 備考         |            |
|    |                                                              |                              |                          |                         |                                         |                                       |                             |                  |             |                 |      |            |            |
|    |                                                              |                              |                          |                         |                                         |                                       |                             |                  |             |                 |      |            |            |
|    |                                                              |                              |                          |                         |                                         |                                       |                             |                  |             |                 |      |            |            |
|    |                                                              |                              |                          |                         |                                         |                                       |                             |                  |             |                 |      |            |            |
|    | 扶養人数を手入力。                                                    | する(A) _2                     |                          |                         |                                         |                                       |                             |                  |             | 追加(             | F3)  | 変更(F2)     | 肖·Jß余(F4)  |
|    | _■扶養— <mark>?</mark>                                         |                              |                          |                         |                                         |                                       | 司居特別障害                      |                  | <b>V</b> R( | 馬者あり(M)         |      |            |            |
|    | 一般                                                           | 0                            | X                        |                         |                                         | 3                                     |                             | A                | 一配偶相        | ≝区分(∐):──       |      |            |            |
|    | 特定                                                           | 0                            | 7                        | ■障害                     | 者 김 ——————————————————————————————————— |                                       | 一般                          | - 0 人            |             | 対象外             |      | ]居特別障害者(Z) | 2          |
|    | 同居老親等                                                        | 0                            | 7                        | 一般                      | 0                                       | A     4                               | 特定                          | 0人               | - 配偶者       | i控除区分(Y)        | :    | _          |            |
|    | 同居老親等以外                                                      | 0                            | 7                        | 特別                      | 0                                       | ∧ ;                                   | 老親等                         | 0 人              | <br>▼源泉     | J控除対象配(         | 周者   | ?          |            |
|    | 16歳未満の扶養親が                                                   | ¥ 0                          | λ                        |                         |                                         |                                       | 老親等以外                       | 0 人              |             | 対象配偶者<br>·生計配偶者 |      | 配偶者控       | 余区分の選択(F7) |
|    | 前の社員へ(F5) )                                                  | 次の社員へ(F                      | 6)                       |                         |                                         |                                       |                             |                  | (           | 設定(             | F12) | キャンセル(Esc) | ヘルプ(F1)    |

# 1-3 年末調整処理の実行

まず、これから行う年調年度を指定します。

次年度に更新をしても、選択は前年度のままになっていますので手動で年度指定してください。

## STEP3 年調年度の指定

- 1. ダイレクトメニュー「年調」-「年調年度指定」をクリックします。
- 2.本年を選択し[設定]ボタンをクリックします。 本年以外の年度を選択されている場合は、必ず本年を選択してください。

| 年調年度指定         |              | ×            |
|----------------|--------------|--------------|
| 現在年調年: 令和 3年 김 | 年調方法: 給与年調   |              |
| 年調年度           | 確定済          | 総人数          |
| 令和 3年          | 1            | 14           |
| 令和 2年          | 0            | 10           |
|                |              |              |
|                |              |              |
|                |              |              |
|                |              |              |
|                |              | 1            |
|                | F12) キャンセル(E | isc) ヘルプ(F1) |

## STEP4 配偶者控除等申告書入力

令和3年分の年末調整では、給与所得者本人の収入金額及び所得金額をもとに基礎控除額が計算 されます。

また、給与所得者本人と配偶者の合計所得金額により、配偶者控除額又は配偶者特別控除額が計 算されます。

提出された「基礎・配偶者・所得金額調整控除申告書」に基づいて、「配偶者控除等申告書入 カ」にて入力します。

(ここからは中村政弘さんのデータで行います。)

#### 4-1 給与所得者の基礎控除申告書の入力

1.「年調」→「配偶者控除等申告書入力」を開きます。

2.「年調データ入力検索」画面から、表示対象を選択し、[開始]ボタンをクリックします。

| 年調データ入力検索 ×                                               |
|-----------------------------------------------------------|
|                                                           |
| 表示対象                                                      |
| 支給グループ( <u>G</u> ): 指定なし ▼                                |
| 音阳¶(B):  全社  ▼                                            |
|                                                           |
| ○ 全て表示(A) ○ 未確定(M) ○ 確定済(K)                               |
| 社員条件                                                      |
| ○ 全社員()) ○ 在職社員のみ(Q) ○ 退職社員のみ(B)                          |
| 退職年月日(公): [R03/01/01] ~ [R.03/12/31]                      |
|                                                           |
| ④ (個別入力(P) ○ 一括処理(Z)                                      |
| ▶ 年税額計算をする(※)                                             |
| 「保険料/基礎/配偶者控除の入力?                                         |
| <ul> <li>変更しない(N)</li> </ul>                              |
| ○ 保険料/基礎/配偶者控除等申告書画面で入力した金額を使用する(出)                       |
| ○ 各保険料の支払金額等を直接入力する(D)                                    |
|                                                           |
| 年調方法:福子年調 福子村家月:1月~12月                                    |
| 年末調査による適小定税額を載終給与の税額を含みません。<br>集計された源泉徴収税額は最終給与の税額を含みません。 |
|                                                           |
| 開始(F12) キャンセル(Esc) ヘルプ(F1)                                |

3.「基礎・配偶者・所得金額調整控除申告書」画面が表示されます。

画面左上の【給与所得者の基礎控除申告書】欄に、社員から提出された「基礎・配偶者・所得 金額調整控除申告書」に基づいて、給与所得者本人の収入金額および所得金額を入力します。 (P.87 給与所得者の基礎・配偶者・所得金額調整控除申告書 ★1★2参照) 「給与所得」欄に収入金額(★1)を入力すると、された金額をもとに、【(1)~(2)の合 計額】欄に給与所得者本人の合計所得金額が計算されます。(★2)

| 年調計算     | 扶養申告書│保険料申告書 | 基礎·配偶者·所得金額調整控除申告書             |
|----------|--------------|--------------------------------|
| 社員コード    | 氏名  年        |                                |
| 未 000001 | 反町太郎 📃       | 氏名中村 政弘                        |
| 未 000002 | 反町 花子 💦 📃    | ┌■給与所得者の基礎控除申告書                |
| 未 000011 | 本多 寛子        | ┃                              |
| 未 000101 | 佐藤 一郎        |                                |
| 未 000102 | 山田 紀夫        |                                |
| 未 000103 | 渡辺一          | 所侍の種類 収入金額 所侍金額                |
| 未 000104 | 鈴木 📩 1       | (1) 給与所得 4,027,511 2,779,200 2 |
| 未 000201 | 高橋 二郎        | (2) 上記以外 0 ★2                  |
| 未 000202 | 中村 政弘        | (1)~(2)の合計類 2779200            |
| 未 000203 | 田中慎          |                                |

4. 計算された所得金額により、【控除額の計算】欄のいずれかにチェックマークが付きます。 下の図の例では、「900万円以下(A)」にチェックマークが付いています。 チェックマークがついた区分をもとに、基礎控除額が計算されます。

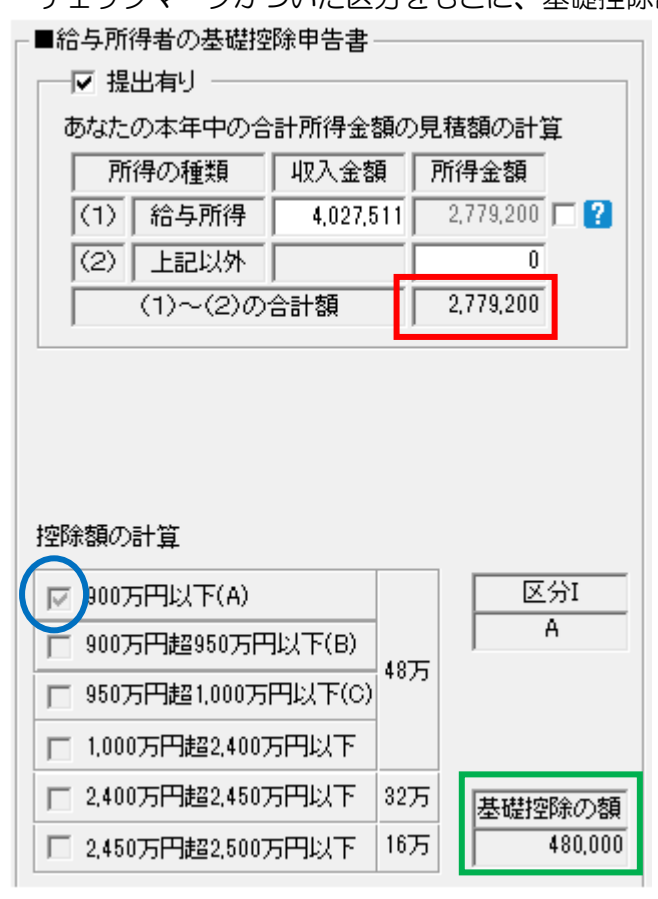

#### 4-2 配偶者控除等申告書の入力

- 1.「年調」→「配偶者控除等申告書入力」を開きます。
- 2.「年調データ入力検索」画面から、表示対象を選択し、[開始]ボタンをクリックします。
- 3.「基礎・配偶者・所得金額調整控除申告書」画面が表示されます。 「扶養」画面で配偶者の氏名・生年月日等の登録を行っている場合、[取込] ボタンをクリッ クして「前年取込」をクリックすると、配偶者情報が取り込まれます。

#### ◎「基礎・配偶者・所得金額調整控除申告書」画面での「取込」について

配偶者情報を取り込む場合は、「取込対象選択」画面中ほどにある【扶養情報から配偶者情報 を取り込む】にチェックマークを付けて行います。

なお、「基礎・配偶者・所得金額調整控除申告書」画面において、「取込」時に対象社員を【全 社員】と【選択中の社員】から選べるようになっています。

【全社員】 「扶養」画面に配偶者の登録がある社員全員に対して一括で、配偶者情報が取り込まれます。

【選択中の社員】 現在選択中の社員のみ、登録されている配偶者情報が取り込まれます。

| ブループ)  |          |                         |                                    |                                    |                   |                  |              |      |     |
|--------|----------|-------------------------|------------------------------------|------------------------------------|-------------------|------------------|--------------|------|-----|
| 義      | 取込       | 検索                      | 一括確定                               | 一括解除                               | 印刷                |                  |              | 集計設定 | 終了  |
| E偶者・所作 |          |                         | F.6                                | 17                                 | F8                | F9               | F10          | F11  | F12 |
|        | 申告書取込(S) |                         |                                    |                                    |                   |                  |              |      |     |
| 村 政弘   | <        |                         | 17月 010 0047 5年本<br>22 54 45 28 10 |                                    | °≇ma oo oo        |                  | ~            |      | Â   |
|        |          | $\backslash \checkmark$ | 达刘家进扒                              |                                    |                   |                  | ^            |      |     |
|        |          |                         |                                    |                                    | 고신문조              |                  |              |      |     |
|        |          |                         | 1 社員一覧リー<br>配偶者情報                  | (「に表示されし<br>合計所得金額                 | いる住具の<br>等_所得金額調整 | 斟空除情報を取          | 则込みます。       |      |     |
|        |          |                         | ■ 取込するとき<br>※確定済の                  | の条件を指定し<br>社員は更新しま・                | たください。<br>せん。     |                  |              |      |     |
|        |          |                         |                                    | Მ                                  |                   |                  |              |      |     |
|        |          |                         | HXXCA ISKTL                        | A.                                 |                   |                  |              |      |     |
|        |          |                         | • 全                                | 社員( <u>A</u> )                     | ○ 選択⊓             | 中の社員( <u>S</u> ) |              |      |     |
|        |          |                         |                                    |                                    |                   |                  |              |      |     |
|        |          |                         | <b>F</b> #                         | 关注扱いら配押                            | ヨキ小主義の大軍のいたみ      | オヽ(U)            |              |      |     |
|        |          |                         | ♥ 1⊼                               | 会 1月11877 "つ日し 1月                  | か白  日羊  (/ごり)(ご   |                  | $\frown$     |      |     |
|        |          |                         | 合計所得金                              | 額                                  |                   |                  | ( <b>*</b> ) |      |     |
|        |          |                         | □前                                 | 年の合計所得る                            | を額等を取り込む          |                  |              |      |     |
|        |          |                         |                                    | ·································· |                   |                  |              |      |     |
|        |          |                         | 一所侍金額調                             | \$21空P闭1首车取                        |                   |                  |              |      |     |
|        |          |                         | □ 所                                | 得金額調整控隊                            | 余情報を取り込む          | (I)              |              |      |     |
|        |          |                         |                                    |                                    |                   |                  |              |      |     |
|        |          |                         |                                    | 取込(F12)                            | キャンセル             | V(Esc)           | ヘルプ(F1)      |      |     |
|        |          |                         |                                    |                                    |                   |                  |              |      |     |

※画面中ほどにある【前年の合計所得金額等を取り込む】にチェックマークを付けた場合は、 令和2年度分に入力されていた、給与所得者及び配偶者の収入金額及び所得金額の金額が、 取り込まれます。

取り込んだ給与所得者(社員本人)の収入金額及び所得金額は、【給与所得者の基礎控除申告書】欄に表示されます。

また、取り込んだ配偶者の収入金額及び所得金額は、【給与所得者の配偶者控除等申告書】欄 に表示されます。

下記画面では、令和2年度の「基礎・配偶者・所得金額調整控除申告書」画面にて、「■給与所 得者の基礎控除申告書」の欄に、給与所得の収入金額、■給与所得者の配偶者控除等申告 書の欄に「配偶者の給与所得の収入金額」を入力した場合の例となります。

本セミナーでは操作は行わず、画面のみ確認します。

#### < 令和2年の「基礎・配偶者・所得金額調整控除申告書」 画面>

#### 基礎·配偶者·所得金額調整控除申告書

其礎,配偶要,所得会類調整物除由生妻

| あなたの本年中の合計所得金額の見積額の計算       所得の種類       収入金額       所得金額         (1)       給与所得       4.027.511       2.779.200       ?         (2)       上記以外       0       0       0         (1)~(2)の合計額       2.779.200       ?       配偶者の本年中の合計所得金額の見積額の計算       1         所得の種類       収入金額       所得金額       0       1         (1)~(2)の合計額       2.779.200       ?       配偶者の本年中の合計所得金額の見積額の計算       48万円以下かつ年齢70歳以上(①)       配偶者         (1)       (1)~(2)の合計額       2.779.200       ?       1       48万円以下かつ年齢70歳以上(①)       配偶者         (2)       上記以外       0       0       320.000       ?       ?       48万円以下かつ年齢70歳未満(②)       20         (2)       上記以外       0       0       95万円超133万円以下(③)       配偶者         (1)       (2)の合計額       320.000       95万円超133万円以下(④)       1       1 |                                                  | _ | ■ 福子//1時間の個<br>配偶者の氏名 | 中村 知美               | 9 古                   |                         | עכ)        | ガナ) フ   | ታカムラ ト | ŧ        |
|----------------------------------------------------------------------------------------------------|--------------------------------------------------|---|-----------------------|---------------------|-----------------------|-------------------------|------------|---------|--------|----------|
| 所得の種類       収入金額       所得金額         (1)       給与所得       4.027,511       2.779,200       ?         (2)       上記以外       0       0       0       0         (1)~(2)の合計額       2.779,200       ?       ?       1         第/得の種類       収入金額       所得金額       0       0         (1)~(2)の合計額       2.779,200       ?       ?       1         (1)       給与所得       870,000       320,000       ?       1         (1)       給与所得       870,000       320,000       ?       1         (2)       上記以外       0       0       95万円超133万円以下(③)       配偶者         (1)~(2)の合計額       320,000       320,000       図分工       ②                                                                                                    | あなたの本年中の合計所得金額の見積額の計算                            |   | ,<br>住所又は居所           | <u> </u>            |                       |                         | ,          | (       | 記偶者の   | の生年月日    |
| (1) 福子州時 (32731)       2773200         (2) 上記以外       0         (1)~(2)の合計額       2.779.200         配偶者の本年中の合計所得金額の見積額の計算       48万円以下かつ年齢70歳以上(①)         所得の種類       収入金額         (1) 給与所得       870,000         (2) 上記以外       0         (2) 上記以外       0         (2) 上記以外       0         (1)~(2)の合計額       320,000         (2) 上記以外       0         (1)~(2)の合計額       320,000         (2) 上記以外       0         (1)~(2)の合計額       320,000                                                                                                    | 所得の種類 収入金額 所得金額<br>(1) 給与 新得 4097 511 2770 200 □ | 2 | 非居住者                  | •                   | 生計を一にする事実             |                         |            | 0       |        |          |
| (1)~(2)の合計額       2.779,200       所得の種類       収入金額       所得金額       2.779,200       招称         (1)       給与所得       870,000       320,000       1       48万円起下かつ年齢70歳未満【②】       招除         (2)       上記以外       0       0       95万円超133万円以下【④】       配偶者         (1)~(2)の合計額       320,000       区分Ⅱ       ②                                                                                                    | (2) 上記以外 0                                       |   | 配偶者の本年中の              | D合計所得金額の            | )見積額の計算<br>           | Г                       | 48万円以下かつ   | 年齡70歲以上 | [①]    | 配偶者      |
| (1)     11→7/114     010,000     00,000     □     48万円超95万円以下【③】     配偶者       (2)     上記以外     0     □     95万円超133万円以下【④】     裕別控除       (1)~(2)の合計額     320,000     区分工     ②                                                                                                    | (1)~(2)の合計額 2,779,200                            |   | 所得の種類<br>  (1)   絵ち頭約 | - 収入金額<br>■ 870,000 | 所得金額<br>  320.000 □ 2 | $\overline{\mathbf{v}}$ | 48万円以下かつ   | 年齡70歳未満 | [@]    | 控除       |
| (1)~(2)の合計額     320,000     □ 95万円超133万円以下【④】     特別控除       区分Ⅱ     ②                                                                                                    |                                                  |   | (2) 上記以來              | +   010,000         | 020,000               | Г                       | 48万円超95万円  | IUT(©)  |        | 配偶者      |
| ·                                                                                                    |                                                  |   | (1)~(2)               | ・」<br>)の合計額         | 320,000               |                         | 95万円超133万F | ∃以下【④】  |        | 特別控除<br> |
|                                                                                                    |                                                  |   | ,                     | _                   | ,                     |                         | 区分Ⅱ        |         | 0      |          |

く令和3年の「基礎・配偶者・所得金額調整控除申告書」画面>

| 氏名 中村 政弘                     | (住所 210-0847 神奈川県川崎市川崎区)(細 金額調整控除申告書」 画面の枠内                                                                                                    | Jの  |
|------------------------------|----------------------------------------------------------------------------------------------------|-----|
| -■給与所得者の基礎控除申告書              | →「■給与所得者の配偶者控除等申告書 金額が、取り込まれます。                                                                                                    | -   |
| ┌── 提出有り ────                | 配偶者の氏名 中村知美                                                                                                    |     |
| あなたの本年中の合計所得金額の見積額の計算        | 住所又は居所                                                                                                    |     |
| 所得の種類 収入金額 所得金額              | 非居住者                                                                                                    |     |
| (1) 給与所得 4,027,511 2,779,200 |                                                                                                    |     |
| (2) 上記以外 0                   | 配偶者の本年中の合計所得金額の見積額の計算 □ 48万円以下かつ年齢70歳以上【①】                                                                                                    | 記偶者 |
| (1)~(2)の合計額 2,779,200        | 所得の種類   収入金額   所得金額   「 48万円以下かつ年齢70歳未満【②】                                                                                                    | 控除  |
|                              | (1) 結与所存 870,000 320,000 【     (2) 132,000 (320,000 (48万円超95万円以下【③】 (48万円超95万円以下【③】 (48万円超95万円以下【◎】 (48万円超95万円以下【◎】 (48万円超95万円以下【◎】 (48万円超95万円以下【◎】 (48万円超95万円以下【◎】 (48万円超95万円以下【◎】 (48万円超95万円以下【◎】 (48万円超95万円以下【◎】 (48万円超95万円以下【◎】 (48万円超95万円以下【◎】 (48万円超95万円以下【◎】 (48万円超95万円以下【◎】 (48万円超95万円以下【◎】 (48万円起95万円以下【◎】 (48万円起95万円以下【◎】 (48万円起95万円以下】(◎】 (48万円起95万円以下】(◎】 (48万円起95万円以下】(◎】 (48万円起9500)(480)(480)(480)(480)(480)(480)(480)(4 | 配偶者 |
|                              | (2) 上記以外 0 0 133万円以下(④) 特                                                                                                    | 別控除 |
|                              | 区分正 ②                                                                                                    |     |
|                              |                                                                                                    |     |

4.「扶養」画面で登録されていた配偶者情報が反映されます。 以下の例は、配偶者区分:一般、配偶者控除区分:源泉控除対象配偶者/控除対象配偶者/ 同一生計配偶者に該当している場合です。

#### ◎「扶養」画面での登録内容

| ■配偶者情報(J) |            |     |    |      |       |                  |       |   |
|-----------|------------|-----|----|------|-------|------------------|-------|---|
| 氏名        | 生年月日       | 年齢  | 続柄 | 同居区分 | 配偶者区分 | 配偶者控除区分          | 障害者区分 |   |
| 中村 知美     | S.47/01/10 | 49歳 | 妻  | 同居   | 一般    | 源泉控除対象/控除対象/同一生計 | なし    |   |
|           |            |     |    |      |       |                  |       | - |

■ t± 关相 \$5/± #8/11)

#### ◎「配偶者控除等申告書」画面での表示

【給与所得者の配偶者控除等申告書】欄で、【48 万円以下かつ年齢 70 歳未満】にチェック マークが付いた状態になります。

| 配偶者の本年中の合計所得会       | 金額の見積額の計              | 箪                  | Г | 48万円以下かつ   | 年齢70歳以上【の】  | 配俚老       |
|---------------------|-----------------------|--------------------|---|------------|-------------|-----------|
| 所得の種類<br>(1) 給与所得 8 | 金額 所得金額<br>70000 3200 | 1<br>00 <b>- 2</b> |   | 48万円以下かつ   | 毎年齢70歳未満【②】 | 記 尚<br>哲除 |
| (2) 上記以外            |                       | 0                  | Г | 48万円超95万円  | ₩下【③】       | 配偶者       |
| (1)~(2)の合計額         | 320,0                 | 00                 |   | 95万円超133万円 | 円以下【④】      | 特別控除      |
| ,<br>,              | ,                     |                    |   | 区分Ⅱ        | 0           |           |

 5. 画面上部の【給与所得者の配偶者控除等申告書】欄に、社員から提出された「基礎・配偶者・所得金額調整控除申告書」に基づいて、配偶者の収入金額および所得金額を入力します。
 (P.87 給与所得者の基礎・配偶者・所得金額調整控除申告書 ☆1☆2参照) 「給与所得」欄に収入金額(☆1)を入力すると、入力された金額をもとに、【(1)~(2)の合計額】欄に配偶者の合計所得金額が計算されます。(☆2)

#### 基礎·配偶者·所得金額調整控除申告書

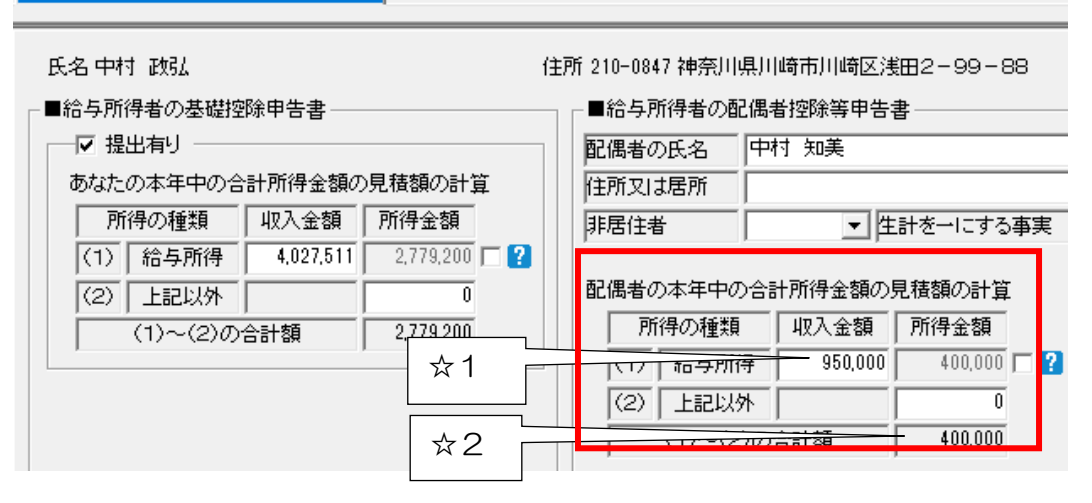

6. 計算された所得金額により、判定欄のいずれかにチェックマークが付きます。

- ・48万円以下かつ年齢70歳以上【①】
- ・48万円以下かつ年齢70歳未満【②】
- •48万円超95万円以下【③】
- 95万円超133万円以下【④】

以下の例では、「48万円以下かつ年齢70歳未満【②】」にチェックマークが付いています。

こちらの判定結果及び、「4-1 給与所得者の基礎控除申告書の入力」の4で計算された給 与所得者本人の合計所得により、適用される配偶者控除金額もしくは配偶者特別控除金額が計 算されます。

次の例では、配偶者控除の額として380,000円が控除額として計算されています。

| 配條  | 偶者の本年中の合計所得金額の見積額の計算 |      |       |          |         |                                   | L 48万円  | 北ノ下かっ年齢         | â70歳以上【① | ] <b>7</b> 7/81-44 |              |         |
|-----|----------------------|------|-------|----------|---------|-----------------------------------|---------|-----------------|----------|--------------------|--------------|---------|
| Γ   | Ē                    | 解の   | 重類    | 収2       | 、金額 ア   | 得金額                               |         |                 |          |                    |              |         |
| F   | (1)                  | 給与   | 所得    |          | 950,000 | 400,000 🗖 ?                       |         | 山ストかつ年齢         | 前川蔵未満【2) | 1                  | -            |         |
| - [ | (2)                  | 上調   | 2以外   |          |         | 0                                 | □ 48万円  | 超95万円以7         | F[@]     | 配偶者                | <b>3</b> 7/8 |         |
| Γ   |                      | (1)- | ~(2)Ø | )<br>合計物 | Į į     | 400,000                           | □ 95万円  | <b>超</b> 133万円以 | T@]      | 特別控除               | 配偶           | 皆控除の額   |
| ,   |                      |      |       |          |         | <u> </u>                          | 区分      | 区分II ②          |          |                    | 380,000      |         |
|     |                      |      |       |          |         |                                   |         |                 |          |                    | 配偶者物         | 制控除の額   |
| 控   | 余額                   | の計算  | Ĩ     |          |         |                                   |         |                 |          |                    |              | 0       |
|     |                      |      |       |          |         |                                   |         | 区分II            |          |                    |              |         |
|     |                      |      |       |          |         | ④(「配                              | 偶者の本年中  | の合計所得る          | 金額の見積額(  | (1)と(2)の合計         | 額)」)         |         |
|     |                      | 1    | 0     | 3        | 95万円超   | 100万円超                            | 105万円超  | 110万円超          | 115万円超   | 120万円超             | 125万円超       | 130万円超  |
|     |                      |      |       |          | 100万円以  | F 105万円以下                         | 110万円以下 | 115万円以下         | 120万円以下  | 125万円以下            | 130万円以下      | 133万円以下 |
| X   | А                    | 48万  | 38万   | 38万      | 36万円    | 31万円                              | 26万円    | 21万円            | 16万円     | 11万円               | 6万円          | 3万円     |
| 芬   | В                    | 32万  | 26万   | 26万      | 24万円    | 21万円                              | 18万円    | 14万円            | 11万円     | 8万円                | 4万円          | 2万円     |
| 1   | С                    | 16万  | 13万   | 13万      | 12万円    | 12万円 11万円 9万円 7万円 6万円 4万円 2万円 1万円 |         |                 |          |                    |              |         |
| 摘   | 裔要 配偶者控除 配偶者特別控除     |      |       |          |         |                                   |         |                 |          |                    |              |         |

7. こちらの金額が、「年調計算」タブの≪年末調整結果≫の「配偶者控除」欄もしくは「配偶 者特別控除」欄に反映されます。

| 《年末調整結果》                                                          |                                                            |
|-------------------------------------------------------------------|------------------------------------------------------------|
| 社保控除額(給与から)                                                       | 636,799                                                    |
| (うち給与小規模)                                                         | 0                                                          |
| 社保控除額(申告分)(D)                                                     | 0                                                          |
| 社保控除額(小規模)(C)                                                     | 0                                                          |
| 生命保険料控除                                                           | 0                                                          |
| 地震保険料控除                                                           | 0                                                          |
|                                                                   |                                                            |
| 配偶者控除                                                             | 380,000                                                    |
| 配偶者控除<br>配偶者特別控除                                                  | 380,000<br>0                                               |
| 配偶者控除<br>配偶者特別控除<br>扶養控除等の合計額                                     | 380,000<br>0<br>630,000                                    |
| 配偶者控除<br>配偶者特別控除<br>扶養控除等の合計額<br>基礎控除額                            | 380,000<br>0<br>630,000<br>480,000                         |
| 配偶者控除<br>配偶者特別控除<br>扶養控除等の合計額<br>基礎控除額<br>所得控除額の合計額               | 380,000<br>0<br>630,000<br>480,000<br>2,126,799            |
| 配偶者控除<br>配偶者特別控除<br>扶養控除等の合計額<br>基礎控除額<br>所得控除額の合計額<br>差引課税給与所得金額 | 380,000<br>0<br>630,000<br>480,000<br>2,126,799<br>652,000 |

#### 4-3 所得金額調整控除申告書の入力

1.「基礎・配偶者・所得金額調整控除申告書」画面下部の【所得金額調整控除申告書】欄の該当する要件にチェックマークを付け、必要事項を入力します。

以下は、中村 政弘さんの給与収入金額が850万円を超えている場合の例です。 ※該当要件:扶養親族が年齢23歳未満【☆】

| -■所得金額調整控除申告書         |              |                       |        |                 |     |     |
|-----------------------|--------------|-----------------------|--------|-----------------|-----|-----|
|                       | -☆扶養親族等      |                       |        |                 | ★特別 | 障害者 |
| のなた目身か特別障害者【★】        | 氏名           | 中村 ちひろ                | (フリガナ) | ታክፈን ምርበ        |     |     |
| □ 同一生計配偶者が特別障害者【☆及び★】 | ,<br>あなたとの続柄 | 長女                    | 生年月日   | ,<br>H.11/06/10 |     |     |
| □ 扶養親族が特別障害者【☆及び★】    | 住所又は居所       | /<br>神奈川県川崎市川崎区浅田2-99 | 合計所得金  | 額 0             |     |     |
| ▼ 打套親族が年齢23歳未満【☆】     | ·            | ,                     | ,      | ,               |     |     |

※「所得金額調整控除」の要件に該当する場合、基礎控除の金額は、合計所得から「所得金額調 整控除」の金額(最大15万円)を差し引いた金額をもとに計算します。そのため、【給与所 得者の基礎控除申告書】欄にて「所得金額」の右側にチェックマークを付け、「所得金額」欄 に、現在表示されている金額から「所得金額調整控除」の金額(最大15万円)を差し引いた 金額を手入力します。(以下の図では、「所得金額調整控除」の金額が67,000円です。)

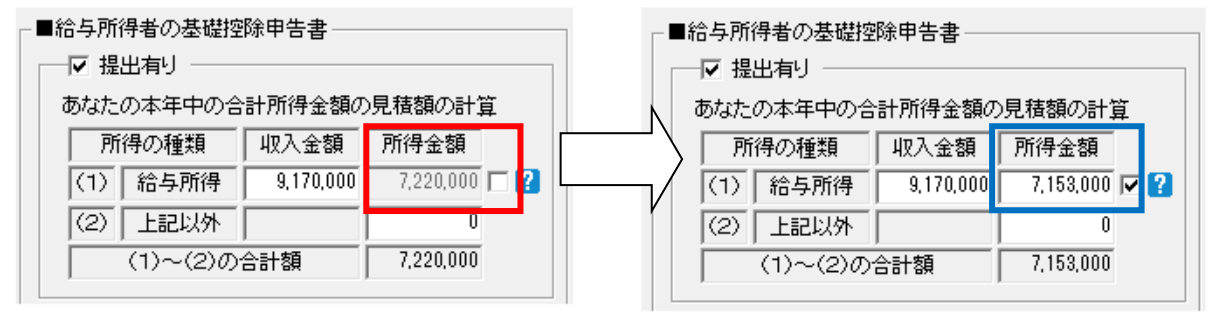

所得金額調整控除額は、画面左上の「年調計算」タブにて「所得金額調整控除」にチェックマー クを入れることで自動計算されます。(【所得金額調整控除申告書】欄に入力しただけでは計算さ れませんのでご注意ください。)

控除額は、手入力で修正することも可能です。

※控除額は、「給与等の収入金額(その給与等の収入金額が1,000万円を超える場合には 1,000万円)から850万円を控除した金額の10%」で自動計算されます。

| 年調計算                                                  | 扶養申告書 保                                                | 險料申告書 | │基礎・配偶≉                      | 者·所得金額調整                          | 控除申告書│                              |                                          |                                              |                                        |
|-------------------------------------------------------|--------------------------------------------------------|-------|------------------------------|-----------------------------------|-------------------------------------|------------------------------------------|----------------------------------------------|----------------------------------------|
| 社員コード<br>未 000001<br>未 000002<br>未 000011<br>ま 000101 | 氏名       反町太郎       反町花子       本多寛子       佐藤一郎         | 年     | 000202<br>- 年調計算 -<br>マ 洋税額  | 中村 政弘<br>計算をする( <u>Y</u> )        | 税表区分: 甲<br>未確定                      | 目欄                                       | 《保険料/配偶者控除申告》 ✓ 直 新生命保険料支払分(4)               | ,<br>:接入力(3) <table-cell></table-cell> |
| 未 000102<br>未 000103<br>未 000104                      | <ul> <li>止田 紀夫</li> <li>渡辺 崇</li> <li>鈴木 光→</li> </ul> |       |                              |                                   | 51/日+命纪会                            | 海白沙加                                     | 旧生命保険料支払分(P)<br>介護医療保険料支払分(5)<br>新個人年金支払分(6) | 0                                      |
| 未 000201<br>未 000202<br>未 000203                      | 高橋 二郎<br>中村 政弘<br>田中 慎                                 |       | 前職等(乙)<br>給与・手当<br>首与等       | 課税支給<br>0<br>8,360,000<br>810.000 | 7土1未打空0余<br>0<br>528,540<br>123,686 | 源泉徴収<br>0<br>26,910<br>14.014            | 旧個人年金支払分(E)<br>地震保険料支払分(U)<br>旧長期損保支払分(G)    | 0 0 0                                  |
| 済 000204<br>未 000205<br>未 000501<br>土 000503          | 加藤<br>植良<br>朗<br>阿部<br>明子                              |       | ()<br>調整欄(N)<br>合計<br>□ 申告書提 | 0<br>9,170,000<br>出有り             | 652,226                             | 40,924                                   | 本人合計所得(2)<br>判定区分IA.900万円以下<br>配偶者合計所得(V)    | 0                                      |
| 未 000502                                              | 古店 准夫                                                  |       |                              | 跡等(Q)                             | ▼ 基礎控除 ▼ 所得金額                       | ( <u>2</u> )<br>調整控除(9)                  | 利定区分1   (2.48万円以下/3                          | ≠@市/U威未)两<br>]0                        |
|                                                       |                                                        |       | 給与所得打                        | 空除後金額<br>7,220,000                | 所得金額調整<br>- 「                       | 控除額( <u>8</u> ) <mark>?</mark><br>67,000 | 給与所得控除後金額(調整控)<br>= 7,153,                   | 涂後)<br>000                             |

# <u>STEP5 年調データ入力</u>

「年調データ入力」では年末調整に必要なデータの入力を行います。 このデータをもとに年調計算が行われますので、年末調整時には必ずこの処理を行ってください。

※年調データの入力方法は以下の方法から選択できます。

- ・「年調データ入力」から必要最低限の入力を行って年末調整を行う場合は、 次ページの「I 年調データ入力から入力して年末調整計算を行う場合」からご覧ください。
- ・給料王21で「給与所得者の保険料控除申告書」を作成して年末調整を行う場合は、 P.30「II 保険料控除申告書入力から入力して年末調整計算を行う場合」からご覧ください。

| Point                                                                                                    | 退職社員について              | こついて                         |  |  |  |  |  |  |  |  |  |
|----------------------------------------------------------------------------------------------------|-----------------------|------------------------------|--|--|--|--|--|--|--|--|--|
| ーーーーー<br>年調計算を行わない場合は、該当社員の「年調データ入力」画面の「年税額計算をする」のチェックマークを<br>はずしてください。年調計算を行う場合は、チェックマークを付けてから年調データを入力します。<br>以下の図では、加藤 達哉さんが退職処理をしているので、氏名の表示が青文字になっています。<br>年末調整を行わないので、「年税額計算をする」のチェックマークをはずして確定処理を行っています。 |                       |                              |  |  |  |  |  |  |  |  |  |
| 社員コ<br>未 000                                                                                                    | ド 氏名 年<br>001 反町 太郎 ▲ | 000204 加藤 達哉                 |  |  |  |  |  |  |  |  |  |
| 未 000                                                                                                    | 002 反町 花子             | - 年調計算                       |  |  |  |  |  |  |  |  |  |
| 未 000                                                                                                    | 011 本多 寛子             |                              |  |  |  |  |  |  |  |  |  |
| 未 000                                                                                                    | 101 佐藤 一郎             | ^                            |  |  |  |  |  |  |  |  |  |
|                                                                                                    | 102 山田 紀大             |                              |  |  |  |  |  |  |  |  |  |
|                                                                                                    | 103 波辺 宗              |                              |  |  |  |  |  |  |  |  |  |
| * 000                                                                                                    | 201 高橋 二郎             | 課税支給社保控除源泉徴収                 |  |  |  |  |  |  |  |  |  |
| 未 000                                                                                                    | 202 中村 政弘             |                              |  |  |  |  |  |  |  |  |  |
| 未 000                                                                                                    | 203 田中 慎              | 給与·手当 840,000 137,439 13,140 |  |  |  |  |  |  |  |  |  |
| 済 000                                                                                                    | 204 加藤 達哉             |                              |  |  |  |  |  |  |  |  |  |
| 未 000                                                                                                    | 205 相良 朗              |                              |  |  |  |  |  |  |  |  |  |
| ↓ 未 000                                                                                                    | 501 阿部明子              | 合計 840,000 137,439 13,140    |  |  |  |  |  |  |  |  |  |

#### I 年調データ入力から入力して年末調整計算を行う場合

#### ★ 直接年末調整のデータを入力するには

あらかじめ各従業員に記入してもらった申告書(基礎・配偶者・所得金額調整控除申告書、 保険料控除申告書等)に従って年末調整データを入力します。

【入力例】P.86~89の申告書を参考に、中村 政弘さんのデータを入力してみましょう。

1. ダイレクトメニュー「年調」-「年調データ入力」をクリックします。

表示対象、処理方法を選択し、[開始]ボタンをクリックします。 条件を設定することで、「年調データ入力」画面に表示させる社員を選択することもできます。 年調データ入力検索 - 表示対象 支給グループ(<u>G</u>): 指定なし • 部門(B): 全社 -確定条件 ・ 全て表示(A) ○ 未確定(M) ○ 確定済(K) 社員条件 ○ 全社員(W) ○ 在職社員のみ(Q) ○ 退職社員のみ(B) 退職年月日(Y): R.02/01/01 ~ R.02/12/3 生命保険料などの支払金額や、配偶者の 処理方法 —— 合計所得を直接手入力する場合は、 ○ 一括処理(Z) ☞ 個別入力(P) 【各保険料の支払金額等を直接入力する】 ☑ 年税額計算をする を選択します。 -保険料/基礎/配偶者控除の入力 ―― 🖓 – ○ 変更しない(N) 東面面で入力した今 (21論判) /其礎 @ 俚老场除笙由华 (H) 🛛 و سر ・ 各保険料の支払金額等を直接入力する(D) 年調方法:給与年調 給与対象月: 1月~12月 年末調整による過不足税額を最終給与の所得税で精算します。 集計された源泉徴収税額は最終給与の税額を含みません。 開始(F12) キャンセル(Esc) ヘルプ(F1)

2. 表示される社員の中から、中村 政弘さんを選択します。

入力の際に、画面左上にある【年税額計算をする】にチェックマークが付いていない場合は、 チェックマークを付けます。(初期値はすべてチェックマークが入っています。)

| 😻 年調データ:                      | 入力 -       | 現在年調年          | : 令和 3     | 年 (標準グループ         | Ĵ)                  |         |                       |          |                                         |         |                      |                    |                                |
|-------------------------------|------------|----------------|------------|-------------------|---------------------|---------|-----------------------|----------|-----------------------------------------|---------|----------------------|--------------------|--------------------------------|
| ヘルプ                           |            | 確定             | 扶          | 義                 | 取込                  | 検索      | 一括確定                  | 一括解除     | 印刷                                      |         |                      | 集計設定               | 終了                             |
| F1<br>年調計算 打                  | F2<br>表義申( | 告書 保険精         | F3<br>3申告書 | <br>  基礎・配偶者      | F5<br>• 所得金額調整      | 控除申告書   | 6                     | F7       | FS                                      | F9      | F10                  | F11+               | F12                            |
| 社員コード<br>未 000001<br>未 000002 | 反町反町       | 氏名<br>太郎<br>花子 | 年          | 000202 C          | 時 政弘                | 税表区分: 日 | 甲相關                   | 《保険料/配   | 偶者控除申告〉                                 | »       | 《年末調整結果》             |                    |                                |
| 未 000011                      | 本多         | 寛子             |            | ✔ 年祝額:            | <b>川夏をする(1)</b>     | 木唯疋     |                       |          | I∧ 16                                   |         | 社保控除額(給与力            | 145)               | 636,799                        |
| 未 000101                      | 佐藤         | →郎             |            |                   |                     |         | ~                     | 新生命保険制   | 母支払分(4)                                 | 0       | (うち給                 | 与小規模)              | U                              |
| 未 000102                      | Ш⊞         | 紀夫             |            |                   |                     |         |                       | 旧生命保険制   | 母支払分(P)                                 | 0       | 社(保控除額(甲告)           | 3)( <u>D</u> )     | 0                              |
| 未 000103                      | 渡辺         | 崇              |            |                   |                     |         | $\sim$                | 介護医療保障   | 演科支払分(5)                                | 0       | 社(                   | ¥)( <u>C</u> )     | 0                              |
| 未 000104                      | 鈴木         | 光→             |            |                   |                     |         | ME do Albaire         | 新個人年金3   | 支払分(6)                                  | 0       | 生命保険料控除              |                    | U                              |
| 未 000201                      | 高橋         | 二郎             |            |                   | 課税支給                | 社保控隊    | 源泉徴収                  | 旧個人年金3   | 支払分(E)                                  | 0       | 地震保険料控除              |                    | 0                              |
| 未 000202                      | 中村         | 政弘             |            | 前職等(Z)            | 0                   | 0       | 0                     | 地震保険料3   | 支払分(凹)                                  | 0       | 配偶者控除                |                    | 380,000                        |
| 未 000203                      | 田中         | 慎              |            | 稻与・手当             | 3,217,511           | 513,113 | 26,910                | 旧長期損保3   | 支払分( <u>G</u> )                         | 0       | 配偶者特別控除              |                    | 0                              |
| 済 000204                      | 加藤         | 達哉             |            | 質与等               | 810,000             | 123,686 | 14,014                | 本人合計所行   | 得(7)                                    | 0       | 扶養控除等の合計             | -額                 | 630,000                        |
| 未 000205                      | 相良         | 朗              |            | 副問題相關( <u>N</u> ) | 0                   | 0       | 0                     | 判定区分 I / | 4.900万円以下                               |         | 基礎控除額                |                    | 480,000                        |
| 未 000501                      | 阿部         | 明子             |            | 合計                | 4,027,511           | 636,799 | 40,924                | 配偶者合計列   | 所得(√)                                   | 0       | 所得控除額の合計             | 額                  | 2,126,799                      |
| 未 000502                      | 吉居         | 清美             |            | 申告書提出             | 有り                  |         |                       | 判定区分正(   | 2.48万円以下/                               | 年齢70歳未満 | 差引課税給与所得             | 金額                 | 652,000                        |
|                               |            |                |            | ▼ 扶養控             | ι (Q)               | ▶ 基礎控制  | R( <u>2</u> )         |          |                                         |         | 算出年税額                |                    | 32,600                         |
|                               |            |                |            |                   |                     | □ 所得金額  | <b>酮整控除(<u>9</u>)</b> | 国民年金保険   | (1) (1) (1) (1) (1) (1) (1) (1) (1) (1) | ) 0     | 住宅借入金等特別             | 腔除                 | 0                              |
|                               |            |                |            |                   |                     |         |                       |          |                                         | PAGE    |                      | 770                |                                |
|                               |            |                |            | 稻与所得控             | 你不住金額               | 川侍金領期间整 | 子至6年8月(8)             | 結与所併控除   | (按金額(調金設                                | Pikr(g) | 年調所得税額               |                    | 32,600                         |
|                               |            |                |            |                   | 2,779,200           | -       | 0 :                   | -        | 2,779                                   | ,200    | 年調年税額                |                    | 33,200                         |
|                               |            |                |            |                   |                     |         |                       |          |                                         |         | 差引超過額又は不             | 足額                 | -7,724                         |
|                               |            |                |            | 源泉徴収票0            | )摘要4陳( <u>8</u> ) 【 |         |                       |          |                                         |         | - 《控除対象配偶者           | 1/控除対象扶            | 義親族≫ <table-cell></table-cell> |
|                               |            |                |            |                   |                     |         |                       |          |                                         |         | (原島・特別)物             | 能対象配偶者             | ・ あい                           |
|                               |            |                |            |                   |                     |         |                       |          |                                         |         | 控除対象扶養新              | 男族<br>現版           | :1名                            |
|                               |            |                |            |                   |                     |         |                       |          |                                         |         | 16歳未満の扶ま<br>16歳ま満の扶ま | 業親族                | -<br>:1 名                      |
|                               |            |                |            |                   |                     |         |                       |          |                                         |         |                      |                    |                                |
|                               |            |                |            | -                 |                     |         |                       |          |                                         |         |                      |                    |                                |
|                               |            |                |            |                   |                     |         |                       |          |                                         |         | 《住宅借入金等物             | <del>胡加控除申告》</del> | ?                              |
|                               |            |                |            |                   |                     |         |                       |          |                                         |         | 控除適用数 :              | 0                  |                                |
|                               |            |                |            |                   |                     |         |                       |          |                                         |         | 控除可能額 :              |                    |                                |
|                               |            |                |            |                   |                     |         |                       |          |                                         |         |                      |                    |                                |
|                               |            |                |            |                   |                     |         |                       |          |                                         |         |                      |                    |                                |
| 41.1                          |            |                |            |                   |                     |         |                       |          |                                         |         |                      |                    |                                |
| •                             |            |                | <u> </u>   |                   |                     |         |                       |          |                                         |         |                      |                    |                                |

3. [扶養]ボタンをクリックすると、「扶養」画面が表示されます。 STEP2 ヒント (P.13)で入力した扶養状況の確認、修正ができます。

ヒント 年調項目の入力について

 生命保険料支払分・個人年金支払分・地震保険支払分・旧長期損保支払分 1年間に支払った保険料をそのまま入力します。控除額を入力する欄ではありません。 入力した額から控除額が自動計算されます。
 平成24年分より、生命保険料控除の改組がありました。
 契約を締結した日が、平成23年12月31日以前と平成24年1月1日以後で、入力欄 が異なります。

|   | 保険の区分                                  | 入力欄           |
|---|----------------------------------------|---------------|
| А | 平成24年1月1日以後に契約を締結した<br>生命保険料           | 新生命保険料支払分(4)  |
| В | 平成 23 年 12 月 31 日以前に契約を締結した<br>生命保険料   | 旧生命保険料支払分(P)  |
| С | 平成24年1月1日以後に契約を締結した<br>介護医療保険料         | 介護医療保険料支払分(5) |
| D | 平成24年1月1日以後に契約を締結した<br>個人年金保険料         | 新個人年金支払分(6)   |
| Е | 平成 23 年 12 月 31 日以前に契約を締結した<br>個人年金保険料 | 旧個人年金支払分(E)   |
| F | 地震保険料                                  | 地震保険料支払分(U)   |
| G | 平成 18 年 12 月 31 日までに契約を締結した<br>長期損害保険料 | 旧長期損保支払分(G)   |

該当する欄に保険料額を入力します。

⇒P.88の申告書のA~Gの金額をそれぞれ入力します。

A~Eの金額により『生命保険料控除』の金額が、F~Gの金額により『地震保険料控除』の 金額が計算されます。

《保険料/配偶者控除申告》

《年末調整結果》

| I <b>∨</b> ≞         | 11接入力(3) | 7 |
|----------------------|----------|---|
| 新生命保険料支払分(4)         | A        | 0 |
| 旧生命保険料支払分(P)         | В        | 0 |
| 介護医療保険料支払分(5)        | C        | 0 |
| 新個人年金支払分(6)          | D        | 0 |
| 旧個人年金支払分(E)          | E        | 0 |
| 地震保険料支払分(U)          | F        | 0 |
| 旧長期損保支払分( <u>G</u> ) | G        | 0 |

| 社保控除額(給与から)   | 636,799 |
|---------------|---------|
| (うち給与小規模)     | 0       |
| 社保控除額(申告分)(D) | 0       |
| 社保控除額(小規模)(C) | 0       |
| 生命保険料控除       | 0       |
| 地震保険料控除       | 0       |
| 配偶者控除         | 380,000 |
| 配偶者特別控除       | 0       |

#### ● 社保控除額(申告分)

給与から控除されている以外に、1年間に支払った社会保険・国民健康保険または国民年金の保険料(生計を一にする扶養親族の分を社員本人が支払った分)などをそのまま入力します。 入力した金額がそのまま給与所得控除後の金額より控除されます。 ⇒P.88の申告書のHの金額を入力します。

社保控除額(小規模)

給与以外で支払った小規模企業共済掛金の、1年間に支払った金額を入力します。 入力した金額がそのまま給与所得控除後の金額より控除されます。 ⇒P.88の申告書の1の金額を入力します。

#### 国民年金保険料等の金額

も金額を入力します。

社会保険料控除のうち、国民年金保険料等の金額について入力します。 こちらの金額は源泉徴収票の「国民年金保険料等の金額」欄に印字されます。 前述の社保控除額(申告分)のうち、国民年金法の規定により被保険者として負担する国民 年金の保険料及び国民年金基金の加入者として負担する掛金をいいます。 ⇒P.88の申告書のHの金額は全て「国民年金保険料等の金額」に該当するので、こちらに

● 本人合計所得及び配偶者合計所得

| ◆給与所得者の基礎控除申告書◆                            |                        | 中村知美                  |                        |
|--------------------------------------------|------------------------|-----------------------|------------------------|
| Oあなたの本年中の合計所得金額の見積額の                       | +寛                     | ○配偶者の本年中の合計所得金額の見積額   | )計算                    |
| 所得の種類 収入 金額                                | 所得金額                   | 所得の種類 収入 金 翻          | 所得金額                   |
| (1) 給与所得 4,027,511                         | 2,779,200<br>PJ        | (1) 給与所得 950,000      | 400,000<br>m           |
| <ul> <li>(2) 給与所得以外<br/>の所得の合計額</li> </ul> |                        | (2) 給与所得以外<br>の所得の合計額 |                        |
| あなたの本年中の合計所得金額の見積額<br>((1)と(2)の合計額         | 2,779,200 <sub>円</sub> |                       | * 400,000 <sub>円</sub> |

配偶者特別控除を受ける場合、「給与所得者の基礎・配偶者・所得金額調整控除申告書」 に記載されている給与所得者本人と配偶者の「合計所得金額」を、直接入力します。 配偶者の収入金額を入力するものではありません。

| 本人合計所得(7)       | 2,779,200 |
|-----------------|-----------|
| 判定区分I A.900万円以下 |           |
| 配偶者合計所得(⊻)      | 400,000   |
| 判定区分耳 ②.48万円以下/ | 年齡70歲未満   |

こちらに入力した合計所得金額により、給与所得者本人の区分I(A)~(C)と、配偶者の区分I(①)~(④)が判定されます。

| ◎給与所得者本人の区分 I<br>•900 万円以下(A)                                      | 基礎控除額        | <ul> <li>◎配偶者の区分Ⅱ</li> <li>・48万円以下かつ年齢70歳以上</li> </ul> |
|--------------------------------------------------------------------|--------------|--------------------------------------------------------|
| •900万円超950万円以下(B)<br>•950万円超1,000万円以下(C)<br>•1 000万円超2 400万円以下     | 48万円         | 【①】<br>・48万円以下かつ年齢70歳未満<br>【②】                         |
| <ul> <li>・2,400万円超2,450万円以下</li> <li>・2,450万円超2,500万円以下</li> </ul> | 32万円<br>16万円 | ・48万円超95万円以下【③】<br>・95万円超133万円以下【④】                    |

給与所得者本人の所得金額により、基礎控除の金額が判定されます。 区分Iと区分IIの判定により、配偶者控除額もしくは配偶者特別控除の金額が計算されます。

住宅借入金等特別控除などがある場合は、引き続き該当項目を入力していきます。

| 《年末調整結果》 | 《年 | 末調 | 腔網 | 詰果 | :>> |
|----------|----|----|----|----|-----|
|----------|----|----|----|----|-----|

| 社保控除額(給与から)   | 636,799   |    |
|---------------|-----------|----|
| (うち給与小規模)     | 0         |    |
| 社保控除額(申告分)(D) | 194,320   | 判  |
| 社保控除額(小規模)(C) |           | 3  |
| 生命保険料控除       | 120,000   | •  |
| 地震保険料控除       | 50,000    | ). |
| 配偶者控除         | 380,000   |    |
| 配偶者特別控除       | 4         | 」基 |
| 扶養控除等の合計額     | 630,000   |    |
| 基礎控除額         | 480,000   |    |
| 所得控除額の合計額     | 2,491,119 |    |
|               |           |    |

判定結果が以下の場合は、配偶者控除として 380,000円が適用されます。 ・区分I:900万円以下(A) ・区分I:48万円以下かつ年齢70歳未満【②】 基礎控除額も、480,000円が適用されます。

● 住宅借入金等特別控除

「給与所得者の住宅借入金等特別控除申告書」に従って控除額を求めます。 自動計算はされませんので、手計算により算出した住宅借入金等特別控除額を入力します。 また、この特例措置は、平成19年1月1日から令和4年12月31日までの間にその者の 居住の用に供した場合について対象になります。

特例措置を受ける場合は以下の手順にて、入力を行います。

①《年末調整結果》中ほどにある【住宅借入金等特別控除】の[入力]ボタンをクリックします。

②表示された「住宅借入金情報入力」画面で、「給与所得者の住宅借入金等特別控除申告書」に 記載されている内容を手入力します。

【居住開始年月日】 ⇒P.89のKの日付を入力します。

【控除区分】 ⇒P.89の申告書では、「新築又は購入に係る借入金等の計算」欄に金額が 記載されているので、今回は【住】を選択します。

【年末残高】 ⇒P.89の申告書のLの金額を入力します。

【住宅借入金等特別控除の額】 ⇒P.89の申告書のJの金額を入力します。

※複数の住宅借入金等特別控除がある場合は、【住宅借入金等特別控除の額】の合計額を入力し ます。

③入力が終わりましたら、[設定]ボタンをクリックします。

| 差引課税給与所得金(1)               | 住宅借入金情報入力                                                                        | $\times$ |  |  |  |  |
|----------------------------|----------------------------------------------------------------------------------|----------|--|--|--|--|
| 算出年税額<br>住宅借入金等特別控制<br>入力の | 氏名 中村 政弘<br>二<br>注<br>注<br>信<br>入<br>金<br>等<br>特別<br>控除の<br>額の<br>内訳<br>?<br>(2) |          |  |  |  |  |
|                            | 適用回数 居住間始年月日 控除区分 年末残高                                                           |          |  |  |  |  |
|                            | 1回目 H.24/07/24 住 10,000,000                                                      |          |  |  |  |  |
|                            | 208                                                                              |          |  |  |  |  |
|                            | 308                                                                              |          |  |  |  |  |
|                            | 408                                                                              |          |  |  |  |  |
|                            | 508                                                                              |          |  |  |  |  |
|                            | 住宅借入金等特別控除適用数 1                                                                  |          |  |  |  |  |
|                            | 住宅借入金等特別控除の額(L) 100,000 (3)                                                      |          |  |  |  |  |
|                            |                                                                                  |          |  |  |  |  |
|                            | 設定(F12) キャンセル(Esc) ヘルプ(F1)                                                       |          |  |  |  |  |

- ※ もし、【控除区分】や【年末残高】等入力する内容に不明なところがありましたら、管轄 税務署にご確認ください。
- 「課税支給」「社保控除」「源泉徴収」の調整欄 調整が必要な場合に入力します。他にも、期中導入により導入月以前の入力が行われていな い場合にこの調整欄に入力することで年調対象にすることができます(詳細はP.82 1-4 期中導入の年末調整を参照)。

|                 | 課税支給      | 社保控除    | 源泉徴収   |
|-----------------|-----------|---------|--------|
| 前職等(Z)          | 0         | 0       | 0      |
| 給与·手当           | 3,217,511 | 513,113 | 26,910 |
| 首与等             | 810.000   | 123,686 | 14.014 |
| 調整欄( <u>N</u> ) | 0         | 0       | 0      |
| 合計              | 4,027,511 | 636,799 | 40,924 |

| 000202 4 | 中村 政弘              | ~       | -                                                                                           |                             |                       |                                          |              |
|----------|--------------------|---------|---------------------------------------------------------------------------------------------|-----------------------------|-----------------------|------------------------------------------|--------------|
| 年調計算-    |                    | 税表区分: 月 | 目欄                                                                                          | 《保険料/配偶者控除甲告》               | >                     | 《年末調整結果》                                 |              |
| ☑ 年税額    | 計算をする(Y)           | 未確定     |                                                                                             | ▼ 直                         | [接入力(3) 😢             | 社保控除額(給与から)                              | 636,799      |
|          |                    |         |                                                                                             | 新生命保険料支払分(4)                | 42,840                | (うち給与小規模)                                | 0            |
|          |                    |         |                                                                                             | 旧生命保険料支払分(P)                | 159,600               | 社保控除額(申告分)(D)                            | 194,320      |
|          |                    |         | ~                                                                                           | 介護医療保険料支払分(5)               | 64,680                | 社保控除額(小規模)( <u>C</u> )                   | 0            |
|          |                    |         |                                                                                             | 新個人年金支払分(6)                 | 91,200                | 生命保険料控除                                  | 120,000      |
|          | 課税支給               | 社保控除    | 源泉徴収                                                                                        | 旧個人年金支払分(E)                 | 162,000               | 地震保険料控除                                  | 50,000       |
| i職等(Z)   | 0                  | 0       | 0                                                                                           | 地震保険料支払分(U)                 | 40,800                | 配偶者控除                                    | 380,000      |
| i与・手当    | 3,217,511          | 513,113 | 26,910                                                                                      | 旧長期損保支払分(G)                 | 29,820                | 配偶者特別控除                                  | 0            |
| 与等       | 810,000            | 123,686 | 14,014                                                                                      | 本 人 今計 前 得 (7)              | 2 779 200             | 扶養控除等の合計額                                | 630,000      |
| 整欄(N)    | 0                  | 0       | 0                                                                                           |                             | 2,773,200             | 基礎控除額                                    | 480,000      |
| iat 🛛    | 4,027,511          | 636,799 | 40,924                                                                                      |                             | 100.000               | 所得控除額の合計額                                | 2,491,119    |
| 申告書提と    | 出有り                |         |                                                                                             | 11時有合計が時(文)<br>2011年の11年(文) | 400,000<br>5#07045+3# | 差引課税給与所得金額                               | 288,000      |
| ▼ 扶養控    | 除等(Q)              | ▼ 基礎控隊  | k( <u>2</u> )                                                                               | 刊定区分址(19.40万円以下/-           | 午留110成木/两             | 算出年税額                                    | 14,400       |
|          |                    | □ 所得金数  | 1<br>1<br>1<br>1<br>1<br>1<br>1<br>1<br>1<br>1<br>1<br>1<br>1<br>1<br>1<br>1<br>1<br>1<br>1 | 国民年金保険料等の金額(1)              | 194,320               | 住宅借入金等特別控除                               | 100,000      |
|          |                    | ,       |                                                                                             |                             |                       | 入力(1)                                    | 1            |
| 合与所得招    | 空除後金額              | 所得金額調整  | 控除額( <u>8</u> ) 김                                                                           | 給与所得控除後金額(調整控)              | 除後)                   |                                          | 0            |
|          | 2,779,200          | -       | 0 =                                                                                         | 2,779,                      | ,200                  | 年調年税額                                    | 0            |
|          |                    |         |                                                                                             |                             |                       | 差引超過額又は不足額                               | -40,924      |
| 泉徴収票6    | の摘要欄( <u>B</u> ) 김 |         |                                                                                             |                             |                       | 《控除対象配偶者/控除対象                            | 扶養親族》 🧌      |
|          |                    |         |                                                                                             |                             |                       | 「「「「「「「「」」」」、「「」」、「」、「」、「」、「」、「」、「」、「」、「 | 老・ あけ        |
|          |                    |         |                                                                                             |                             |                       | 按除过金持差到拆                                 | a.055<br>:1名 |
|          |                    |         |                                                                                             |                             |                       | 16歳未満の扶養親族                               | :1名          |
|          |                    |         |                                                                                             |                             |                       | 《住宅借入金等特別控除申告<br>控除適用数 : 1               | ·» ?         |
|          |                    |         |                                                                                             |                             |                       | 1920末回1百名祭 : 100,000                     |              |

P. 36の「中途入社の前職分入力」からご覧ください。

#### Ⅱ 保険料控除申告書入力から入力して年末調整計算を行う場合

#### ★ 年末調整のデータを入力するには

あらかじめ各従業員に記入してもらった申告書(扶養控除等申告書、保険料控除申告書等)に 従って年末調整データを入力します。

【入力例】P.86~89の申告書を参考に、中村 政弘さんのデータを入力してみましょう。

- 1.「年調」→「保険料控除申告書入力」をクリックします。
- 2.「年調データ入力検索」画面から、「表示対象」・「処理方法」・「保険料/基礎/配偶者控除の入力」方法を選択し、[開始]ボタンをクリックします。

| 年調データ入力検索                                                                                                    | ×                                                                                             |
|----------------------------------------------------------------------------------------------------|-----------------------------------------------------------------------------------------------|
| 表示対象<br>支給グルーブ(G):<br>部門(B):<br>確定条件<br>(* 全て表示(A) ○ 未確定(M) ○ 確定済(K)<br>社員条件<br>(* 全社員(W) ○ 在職社員のみ(Q) ○ 退職社員のみ(R)                                                                                                    |                                                                                               |
| 退職年月日(Y): R03/01/01 ○ ~ R03/12/31 ○<br>処理方法<br>・ 個別入力(P) ○ 一括処理(Z)<br>○ 年税額計算をする(※)                                                                                                    | 生命保険料等の支払金額や、配偶者の合計所得を<br>「保険料控除申告書入力」から行う場合は、【保険<br>料/基礎/配偶者控除等申告書画面で入力した金<br>額を使用する】を選択します。 |
| (保険料/基礎/配傷者控除の入力<br>(保険料/基礎/配傷者控除等申告書画面で入力した金額を使用する(出)<br>・ 容殊検科/基礎/配傷者控除等申告書画面で入力した金額を使用する(出)<br>・ 容殊検科/基礎/配傷者控除等申告書画面で入力した金額を使用する(出)<br>・ 容殊検科/基礎/配傷者控除等申告書画面で入力した金額を使用する(出)<br>・ 容殊検科/基礎/配傷者控除等申告書画面で入力した金額を使用する(出)<br>・ 容殊検科/基礎/配傷者控除等申告書画面で入力した金額を使用する(出)<br>・ 容殊検科/基礎/配傷者控除等申告書画面で入力した金額を使用する(出)<br>・ 容殊検科/基礎/配傷者控除す申告書画面で入力した金額を使用する(出)<br>・ 容殊検科/基礎/配傷者控除す申告書画面で入力した金額を使用する(出)<br>・ 容殊検科/基礎/配傷者控除す申告書画面で入力した金額を使用する(出)<br>・ 容殊検科/基礎/配傷者控除す申告書画面で入力した金額を使用する(出)<br>・ 容殊検科/基礎/配傷者控除す申告書画面で入力した金額を使用する(出)<br>・ 容称検科/基礎/配傷者控除す申告書画面で入力した金額を使用する(出)<br>・ 容称検科/基礎/配傷者控除す申告書画面で入力した金額を使用する(出)<br>・ 容称検科/基礎/配傷者控除す申告書画面で入力した金額を使用する(出)<br>・ 容称検科/表礎/配傷者控除す申告書画面で入力した金額を使用する(出)<br>・ 容称検科の支払金額等を自体の(力)<br>・ 容称検科の支払金額等を自体の(力)<br>・ 容称検科の支払金額等を自体の(力)<br>・ 容称検科の支払金額等を自体の(出)<br>・ 容称検科の支払金額等を自体の(力)<br>・ 容称検科の支払金額等を自体の(力)<br>・ ないの(出)<br>・ ないの(出)<br>・ ないの(L)<br>・ ないの(L) |                                                                                               |

3. 「保険料控除申告書入力」画面が表示されましたら、左側に表示されている社員名をクリックし、個人ごとに年末調整に必要な情報の入力を行います。

控除対象の生命保険料や個人年金保険料を支払っている場合はこちらの箇所に入力します。 保険料の支払い金額を入力すると、控除額がそれぞれ自動計算されます。

#### A. 一般の生命保険料の入力方法

【新旧区分】は、該当する区分を選択します。保険料の支払い金額を入力すると、新契約 旧契約の控除額がそれぞれ自動計算されます。

新契約と旧契約の両方がある場合は、それぞれの控除額の合計を出し(ただし、最高 40,000円)、旧契約の控除額と比べていずれか大きい金額が、生命保険料控除になります。

以下の【一般の生命保険料】の例では、このように控除額が計算されます。

- 新契約の生命保険料支払額
   → 計算式に当てはめた控除額
   30,710円
   2 旧契約の生命保険料支払額
   → 計算式に当てはめた控除額
   50,000円
   → 計算式に当てはめた控除額
- ③ 支払った新生命保険料及び旧生命保険料の両方について控除の適用を受ける場合 →上記①及び②の金額の合計額(最高4万円) <u>40,000円</u>
- (イ) <u>一般の生命保険料の控除額は、①、②、③のうち最も大きい金額になるので、</u> 50,000円で計算されます。

氏名中村 政弘

給与所得者の保険料控除申告書

| _生命保険料控除    |              |           |             |           |             |           |
|-------------|--------------|-----------|-------------|-----------|-------------|-----------|
| 【一般の生命保険料】  |              |           |             |           |             |           |
| 保険会社等名称     | 保険等種類        | 期間 契約者    | 低名 受取人氏:    | 名    続柄   | 新旧区分        | 支払金額      |
| 〇〇保険        | 養老           | 10 中村 政   | 弘 中村 知美     | 妻 🗾       | 旧契約 💌       | 159,600   |
| ★★生命        | 定期           | 15 中村政    | 弘 中村 知美     | 凄         | 新契約▼        | 42,840    |
|             |              |           |             | -         | 新契約 💌       | 0         |
|             |              |           |             | -         | 新契約▼        | 0         |
| 新保険料の合計額(A) | 42,840 計算式に  | 当てはめたAの金額 | 額① 30,710   | 計(①+②)(最高 | ;40,000円) 🤇 | \$ 40,000 |
| 日保険料の合計額(B) | 159,600 計算式に | 当てはめたBの金箔 | 額② 50,000 0 | ると③のいずれか  | 大きい金額(      | () 50,000 |

#### B. 介護医療保険料の入力方法

平成24年1月1日以後に契約を締結した介護医療保険料の支払い金額を入力すると、 控除額が自動計算されます(ただし、最高40,000円)。

以下の【介護医療保険料】の例では、このように控除額が計算されます。

(口)介護医療保険料支払額

→ 計算式に当てはめた控除額

64,680円 <u>36,170円</u>

【介護医療保険料】

| L/1650278178PX443 |        |    |    |    |    |    |      |          |       |        |
|-------------------|--------|----|----|----|----|----|------|----------|-------|--------|
| ****保険            | 医療     | 終身 | 中村 | 政弘 | 中村 | 知美 | 妻    | •        |       | 64,680 |
|                   |        |    |    |    |    |    |      | •        |       | 0      |
|                   |        |    |    |    |    |    |      | •        | · · · | 0      |
| 保険料の合計額(C) 6      | 64,680 |    |    |    |    | 計算 | 代に当っ | てはめたCの金額 | į(p)  | 36,170 |

#### C. 個人年金保険料の入力方法

【新旧区分】は、該当する区分を選択します。保険料の支払い金額を入力すると、新契約 旧契約の控除額がそれぞれ自動計算されます。

新契約と旧契約の両方がある場合は、それぞれの控除額の合計を出し(ただし、最高 40,000円)、旧契約の控除額と比べていずれか大きい金額が、生命保険料控除になります。 以下の【個人年金保険料】の例では、このように控除額が計算されます。

| 4 | 新契約の個人年金保険料支払額    | 91,200円          |
|---|-------------------|------------------|
| 0 | → 計算式に当てはめた控除額    | 40,000円          |
| 5 | 旧契約の個人年金保険料支払額    | 162,000円         |
|   | → 計算式に当てはめた控除額    | 50,000円          |
| 6 | 支払った新個人年金保険料及び旧個人 | 年金保険料の両方について控除の適 |

⑥ 支払った新個人年金保険料及び旧個人年金保険料の両方について控除の適用を受ける 場合

→上記④及び⑤の金額の合計額(最高4万円) <u>40,000円</u>

(ハ) 個人年金保険料の控除額は、④、⑤、⑥のうち最も大きい金額になるので、 50、000円で計算されます。

| 【個人年金保険料】   |              |             |                    |                    |         |
|-------------|--------------|-------------|--------------------|--------------------|---------|
| ▲▲保険        | 年金           | 20 中村 政弘    | 中村 政弘              | 本人 🔽 旧契約 👤         | 162,000 |
| 口口保険        | 年金           | 20 中村 政弘    | 中村 政弘              | 本人                 | 91,200  |
|             |              |             |                    | ▼ 新契約 ▼            | 0       |
| 年金支払開始年月日   |              |             |                    | 1                  |         |
| 新保険料の合計額(D) | 91,200 計算式に  | こ当てはめたDの金額④ | 40,000 <b>Z</b> T( | @+\$)(最高40,000円)\$ | 40,000  |
| 日保険料の合計額(E) | 162,000 計算式) | こ当てはめたEの金額⑤ | 50,000 <b>⑤</b> と  | ©のいずれか大きい金額(ハ)     | 50,000  |
|             |              |             | 命保険料控除額(~          | (+ロ+ハ)(最高120,000円) | 120,000 |

#### D. 生命保険料控除額の総額

上記A~Cのように保険料支払い金額を入力すると、生命保険料控除額の総額が計算されます(ただし、最高 120,000 円)。

上記の例では、このように控除額が計算されます。

(イ) 50,000円 + (ロ) 36,170円 + (ハ) 50,000円
 (イ) ~ (ハ) を合計すると136,170円になりますが、最高120,000円なので、
 生命保険料控除額の総額は、120,000円で計算されます。

 2. 控除対象の地震保険料や旧長期損害保険料を支払っている場合はこちらの箇所に入力します。
 【区分】は該当するものを選択します。保険料の支払い金額を入力すると控除額がそれぞれ 自動計算されます。

以下の【地震保険料控除】の例では、このように控除額が計算されます。

- 他震保険料支払額
   その年中に支払った地震保険料の金額の合計額(最高5万円)までが控除額となり、
- ② 旧長期損害保険料支払額
   → 計算式に当てはめた控除額

<u>40,800円</u> 29,820円 15,000円

③ ①と②の両方がある場合 ①と②でそれぞれ計算した控除金額の合計額が55,800円になりますが、①と②の 合計額が50,000円を超えている場合は、地震保険料控除額の総額は、上限額の 50,000円で計算されます。

| - 地震保険料控除 |           |           |        |           |        |
|-----------|-----------|-----------|--------|-----------|--------|
| 保険会社等名称   | 保険等種類     | 期間 契約者氏名  | 居住者等氏名 | 続柄 区分     | 保険料    |
| ◆◆火災      | 地震(建物)    | 5 中村 政弘   | 中村 政弘  | 本人 💌 地震 💌 | 40,800 |
| ※※火災      | 積立傷害      | 15 中村 政弘  | 中村 政弘  | 本人 ▼ 旧長期▼ | 29,820 |
| 地震保険料合計額  | 40,800 IE | 1長期保険料合計額 | 29,820 | 地震保険料控除額  | 50,000 |

5. 【社会保険料控除】や、【小規模企業共済等掛金控除】に該当する保険料を支払っている場合 はこちらの箇所に入力します。

| 社会保険料控除 |        |        |          |         |   |
|---------|--------|--------|----------|---------|---|
| 社会保険種類  | 支払先名称  | 負担者氏名  | 続柄       | 保険料     | ? |
| 国民年金    | 日本年金機構 | 中村 ちひろ | 長女 💌     | 194,320 | ◄ |
|         |        |        | <b>_</b> | 0       |   |
|         |        | 合計(控   | 涂額)      | 194,320 |   |

| -小規模企業共済等掛金控除            |    |
|--------------------------|----|
| 種类與                      | 掛金 |
| 独立行政法人中小企業基盤整備機構の共済契約の掛金 | 0  |
| 確定拠出年金法に規定する企業型年金加入者掛金   | 0  |
| 確定拠出年金法に規定する個人型年金加入者掛金   | 0  |
| 心身障害者扶養共済制度に関する契約の掛金     | 0  |
| 合計(控除額)                  | 0  |

※ 国民年金保険料もしくは国民年金基金の掛金の場合は保険料欄右のチェックボックスに チェックマークを入れます。

チェックマークを入れた金額が、「年調計算」画面の【国民年金保険料等の金額】に自動的に反映されます。

| ┌社会保険料控除 |        |        |      |         |              |         |
|----------|--------|--------|------|---------|--------------|---------|
| 社会保険種類   | 支払先名称  | 負担者氏名  | 続柄   | 保険料     | 2            |         |
| 国民年金     | 日本年金機構 | 中村 ちひろ | 長女 💌 | 194,320 |              |         |
| M        |        |        |      | 国民组     | 王全保険料実の全類(1) | 194 320 |

7. 画面左上の『年調計算』タブをクリックすると「年調データ入力」画面に切り替わります。

| 🏷 年調データ入力 - 現在年調年:令和 3年 (標準グル−プ) |            |         |           |          |    |  |
|----------------------------------|------------|---------|-----------|----------|----|--|
| ヘルプ 確定 扶養 取込 検索 一                |            |         |           |          |    |  |
| F1                               | F2         | F3      | F4        | F5       | F6 |  |
| 年調計算 🕴                           | ₹養甲告書   保険 | ♥料申告書│基 | 礎·配偶者·所得: | 金額調整控除申領 | 告書 |  |

8.「年調計算」画面に「扶養控除申告書入力」「保険料控除申告書入力」「配偶者控除等申告書 入力」で入力した内容が反映されます(反映された金額はマスクがかかり、手入力できない 状態になります)。

「保険料申告書」「基礎・配偶者・所得金額調整控除申告書」タブで入力した場合は、「年調計 算」タブに切り替えた後、入力した金額が反映されているか、必ずご確認ください。

| 《保険料/配備考控除申告】                 | »         | 《年末調整結果》      |           |
|-------------------------------|-----------|---------------|-----------|
| (*1                           | 直接入力(3) 김 | 社保控除額(給与から)   | 636,799   |
| 新生命保入++北分(4)                  | 42,840    | (うち給与小規模)     | 0         |
| 旧生命保険料支払分(P)                  | 159,600   | 社保控除額(申告分)(D) | 194,320   |
| 介護医療保険料支払分(5)                 | 64,680    | 社保控除額(小規模)(C) | 0         |
| 新個人年金支払分(6)                   | 91,200    | 生命保険料控除       | 120,000   |
| 旧個人年金支払分(E)                   | 162,000   | 地震保険料控除       | 50,000    |
| 地震保険料支払分(U)                   | 40,800    | 配偶者控除         | 380,000   |
| 旧長期損保支払分(G)                   | 29,820    | 配偶者特別控除       | 0         |
| 木↓会計所得(7)                     | 2 779 200 | 扶養控除等の合計額     | 630,000   |
| 判定区分 1 A 900万円以下              | 1         | 基礎控除額         | 480,000   |
| 和俚半个针所得(\/)                   | 400.000   | 所得控除額の合計額     | 2,491,119 |
| 町両省1007/15(型)<br>判定区公元の18万円以下 | 在総70歩主港   | 差引課税給与所得金額    | 288,000   |
|                               |           | 算出年税額         | 14,400    |
| 国民年金保険料等の金額(                  | ) 194,320 | 住宅借入金等特別控除    | 0         |

- ※1 画面右上の【直接入力】にチェックマークが入っている時は、「保険料申告書」タブで 入力した内容が反映されておりません。
- ※2「保険料申告書」タブで入力内容の修正を行わなくても、【直接入力】にチェックマークを 入れて修正することも可能です。

《保険料/配偶者控除申告》

| <b>▼</b> i    | 直接入力(3) ? |
|---------------|-----------|
| 新生命保険料支払分(4)  | 42,840    |
| 旧生命保険料支払分(P)  | 159,600   |
| 介護医療保険料支払分(5) | 64,680    |
| 新個人年金支払分(6)   | 91,200    |
| 旧個人年金支払分(E)   | 162,000   |
| 地震保険料支払分(U)   | 40,800    |
| 旧長期損保支払分(G)   | 29,820    |

9.「住宅借入金等特別控除」がある場合は、以下のように入力します。

①《年末調整結果》中ほどにある【住宅借入金等特別控除】の[入力]ボタンをクリックします。

②表示された「住宅借入金情報入力」画面で、「給与所得者の住宅借入金等特別控除申告書」に 記載されている内容を手入力します。

【居住開始年月日】 ⇒P.89のKの日付を入力します。

【控除区分】 ⇒P.89の申告書では、「新築又は購入に係る借入金等の計算」欄に金額が 記載されているので、今回は【住】を選択します。

【年末残高】 ⇒P.89の申告書のLの金額を入力します。

【住宅借入金等特別控除の額】 ⇒P.89の申告書のJの金額を入力します。

※複数の住宅借入金等特別控除がある場合は、【住宅借入金等特別控除の額】の合計額を入力し ます。

③入力が終わりましたら、[設定]ボタンをクリックします。

| 差引課税給与所得金                   | 住宅借入金情報入力                                             | ×            |
|-----------------------------|-------------------------------------------------------|--------------|
| 算出年税額<br>住宅借入金等特別控制<br>入力心し | <ul> <li>氏名 中村 政弘</li> <li>注注借入金等特別控除の額の内訳</li> </ul> | 2            |
|                             | 適用回数 居住開始年月日 按除区分                                     | 年末残高         |
|                             | 1回目 H.24/07/24 住                                      | 10,000,000   |
|                             | 20日                                                   |              |
|                             | 308                                                   |              |
|                             | 408                                                   |              |
|                             | 508                                                   |              |
|                             | 住宅借入金等特別控除適用数 1                                       |              |
|                             | 住宅借入金等特別控除の額( <u>L</u> ) 100,000                      | 3            |
|                             |                                                       |              |
|                             | 〔 = キャンセル(E                                           | isc) ヘルプ(F1) |

10. 年末調整の対象になる支払内容を給料王で入力していない場合は、調整欄に入力します。 他にも、期中導入により導入月以前の入力が行われていない場合にこの調整欄に入力することで年調対象にすることができます(詳細はP.82 1-4 期中導入の年末調整 を参照)。

|                 | 課税支給      | 社保控除    | 源泉徴収   |
|-----------------|-----------|---------|--------|
| 前職等(乙)          | 0         | 0       | 0      |
| 給与·手当           | 3,217,511 | 513,113 | 26,910 |
| 首与等             | 810.000   | 123 686 | 14.014 |
| 調整欄( <u>N</u> ) | 0         | 0       | 0      |
| 合計              | 4,027,511 | 636,799 | 40,924 |

入力内容のご確認後、P.47の「STEP6 年調データ入力後の処理」を行ってください。
#### Point 中途入社の前職分入力 中途入社の従業員の前職分は「年調データ入力」の「前職等」に入力しておきます。 ·操作手順 ①ダイレクトメニュー「年調」ー「年調データ入力」をクリックします。「年調データ入力検索」は、そのまま [開始]ボタンをクリックします。 ②表示されている社員の中から、該当する社員を選択します。 ③前職分の源泉徴収票がある場合には、「前職等」欄に前職分給与・賞与の課税支給・社保控除・源泉徴収を 入力します。 000104 鈴木 光一 《保険料/配偶者控除申告》 税表区分: 甲欄 年調計算 🔲 直接入力(3) 김 ☑ 年税額計算をする(Y) 未確定 0 新生命保険料支払分(4) $\wedge$ 0 旧生命保険料支払分(P) 0 介護医療保険料支払分(5) ~ 0 新個人年金支払分(6) 源泉徴収 課税支給 社保控除 0 旧個人年金支払分(E) 3,555,000 前職等(乙) 364,873 73,260 0 地震保険料支払分(U) 731,592 給与·手当 119,152 9,610 0 旧長期損保支払分(G) 5,190 賞与等 150,000 22,905 Û 本人合計所得(7) 調整欄(N) | 0 0 0 判定区分 I A.900万円以下 4,436,592 合計 506,930 88,060 Û 配偶者合計所得(V) 申告書提出有り 判定区分Ⅱ ②.48万円以下/年齡70歳未満 ☑ 扶養控除等(Q) ▼ 基礎控除(2) 国民年金保険料等の金額(1) Û 所得金額調整控除(9) 所得金額調整控除額(8)? 給与所得控除後金額(調整控除後) 給与所得控除後金額 0 = 3.108.800 -3.108.800 源泉徴収票の摘要欄(B) 김 株式会社 ホンダ・トータル・サービス R. 3/ 9/20退職 課税支給 3,555,000円 社保料 364,873円 税額 73,280円 神奈川県横浜市保土ヶ谷区瀬戸ヶ谷町99保土ヶ谷センタービル7F ④[摘要取込]ボタンをクリックし、「前職情報取込」にチェックマークを付けて「取込]ボタンをクリックす ると、上記③で入力した前職分の金額と、「人事」もしくは「労務管理」→「社員履歴設定」の「職歴」で 入力した前職分の会社名・会社住所・退職日を、『源泉徴収票の摘要欄』に取り込みできます。 取り込んだ内容は、源泉徴収票を印刷すると、摘要欄に印刷されます。 ただし、摘要取込を行いますと、『源泉徴収票の摘要欄』に事前に入力していた内容は上書きで削除され ますのでご注意ください。 また、『源泉徴収票の摘要欄』に直接前職分の情報を手入力できます。 【注意!】入力した入社年月日が処理年と同じ年の場合のみ、前職分の入力や前職情報取込を 行ってください。 😻 年調データ入力 - 現在年調年:令和 3年 (標準グループ ヘルブ 確定 扶養 取込 年調計算 扶養申告書 | 保険料申告書 | 基礎·配偶者·所得金 社員コード 氏名 年 社員一智リストに表示されている社員の播要優へ 扶育情報、前期情報、住宅信入金情報を取り込みます。 取込すると可多件を指定して代えい。 前職情報取込え、前載所得のある社員のみが対象となりま。 未 000001 反町 太郎 未 000002 反町 花子 源泉徴収票の摘要欄(B) 김 未 000011 本多 寛子 未 000101 佐藤 一郎 ○ 課確定の社員(図) ○ 確定済の社員(S) ○ 選択中の社員(S) 株式会社 ホンダ・トータル・サービス R. 3/ 9/20退職 課税支給 3,555,000円 社保料 364,873円 税額 73,260円 神奈川県横浜市保土ヶ谷区瀬戸ヶ谷町99保土ヶ谷センタービル7F 未 000102 山田 紀夫 未 000103 渡辺 ☞ 前職情報取込(乙) 未 000104 鈴木 光-取5込(F12) シセンレ(Esc) ヘルプ(F1)

練習

次の内容で、他の社員の年末調整明細を年調データ入力から入力してみましょう。 扶養情報や前職情報も取り込みしましょう。

以下の表では、以下のように記載しております。

- 1. 平成24年1月1日以後に締結した保険契約等に係る保険料を【新契約】、平成23年12月31日以前に締結した保険契約等に係る保険料を【旧契約】としています。
- 2.「給与所得者の基礎控除申告書 兼 給与所得者の配偶者控除等申告書 兼 所得金額調整 控除申告書」については、「基礎・配偶者・所得金額調整控除申告書」としています。

| 反町 太郎 | <ul> <li>・保険料控除申告額 【新契約】一般の生命保険料 42,460円<br/>【旧契約】一般の生命保険料 126,920円<br/>【旧契約】個人年金保険料 188,000円<br/>地震保険料 54,450円<br/>その他無し</li> <li>・住宅借入金等特別控除(平成28年6月10日入居) 115,000円<br/>控除区分:住 年末残高:11,500,000円</li> <li>・控除対象配偶者・扶養親族無し</li> </ul>                                                                                                    |
|-------|----------------------------------------------------------------------------------------------------|
| 反町花子  | ・税表区分が乙欄なので、年末調整は行いません。<br>(「年税額計算をする」にチェックマークを入れても、年調計算されません。)                                                                                                    |
| 本多 寛子 | <ul> <li>・保険料控除申告額 介護医療保険料 51,870円</li> <li>【新契約】個人年金保険料 82,000円</li> <li>その他無し</li> <li>・住宅借入金等特別控除無し</li> <li>・控除対象配偶者・扶養親族無し</li> </ul>                                                                                                    |
| 佐藤一郎  | <ul> <li>・保険料控除申告額 【新契約】一般の生命保険料 83,490円<br/>【旧契約】一般の生命保険料 102,600円<br/>地震保険料 39,000円<br/>その他無し</li> <li>・住宅借入金等特別控除(平成26年9月15日入居) 168,000円<br/>控除区分:住 年末残高:16,800,000円</li> <li>・控除対象配偶者・扶養親族無し</li> </ul>                                                                                                    |
| 山田紀夫  | <ul> <li>・保険料控除申告額 旧長期損害保険料 13,000円<br/>その他無し</li> <li>・国民年金保険料 196,220円</li> <li>・住宅借入金等特別控除無し</li> <li>・扶養親族異動無し</li> <li>◎「基礎・配偶者・所得金額調整控除申告書」の記載内容</li> <li>・本人の合計所得の見積額 3,470,400円<br/>(給与所得のみ、収入金額 4,888,135円) →判定 900万円以下(A)</li> <li>・配偶者の合計所得の見積額 300,000円<br/>(給与所得のみ、収入金額 850,000円)<br/>→判定 48万円以下かつ年齢 70歳未満【②】</li> <li>※源泉徴収票に記載する扶養人数について、気を付けてみましょう。</li> </ul> |

| 渡辺 崇  | <ul> <li>・保険料控除申告額 【旧契約】一般の生命保険料</li> <li>61,560円</li> <li>【旧契約】個人年金保険料</li> <li>90,520円</li> <li>地震保険料</li> <li>その他無し</li> <li>・住宅借入金等特別控除無し</li> <li>・ひとり親控除該当 扶養親族異動無し</li> </ul>                                                                                                    |
|-------|----------------------------------------------------------------------------------------------------|
| 鈴木 光一 | <ul> <li>・本年9月23日の途中入社です。前職分の給与等の金額は以下の通りです。<br/>課税支給額</li> <li>3,555,000円<br/>社会保険料</li> <li>364,873円<br/>源泉徴収税額</li> <li>73,260円</li> <li>・保険料控除申告額介護医療保険料</li> <li>44,880円</li> <li>その他無し</li> <li>・住宅借入金等特別控除無し</li> <li>・扶養親族に異動(追加)がありました。以下の内容で扶養情報を登録します。</li> <li>→P.14の「※ 配偶者情報の登録について」にて登録済み<br/>妻 鈴木 香</li> <li>生年月日:昭和62年10月10日 同居</li> <li>配偶者区分:控除対象外配偶者控除区分:源泉控除対象配偶者のみ<br/>障害なし</li> <li>◎「基礎・配偶者・所得金額調整控除申告書」の記載内容</li> <li>・本人の合計所得の見積額3,108,800円<br/>(給与所得のみ、収入金額4,436,592円)→判定900万円以下(A)</li> <li>・配偶者の合計所得の見積額800,000円<br/>(給与所得のみ、収入金額1,350,000円)</li> <li>→判定48万円超95万円以下【3】</li> </ul>            |
| 高橋 二郎 | <ul> <li>・保険料控除申告額 【新契約】一般の生命保険料 70,500円<br/>【旧契約】個人年金保険料 114,000円<br/>地震保険料 23,100円<br/>旧長期損害保険料 23,100円<br/>同長期損害保険料 28,000円</li> <li>◎「基礎・配偶者・所得金額調整控除申告書」の記載内容</li> <li>・本人の合計所得の見積額 10,758,546 円<br/>(給与所得、収入金額 9,287,274円 所得金額 7,337,274円<br/>その他の所得有り 所得金額 3,500,000円)<br/>→判定 1,000万円超2,400万円以下</li> <li>・配偶者の合計所得の見積額 0円<br/>(給与所得のみ、収入金額 0円)<br/>→判定 48万円以下かつ年齢70歳未満【②】</li> <li>※給与所得以外の所得があるので、「基礎・配偶者・所得金額調整控除申告書」<br/>タブにて入力します。</li> <li>・同居特別障害に該当することが判明<br/>P.14の「※ 配偶者情報の登録について」を参照して、配偶者区分・配偶者<br/>控除区分の見直しを行います。</li> <li>※「所得金額調整控除」の控除を受けるので、「基礎・配偶者・所得金額調整<br/>控除申告書」タブにて、必要な情報を入力します。</li> </ul> |

| 田中慎   | ・保険料控除申告額 【新契約】一般の生命保険料 46,400円<br>その他無し<br>・控除対象配偶者・扶養親族無し                                                                                  |
|-------|----------------------------------------------------------------------------------------------------|
| 加藤 達哉 | 本年3月20日付けで退職しています。こちらでは年末調整を行いません。<br>「年税額計算をする」のチェックマークをはずして確定処理済みです。                                                                       |
| 相良朗   | <ul> <li>・保険料控除申告額 【新契約】一般の生命保険料 31,500円<br/>その他無し</li> <li>・住宅借入金等特別控除無し</li> <li>・国民年金保険料(申告分) 49,470円</li> <li>・控除対象配偶者・扶養親族無し</li> </ul> |
| 阿部明子  | <ul> <li>・保険料控除申告額 介護医療保険料</li> <li>16,400円</li> <li>その他無し</li> <li>・住宅借入金等特別控除無し</li> <li>・控除対象配偶者・扶養親族無し</li> </ul>                        |
| 吉居清美  | ・保険料控除申告額 【旧契約】一般の生命保険料 39,000円<br>その他無し<br>・住宅借入金等特別控除無し<br>・控除対象配偶者・扶養親族無し                                                                 |

◎前述の37~39ページの生命保険料等の金額を入力した際の生命保険料控除等の金額は、 以下のようになります。

中村 政弘さん以外は、生命保険料等を直接入力した場合で表示いたします。 また、「差引超過額又は不足額」は、給与年調で行った際の金額です。

| 《保険料/配偶者控除申告》  |              | 《年末調整結果》      |           |
|----------------|--------------|---------------|-----------|
| ☑ 直            | 接入力(3) 김     | 社保控除額(給与から)   | 1,459,769 |
| 新生命保険料支払分(4)   | 42,460       | (うち給与小規模)     | 0         |
| 旧生命保険料支払分(P)   | 126,920      | 社保控除額(申告分)(D) | 0         |
| 介護医療保険料支払分(5)  | 0            | 社保控除額(小規模)(C) | 0         |
| 新個人年金支払分(6)    | 0            | 生命保険料控除       | 100,000   |
| 旧個人年金支払分(E)    | 188,000      | 地震保険料控除       | 50,000    |
| 地震保険料支払分(U)    | 54,450       | 配偶者控除         | 0         |
| 旧長期損保支払分(G)    | 0            | 配偶者特別控除       | 0         |
|                | 0            | 扶養控除等の合計額     | 0         |
|                |              | 基礎控除額         | 480,000   |
|                | 0            | 所得控除額の合計額     | 2,089,769 |
|                | 。<br>E龄70卷未满 | 差引課税給与所得金額    | 5,719,000 |
|                |              | 算出年税額         | 716,300   |
| 国民年金保険料等の金額(1) | 0            | 住宅借入金等特別控除    | 115,000   |
|                |              | 入力(1)         |           |
| 給与所得控除後金額(調整控) | 余後)          | 年調所得税額        | 601,300   |
| 7,809,1        | 234          | 年調年税額         | 613,900   |
|                |              | 差引超過額又は不足額    | -113,002  |

\_\_\_\_\_

#### ◆本多 寛子

| 《保険料/配偶者控除申告》  | >        | 《年末調整結果》      |           |
|----------------|----------|---------------|-----------|
| 「「「「」」「「」」     | 援入力(3) 名 | 社保控除額(給与から)   | 465,442   |
| 新生命保険料支払分(4)   | 0        | (うち給与小規模)     | 0         |
| 旧生命保険料支払分(P)   | 0        | 社保控除額(申告分)(D) | 0         |
| 介護医療保険料支払分(5)  | 51,870   | 社保控除額(小規模)(C) | 0         |
| 新個人年金支払分(6)    | 82,000   | 生命保険料控除       | 72,968    |
| 旧個人年金支払分(E)    | 0        | 地震保険料控除       | 0         |
| 地震保険料支払分(山)    | 0        | 配偶者控除         | 0         |
| 旧長期損保支払分(G)    | 0        | 配偶者特別控除       | 0         |
| 本人今計所得(7)      | 0        | 扶養控除等の合計額     | 0         |
|                |          | 基礎控除額         | 480,000   |
|                | 0        | 所得控除額の合計額     | 1,018,410 |
| 비며합니하기()(오)    | •        | 差引課税給与所得金額    | 1,007,000 |
| 刊起区分址          |          | 算出年税額         | 50,350    |
| 国民年金保険料等の金額(1) | 0        | 住宅借入金等特別控除    | 0         |
|                |          | 入力(1)         |           |
| 給与所得控除後金額(調整控制 | 除後)      |               | 50,350    |
| 2,025,         | 600      | 年調年税額         | 51,400    |
|                |          | 差引超過額又は不足額    | -9,772    |
|                |          |               |           |

| <ul> <li>◆ 「生服菜 一」」</li> <li>《保険料/配偶者控除申告》</li> <li>※ (保険料/配偶者控除申告》)</li> <li>※ (年末調整結果》</li> <li>社(保控除額(給与から) 1.093,958</li> <li>(うち給与小規模) 0</li> <li>社(保控除額(給与から) 1.093,958</li> <li>(うち給与小規模) 0</li> <li>社(保控除額(小規模)(①) 0</li> <li>社(保控除額(小規模)(①) 0</li> <li>社(保控除額(小規模)(①) 0</li> <li>社(保控除額(小規模)(①) 0</li> <li>(うち給与小規模) 0</li> <li>社(保控除額(小規模)(①) 0</li> <li>(うち給与小規模) 0</li> <li>社(保控除額(小規模)(①) 0</li> <li>(うち給与小規模) 0</li> <li>(うち給与小規模) 0</li> <li>(うち給与小規模) 0</li> <li>(うち給与小規模) 0</li> <li>(うち給与小規模) 0</li> <li>(うち給与小規模) 0</li> <li>(うち給与小規模) 0</li> <li>(うち給与小規模) 0</li> <li>(日本金支払分(6) 0</li> <li>田個人年金支払分(6) 0</li> <li>田個人年金支払分(5) 0</li> <li>市個人年金支払分(5) 0</li> <li>市個人年金支払分(5) 0</li> <li>市個人年金支払分(5) 0</li> <li>市個人年金支払分(5) 0</li> <li>市個人年金支払分(5) 0</li> <li>市個人年金支払分(5) 0</li> <li>市風(未会支払分(5) 0</li> <li>市風(未会支払分(5) 0</li> <li>市局(4(7) 0</li> <li>市(4(7) 0</li> <li>市局(4(7) 0</li> <li>市(4(7) 0</li> <li>市(4(7) 0</li>     &lt;</ul>                                                                                                    |                              |                        |                        | - · - · - · - · - · - · - · |
|----------------------------------------------------------------------------------------------------|------------------------------|------------------------|------------------------|-----------------------------|
| 《保険料/配偶者控除申告》<br>✓ 道接入刀(3) ?<br>新生命保険料支払分(4) 83,490<br>旧生命保険料支払分(5) 10,2600<br>介護医療保険料支払分(5) 0<br>計個人年金支払分(5) 0<br>計個人年金支払分(5) 0<br>日個人年金支払分(5) 0<br>日個人年金支払分(5) 0<br>日個人年金支払分(5) 0<br>日個人年金支払分(5) 0<br>配偶者控除 50,000<br>地震保険料支払分(2) 0<br>電偶者控除 39,000<br>配偶者特別控除 39,000<br>配偶者特別控除 0<br>起偶者控除 0<br>記偶者告計所得(7) 0<br>判定区分 1 A,900万円以下<br>配偶者合計所得(7) 0<br>判定区分 1 A,900万円以下<br>配偶者合計所得(7) 0<br>判定区分 1 A,900万円以下<br>配偶者合計所得(7) 0<br>判定区分 1 A,900万円以下<br>配偶者合計所得(7) 0<br>料定区分 1 A,900万円以下<br>配偶者合計所得(7) 0<br>料定区分 1 A,900万円以下<br>配偶者合計所得(7) 0<br>料定区分 1 A,900万円以下<br>配偶者合計所得(7) 0<br>料定区分 1 A,900万円以下<br>配偶者合計所得(7) 0<br>半確控除額 480,000<br>方(4定(音入金等特別控除 168,000<br>入力(1)<br>年調再所得税額 115,700<br>年調年税額 118,100<br>第3,256,000<br>115,700<br>年調年税額 118,100<br>第3,256,000<br>115,700<br>116,000<br>115,700<br>118,100<br>116,215,219,731<br>117,700<br>118,100<br>117,700<br>118,100<br>117,700<br>118,100<br>117,700<br>118,100<br>117,700<br>118,100<br>117,700<br>118,100<br>117,700<br>118,100<br>118,100<br>117,700<br>118,100<br>118,100<br>117,700<br>118,100<br>117,700<br>118,100<br>117,700<br>118,100<br>118,100<br>118,100<br>117,700<br>118,100<br>117,700<br>118,100<br>118,100<br>118,100<br>117,700<br>118,100<br>117,700<br>118,100<br>118,100<br>117,700<br>118,100<br>118,100<br>117,700<br>118,100<br>118,100<br>117,700<br>118,100<br>118,100<br>117,700<br>118,100<br>117,700<br>118,100<br>118,100<br>117,700<br>118,100<br>118,100<br>117,700<br>118,100<br>117,700<br>118,100<br>118,100<br>117,700<br>118,100<br>117,700<br>118,100<br>118,100<br>117,700<br>118,100<br>117,700<br>118,100<br>117,700<br>118,100<br>118,100<br>117,700<br>118,100<br>117,700<br>118,100<br>117,700<br>118,100<br>117,700<br>118,100<br>117,700<br>118,100<br>118,100<br>117,700<br>118,100<br>117,700<br>118,100<br>118,100<br>118,100<br>118,100<br>117,700<br>118,100<br>118,100<br>118 | ▼1左膝 一郎                      |                        |                        |                             |
| 「ご護人力(3)       ?         新生命保険料支払分(4)       83,490         旧生命保険料支払分(5)       102,600         介護医療保険料支払分(5)       0         介護医療保険料支払分(5)       0         新個人年金支払分(5)       0         新個人年金支払分(5)       0         市個人年金支払分(5)       0         市個人年金支払分(5)       0         市個人年金支払分(5)       0         市個人年金支払分(5)       0         地震保険料支協分(1)       39,000         地震保険料支協分(1)       39,000         市局(17)       0         市長期損保支払分(2)       0         本人合計所得(7)       0         制定区分 I       A.900万円以下         配偶者合計所得(2)       0         製工年税額       1.662,958         差引課税給与所得控除後金額(調整控除後)       168,000         入力(1)       118,000         公式       人力(1)         給与所得控除後金額(調整控除後)       118,000         人力(1)       年調所得税額       118,000         人力(1)       118,000         人力(2)       118,000                                                                                                    | 《保険料/配偶者控除申告》                | >                      | ≪年末調整結果≫               |                             |
| 新生命保険料支払分(4)         83,490         (うち給与小規模)         0           旧生命保険料支払分(2)         102,600         社保控除額(申告分)(2)         0           介護医療保険料支払分(5)         0         社保控除額(小規模)(C)         0           新個人年金支払分(5)         0         社保控除額(小規模)(C)         0           町個人年金支払分(5)         0         社保控除額(小規模)(C)         0           市個人年金支払分(5)         0         社保控除額(小規模)(C)         0           市個人年金支払分(5)         0         土保険料控除         50,000           地震保険料支払分(2)         39,000         地震保険料支防         0           地震保険料支払分(2)         39,000         配偶者控除         0           市長期損保支払分(3)         0         私会計所得(7)         0           本人合計所得(7)         0         社 保控除額の合計額         1,662,958           整備控除額の合計額         1,662,958         差引課税給与所得金額         3,556,000           算出年税額         283,700         1         168,000           上         168,000         入力(1)         1           給与所得控除後金額(調整控除後)         115,700         年調年税額         118,100           第3,219,731         第3,2142,94414,475         -213,844                                                                                                    | 「「「「「」」                      | [接入力(3) <mark>?</mark> | 社保控除額(給与から)            | 1,093,958                   |
| 旧生命保険料支払分(P)       102,600       社保控除額(中告分)(D)       0         介護医療保険料支払分(5)       0       社保控除額(小規模)(C)       0         新個人年金支払分(5)       0       社保控除額(小規模)(C)       0         新個人年金支払分(E)       0       生命保険料控除       50,000         旧個人年金支払分(E)       0       生命保険料控除       39,000         地震保険料支払分(G)       0       生命保険料控除       39,000         地震保険料支払分(G)       0       地震保険料控除       0         市長期損保支払分(G)       0       配偶者控除       0         本人合計所得(7)       0         0         本人合計所得(7)       0          0         期定区分 I       A.900万円以下       0          0         財定区分 I       0           0         国民年金保険料等の金額(1)       0               縮与所得控除後金額(調整控除後)       5.219,731       0                                                                                                    | 新生命保険料支払分(4)                 | 83,490                 | (うち給与小規模)              | 0                           |
| 介護医療保険料支払分(5)       0       社保控除額(小規模)(C)       0         新個人年金支払分(6)       0       生命保険料控除       50,000         旧個人年金支払分(E)       0       地震保険料控除       39,000         地震保険料支払分(Q)       39,000       配偶者控除       0         地震保険料支払分(G)       0       配偶者控除       0         本人合計所得(7)       0       記偶者特別控除       0         本人合計所得(7)       0       社保控除額の合計額       0         市区保全計所得(7)       0       基礎控除額の合計額       1,662,958         配偶者合計所得(V)       0       上       差         町民年金保険料等の金額(1)       0       人力(L)       168,000         高与所得控除後金額(調整控除後)       115,700       子調所得税額       115,700         年調所得税額       118,100       第       118,100         第       5,219,731       第       -217,644                                                                                                    | 旧生命保険料支払分(P)                 | 102,600                | 社保控除額(申告分)(D)          | 0                           |
| 新個人年金支払分(6)0生命保険料控除50,000旧個人年金支払分(E)0地震保険料控除39,000地震保険料支払分(U)39,000配偶者控除0旧長期損保支払分(G)0配偶者控除0本人合計所得(7)0記偶者特別控除0対定区分1A.900万円以下0基礎控除額480,000別定区分1A.900万円以下0差引課税給与所得金額1,662,958室引課税給与所得金額1,662,958差引課税給与所得金額3,556,000算出年税額283,700168,000入力(U)給与所得控除後金額(調整控除後)115,7004調所得税額115,700年調所得税額118,100第3,148,448118,100第3,148,448118,100第3,148,448118,100                                                                                                    | 介護医療保険料支払分(5)                | 0                      | 社保控除額(小規模)( <u>C</u> ) | 0                           |
| 旧個人年金支払分(E)       0       地震保険料控除       39,000         地震保険料支払分(U)       39,000       配偶者控除       0         旧長期損保支払分(G)       0       配偶者特別控除       0         本人合計所得(7)       0       法差控除等の合計額       0         対定区分 I       A.900万円以下       0       基礎控除額の合計額       1,662,958         配偶者合計所得(V)       0       第月建除約の合計額       1,662,958         配偶者合計所得(V)       0       差引課税給与所得金額       3,556,000         算出年税額       283,700       283,700         国民年金保険料等の金額(I)       0       人力(L)         給与所得控除後金額(調整控除後)       115,700         年調所得税額       1115,700         年調年税額       118,100         第3,2147/9457.2147       -217,844                                                                                                    | 新個人年金支払分(6)                  | 0                      | 生命保険料控除                | 50,000                      |
| 地震保険料支払分(山)       39,000       配偶者控除       0         旧長期損保支払分(G)       0       配偶者特別控除       0         本人合計所得(7)       0       社養控除等の合計額       0         本人合計所得(7)       0       基礎控除額       480,000         判定区分 I       A.900万円以下       0       基礎控除額の合計額       1,662,958         配偶者合計所得(少)       0       基礎控除額の合計額       3,556,000         判定区分 I       1       1,662,958       差引課税給与所得金額       3,556,000         算出年税額       283,700       168,000       168,000         新月神空除後金額(調整控除後)       168,000       入力(山)       115,700         希与所得控除後金額(調整控除後)       年調所得税額       115,700       年調年税額       118,100         第3,147946471,1475       第3,147946471,1475       -213,644                                                                                                    | 旧個人年金支払分(E)                  | 0                      | 地震保険料控除                | 39,000                      |
| 旧長期損保支払分(G)       0         本人合計所得(7)       0         地区分1       A.900万円以下         配偶者合計所得(У)       0         基礎空除額       480,000         所得控除額の合計額       1,662,958         差引課税給与所得金額       3,556,000         算出年税額       283,700         国民年金保険料等の金額(1)       0         給与所得控除後金額(調整控除後)       168,000         5,219,731       第間所得税額       115,700         年調所得税額       118,100         第3,142,9459,724       2012,844                                                                                                    | 地震保険料支払分(U)                  | 39,000                 | 配偶者控除                  | 0                           |
| 本人合計所得(7)       0         本人合計所得(7)       0         判定区分I       A.900万円以下         配偶者合計所得(少)       0         型に広分II       1,662,958         差       引課税給与所得金額         第日民年金保険料等の金額(1)       0         金融空除額の合計額       1,662,958         差引課税給与所得金額       3,556,000         算出年税額       283,700         自民年金保険料等の金額(1)       0         金融空除額の合計額       168,000         算出年税額       283,700         住宅借入金等特別控除       168,000         入力(1)       115,700         年調所得税額       115,700         年調年税額       118,100         第引非税額及日は石屋額       118,100                                                                                                    | 旧長期損保支払分(G)                  | 0                      | 配偶者特別控除                | 0                           |
| 本人名雷尔斯特(少)     基礎控除額     480,000       判定区分I     A.900万円以下     所得控除額の合計額     1,662,958       配偶者合計所得(少)     0     差引課税給与所得金額     3,556,000       判定区分I     0     室引課税給与所得金額     283,700       国民年金保険料等の金額(1)     0     住宅借入金等特別控除     168,000       給与所得控除後金額(調整控除後)     115,700     711     年調所得税額     115,700       年調年税額     118,100     第3,142,9467,0147,5266     118,100                                                                                                    | 本人今計所得(7)                    | 0                      | 扶養控除等の合計額              | 0                           |
| 前日本       前日本       前日本       前日本       1,662,958         配偶者合計所得(少)       0       第月空除額の合計額       1,662,958         第二       第月空除額の合計額       3,556,000         算出年税額       283,700         算出年税額       283,700         算出年税額       283,700         算出年税額       283,700         算出年税額       168,000         入力(L)       入力(L)          年調所得税額       115,700         年調年税額       118,100       第日本税額         第日本税額       118,100       第日本税額                                                                                                    |                              |                        | 基礎控除額                  | 480,000                     |
| 配価者音部///(計)     ご     差引課税給与所得金額     3,556,000       判定区分工     第二年税額     283,700       国民年金保険料等の金額(1)     0     住宅借入金等特別控除     168,000       給与所得控除後金額(調整控除後)     115,700     年調所得税額     115,700       年調年税額     118,100     第3,556,000     118,100                                                                                                    |                              | 0                      | 所得控除額の合計額              | 1,662,958                   |
| 「小正とカー」                 町日に日本(1000)                 国民年金保険料等の金額(1)             0                 館方(1)                 168,000                 九力(1)                 拾与所得控除後金額(調整控除後)                 5,219,731                 市調一年税額                 市調市税額                 市調日税額                 市調日税額                 市調日税額                 年調用税額                 年調日税額                 ア                 年調日本税額                 年調日本税額                 118,100                 第回目校                                                                                                    | 11時後日前7月1日(1)<br>11日1日日(11日) |                        | 差引課税給与所得金額             | 3,556,000                   |
| 国民年金保険料等の金額(1)     0     住宅借入金等特別控除     168,000                 拾与所得控除後金額(調整控除後)                九可(L)                千調所得税額               115,700                 方。219,731               年調所得税額               118,100                 エヨコキが得想               エコキが得想               - 217,844                                                                                                    |                              |                        | 算出年税額                  | 283,700                     |
| 合与所得控除後金額(調整控除後)     入力(し)       第5,219,731     年調所得税額     115,700       年調年税額     118,100     118,100       第3,442時程日は五日期     -217,844                                                                                                    | 国民年金保険料等の金額(1)               | 0                      | 住宅借入金等特別控除             | 168,000                     |
| 給与所得控除後金額(調整控除後) 5,219,731 年調所得税額 年調用所得税額 115,700 年調年税額 118,100 第31時2時期日本                                                                                                    |                              |                        | 入力(1)                  |                             |
| 5,219,731 年調年税額 118,100<br>第31年於8種21,4万只類 - 217,644                                                                                                    | 給与所得控除後金額(調整控                | 除後)                    | 年調所得税額                 | 115,700                     |
| デフリカの最近の111万円方面                                                                                                    | = 5,219,                     | ,731                   | 年調年税額                  | 118,100                     |
| 左対  超週額又は17に額   -217,044                                                                                                    |                              |                        | 差引超過額又は不足額             | -217,644                    |

# ◆山田 紀夫

L

r.

| 000102  <br>-年調計算- | 山田 紀夫         | 税表区分: 日  | 月1開                                      | 《保険料/配偶者控除申告》                   | >          | 《年末調整結果》                                |               |
|--------------------|---------------|----------|------------------------------------------|---------------------------------|------------|-----------------------------------------|---------------|
| ☑ 年税額              | 計算をする(Y)      | 未確定      |                                          | ▼ 直                             | [接入力(3) 【  | 社保控除額(給与から)                             | 751,536       |
|                    |               |          | ~                                        | 新生命保険料支払分(4)                    | 0          | (うち給与小規模)                               | 0             |
|                    |               |          |                                          | 旧生命保険料支払分(P)                    | 0          | 社保控除額(申告分)(D)                           | 196,220       |
|                    |               |          | ~                                        | 介護医療保険料支払分(5)                   | 0          | 社保控除額(小規模)(℃)                           | 0             |
|                    |               |          |                                          | 新個人年金支払分(6)                     | 0          | 生命保険料控除                                 | 0             |
|                    | 課税支給          | 社保控除     | 源泉徴収                                     | 旧個人年金支払分(E)                     | 0          | 地震保険料控除                                 | 11,500        |
| 前職等(Z)             | 0             | 0        | 0                                        | 地震保険料支払分(U)                     | 0          | 配偶者控除                                   | 380,000       |
| 給与·手当              | 3,928,135     | 604,944  | 260                                      | 旧長期損保支払分(G)                     | 13,000     | 配偶者特別控除                                 | 0             |
| 賞与等                | 960,000       | 146,592  | 16,609                                   | 大人会社前復(2)                       | 2 4 70 400 | 扶養控除等の合計額                               | 2,800,000     |
| 調整欄( <u>N</u> )    | 0             | 0        | 0                                        |                                 | 5,470,400  | 基礎控除額                                   | 480,000       |
| 合計                 | 4,888,135     | 751,536  | 16,869                                   | 利定区方面も300万円以下                   | 200.000    | 所得控除額の合計額                               | 4,619,256     |
| ──申告書提と            | 出有り           |          |                                          | 能偶者合計所得(型)<br>  別の広八元 ◎ 10丁円以下の | 300,000    | 差引課税給与所得金額                              | 0             |
| ▼ 扶養控              | 除等(Q)         | ▼ 基礎控隊   | R( <u>2</u> )                            | 刊定区分址(1997日以下/1                 | 干的70成木/两   | 算出年税額                                   | 0             |
|                    |               | □ 所得金額   | <b>調整</b> 控除( <u>9</u> )                 | 国民年金保険料等の金額(1)                  | 196,220    | 住宅借入金等特別控除                              | 0             |
|                    |               |          |                                          |                                 | 0.041      | <u></u>                                 |               |
| 稻夕所侍报              | 空時(変金額        | 川侍金額調登   | 日空P示容則(8)                                | 稻与川侍控隊後金額,調整控(                  | 冻(麦)<br>   | 年調所得税額                                  | 0             |
|                    | 3,470,400     | -        | 0 =                                      | 3,470,                          | 400        | 年調年税額                                   | 0             |
| 医白细胞毒素             |               |          |                                          |                                 |            | 差引超過額又は不足額                              | -16,869       |
|                    | 70169年4月(日) 【 |          |                                          |                                 |            | 《控除対象配偶者/控除対象:                          | 扶養親族》 ?       |
|                    |               | †売10全させる | 五十十 美 如 故                                | がらタたので                          |            |                                         |               |
|                    |               | 经际划剩     | 家扶食税股                                    | いってるのし、                         |            | (源录) 行列/控标为家间面看<br>按除过免共差组版             | a.009<br>・5 夕 |
|                    |               | 【摘要取     | こしていていていていていていていていていていていていていていていていていていてい | すメッセージが表え                       | 「ち」        | 16步丰湛の井姜朝乾                              | · 0 亿         |
|                    |               | わていま     | ਿਰ                                       |                                 |            | 10月27日月0月1天至年元月5                        | .04           |
| 1                  |               |          | 、シ。                                      |                                 | 1-         | - ※[取込] - [摘要取込]にて処                     | 」理を行って        |
|                    |               | 取込9る     | こ、「ぷり                                    | R 倒 収 祟 <i>の</i> 惆 安 儞 」        |            |                                         |               |
|                    |               | 該当扶養     | 観族の氏                                     | 名が表示されます。                       |            | ※1日七佰八玉寺侍加控隊甲吉,<br>城路満田新・0              | // 🛃          |
|                    |               |          |                                          |                                 |            | 11121741、2011日東米 ・ 0<br>11212741日東米 ・ 0 |               |
|                    |               |          |                                          |                                 |            | 1元444月1日28月 •                           |               |
|                    |               |          |                                          |                                 |            |                                         |               |
|                    |               |          |                                          |                                 |            |                                         |               |

.....

| ◆渡辺崇                 |           |               |           |
|----------------------|-----------|---------------|-----------|
| 《保険料/配偶者控除申告》        | >         | 《年末調整結果》      |           |
| 「「「「」」(「」」)          | [接入力(3) 名 | 社保控除額(給与から)   | 696,386   |
| 新生命保険料支払分(4)         | 0         | (うち給与小規模)     | 0         |
| 旧生命保険料支払分(P)         | 61,560    | 社保控除額(申告分)(D) | 0         |
| 介護医療保険料支払分(5)        | 0         | 社保控除額(小規模)(C) | 0         |
| 新個人年金支払分(6)          | 0         | 生命保険料控除       | 88,020    |
| 旧個人年金支払分(E)          | 90,520    | 地震保険料控除       | 47,500    |
| 地震保険料支払分(U)          | 47,500    | 配偶者控除         | 0         |
| 旧長期損保支払分( <u>G</u> ) | 0         | 配偶者特別按除       | Û         |
| 本人合計所得(7)            | 0         | 扶養控除等の合計額     | 350,000   |
| 判定区分IA.900万円以下       | ,         | 基礎控除額         | 480,000   |
|                      |           | 1000 小額の合計額   | 1,661,906 |
|                      |           | 一引課税給与所得金額    | 1,539,000 |
| - C. 350,000         |           | 算出年税額         | 76,950    |
| 国民年金 控除額が計算る         | されて 🕡     | 住宅借入金等特別控除    | 0         |
| います。                 |           | 入力(1)         |           |
| 合与所得控除後金額(調整控        | 除後)       | 年調所得税額        | 76,950    |
| 3,201                | ,600      | 年調年税額         | 78,500    |
|                      |           | 差引超過額又は不足額    | -10,432   |
|                      |           |               |           |

\_.\_....

# ◆鈴木 光一

| レギ                                       | (接入力(3) 🔽 |               | E06.000   |
|------------------------------------------|-----------|---------------|-----------|
| J <b>▼</b> (≞                            |           | 在1米22時額に留与力やり | 000,930   |
| 新生命保険料支払分(4)                             | 0         | (うち給与小規模)     | 0         |
| 旧生命保険料支払分(P)                             | 0         | 社保控除額(申告分)(D) | 0         |
| 介護医療保険料支払分(5)                            | 44,880    | 社保控除額(小規模)(C) | 0         |
| 新個人年金支払分(6)                              | 0         | 生命保険料控除       | 31,220    |
| 旧個人年金支払分(E)                              | 0         | 地震保険料控除       | 0         |
| 地震保険料支払分(U)                              | 0         | 配偶者控除         | 0         |
| 旧長期損保支払分(G)                              | 0         | 配偶者特別控除       | 380,000   |
|                                          | 3 108 800 | 扶養控除等の合計額     | 0         |
| 쓰시급하게(카 <u>까</u> )<br>뛰순(고) 제 1,000万円(기下 | 0,100,000 | 基礎控除額         | 480,000   |
|                                          | 900.000   | 所得控除額の合計額     | 1,398,150 |
| 111時有合計別1分型/<br>判合成公司 念 40丁円=205丁        |           | 差引課税給与所得金額    | 1,710,000 |
| 利定区分址(3.40万円超30万                         | ittikk r  | 算出年税額         | 85,500    |
| 国民年金保険料等の金額(1)                           | 0         | 住宅借入金等特別控除    | 0         |
|                                          |           | 入力(1)         | ,<br>     |
| 合与所得控除後金額(調整控                            | 除後)       |               | 85,500    |
| 3,108                                    | .800      | 年調年税額         | 87,200    |
|                                          |           | 差引超過額又は不足額    | -860      |

| ◆高橋 二郎<br>「給与所得」の<br>その結果、合計                                                | 也に「その他の所得」が<br>所得が 900 万円を超え                                                                                                    | あるので、合算した合計所得で計算を行います。<br>るので、配偶者の設定も変更しています。                                                                                                    |   |
|-----------------------------------------------------------------------------|----------------------------------------------------------------------------------------------------|----------------------------------------------------------------------------------------------------|---|
| <ul> <li>回当初の配偶者</li> <li>配偶者区分:</li> <li>配偶者控除区</li> </ul>                 | 設定<br>一般<br>分:源泉控除対象配偶者                                                                                                    | ・控除対象配偶者・同一生計配偶者に該当                                                                                                    |   |
| <ul> <li>②変更後の配偶</li> <li>配偶者区分:</li> <li>配偶者控除区</li> <li>障害者区分:</li> </ul> | 者設定<br>対象外<br>分:同一生計配偶者のみ<br>特別                                                                                                    | チェックマーク有り                                                                                                    |   |
| 配偶者控除区分(Y): 一般<br>配偶者控除区分(Y): ▼源<br>▼控<br>▼同                                | ▼ 同居区分<br>泉控除対象配偶者<br>除対象配偶者<br>→生計配偶者 ○ 開居(1) ○ 開居(1) ○ 開居(1) ○ 開居(1) ○ 開居(1) ○ 開居(1) ○ 開居(1) ○ 開居(1) ○ 開居(1) ○ 開居(1) ○ 開居(1) ○ 開居(1) ○ 開居(1) ○ 開居(1) ○ 開居(1) ○ 開居(1) ○ 開居(1) ○ 開居(1) ○ 開居(1) ○ 開居(1) ○ 開居(1) ○ 開居(1) ○ 開居(1) ○ 開居(1) ○ 開展(1) ○ 開展(1) ○ 開展(1) ○ 開展(1) ○ 開展(1) ○ 開展(1) ○ 開展(1) ○ 開展(1) ○ 開展(1) ○ 開展(1) ○ 開展(1) ○ 開展(1) ○ 開展(1) ○ 開展(1) ○ 開展(1) ○ 開展(1) ○ 開展(1) ○ 開展(1) ○ 開展(1) ○ 開展(1) ○ 目景(1) ○ 目景(1) ○ 目景(1) ○ 目景(1) ○ 目景(1) ○ 目景(1) ○ 目景(1) ○ 目景(1) ○ 目景(1) ○ 目景(1) ○ 目景(1) ○ 目景(1) ○ 目景(1) ○ 目景(1) ○ 目景(1) ○ 目景(1) ○ 目景(1) ○ 目景(1) ○ 目景(1) ○ 日景(1) ○ 日景(1) </td <td><ul> <li>□</li> <li>□</li> <li>□<td></td></li></ul></td> | <ul> <li>□</li> <li>□</li> <li>□<td></td></li></ul> |   |
| ◎「配偶者控除[<br>配偶者控除区分の邊                                                       | 区分の選択」画面から設<br>訳                                                                                                    | 定する場合は、以下のようになります。<br>×                                                                                                    |   |
| 配偶者控除区分<br>こちらから収入会<br>配偶者控除区分                                              | の指定方法がご不明な場合は、<br>注額または合計所得金額を選択し<br>を指定することができます。<br>?                                                                                                    | って頂くことで                                                                                                    |   |
| ○ 給与業                                                                       | 初収入金額( <u>K</u> ) ・ 合計                                                                                                    | 所得金額(G)                                                                                                    |   |
| 範囲( <u>A</u> ):                                                             | 1,000万円超                                                                                                    |                                                                                                    |   |
| 1 福与寺の<br>2019年の<br>2020年以                                                  | 州(八金額) で「朝田山を指定する」<br>給与計算や年末調整では「2019年<br>锋の給与計算や年末調整では「2                                                                                                    | あ古は、以下表の「範囲1〜範囲4」から進みます。<br>月12月31日以前」の範囲から、<br>020年1月1日以後」の範囲から選んでください。                                                                                                    |   |
| 範囲                                                                          | 2019年12月31日以前                                                                                                    | 2020年1月1日以後                                                                                                    | : |
| 1 1 1 1 1 1 1 1 1 1 1 1 1 1 1 1 1 1 1                                       | 1,120万円以下                                                                                                    | 1,095万円以下                                                                                                    |   |
| 単日 <u>田</u> 2<br>節1   12                                                    | 1.120万円超1,170万円以下                                                                                                    | 1.030万円超1.140万円以下                                                                                                    |   |
| 範囲4                                                                         | 1,220万円超                                                                                                    | 1,195万円超                                                                                                    | ļ |
| - 配偶者                                                                       | の収入金額( <u>H)</u> で 合計                                                                                                    | ▶所得金額(①                                                                                                    |   |
| 範囲( <u>F</u> ):                                                             | 範囲1                                                                                                    | • ·                                                                                                    |   |
|                                                                             |                                                                                                    |                                                                                                    | i |
|                                                                             |                                                                                                    |                                                                                                    | i |
|                                                                             |                                                                                                    |                                                                                                    |   |

| )「年調計算」タブにて【                                                                                                    | 所得金額調整控除】にチェック                                                                                                    | マークを付ける                                                                                                    | ると、控除額な                                                                                                    | が自動計算                                                                                                    |
|----------------------------------------------------------------------------------------------------|----------------------------------------------------------------------------------------------------|----------------------------------------------------------------------------------------------------|----------------------------------------------------------------------------------------------------|----------------------------------------------------------------------------------------------------|
| されます。                                                                                                    |                                                                                                    |                                                                                                    |                                                                                                    |                                                                                                    |
| 000201 高橋 二郎                                                                                                    |                                                                                                    |                                                                                                    |                                                                                                    |                                                                                                    |
| 年調計首 税表区分:                                                                                                    | 甲欄 《保険料/配偶者控除申告》                                                                                                    | 《年末調整                                                                                                    | 結果≫                                                                                                    |                                                                                                    |
| ▼ 年税額計算をする(Y) 未確定                                                                                                    | ▼ 直接                                                                                                    | 入力(3) 김 社保控除数                                                                                                    | (給与から)                                                                                                    | 1.384.625                                                                                                    |
|                                                                                                    | 新生命(2)論判古社会(4)                                                                                                    | 70,500                                                                                                    | (3方給与小規模)                                                                                                    | 0                                                                                                    |
|                                                                                                    | 用生命保険料支払力(分)                                                                                                    | 0 社保控除割                                                                                                    | (9541)1/2000<br>(申告分)(D)                                                                                                    | 0                                                                                                    |
|                                                                                                    | 心難医病(2)除約(1)                                                                                                    | 0 社保控除数                                                                                                    | ((小姐樟)(C)                                                                                                    |                                                                                                    |
|                                                                                                    | 新佩人任金古托公(6)                                                                                                    | 0 生命保険粉                                                                                                    | (1) (1) (1) (1) (1) (1) (1) (1) (1) (1)                                                                                                    | 87.625                                                                                                    |
| 課税支給 社保控除                                                                                                    | 源泉徴収 旧個人任会支払分(の)                                                                                                    | 114,000 地震保険制                                                                                                    | は空除                                                                                                    | 38,100                                                                                                    |
| 前職等(Z) 0 (                                                                                                    |                                                                                                    | 23 100 配偶者按照                                                                                                    |                                                                                                    | 0                                                                                                    |
| 洽与·手当 8117274 1205967                                                                                                    |                                                                                                    | 28,000 配偶者结构                                                                                                    | 、                                                                                                    |                                                                                                    |
| 当 1.170.000 178.658                                                                                                    |                                                                                                    |                                                                                                    | から計額                                                                                                    | 750.000                                                                                                    |
| 周整欄(N) 0 0                                                                                                    | 本人合計所得(7)                                                                                                    | 10,758,546 基礎控除物                                                                                                    |                                                                                                    | 480.000                                                                                                    |
| 合計 9.287.274 1.384.625                                                                                                    | 5 587,508 判定区分 I 1,000万円超2,400万                                                                                                    | 円以下 所得控除数                                                                                                    | 、<br>初合計額                                                                                                    | 2 740 350                                                                                                    |
|                                                                                                    |                                                                                                    |                                                                                                    | 与所得余額                                                                                                    | 4.518.000                                                                                                    |
| ▼ 日香油山(h) ▼ 扶養控除等(Q) ▼ 基礎控                                                                                                    | 除(2) 判定区分 I ②.48万円以下/年齢                                                                                                    | 約70歳未満<br>管出年税数                                                                                                    |                                                                                                    | 476 100                                                                                                    |
|                                                                                                    |                                                                                                    | 0 (注字/进入分                                                                                                    |                                                                                                    | 410,100                                                                                                    |
| ▼ 所得金:                                                                                                    | 額調整控除(9)                                                                                                    |                                                                                                    |                                                                                                    | 0                                                                                                    |
| 给片所得城轮给会结 所得会有到                                                                                                    |                                                                                                    | 4)                                                                                                    | 7770                                                                                                    | 170.100                                                                                                    |
| 7 2 2 2 7 7 7 7 2 2 2 2 2 2 2 2 2 2 2 2                                                                                                    |                                                                                                    | 年調所得利                                                                                                    | 22月                                                                                                    | 4 / 6, 100                                                                                                    |
| 1,001,214                                                                                                    | 70,720 - 7,258,540                                                                                                    | 年調年税額                                                                                                    |                                                                                                    | 486,000                                                                                                    |
|                                                                                                    |                                                                                                    | 差引超過額                                                                                                    | 収は不足額                                                                                                    | -101,508                                                                                                    |
|                                                                                                    |                                                                                                    | +                                                                                                    |                                                                                                    | ¥##+5\\ 0                                                                                                    |
| 牆 荅子(同配) ┃                                                                                                    | の「同一生計配偶者」に該当                                                                                                    | 9る  《控除対象                                                                                                    | RECI局者/控除对象扶                                                                                                    | 套親族》 🎽                                                                                                    |
| ので [                                                                                                    | 摘要取込しを促すメッセージカ                                                                                                    | べ (源泉・                                                                                                    | 特別)控除対象配偶者                                                                                                    | :なし(同配)                                                                                                    |
|                                                                                                    | お女い生ま                                                                                                    | 控除対                                                                                                    | 象扶養親族                                                                                                    | :0名                                                                                                    |
| 衣示さ                                                                                                    | れています。                                                                                                    | 16歳未                                                                                                    | 両の扶養親族                                                                                                    | :0名                                                                                                    |
|                                                                                                    | ると、「源泉徴収票の摘要欄」                                                                                                    | こ 🗕 ※取返                                                                                                    | - [摘要取込]にて処理                                                                                                    | 里を行って                                                                                                    |
|                                                                                                    | の氏タがままさります                                                                                                    | ください                                                                                                    | 0                                                                                                    |                                                                                                    |
| 一一一一一一一一一一一一一一一一一一一一一一一一一一一一一一一一一一一一一一一                                                                                                    |                                                                                                    | 2 2 1 3 miles 1 44 1                                                                                                    |                                                                                                    |                                                                                                    |
| 配偶者                                                                                                    | の11日712011日9。                                                                                                    | 《住宅借》                                                                                                    | <金等特別控除申告≫                                                                                                    |                                                                                                    |
| 配偶者                                                                                                    |                                                                                                    | 《任宅借》<br>控除適                                                                                                    | ∖金等特別控除申告≫<br>用数 : 0                                                                                                    |                                                                                                    |
| の「基礎・配偶者・所得金<br>額から 「年調計算」                                                                                                    | 初調整控除申告書」タブにて、<br>タブにて「所得全額調整控除」                                                                                                    | (任宅間)<br>(住宅間)<br>(控除)<br>(空除)<br>(アチェックマ・)                                                                                                    | (金等特別控除申告》                                                                                                    | 図れた所得会の                                                                                                    |
| 配偶者<br>・<br>「基礎・配偶者・所得金<br>額から、「年調計算」<br>れた「所得金額調整<br>※収入金額から自動で<br>動計算されませんの                                                                                                    | <ul> <li>(額調整控除申告書」タブにて、</li> <li>タブにて「所得金額調整控除」</li> <li>空除額」を差し引いた数字を所</li> <li>所得金額は計算されますが、別で、チェックマークを入れて手</li> <li>(152-0033 東京都町県区大岡1/8-99</li> </ul>                                                                                                    | <ul> <li></li></ul>                                                                                                    | (金等特別控除申告≫<br>(数 : 0<br>総額 :<br>つと、表示され<br>ークを入れた<br>/ます。<br>余や、特別支出                                                                                                    | <ul> <li>れた所得望</li> <li>祭に表示る</li> <li>出控除はE</li> </ul>                                                                                                    |
| <ul> <li>配偶者</li> <li>配偶者・所得金</li> <li>額から、「年調計算」</li> <li>れた「所得金額調整</li> <li>※収入金額から自動で</li> <li>動計算されませんの</li> <li><sup>134</sup> 高橋 二島</li> <li><sup>165所得意の基礎隊甲告書</sup></li> </ul>                                                                                                    | <ul> <li>         ・該調整控除申告書」タブにて、<br/>タブにて「所得金額調整控除」<br/>空除額」を差し引いた数字を所<br/>・所得金額は計算されますが、別<br/>で、チェックマークを入れて手         (住所 152-0033 東京都目黒区大岡山9-99<br/>」●給与所得者の配偶者授除事単告書         </li> </ul>                                                                                                    | <ul> <li></li></ul>                                                                                                    | (金等特別控除申告≫<br>(設置)<br>(設置)<br>(記)<br>(記)                                                                                                    | <ul> <li>れた所得望</li> <li>祭に表示る</li> <li>出控除はE</li> </ul>                                                                                                    |
| <ul> <li>配偶者</li> <li>配偶者・所得金</li> <li>額から、「年調計算」</li> <li>れた「所得金額調整」</li> <li>※収入金額から自動で</li> <li>動計算されませんの</li> <li>総高橋 二島     </li> <li>総与所得意の基礎酸映申告書</li> <li>2 提出有</li> </ul>                                                                                                    | (5)氏石が扱いされより。 (初調整控除申告書」タブにて、 タブにて「所得金額調整控除」 空除額」を差し引いた数字を所 所得金額は計算されますが、別で、チェックマークを入れて手 (住所 152-0033 東京都目黒区大岡山9-99 ●給与所得者の配偶者控除等申告書 配偶者の氏名 (高橋 杏子)                                                                                                    | <ul> <li>《(日宅)間。</li></ul>                                                                                                    | (金等特別控除申告》<br>一<br>一<br>つと、表示され<br>一<br>つを入れた<br>で<br>、ます。<br>余や、特別支出<br>(加小) 423                                                                                                    | <ul> <li>れた所得望</li> <li>祭に表示る</li> <li>出控除はE</li> </ul>                                                                                                    |
| 配偶者<br>「基礎・配偶者・所得金<br>額から、「年調計算」<br>れた「所得金額調整<br>※収入金額から自動で<br>動計算されませんの<br>総高橋 二部<br>総5所得者の基礎認知時書<br>マ 提出期<br>あなたの本年中の含計所得金額の見積額の計算                                                                                                    | (5)氏石が扱いされよす。 (初調整控除申告書」タブにて、 タブにて「所得金額調整控除」 空除額」を差し引いた数字を所 所得金額は計算されますが、別で、チェックマークを入れて手 (任所 152-0033 東京都日黒区大岡山9-99 ●給与所得者の配偶者控除等申告書 配偶者の氏名 商橋 杏子 (任所 152-013) 東京都日黒区大岡山9-99                                                                                                    | <ul> <li>《(日宅)语、</li></ul>                                                                                                    | (金等特別控除申告》<br>市数:0<br>総額:<br>つと、表示され<br>ークを入れたほ<br>っます。<br>余や、特別支出<br>(効ハッキャウコ<br>配偶者の生年月日、[Ső1/2                                                                                                    | 105所得望<br>祭に表示:<br>出控除はE                                                                                                    |
| 配偶者<br>「基礎・配偶者・所得金<br>額から、「年調計算」<br>れた「所得金額調整<br>※収入金額から自動で<br>動計算されませんの<br>総高橋 ニ郎<br>総5所得者の基礎感知告書<br>7 提出有<br>あなたの本年中の合計所得金額の見穫額の計算<br>所得の種類 取入金額 所得金額                                                                                                    | (語調整控除申告書」タブにて、<br>タブにて「所得金額調整控除」<br>空除額」を差し引いた数字を所<br>所得金額は計算されますが、別で、チェックマークを入れて手 (注所 152-0033 東京都目黒区大岡山9-99 ●給与所得者の配偶者控除等申告書 ■給与所得者の配偶者控除等申告書 ■記与所得者の配偶者控除等申告書 ■記与所得者の配偶者控除等申告書 ■ごう所得令室」 擱丸 「正行得令                                                                                                    | <ul> <li>《任宅間。</li></ul>                                                                                                    | 金等特別控除申告》<br>市数:0<br>総額:<br>つと、表示され<br>ークを入れたほ<br>、ます。<br>余や、特別支出<br>配偶者の生年月日<br>「S51/<br>全宮の                                                                                                    | 10<br>2<br>2<br>2<br>2<br>2<br>2<br>2<br>2<br>2<br>5<br>2<br>2<br>2<br>5<br>2<br>2<br>5<br>2<br>2<br>5<br>2<br>2<br>5<br>2<br>5<br>2<br>5<br>2<br>5<br>2<br>5<br>5<br>5<br>5<br>5<br>5<br>5<br>5<br>5<br>5<br>5<br>5<br>5<br>5<br>5<br>5<br>5<br>5<br>5<br>5                                                                                                    |
| 配偶者<br>電偶者・所得金<br>額から、「年調計算」<br>れた「所得金額調整<br>※収入金額から自動で<br>動計算されませんの<br>名高橋 二郎<br>約5所得の基礎酸時申告書<br>7 握出有」<br>あなたの本年中の合計所得金額の見積額の計算<br>所得の種類 収入金額 所得金額<br>(1) 給与所得 9.287.274 7.258.547 19                                                                                                    | <ul> <li>認調整控除申告書」タブにて、</li> <li>タブにて「所得金額調整控除」</li> <li>空除額」を差し引いた数字を所</li> <li>所得金額は計算されますが、P</li> <li>で、チェックマークを入れて手</li> <li>(住所 152-0033 東京都目黒区大岡山9-99</li> <li>●給与所得者の配偶者控除等申告書</li> <li>■配馬番の氏名 高橋 杏子</li> <li>■配馬番の氏名 高橋 杏子</li> <li>■「所得金額」欄を、「所得金</li> </ul>                                                                                                    | <ul> <li>《(日宅)間。</li></ul>                                                                                                    | (金等特別控除申告》<br>一方を、表示され<br>一クを入れたほう。<br>ます。<br>余や、特別支出<br>配偶者の生年月日<br>全額の 「あり」、 「あり」、 「あり」 「あり」 「あり」 「あり」 「あり」 「あり」 「あり」 「あり」                                                                                                    | 12<br>いた所得望<br>祭に表示<br>出控除は<br>出控除は<br>8<br>88/25                                                                                                    |
| 配偶者<br>配偶者・所得金<br>額から、「年調計算」<br>れた「所得金額調整<br>※収入金額から自動で<br>動計算されませんの<br>名高橋 二郎<br>結5所得者の基礎跡申告書<br>マ 提出す」<br>あなたの本年中の合計所得金額の見積額の計算<br>所得の種類 収入金額 所得金額<br>(1) 給与所得 9,287.274 7,258.547 76<br>(2) 上記以外 3,500.000                                                                                                    | <ul> <li>認調整控除申告書」タブにて、<br/>タブにて「所得金額調整控除」</li> <li>空除額」を差し引いた数字を所</li> <li>所得金額は計算されますが、別で、チェックマークを入れて手</li> <li>(住所 152-0033 東京都目黒区大岡山0-99</li> <li>●総与所得者の配偶者125%等甲告書</li> <li>          配偶者の氏名 商橋 杏子     </li> <li>「所得金額」欄を、「所得金額」</li> <li>「所得金額」欄を、「所得金額」</li> <li>「不8,728円を差し引いた</li> </ul>                                                                                                    | (1916)<br>「探藤道<br>「探藤道<br>「空藤可<br>「日本額の入す」<br>「「日本額の入す」<br>「「日本額に入力し<br>「日本額に入力し<br>「日本額に入力し<br>「「ついがか」」<br>金額調整控除」<br>金額にします。                                                                                                    | 金等特別控除申告》<br>市数 : 0<br>総額 :<br>つと、表示され<br>ークを入れたほ<br>っます。<br>余や、特別支出<br>配偶素の生年月日 [S61/<br>金額の]                                                                                                    | 2<br>れた所得望<br>祭に表示<br>出控除は<br>8<br>8<br>8<br>8<br>8<br>7<br>8<br>7<br>8<br>7<br>8<br>7<br>8<br>7<br>8<br>7<br>8<br>7<br>8                                                                                                    |
| 配偶者<br>配偶者・所得金<br>額から、「年調計算」<br>れた「所得金額調整排<br>※収入金額から自動で<br>動計算されませんの<br>名高橋 二郎<br>結5所得者の基礎跡時世書<br>マ 提出す」<br>あなたの本年中の合計所得金額の見積額の計算<br>所得の種類 収入金額 所得金額<br>(1) 結5所得 9.227.27 7.258.547 7<br>(2) 上記以外 3.500.000<br>(1)~(2)の合計額 10.758.545                                                                                                    | <ul> <li>認調整控除申告書」タブにて、<br/>タブにて「所得金額調整控除」</li> <li>空除額」を差し引いた数字を所</li> <li>所得金額は計算されますが、別で、チェックマークを入れて手</li> <li>(住所 152-0033 東京都目黒区大岡山9-99</li> <li>●総与所得者の配偶者129%等甲告書</li> <li>●配偶者の氏名 商橋 杏子</li> <li>●「所得金額」欄を、「所得会<br/>78,728円を差し引いた</li> </ul>                                                                                                    | <ul> <li>《日宅間。<br/>「擦除適<br/>「擦除適<br/>「探除適<br/>「探除適<br/>「探除す<br/>にチェックマー<br/>得金額に入力し<br/>行令金額調整控除<br/>入力します。     </li> <li>(フレノカテノ)</li> <li>         金額調整控除」:<br/>金額にします。     </li> </ul>                                                                                                    | 金等特別控除申告》<br>市数 : 0<br>総額 :<br>つと、表示され<br>一クを入れた<br>なす。<br>余や、特別支出                                                                                                    | 2<br>れた所得望<br>祭に表示<br>出控除は<br>1<br>8<br>8<br>8<br>8<br>7<br>8<br>7<br>8<br>7<br>8<br>7<br>8<br>7<br>8<br>7<br>8<br>7<br>8<br>8<br>7<br>8<br>7<br>8<br>8<br>8<br>8<br>8<br>8<br>8<br>8<br>8<br>8<br>8<br>8<br>8<br>8<br>8<br>8<br>8<br>8<br>8<br>8                                                                                                    |
| 配偶者<br>配偶者・所得金<br>額から、「年調計算」<br>れた「所得金額調整排<br>※収入金額から自動で<br>動計算されませんの<br>名高橋 二郎<br>法5所得の基礎酸時申告書<br>7 握出有」<br>あなたの本年中の合計所得金額の見積額の計算<br>所得の種類 収入金額 所得金額<br>(1) 給与所得 9.227.274 7.258.544 7<br>(2) 上記以外 3.500.000<br>(1)~(2)の合計額 10.758.546                                                                                                    | <ul> <li>認調整控除申告書」タブにて、<br/>タブにて「所得金額調整控除」</li> <li>空除額」を差し引いた数字を所</li> <li>所得金額は計算されますが、PPで、チェックマークを入れて手</li> <li>(注所 152-0033 東京都目風区大岡山0-99</li> <li>●給与所得者の配偶者控除等申告書</li> <li>■配馬者の氏名 商橋 杏子</li> <li>「所得金額」欄を、「所得会<br/>78,728円を差し引いた</li> </ul>                                                                                                    | <ul> <li>《(日宅)借。</li></ul>                                                                                                    | 金等特別控除申告》<br>一<br>一<br>力<br>と、表示され<br>一<br>ク<br>を入れた<br>に<br>、<br>大<br>、<br>、<br>大<br>、<br>、<br>表示され<br>一<br>の<br>を<br>入れた<br>に<br>、<br>、<br>ます。<br>余<br>や<br>、<br>特別支出                                                                                                    | いた所得<br>祭に表示<br>出控除は<br><sup>08/25</sup>                                                                                                    |
| 配偶者<br>配偶者・所得金<br>額から、「年調計算」<br>れた「所得金額調整排<br>※収入金額から自動で<br>動計算されませんの<br>名高橋 二郎<br>た5所得る基礎繁申告書<br>7 提出有「<br>あなたの本年中の合計所得金額の見積額の計算<br>所得の種類 収入金額 所得金額<br>(1) 給与所得 9.227.274 7.258.544<br>(2) 上記以外 3.500.000<br>(1)~(2)の合計額 10.758.546                                                                                                    | <ul> <li>認調整控除申告書」タブにて、<br/>タブにて「所得金額調整控除」</li> <li>空除額」を差し引いた数字を所</li> <li>所得金額は計算されますが、PPで、チェックマークを入れて手</li> <li>(住所 152-0033 東京都目黒区大岡山0-99</li> <li>●給与所得者の配偶者控除等申告書</li> <li>■総与所得者の配偶者控除等申告書</li> <li>■「所得金額」欄を、「所得会<br/>78,728円を差し引いた</li> <li>①</li> <li>①</li> <li>①</li> <li>②</li> <li>上副以外</li> <li>○</li> <li>○</li></ul>                                                                                                    | <ul> <li>《(日宅)者,</li></ul>                                                                                                    | 金等特別控除申告》<br>一<br>一<br>力<br>と、表示され<br>一<br>クを入れた<br>なす。<br>余や、特別支出                                                                                                    | <ul> <li>2</li> <li>れた所得:</li> <li>祭に表示</li> <li>出控除は</li> <li>08/25</li> </ul>                                                                                                    |
| 配偶者<br>配偶者・所得金<br>額から、「年調計算」<br>れた「所得金額調整排<br>※収入金額から自動で<br>動計算されませんの<br>名高橋 二郎<br>法5所得る基礎酸単き書<br>「福山有」<br>あなたの本年中の合計所得金額の見積額の計算<br>所得の種類 収入金額 所得金額<br>(1) 給5所得 9.287.274 7.258.544<br>(2) 上記以外 3.500.000<br>(1)~(2)の合計額 10.758.545                                                                                                    | <ul> <li>認調整控除申告書」タブにて、<br/>タブにて「所得金額調整控除」</li> <li>空除額」を差し引いた数字を所</li> <li>所得金額は計算されますが、別で、チェックマークを入れて手</li> <li>(住所 152-0033 東京都日県区大岡山9-99</li> <li>●総与所得者の配偶者/控除等申告書</li> <li>● 「日本の以本席」</li> <li>「所得金額」欄を、「所得会</li> <li>「不名,728円を差し引いた</li> <li>「1)~(2)の合計類</li> </ul>                                                                                                    | <ul> <li>《(日宅)者,</li></ul>                                                                                                    | 金等特別控除申告》<br>一<br>一<br>力<br>と、表示され<br>一<br>クを入れた<br>なす。<br>余や、特別支出                                                                                                    | <ul> <li>2</li> <li>れた所得:</li> <li>祭に表示</li> <li>出控除は</li> <li>08/25</li> <li>配偶者 擦除の類</li> </ul>                                                                                                    |
| 配偶者<br>電偶者・所得金<br>額から、「年調計算」<br>れた「所得金額調整排<br>※収入金額から自動で<br>動計算されませんの<br>名高橋 二郎<br>浩5所得者の基礎酸除申告書<br>マ 提出す」<br>あなたの本年中の合計所得金額の見積額の計算<br>所得の種類 収入金額 所得金額<br>(1) 給5所得 9.227.274 7.258.544<br>(2) 上記以外 3.500.000<br>(1)~(2)の合計額 10.758.545                                                                                                    | :額調整控除申告書」タブにて、<br>タブにて「所得金額調整控除」 空除額」を差し引いた数字を所<br>所得金額は計算されますが、別で、チェックマークを入れて手 (住所 152-0033 東京都日黒区大岡山9-99 ●総与所得者の配偶者/200% 専中日書 ○「「所得金額」欄を、「所得会額」欄を、「所得会額」欄を、「所得会額」欄を、「所得会額」、「所得金額」」 (1) 総与所得 ○「1) 総与所得 ○「1) (1) 総与所得 ○「1) (2) 正記以外 ○「2) (1) (2) 正記以外 ○                                                                                                    | <ul> <li>《(日宅)者,</li></ul>                                                                                                    | 金等特別控除申告》<br>一<br>一<br>力<br>と、表示され<br>一<br>クを入れた<br>なす。<br>余<br>や、特別支出                                                                                                    | <ul> <li>2</li> <li>れた所得:</li> <li>祭に表示</li> <li>出控除は</li> <li>08/25</li> <li>配偶者 擦除の類</li> <li>(偶者 特別 影飯の類</li> </ul>                                                                                                    |
| 配偶者<br>電偶者・所得金<br>額から、「年調計算」<br>れた「所得金額調整排<br>※収入金額から自動で<br>動計算されませんの<br>名高橋 二郎<br>結5所得る基礎跡中告書<br>マ 提出有」<br>あなたの本年中の合計所得金額の見積額の計算<br>所得の種類 取入金額 所得金額<br>(1) 結5所得 9,227,274 7,258.544<br>(2) 上記以外 3,500.000<br>(1)~(2)の合計額 10,758.545                                                                                                    | (語調整控除申告書」タブにて、<br>タブにて「所得金額調整控除」<br>空除額」を差し引いた数字を所<br>所得金額は計算されますが、別で、チェックマークを入れて手 (住所 152-0033 東京都日黒区大岡山9-99 ●総与所得者の配偶者短路等申告書 ○(日本)の正義(新香子) ○(日本)の正義(新香子) ○(日本)の正義(新香子) ○(日本)の正義(新香子) ○(日本)の正義(新香子) ○(日本)の正義(新香子) ○(日本)の正義(新香子) ○(日本)の正義(新香子) ○(日本)の正義(新香子) ○(日本)の正義(新香子) ○(日本)の正義(新香子) ○(日本)の正義(新香子) ○(日本)の正義(新香子) ○(日本)の正義(新香子) ○(日本)の正義(新香子) ○(日本)の正義(新香子) ○(日本)の正義(新香子) ○(日本)の正義(新香子) ○(日本)の正義(新香子) ○(日本)の正義(新香子) ○(日本)の正義(新香子) ○(日本)のこの(日本)の(日本)の(日本)の(日本)の(日本)の(日本)の(日本)の(日本)                                                                                                    | <ul> <li>《(日宅)者、</li></ul>                                                                                                    | 金等特別控除申告》<br>一<br>一<br>力<br>と、表示され<br>一<br>クを入れた<br>に<br>、ます。<br>余や、特別支出                                                                                                    | <ul> <li>2</li> <li>れた所得:</li> <li>祭に表示</li> <li>出控除は</li> <li>08/25</li> <li>配偶者控除の額</li> <li>(儒者特別腔除の類</li> </ul>                                                                                                    |
| 配偶者<br>配偶者・所得金<br>額から、「年調計算」<br>れた「所得金額調整<br>※収入金額から自動で<br>動計算されませんの<br>名高橋 = 8<br>約55所得金類酸除申告書<br>「7 提出有」<br>あなたの本年中の合計所得金額の最積額の計算<br>(1) 裕与所得 9.287.274<br>7.258.546<br>(2) 上記以外 3.500.000<br>(1)~(2)の合計類 10.758.546<br>除額の計算<br>- 900万円以下(4) 区分I                                                                                                    | <ul> <li>認調整控除申告書」タブにて、<br/>タブにて「所得金額調整控除」</li> <li>空除額」を差し引いた数字を所<br/>所得金額は計算されますが、別で、チェックマークを入れて手</li> <li>(住所 152-0033 東京都目私区大岡山9-99</li> <li>●給与所得者の配偶者/空除等申告書</li> <li>●配偶者の氏名 高橋 杏子</li> <li>●「所得金額」欄を、「所得会額」欄を、「所得会額」欄を、「所得会額」「新得金額」欄を、「所得会額」「許得金額」」</li> <li>「1) 総与所得者本人の所得る<br/>を超えているので、配付</li> </ul>                                                                                                    | <ul> <li>(1年16)<br/>「控除通<br/>「控除通<br/>「空除可<br/>にチェックマー<br/>得金額に入力し<br/>行金額に入力し<br/>行金額調整控除」<br/>金額調整控除」<br/>金額にします。<br/>「45万円は「バッチ毎町/080<br/>「45万円は「バッチ毎町/080<br/>「45万円は5万円以下(④)<br/>「ごろ丁円は133万円以下(④)<br/>「ごろ丁円は133万円以下(④)<br/>「ごろ丁円は133万円以下(④)<br/>「ごろ丁円は153万円以下(④)<br/>「ごろ丁円は153万円以下(④)<br/>「ごろ丁円は153万円以下(④)<br/>「ごろ丁円は153万円以下(④)<br/>「ごろ丁円は153万円以下(④)<br/>「ごろ丁円は153万円以下(④)<br/>「ごろ丁円は153万円以下(④)<br/>「ごろ丁円は153万円以方(④)<br/>日、         「ごろ丁円は153万円以方(④)<br/>「ごろ丁円は153万円以方(④)<br/>「ごろ丁円は153万円以方(④)<br/>「ごろ丁円は155万円以方(④)<br/>「ごろ丁円は155万円以方(④)<br/>「ごろ丁円は155万円以方(④)<br/>「ごろ丁円は155万円以方(④)<br/>「ごろ丁円は155万円以方(④)<br/>「」)         「ごろ丁円は155万円以方(④)<br/>「」)         「」)         「」)         「」)         「」)         「」)         「」)         「」)         「」)         「」)         「」)         「」)         「」)         「」)         「」)         「」)         「」)         「」)         「」)         「」)         「」)         「」)         「」)         「」)         「」)         「」)         「」)         「」)         「」)         「」)         「」)         「」)         「」)         「」)         「」)         「」)         「」)         「」)         「」)         「」)         「」)         「」)         「」)         「」)         「」)         「」)         「」)         「」)         「」)         「」)         「」)         「」)         「」)         「」)         「」)         「」)         「」)         「」)         「」)         「」)         「」)         「)         「)         「)</li></ul>                                                                                                    | 金等特別控除申告》<br>一<br>一<br>少を入れた<br>っ<br>つ<br>た<br>、表示され<br>一<br>クを入れた<br>、<br>、<br>、<br>、<br>、<br>、<br>、<br>、<br>、<br>、<br>、<br>、<br>、                                                                                                    | <ul> <li>2</li> <li>れた所得:</li> <li>祭に表示</li> <li>出控除は</li> <li>08/25</li> <li>配偶者控除の額</li> <li>(偶者特別腔除の)額</li> </ul>                                                                                                    |
| 配偶者 配偶者・所得金<br>額から、「年調計算」<br>れた「所得金額調整排<br>※収入金額から自動で<br>動計算されませんの ※収入金額から自動で<br>動計算されませんの ※応応の本年中の合計所得金額の景積額の計算 ※287.274 7.258.5457 (2) 正記以外 3.500.000 (1)~(2)の合計額 10,758.546 ※額の計算 ※額の計算 ※額の計算 ※額の計算 ※額の計算 ※額の計算                                                                                                    | <ul> <li>認調整控除申告書」タブにて、<br/>タブにて「所得金額調整控除」</li> <li>空除額」を差し引いた数字を所<br/>所得金額は計算されますが、別<br/>で、チェックマークを入れて手</li> <li>(住所 152-0033 東京都目黒区大岡山9-99)</li> <li>●給与所得者の配偶者/空除等甲告書</li> <li>○「日本のは黒田一<br/>「所得金額」欄を、「所得会<br/>78,728円を差し引いた</li> <li>「1) 給与所得者本人の所得る<br/>を超えているので、配付<br/>別切除には計算されますが、</li> </ul>                                                                                                    | <ul> <li>(1975)<br/>(マリカテレンドン・シーマー)</li> <li>(マリカテン・<br/>(マリカテン・<br/>(マリカテン・))))))))))))))))))))))))))))))))))))</li></ul>                                                                                                    | 金等特別控除申告》<br>一<br>一<br>少を入れた<br>っ<br>つと、表示され<br>一<br>クを入れた<br>、<br>ます。<br>余や、特別支出<br><sup>(別ハッキャ)]</sup><br><sup>(別ハッキャ)]</sup><br><sup>(別ハッキャ)]</sup><br><sup>(別ハッキャ)]</sup><br><sup>(別ハッキャ)]</sup><br><sup>(別ハッキャ)]</sup><br><sup>(別ハッキャ)]</sup><br><sup>(別ハッキャ)]</sup><br><sup>(別ハッキャ)]</sup><br><sup>(別ハッキャ)]</sup><br><sup>(別ハッキャ)]</sup><br><sup>(別ハッキャ)]</sup><br><sup>(別ハッキャ)]</sup>                                                                                                    | <ol> <li>こた所得:<br/>祭に表示</li> <li>器に表示</li> <li>出控除は</li> <li>08/25</li> <li>配偶者/認知の額</li> <li>(偶者特別/認味の額</li> </ol>                                                                                                    |
| 配偶者 配偶者・所得金<br>額から、「年調計算」<br>れた「所得金額調整! ※収入金額から自動で<br>動計算されませんの 総本の本年中の計所得金額の見積額の計算 び 提出有り おなたの本年中の計所得金額の見積額の計算 (1) 給与所得 9287.274 7.258.547 (2) 正記以外 3.500.000 (1)~(2)の合計類 10,758.546 8%額の計算 8%額の計算 900万円以下(A) 800万円線250万円以下(B) 850万円線2500万円以下(B) 850万円線2100万円以下(C) 850万円線2100万円以下(C)                                                                                                    | <ul> <li>認調整控除申告書」タブにて、<br/>タブにて「所得金額調整控除」</li> <li>空除額」を差し引いた数字を所<br/>所得金額は計算されますが、別<br/>で、チェックマークを入れて手</li> <li>(住所 152-0033 東京都日黒区大岡山9-99)</li> <li>●給与所得者の配偶者 120時で、月<br/>日前又は展所<br/>「所得金額」欄を、「所得会<br/>78,728円を差し引いた</li> <li>「1) 給与所得者本人の所得る<br/>を超えているので、配付<br/>別控除は計算されません</li> </ul>                                                                                                    | <ul> <li>《(日宅)番,</li></ul>                                                                                                    | 金等特別控除申告》<br>一<br>力と、表示され<br>一<br>クを入れた<br>よす。<br>余や、特別支出<br>第<br>御<br>(<br>第<br>(<br>)<br>(<br>)<br>)<br>(<br>)<br>(<br>)<br>(<br>)<br>(<br>)<br>(<br>)<br>(<br>)<br>(<br>)<br>(<br>)<br>(<br>)<br>(<br>)<br>(<br>)<br>(<br>)<br>(<br>)<br>(<br>)<br>)<br>(<br>)<br>(<br>)<br>(<br>)<br>(<br>)<br>(<br>)<br>(<br>)<br>(<br>)<br>(<br>)<br>(<br>)<br>(<br>)<br>(<br>)<br>(<br>)<br>(<br>)<br>(<br>)<br>)<br>(<br>)<br>)<br>)<br>)<br>(<br>)<br>)<br>)<br>(<br>)<br>)<br>)<br>)<br>()<br>)<br>)<br>()<br>)<br>)<br>)<br>)<br>(<br>)<br>)<br>)<br>)<br>)<br>)<br>(<br>)<br>)<br>)<br>)<br>)<br>)<br>)<br>)<br>()<br>)<br>)<br>)<br>)<br>)<br>)<br>)<br>)<br>)<br>)<br>)<br>)<br>)<br>)<br>)<br>)<br>)<br>)<br>) | <ol> <li>10た所得:<br/>祭に表示</li> <li>8%に表示</li> <li>1220条は</li> <li>08/25</li> <li>配偶者:空除の額</li> <li>(偶者:空除の額</li> <li>(陽者:空除の額</li> <li>(陽者:空除の額</li> <li>(陽者:空除の額</li> <li>(明報 130万円超</li> </ol>                                                                                                    |
| 配偶者<br>配偶者・<br>ののまたの本年中の合計所得金額の思議額の計算<br>(1) 給与所得 の基礎野新申告書<br>(1) 給与所得 の基礎野新申告書<br>(2) 提起以外 3500,000<br>(1)~(2)の合計類 10,758,546<br>(1)~(2)の合計類 10,758,546<br>(1)~(2)の方円以下(1)<br>(1)~(2)の方円以下(1)<br>(1)~(2)の方円以下(2)<br>(1)~(2)の方円以下(2)<br>(1)~(2)の方円以下(3)<br>(1)~(2)の方円以下(4)<br>(1)~(2)の方円以下(4)<br>(1)~(2)の方円以下(5)<br>(1)~(2)の方円以下(5)<br>(1)~(2)の方円以下(1)<br>(1)~(2)の方円以下(4)<br>(1)~(2)の方円以下(5)<br>(1)~(2)の方円以下(5)<br>(1)~(2)の方円以下(5)<br>(1)~(2)の方円以下(5)<br>(1)~(2)の方円以下(5)<br>(1)~(2)<br>(1)~(2)の方円以下(5)<br>(1)~(2)<br>(1)~(2)の方円以下(5)<br>(1)~(2)<br>(1)~(2)の方円以下(5)<br>(1)~(2)<br>(1)~(2) | <ul> <li>認調整控除申告書」タブにて、<br/>タブにて「所得金額調整控除」</li> <li>空除額」を差し引いた数字を所<br/>所得金額は計算されますが、別<br/>で、チェックマークを入れて手</li> <li>(住所 152-0033 東京都日黒区大岡山9-99</li> <li>●給与所得者の配偶者/空除等申告書</li> <li>●配番びは展所</li> <li>「所得金額」欄を、「所得会額」欄を、「所得会額」欄を、「所得会額」</li> <li>「下得金額」欄を、「所得会で、可能」</li> <li>「1) 給与所得者本人の所得る<br/>を超えているので、配付<br/>別控除は計算されません</li> </ul>                                                                                                    | (マリンガナ)   (マリンガナ)    (マリンガナ)   (マリンガナ)    (マリンガナ)   (マリンガナ)    (マリンガナ)    (マリンガナ)    (マリンガナ)    (マリンガナ)     (マリンガナ)     (マリンガナ)     (マリンガナ)     (マリンガナ)     (マリンガナ)     (マリンガナ)      (マリンガナ)     (マリンガナ)     (マリンガナ)     (マリンガナ)     (マリンガナ)      (マリンガナ) </td <td>金等特別控除申告》<br/>一<br/>力と、表示され<br/>一<br/>クを入れた<br/>よす。<br/>余や、特別支出<br/>第<br/>御<br/>(<br/>第<br/>御<br/>(<br/>第<br/>(<br/>)<br/>(<br/>)<br/>)<br/>(<br/>)<br/>(<br/>)<br/>)<br/>(<br/>)<br/>)<br/>(<br/>)<br/>)<br/>(<br/>)<br/>)<br/>(<br/>)<br/>)<br/>(<br/>)<br/>)<br/>(<br/>)<br/>)<br/>(<br/>)<br/>)<br/>(<br/>)<br/>)<br/>(<br/>)<br/>)<br/>(<br/>)<br/>)<br/>(<br/>)<br/>)<br/>)<br/>(<br/>)<br/>)<br/>)<br/>(<br/>)<br/>)<br/>)<br/>(<br/>)<br/>)<br/>(<br/>)<br/>)<br/>)<br/>(<br/>)<br/>)<br/>)<br/>(<br/>)<br/>)<br/>)<br/>(<br/>)<br/>)<br/>)<br/>(<br/>)<br/>)<br/>)<br/>)</td> <td><ul> <li>2</li> <li>1、た所得3</li> <li>祭に表示</li> <li>出控除は、</li> <li>08/25</li> <li>配偶者短除の類</li> <li>(儒者特別腔除の類</li> <li>130万円超</li> <li>130万円超</li> <li>130万円超</li> <li>130万円超</li> </ul></td> | 金等特別控除申告》<br>一<br>力と、表示され<br>一<br>クを入れた<br>よす。<br>余や、特別支出<br>第<br>御<br>(<br>第<br>御<br>(<br>第<br>(<br>)<br>(<br>)<br>)<br>(<br>)<br>(<br>)<br>)<br>(<br>)<br>)<br>(<br>)<br>)<br>(<br>)<br>)<br>(<br>)<br>)<br>(<br>)<br>)<br>(<br>)<br>)<br>(<br>)<br>)<br>(<br>)<br>)<br>(<br>)<br>)<br>(<br>)<br>)<br>(<br>)<br>)<br>)<br>(<br>)<br>)<br>)<br>(<br>)<br>)<br>)<br>(<br>)<br>)<br>(<br>)<br>)<br>)<br>(<br>)<br>)<br>)<br>(<br>)<br>)<br>)<br>(<br>)<br>)<br>)<br>(<br>)<br>)<br>)<br>)                                                                                                    | <ul> <li>2</li> <li>1、た所得3</li> <li>祭に表示</li> <li>出控除は、</li> <li>08/25</li> <li>配偶者短除の類</li> <li>(儒者特別腔除の類</li> <li>130万円超</li> <li>130万円超</li> <li>130万円超</li> <li>130万円超</li> </ul>                                                                                                    |
| 配偶者<br>「基礎・配偶者・所得金<br>額から、「年調計算」<br>れた「所得金額調整<br>※収入金額から自動で<br>動計算されませんの<br>36 高橋 二郎<br>10,758,555<br>10,758,555<br>10                 | 密観調整控除申告書」タブにて、<br>タブにて「所得金額調整控除」<br>空除額」を差し引いた数字を所<br>所得金額は計算されますが、別<br>で、チェックマークを入れて手   住所 152-0033 東京都目黒区大岡山9-99   ●給与所得者の配偶者控除等申告書   「所得金額」欄を、「所得会額」欄を、「所得会額」欄を、「所得金額」欄を、「所得金額」欄を、「所得金額」「新名、7 2 8 円を差し引いた   「1) 総与所得者本人の所得る を超えているので、配付別控除は計算されません   「日本日本人の所得る を超えているので、配付別   「105-1037-1055-1037-1055-1055-1055-1055-1055-1055-1055-105                                                                                                    | (1年16)                                                                                                    | 金等特別控除申告》<br>一<br>力と、表示され<br>一<br>クを入れた<br>よす。<br>余や、特別支出                                                                                                    | 2<br>いた所得:<br>祭に表示<br>出控除はは<br>08/25   配偶者接触の額<br>に属者特別度除の 額<br>いた<br>130万円超<br>いた<br>3万円<br>ブカ円                                                                                                    |
| 配偶者<br>「基礎・配偶者・所得金<br>額から、「年調計算」<br>れた「所得金額調整<br>※収入金額から自動で<br>動計算されませんの<br>32.6高橋 二郎<br>総5所得者の基礎登録申告書<br>ア 提出有」<br>あなたの本年中の合計所得金額の見積額の計算<br>前得の種類 収入金額 所得金額<br>(1) 給与所得 9.287.274<br>7.258.545<br>(2) 上記以外 3.500.000<br>(1)~(2)の合計額 10.758.545<br>(1).758.545<br>(1).758.558<br>(1).758.558<br>(1).758.558<br>(1).758.558<br>(1).758.558<br>(1).758.558<br>(1).758.558<br>(1).758.558<br>(1).758.558<br>(1).758.558<br>(1).758.558<br>(1).758.558<br>(1).758.558<br>(1).758.558<br>(1).758.558<br>(1).758.558<br>(1).758.558<br>(1).758.58                                                  | 密額調整控除申告書」タブにて、<br>タブにて「所得金額調整控除」<br>空除額」を差し引いた数字を所<br>所得金額は計算されますが、別<br>で、チェックマークを入れて手   住所 152-0033 東京都目黒区大岡山9-99   ●給与所得者の配偶者控除等甲告書   「所得金額」欄を、「所得会額」欄を、「所得会額」欄を、「所得会額」欄を、「所得会額」欄を、「所得会額」欄を、「所得会額」「個を示しているので、配付別控除は計算されません   「2000年14月10日の「2000年14月10日の」   「2000年14月10日の」   「2005年14月20日ので、配付別   月20日の日のので、配付別   「1005年147512571257日1157日  9                                                                                                    | (1年21番)                                                                                                    | 金等特別控除申告》<br>一<br>一<br>力<br>を、表示され<br>一<br>クを入れた<br>よす。<br>余や、特別支出                                                                                                    | こた所得:<br>祭に表示   日控除は、   08/25   配偶者授除の額   ・   ・   ・   ・   ・   ・   ・   ・   ・   ・   ・   ・   ・   ・   ・   ・   ・   ・   ・   ・   ・   ・   ・   ・   ・   ・   ・   ・   ・   ・   ・   ・   ・   ・   ・   ・   ・   ・   ・   ・   ・   ・   ・   ・   ・   ・   ・   ・   ・   ・   ・   ・   ・   ・   ・   ・   ・   ・   ・   ・   ・   ・   ・   ・   ・   ・   ・   ・   ・   ・   ・   ・   ・   ・   ・   ・   ・   ・   ・   ・   ・   ・   ・   ・   ・   ・   ・   ・   ・   ・   ・   ・   ・   ・   ・   ・   ・   ・   ・   ・   ・   ・   ・   ・   ・   ・   ・   ・   ・   ・   ・   ・   ・   ・   ・   ・   ・   ・   ・   ・   ・   ・   ・   ・   ・   ・   ・   ・   ・   ・   ・   ・   ・   ・   ・   ・   ・   ・   ・   ・   ・   ・   ・   ・   ・   ・   ・   ・   ・   ・   ・   ・   ・   ・   ・   ・   ・   ・   ・   ・   ・   ・   ・   ・   ・   ・   ・   ・   ・   ・   ・   ・   ・   ・   ・   ・   ・   ・   ・   ・                                                                                                    |
| <ul> <li>配偶者</li> <li>配偶者・所得金<br/>額から、「年調計算」<br/>れた「所得金額調整排<br/>※収入金額から自動で<br/>動計算されませんのつ</li> <li>2.40万円雌2.400万円以下(6)<br/>9.00万円雌2.400万円以下(2)<br/>2.400万円岐2.400万円以下(2)<br/>2.400万円岐2.400万円以下(2)<br/>2.400万円岐2.400万円以下(2)<br/>2.400万円岐2.400万円以下(2)<br/>2.400万円岐2.400万円以下(2)<br/>2.400万円岐2.400万円以下(2)<br/>3.50000<br/>(1)</li> </ul>                                                                                                    | 29歳日が扱いとれはなり。           27歳の人の人の人の人の人の人の人の人の人の人の人の人の人の人の人の人の人の人の人                                                                                                    | <ul> <li>《(日宅)语、</li></ul>                                                                                                    | 金等特別控除申告》<br>一<br>一<br>少を、表示され<br>一<br>クを入れた<br>ます。<br>余や、特別支出                                                                                                    | 2<br>3 、た所得:<br>祭に表示<br>と た 、 、 、 、 、 、 、 、 、 、 、 、 、 、 、 、 、 、                                                                                                    |
| 配偶者<br>「基礎・配偶者・所得金<br>額から、「年調計算」<br>れた「所得金額調整打<br>※収入金額から自動で<br>動計算されませんの<br>3.50,000<br>10,758,546<br>10,758,546                      | ・ 認調整控除申告書」タブにて、<br>タブにて「所得金額調整控除」   空除額」を差し引いた数字を所   ・ 新得金額は計算されますが、 ので、チェックマークを入れて手   ・ 低与所得者の配偶者控除事申書書   ・ 低も与所得者の配偶者控除事申書書   ・ 低も与所得者の配偶者控除事申書書   「所得金額」欄を、「所得会   ての、チェックマークを入れて手   ・ 低も与所得者の配偶者控除事申書書   「所得金額」欄を、「所得会   てる、728円を差し引いた   、 、 、 、 、 、 、 、 、 、 、 、 、 、 、 、 、 、 、                                                                                                    | <ul> <li>《住宅信、</li></ul>                                                                                                    | 金等特別控除申告》<br>一<br>一<br>力<br>と、表示され<br>一<br>クを入れた<br>よす。<br>余や、特別支出<br>第<br>第<br>1<br>2<br>5<br>5<br>1<br>1<br>5<br>5<br>1<br>1<br>5<br>5<br>1<br>1<br>5<br>5<br>1<br>1<br>5<br>5<br>1<br>5<br>5<br>1<br>5<br>5<br>1<br>5<br>5<br>1<br>5<br>5<br>1<br>5<br>5<br>1<br>5<br>5<br>5<br>5<br>5<br>5<br>5<br>5<br>5<br>5<br>5<br>5<br>5                                                                                                    | なた所得会   祭に表示   と ないたい   と ない   と   と   ない   、   、   、   、   、   、   、   、   、   、   、   、   、   、   、   、   、   、   、   、   、   、   、   、   、   、   、   、   、   、   、   、   、   、   、   、   、   、   、   、   、   、   、   、   、   、   、   、   、   、   、   、   、   、   、   、   、   、   、   、   、   、   、   、   、   、   、   、   、   、   、   、   、   、   、   、   、   、   、   、   、   、   、   、   、   、   、   、   、   、   、   、   、   、   、   、   、   、   、   、   、   、   、   、   、   、   、   、   、   、   、   、   、   、   、   、   、   、   、   、   、   、   、   、   、   、   、   、   、   、   、   、   、   、   、   、   、   、   、   、   、   、   、   、   、   、   、   、   、   、   、   、   、   、   、   、   、   、   、   、   、   、   、   、   、   、   、   、   、   、   、   、   、   、   、   、   、 </td                                                                                                    |
| <ul> <li>配偶者</li> <li>配偶者・所得金<br/>額から、「年調計算」<br/>れた「所得金額調整許</li> <li>※収入金額から自動で<br/>動計算されませんの</li> <li>※収入金額から自動で<br/>動計算されませんの</li> <li>※収入金額から自動で<br/>動計算されませんの</li> <li>※収入金額から自動で<br/>動計算されませんの</li> <li>※収入金額から自動で<br/>動計算されませんの</li> <li>※収入金額がら自動で<br/>動計算されませんの</li> <li>※収入金額がら自動で<br/>動計算されませんの</li> <li>※収入金額がら自動で<br/>動計算されませんの</li> <li>※収入金額がら自動で<br/>動計算されませんの</li> <li>※収入金額がら自動で<br/>動計算されませんの</li> <li>※収入金額がら自動で<br/>動計算されませんの</li> <li>※収入金額がら自動で<br/>が得る類の</li> <li>※収入金額がら自動で<br/>が得る類の</li> <li>※回方円換1005円以下(2)</li> <li>※</li> <li>※</li></ul>                                                                                                    | ・ 額調整控除申告書」タブにて、<br>タブにて「所得金額調整控除」   空除額」を差し引いた数字を所 所得金額は計算されますが、 P で、チェックマークを入れて手   ・ 能与所得者の配偶者控除事申書   ・ 能与所得者の配偶者控除事申書   ・ に新文は書   ・ にあう所得者本人の所得   、 おう所得者本人の所得   、 おう所得者本人の所得   、 おう所得者本人の所得   、 おう所得者本人の所得   、 おう所得者本人の所得   、 おう所得者本人の所得   、 おう所得者本人の所得   、 おう所得者本人の所得   、 おうが、   ・   ・   ・   ・   ・   ・   ・   ・   ・   ・   ・   ・   ・   ・   ・   ・   ・   ・   ・   ・   ・   ・   ・   ・   ・   ・   ・   ・   ・   ・   ・   ・   ・   ・   ・   ・   ・   ・   ・   ・   ・   ・   ・   ・   ・   ・   ・   ・   ・   ・   ・   ・   ・   ・   ・   ・   ・   ・   ・   ・   ・   ・   ・   ・   ・   ・   ・   ・   ・   ・   ・   ・   ・   ・   ・   ・   ・   ・   ・   ・   ・   ・   ・   ・   ・   ・   ・   ・   ・   ・   ・   ・   ・   ・   ・   ・   ・   ・   ・   ・   ・   ・   ・   ・   ・   ・   ・   ・   ・   ・   ・   ・   ・   ・   ・   ・   ・   ・   ・   ・   ・   ・   ・   ・   ・   ・   ・   ・   ・   ・   ・   ・   ・   ・   ・   ・   ・   ・   ・   ・   ・   ・   ・   ・   ・   ・   ・   ・   ・   ・   ・                                                                                                    | (1年16)                                                                                                    | 金等特別控除申告》                                                                                                    | 2<br>いた所得話<br>祭に表示・<br>と控除はほ<br>の8/25                                                                                                    |
| 配偶者  「基礎・配偶者・所得金 額から、「年調計算」 れた「所得金額調整 れた「所得金額調整 ※収入金額から自動で 動計算されませんの   3.50,000   3.50,000   3.50,000   (1) 給与所得 9.287,274 7.258,546   3.50,000   (1) 給与所得 9.287,274 7.258,546   3.50,000   (1) 心(2)の合計額   10,758,546   8%   8%   485   3.50,000   (1) 心(2)の合計額   10,758,546   50万円地型100万円以下(A)   900万円地区下(A)   900万円地区(A)   900万円地区(A)   900万円地区(A) <                                                                                                    | ・ 額調整控除申告書」タブにて、<br>タブにて「所得金額調整控除」   空除額」を差し引いた数字を所   「所得金額は計算されますが、 P で、チェックマークを入れて手   ・ 総与所得者の配偶者控除等申告書   「所得金額」欄を、「所得会   「所得金額」欄を、「所得会   「所得金額」欄を、「所得会   「所得金額」欄を、「所得会   「所得金額」欄を、「所得会   「所得金額」欄を、「所得会   「所得金額」欄を、「所得会   「所得金額」欄を、「所得会   「新春季   「新春季   「前春季   「記   、   、   、   、   、   、   、   、   、   、   、   、   、   、   、   、   、   、   、   、   、   、   、   、   、   、   、   、   、   、   、   、   、   、   、   、   、   、   、   、   、   、   、   、   、   、   、   、   、   、   、   、   、   、   、   、   、   、   、   、   、   、   、   、   、   、   、   、   、   、   、   、   、   、   、   、   、   、   、   、   、   、   、   、   、   、   、   、   、   、   、   、   、   、   、   、   、   、   、   、   、   、   、   、                                                                                                    | (1年21番、                                                                                                    | 金等特別控除申告》                                                                                                    | 2<br>いた所得:<br>祭に表示<br>とたいまい。                                                                                                    |
| 配偶者 配偶者・配偶者・所得金<br>額から、「年調計算」<br>れた「所得金額調整排<br>※収入金額から自動で<br>動計算されませんの 2.6時、二郎 2.6時、二郎 2.6時、二郎 2.6時、二郎 2.6時、二郎 2.6時、二郎 2.6時、二郎 2.727、7258,540 7.258,540 7.2                                                                                                    | ・ 認調整控除申告書」タブにて、<br>タブにて「所得金額調整控除」   空除額」を差し引いた数字を所   「所得金額は計算されますが、 P で、チェックマークを入れて手   ・ 能与所得者の配偶指控除等申告書   「所得金額」欄を、「所得会   「所得金額」欄を、「所得会   「所得金額」欄を、「所得会   「所得金額」欄を、「所得会   「所得金額」欄を、「所得会   「所得金額」欄を、「所得会   「所得金額」欄を、「所得会   「所得金額」個を、「所得会   「別控除は計算されませんの所得会   約2、100万円以下100万円以下   「2、100万円以下100万円以下   「2、10万 187、187、187、125円 11万円   「海、音子   「方、185、187、185、125円 11万円   「酒   「   「   「   「   、   、   、   、   、   、   、   、   、   、   、   、   、   、   、   、   、   、   、   、   、   、   、   、   、   、   、   、   、   、   、   、   、   、   、   、   、   、   、   、   、   、   、 </td <td>《(注宅)语、<br/>控除適<br/>控除適<br/>控除可<br/>に チェックマ・<br/>得金額に入力し<br/>行金額に入力し<br/>行金額に入力します。<br/>「フリガナ)<br/>な額調整控除」<br/>金額にします。<br/>「    <sup>(フリガナ)</sup><br/>金額にします。<br/>「    <sup>(フリガナ)</sup><br/>金額が1,000<br/>男者控除及び配<br/>ひ。<br/>での可以になっての<br/>ですの可以になっての<br/>ですの可以になっている<br/>ですの可以になっての<br/>ですの可以になっての<br/>ですの可以になっての<br/>ですの可以になっての<br/>ですの可以になっての<br/>ですの可以になっての<br/>ですの可以になっての<br/>ですの可以になっての<br/>ですの可以になっての<br/>ですの可以になっての<br/>ですの<br/>ではの<br/>での<br/>での</td> <td>金等特別控除申告》           甜数:0           総額::           つと、表示され<br/>ークを入れたほっます。           ふや、特別支出           添や、特別支出           酸(#4)           (************************************</td> <td>なた所得られたいでは、<br/>祭に表示では、<br/>とたいでは、<br/>ないたいでは、<br/>ないたいでででは、<br/>ないたいでででででいでは、<br/>ないたいでででででででででででででででででででででででででででででででででで</td> | 《(注宅)语、<br>控除適<br>控除適<br>控除可<br>に チェックマ・<br>得金額に入力し<br>行金額に入力し<br>行金額に入力します。<br>「フリガナ)<br>な額調整控除」<br>金額にします。<br>「 <sup>(フリガナ)</sup><br>金額にします。<br>「 <sup>(フリガナ)</sup><br>金額が1,000<br>男者控除及び配<br>ひ。<br>での可以になっての<br>ですの可以になっての<br>ですの可以になっている<br>ですの可以になっての<br>ですの可以になっての<br>ですの可以になっての<br>ですの可以になっての<br>ですの可以になっての<br>ですの可以になっての<br>ですの可以になっての<br>ですの可以になっての<br>ですの可以になっての<br>ですの可以になっての<br>ですの<br>ではの<br>での<br>での                                                                                                    | 金等特別控除申告》           甜数:0           総額::           つと、表示され<br>ークを入れたほっます。           ふや、特別支出           添や、特別支出           酸(#4)           (************************************                                                                                                    | なた所得られたいでは、<br>祭に表示では、<br>とたいでは、<br>ないたいでは、<br>ないたいでででは、<br>ないたいでででででいでは、<br>ないたいでででででででででででででででででででででででででででででででででで |

| ◆田中 慎                  |           |               |           |  |
|------------------------|-----------|---------------|-----------|--|
| 《保険料/配偶者控除申告》 《年末調整結果》 |           |               |           |  |
| 「「「「「」」                | [接入力(3) 김 | 社保控除額(給与から)   | 548,323   |  |
| 新生命保険料支払分(4)           | 46,400    | (うち給与小規模)     | 0         |  |
| 旧生命保険料支払分(P)           | 0         | 社保控除額(申告分)(D) | 0         |  |
| 介護医療保険料支払分(5)          | 0         | 社保控除額(小規模)(C) | 0         |  |
| 新個人年金支払分(6)            | 0         | 生命保険料控除       | 31,600    |  |
| 旧個人年金支払分(E)            | 0         | 地震保険料控除       | 0         |  |
| 地震保険料支払分(山)            | 0         | 配偶者控除         | 0         |  |
| 旧長期損保支払分(G)            | 0         | 配偶者特別控除       | 0         |  |
| 本人会計所得(7)              | 0         | 扶養控除等の合計額     | 0         |  |
| 判定区分1 A 900万円以下        | · · ·     | 基礎控除額         | 480,000   |  |
| 和俚去全計所得()()            | 0         | 所得控除額の合計額     | 1,059,923 |  |
| 制定区公司                  |           | 差引課税給与所得金額    | 1,466,000 |  |
|                        |           | 算出年税額         | 73,300    |  |
| 国民年金保険料等の金額(1)         | 0         | 住宅借入金等特別控除    | 0         |  |
|                        |           | 入力(1)         |           |  |
| 給与所得控除後金額(調整控)         | 途後)<br>—— | 年調所得税額        | 73,300    |  |
| 2,526,                 | ,400      | 年調年税額         | 74,800    |  |
|                        |           | 差引超過額又は不足額    | -6,180    |  |
|                        |           |               |           |  |

#### ◆加藤 達哉

000204 加藤 達哉 - 年調計算 ----------税表区分: 甲欄 「 年税額計算をする(Y) 確定済

#### ◆相良朗

#### 《保険料/配偶者控除申告》 《年末調整結果》 🔽 道接入力(3) 김 社保控除額(給与から) 327,644 31,500 (うち給与小規模) 0 新生命保険料支払分(4) 社保控除額(申告分)(D) 旧生命保険料支払分(P) 0 49,470 社保控除額(小規模)(C) 介護医療保険料支払分(5) 0 0 25,750 生命保険料控除 0 新個人年金支払分(6) 地震保険料控除 0 0 旧個人年金支払分(E) 配偶者控除 0 0 地震保険料支払分(U) 0 配偶者特別控除 0 旧長期損保支払分(G) 0 扶養控除等の合計額 本人合計所得(7) 0 480,000 基礎控除額 判定区分 I A.900万円以下 所得控除額の合計額 882,864 0 配偶者合計所得(∀) 差引課税給与所得金額 633,000 判定区分工 笡出年税額 31,650 国民年金保険料等の金額(1) 49,470 住宅借入金等特別控除 0 入力(1) 給与所得控除後金額(調整控除後) 年調所得税額 31,650 1,516,000 32,300 年調年税額 差引超過額又は不足額 -14,912

# ◆阿部 明子

| 《保険料/配偶者控除申告》                                | >        | ≪年末調整結果≫      |         |  |  |
|----------------------------------------------|----------|---------------|---------|--|--|
| 同じ                                           | 援入力(3) 名 | 社保控除額(給与から)   | 826     |  |  |
| 新生命保険料支払分(4)                                 | 0        | (うち給与小規模)     | 0       |  |  |
| 旧生命保険料支払分(P)                                 | 0        | 社保控除額(申告分)(D) | 0       |  |  |
| 介護医療保険料支払分(5)                                | 16,400   | 社保控除額(小規模)(C) | 0       |  |  |
| 新個人年金支払分(6)                                  | 0        | 生命保険料控除       | 16,400  |  |  |
| 旧個人年金支払分(E)                                  | 0        | 地震保険料控除       | 0       |  |  |
| 地震保険料支払分(U)                                  | 0        | 配偶者控除         | 0       |  |  |
| 旧長期損保支払分(G)                                  | 0        | 配偶者特別控除       | 0       |  |  |
| 本人会計所得(7)                                    | 0        | 扶養控除等の合計額     | 0       |  |  |
|                                              | 0        | 基礎控除額         | 480,000 |  |  |
|                                              | 0        | 所得控除額の合計額     | 497,226 |  |  |
| 111周有合計が11月12/11月12/11月12/11月12月11月11月12月11日 | 0        | 差引課税給与所得金額    | 0       |  |  |
| 刊定区分叫                                        |          | 算出年税額         | 0       |  |  |
| 国民年金保険料等の金額(1)                               | 0        | 住宅借入金等特別控除    | 0       |  |  |
|                                              |          | 入力(1)         |         |  |  |
| 給与所得控除後金額(調整控)                               | 除後)      | 年調所得税額        | 0       |  |  |
|                                              | 0        | 年調年税額         | 0       |  |  |
|                                              |          | 差引超過額又は不足額    | -3,165  |  |  |

# ◆吉居 清美

L

| ▼ 直               | 接入力(3) 【 | 社保控除額(給与から)   | 0       |
|-------------------|----------|---------------|---------|
| 新生命保険料支払分(4)      | 0        | (うち給与小規模)     | 0       |
| 旧生命保険料支払分(P)      | 39,000   | 社保控除額(申告分)(D) | 0       |
| 介護医療保険料支払分(5)     | 0        | 社保控除額(小規模)(C) | 0       |
| 新個人年金支払分(6)       | 0        | 生命保険料控除       | 32,000  |
| 旧個人年金支払分(E) 🛛 🗍   | 0        | 地震保険料控除       | 0       |
| 地震保険料支払分(U)       | 0        | 配偶者控除         | 0       |
| 旧長期損保支払分(G)       | 0        | 配偶者特別控除       | 0       |
| 本人会計所得(7)         | 0        | 扶養控除等の合計額     | 0       |
| 単定区分 II A 900万円以下 |          | 基礎控除額         | 480,000 |
|                   | 0        | 所得控除額の合計額     | 512,000 |
| 비슷ດ셨지             |          | 差引課税給与所得金額    | 0       |
|                   |          | 算出年税額         | 0       |
| 国民年金保険料等の金額(1)    | 0        | 住宅借入金等特別控除    | 0       |
|                   |          | 入力(山)         |         |
| 合与所得控除後金額(調整控約    | 余後)      | 年調所得税額        | 0       |
|                   | 0        | 年調年税額         | 0       |
|                   |          | 差引超過額又は不足額    | 0       |

# STEP6 年調データ入力後の処理

#### 年税額の確定処理

年税額計算が終わったら、全ての社員に「確定処理」を行います。

これにより、その社員の年末調整計算は確定され、再集計、再計算ができないよう「年調データ 入力」がロック状態になります。

この処理は必ず、最終給与(賞与)の入力および年調データ入力が完了した後に行ってください。 年末調整を行う社員については必ずこの確定処理を行ってください。

「年調データ入力」で計算された過不足税額は確定処理をすることで以下の欄に反映されます。

- ・給与年調の場合→「給与データ入力」画面の『所得税』欄に反映されます。
- ・賞与年調の場合→「賞与データ入力」画面の『所得税』欄に反映されます。
- ・単独年調の場合→最終の「給与(賞与)データ入力」画面の『年末調整額』欄に反映 させるか否かが選択できます。

※ 年調データの確定処理及び確定解除処理は2つの方法があります。

- ・一括で確定処理及び確定解除を行う場合は、このページの「I 一括で確定処理・確定解除 する方法」をご覧ください(全員の年調データ入力が完了している場合はこちらがおすすめ です)。
- ・一人ずつ確定処理及び確定解除を行う場合は、P.50の「I 個別に確定処理・確定解除す る方法」をご覧ください(各人ごとに内容も確認しながら確定処理を行いたい場合はこちら をご覧ください)。

#### I 一括で確定処理・確定解除する方法

1. 画面上部の[一括確定]ボタンをクリックします。

| 🏷 年調データ入力 - 現在年調年:令和 3年 (短時間グループ) |          |          |           |          |      |  |  |  |  |  |
|-----------------------------------|----------|----------|-----------|----------|------|--|--|--|--|--|
| ヘルプ                               | 確定       | 扶養       | 取込        | 検索       | 一括確定 |  |  |  |  |  |
| Fl                                | F2       | F3       | F4        | F5       |      |  |  |  |  |  |
| 年調計算                              | 扶養申告書 保約 | 検料申告書│基礎 | Ë・配偶者・所得る | 含額調整控除申告 | ·書   |  |  |  |  |  |

2.「年調結果ー括確定」画面が表示されます。

こちらの画面で【年調方法】や【対象社員】を設定します。

| 年調結果一括確定                                                | ×                                          |                   |
|---------------------------------------------------------|--------------------------------------------|-------------------|
| 対象社員リストに表示されている社員を選択して、<br>対象となる社員は複数名選択することができます       | 年末調整の確定を行います。                              |                   |
| - 年調方法 ?                                                | <sup>戦強年期の</sup> 「設定」-「給与規定」で設定            | されている             |
| 田本調の2000万法     田本(1000000000000000000000000000000000000 | 最終第5個 で単純<br>初期値以外の【年調方法】にも<br>第5回座(1) で現金 | 31は9。<br>5変更できます。 |
|                                                         |                                            |                   |
| 社員→ド 氏名                                                 | 確定可否 備考 生殖派 (1)                            |                   |
|                                                         | □ 単独年調結果を確定します ▲▲                          |                   |
| - 🗸 🛛 000002 反町 花子                                      | 可 税表区分が乙欄の社員です 🦰                           |                   |
| ✓ 000011 本多 寛子                                          | 可単独年調結果を確定します                              |                   |
| ✓ 000101 佐藤 一郎                                          | 可単独年調結果を確定します                              |                   |
| ✓ 000102 山田 紀夫                                          | 可単独年調結果を確定します                              |                   |
| ✓ 000103 渡辺 崇                                           | 可単独年調結果を確定します                              |                   |
|                                                         | 可単独年調結果を確定します                              |                   |
|                                                         | 可 単独年調結果を確定します                             |                   |
|                                                         | □ 単独年調結果を確定します 👤                           |                   |
| 2                                                       | 選択した社員の年末調整を確定する(F12) 終了(Esc) ヘルプ(F1)      |                   |

#### 【年末調整の結果を単独で精算する場合】

年末調整の結果を最終給与や最終賞与で精算せずに、単独で精算する場合は「単独年調」を選択します。

この場合は支払方法と支払日を指定します。

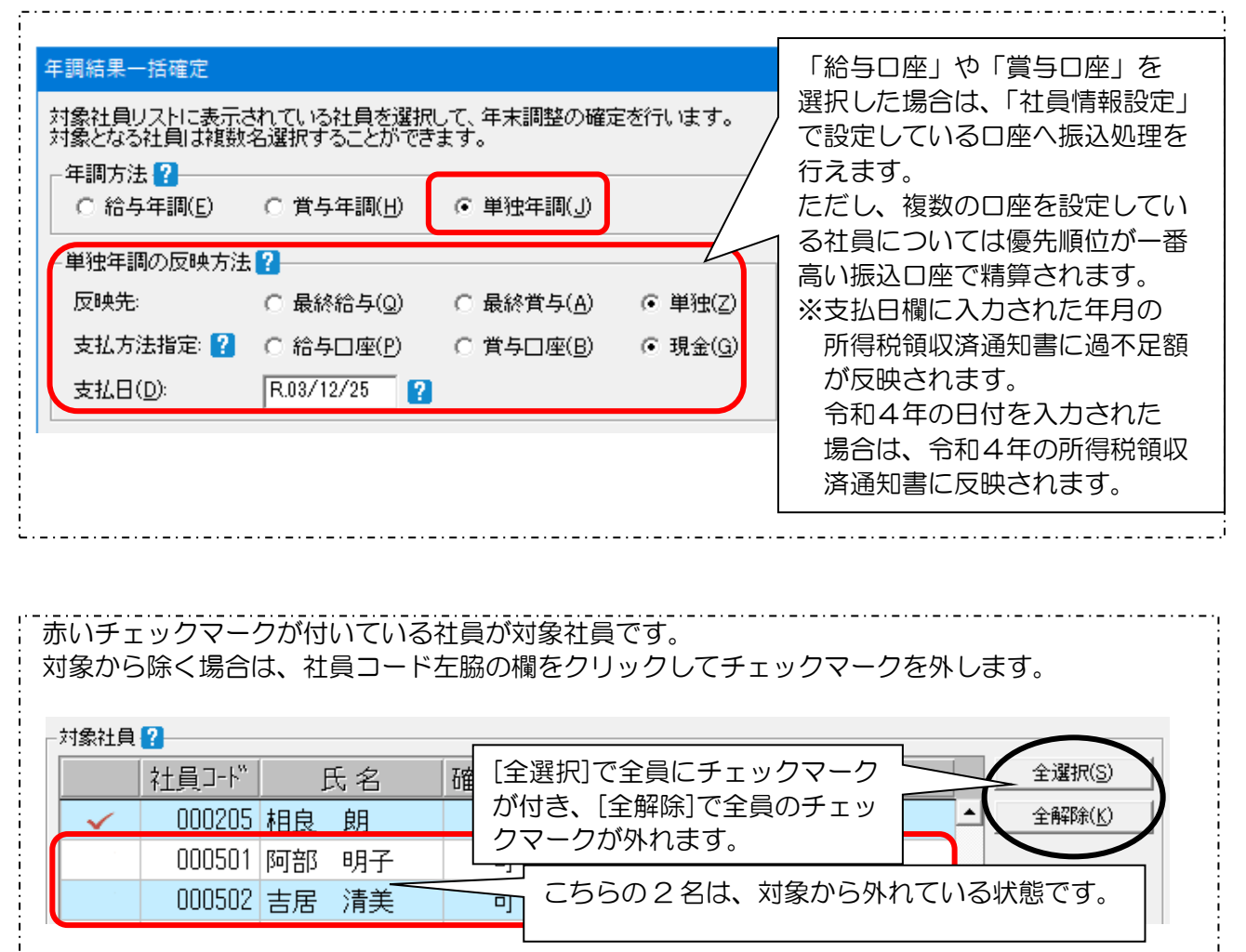

3. 設定が終わったら画面下部の[選択した社員の年末調整を確定する]をクリックします。 今回は年調方法を、「<u>給与年調</u>」で確定しましょう。

選択した社員の年末調整を確定する(F12) 終了(Esc) ヘルプ(F1) 2

4. 確認メッセージは、[はい]をクリックします。

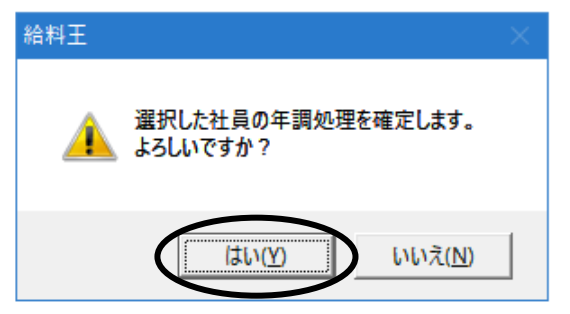

5. 一括確定処理を行うと、選択した社員全員が確定済に変わります。

| 社師 | ショード   |    | 氏名 |  |
|----|--------|----|----|--|
| 済  | 000001 | 反町 | 太郎 |  |
| 済  | 000002 | 反町 | 花子 |  |
| 済  | 000011 | 本多 | 寛子 |  |
| 済  | 000101 | 佐藤 | 一郎 |  |
| 済  | 000102 | 山⊞ | 紀夫 |  |
| 済  | 000103 | 渡辺 | 崇  |  |
| 済  | 000104 | 鈴木 | 光→ |  |
| 済  | 000201 | 高橋 | 二郎 |  |

6. 一括で確定解除する場合は、画面上部の[一括解除]ボタンをクリックします。

| 🏷 年調データ入力 - 現在年調年:令和 3年 (短時間グループ) |                                                              |          |           |              |    |    |  |  |  |  |  |
|-----------------------------------|--------------------------------------------------------------|----------|-----------|--------------|----|----|--|--|--|--|--|
| ヘルプ                               | ヘルプ         確定         扶養         取込         検索         一括確定 |          |           |              |    |    |  |  |  |  |  |
| F1                                | F2                                                           | F3       | F4        | F5           | F6 | F7 |  |  |  |  |  |
| 年調計算                              | 扶養申告書 保険                                                     | (料申告書│基礎 | Ë·配偶者·所得金 | à<br>額調整控除申告 | 書  |    |  |  |  |  |  |

7.「年調結果ー括解除」画面が表示されます。こちらの画面で【対象社員】を設定します。 赤いチェックマークが付いている社員が対象社員です。

| 年<br>*<br>*<br>* | 調結果一<br>対象社員リン<br>対象となる社                                                                                                    | 活解除<br>ストに表示され「<br>土員は複数名運<br>2 | ている社員<br>観沢するこく | )を選打<br>とがで | 【5<br>もて     | F調方法】で対象社員の絞込み     ×       ごきます。       |
|------------------|----------------------------------------------------------------------------------------------------|---------------------------------|-----------------|-------------|--------------|----------------------------------------|
|                  |                                                                                                    | 社員コード                           | E               | 気名          |              | 備考                                     |
|                  | <ul> <li>Image: A second second s</li></ul> | 000001                          | 反町              | 太郎          | -<br>花       | 合与年調 反映先は令和 3年12月給与                    |
|                  | <ul> <li>Image: A start of the start of the start of</li></ul>  | 000002                          | 反町              | 花子          | 2            | F末調整の対象外となる社員です                        |
|                  | ×                                                                                                    | 000011                          | 本多              | 寛子          | ÷.           | 合与年調 反映先は令和 3年12月給与 全解除(1)             |
|                  | <ul> <li>Image: A second second s</li></ul> | 000101                          | 佐藤              | 一郎          | <u>ہ</u>     | 合与年調 反映先は令和 3年12月給与                    |
|                  | ×                                                                                                    | 000102                          | 山田              | 紀夫          | <u>ہ</u>     | 合与年調 反映先は令和 3年12月給与                    |
|                  | ×                                                                                                    | 000103                          | 渡辺              | 崇           | ÷            |                                        |
|                  | <ul> <li>Image: A second second s</li></ul> | 000104                          | 鈴木              | 光一          | <del>ہ</del> | ☆ [全選択]で全員にチェックマークが付き、                 |
|                  | ×                                                                                                    | 000201                          | 高橋              | 二郎          | ¥.           | 금[全解除]で全員のチェックマークが外れます。                |
|                  | ×                                                                                                    | 000202                          | 中村              | 政弘          | ÷            | <u>م</u>                               |
|                  | <ul> <li>Image: A set of the set of the</li></ul>  | 000203                          | 田中              | 慎           | Ť.           | 合与年調 反映先は令和 3年12月給与                    |
|                  |                                                                                                    |                                 |                 | ?           | 選扣           | てした社員の年末調整を確定解除する(F12) 終了(Esc) ヘルブ(F1) |

対象から除く場合は、社員コードの左脇の欄をクリックしてチェックマークを外します。

8. 設定が終わったら画面下部の[選択した社員の年末調整を確定解除する]をクリックします。

| ? 選択した社員の年末調整 | ěを確定解除する(F12) | 終了(Esc) | ヘルプ(F1) |  |
|---------------|---------------|---------|---------|--|
|               |               |         |         |  |

9. 確認メッセージで、[はい]をクリックすると一括解除ができますが、今回は[いいえ]を \_\_\_\_\_クリックして、一括解除を終了してください。

| 給料土 |                                   |  |
|-----|-----------------------------------|--|
| À   | 選択した社員の年調処理の確定を解除します。<br>よろしいですか? |  |
|     | 【はい( <u>Y</u> 】 いいえ( <u>N</u> )   |  |

※ 単独年調で還付金を単独で精算する場合には P.54 のSTEP7へ、それ以外の場合には P.57 のSTEP8へお進みください。

# Ⅱ 個別に確定処理・確定解除する方法

# 【給与(または賞与)年調の場合】

1. 確定処理を行いたい社員の「年調データ入力」を表示して、[確定]ボタンをクリックします。

| ※ 年調データ <del>2 方 - 現在中間中</del> 令和 3   | 年 (標準グループ)                                                   |              |  |  |  |  |  |  |  |  |  |  |
|---------------------------------------|--------------------------------------------------------------|--------------|--|--|--|--|--|--|--|--|--|--|
| ヘルプ 確定 扶                              | 差 取込 検索 一括確定 一括解除 印刷                                         | 集計設定 終了      |  |  |  |  |  |  |  |  |  |  |
| F1 F3                                 | F4 F5 F6 F7 F8 F9 F10 F                                      | '11+ F12     |  |  |  |  |  |  |  |  |  |  |
| 年調計算 扶養申告書 保険料申告書                     | │基礎·配偶者·所得金額調整控除申告書 │                                        |              |  |  |  |  |  |  |  |  |  |  |
|                                       |                                                              |              |  |  |  |  |  |  |  |  |  |  |
| 社員コード 氏名 年                            | 000202 中村 政弘                                                 |              |  |  |  |  |  |  |  |  |  |  |
| 未 000001 反町 太郎 🔶                      |                                                              |              |  |  |  |  |  |  |  |  |  |  |
| 未 000002 反町 花子                        | □ 戸 戸税額計算をする(Y) 未確定 □ 直接入力(3) ? 計保控除額(給与から                   | 5) 636,799   |  |  |  |  |  |  |  |  |  |  |
| 未 000011 本多 覚子                        | 新生命保険料支払分(4) 42.840 (うち給与                                    | 小規模) 0       |  |  |  |  |  |  |  |  |  |  |
| ★ 000101 佐藤 →郎                        | 旧生命(保障料支払分(P) 159.600 社(保控除額(申告分))                           | D) 194.320   |  |  |  |  |  |  |  |  |  |  |
| 未 000102 田田 紀天                        | ↑<br>☆ 講医療(果険料支払分(5) 64,680 社(保控除額(小規模)(                     | 0 0          |  |  |  |  |  |  |  |  |  |  |
| 未 000103 渡辺 宗                         | 新個人年金支払分(6) 91,200 生命保険料控除                                   | 120,000      |  |  |  |  |  |  |  |  |  |  |
| 来 000104 卵木 儿一<br>土 000001 空禄 一郎      | 課税支給 社保控除 源泉徴収 旧個人年金支払分(E) 162,000 地震保険料控除                   | 50,000       |  |  |  |  |  |  |  |  |  |  |
|                                       | 前職等(Z) 0 0 0 0 0 40.800 配偶者控除                                | 380,000      |  |  |  |  |  |  |  |  |  |  |
| 未 000202 中山 1232                      | 給与·手当 3,217,511 513,113 26,910 旧長期損保支払分(G) 29,820 配偶者特別控除    | 0            |  |  |  |  |  |  |  |  |  |  |
| 未 000204 加藤 達哉                        | 賞与等 810,000 123,686 14,014 大人会計所得(7) 2,779,200 扶養控除等の合計額     | 630,000      |  |  |  |  |  |  |  |  |  |  |
| 未 000205 相良 朗                         |                                                              | 480,000      |  |  |  |  |  |  |  |  |  |  |
| 未 000501 阿部 明子                        | 合計 4,027,511 636,799 40,924<br>配偶者会計所得(小) 400,000 所得控除額の合計額  | 2,491,119    |  |  |  |  |  |  |  |  |  |  |
| 未 000502 吉居 清美                        | 申告書提出有り 単定区分工 ②48万円以下/年齢70歳未満 差引課税給与所得金                      | 額 288,000    |  |  |  |  |  |  |  |  |  |  |
|                                       | ▼ 扶養控除等(Q) ▼ 基礎控除(2) □ 1000000000000000000000000000000000000 | 14,400       |  |  |  |  |  |  |  |  |  |  |
|                                       | □ 所得金額調整控除(9) □民年金保険料等の金額(1)   194.320  住宅借入金等特別控            | 除 100,000    |  |  |  |  |  |  |  |  |  |  |
|                                       |                                                              | 入力①          |  |  |  |  |  |  |  |  |  |  |
|                                       | 給与所得控除後金額 所得金額調整控除額(3) 指 給与所得控除後金額(調整控除後) 年調所得税額             | 0            |  |  |  |  |  |  |  |  |  |  |
|                                       | 2,779,200 - 0 = 2,779,200 年間年税額                              | 0            |  |  |  |  |  |  |  |  |  |  |
|                                       | 差引超過額又は不足                                                    | .額 -40,924   |  |  |  |  |  |  |  |  |  |  |
|                                       | 源泉徴収票の摘要欄(B)   2                                             |              |  |  |  |  |  |  |  |  |  |  |
|                                       | 《控除对象配偶者》                                                    | 「控除対象扶養親族》 🎽 |  |  |  |  |  |  |  |  |  |  |
|                                       | (原泉・特別)控除                                                    | 対象配偶者:あり     |  |  |  |  |  |  |  |  |  |  |
|                                       | 控除对象扶養親加                                                     | 兵 : 1 名      |  |  |  |  |  |  |  |  |  |  |
|                                       | 16歳未満の決養新                                                    | 航 :1名        |  |  |  |  |  |  |  |  |  |  |
|                                       |                                                              |              |  |  |  |  |  |  |  |  |  |  |
|                                       |                                                              |              |  |  |  |  |  |  |  |  |  |  |
|                                       | (《任壬信人金等符》)                                                  | 小空际中告》 😭     |  |  |  |  |  |  |  |  |  |  |
|                                       | 11日本 11日本 11日本 11日本 11日本 11日本 11日本 11日本                      | 100.000      |  |  |  |  |  |  |  |  |  |  |
|                                       | 「至此本"」自己名曰 ・                                                 | 00,000       |  |  |  |  |  |  |  |  |  |  |
| · · · · · · · · · · · · · · · · · · · |                                                              |              |  |  |  |  |  |  |  |  |  |  |
| •                                     |                                                              |              |  |  |  |  |  |  |  |  |  |  |

2. 次の確認メッセージが表示されますので、[はい]をクリックします。

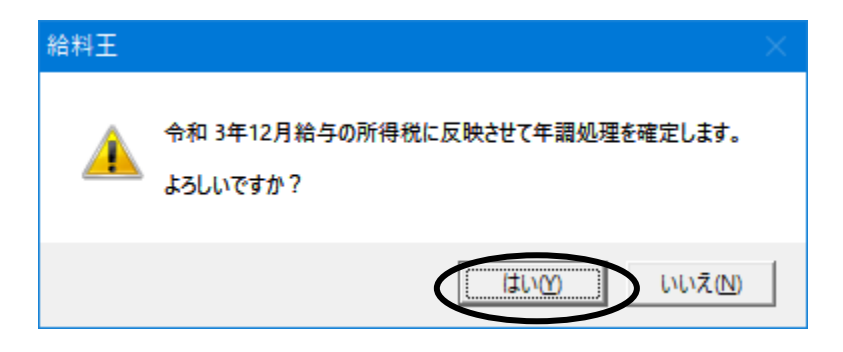

3. ロックがかかり、「社員コード」の横のマークが「未→済」に変わります。

全員の確定処理を行います。

なお、確定状態を解除するには、[確定解除]ボタンをクリックします。

| 😻 年調データ  | 2 <del>4</del> | 現在在調在       | 令和 3    | 年 (標準グループ)        |              |              |               |                                                                               |             |                        |                | - • ×        |
|----------|----------------|-------------|---------|-------------------|--------------|--------------|---------------|-------------------------------------------------------------------------------|-------------|------------------------|----------------|--------------|
| ヘルプ      | 1              | 確定解除        | 扶       | 義 <b>取</b> 込      | 検索           | 一括確定         | 一括解除          | ED刷                                                                           |             |                        | 集計設定           | 終了           |
| Fl       | F2             |             | 13      | F4 F5             | FG           | 1            | 77            | FS                                                                            | F9          | F10                    | F11+           | F12          |
| 年調計算     | 大義申律           | 告書 保険彩      | 申告書     | │ 基礎·配偶者·所得金額調整   | 控除申告書        |              |               |                                                                               |             |                        |                |              |
|          |                |             |         |                   |              |              |               |                                                                               |             |                        |                |              |
|          |                | 氏名          | <u></u> | 000202 中村 政弘      |              |              |               |                                                                               |             |                        |                |              |
| 未 000001 | 反町             | 太郎          | -       | - 年調計算            | 税表区分: 甲      | 欄            | 《保険料/配        | 偶者控除申告≫                                                                       |             | 《年末調整結果》               | •              |              |
| 未 000002 | 反可             | 化丁 中 7      |         | ☑ 年税額計算をする(Y)     | 確定済          |              |               | □ 直                                                                           | 接入力(3) 김    | 社保控除額(給与               | から)            | 636,799      |
| 未 000011 | 本ラ             | 見丁          |         |                   |              |              | 新生命保険         | 科支払分(4)                                                                       | 42,840      | (うち <b>#</b>           | 合与小規模)         | 0            |
| 未 000101 | 1,1,000        | - Lp<br>約二土 |         |                   |              |              | 旧生命保険         | 料支払分(P)                                                                       | 159,600     | 社(保控除額(申告              | 分)(D) [        | 194,320      |
| 未 000102 | 通知             | 当           |         |                   |              |              | 介護医療保護        | ·<br>)<br>()<br>)<br>)<br>)<br>)<br>)<br>)<br>)<br>)<br>)<br>)<br>)<br>)<br>) | 64,680      | 社保控除額(小規               | 模)( <u>C</u> ) | 0            |
| ± 000108 | 絵本             | 示<br>米→     |         |                   |              |              | 新個人年金:        | 支払分(6)                                                                        | 91,200      | 生命保険料控除                |                | 120,000      |
| 000201   | 高橋             | 一郎          |         | 課税支給              | 社保控除         | 源泉徴収         | 旧個人年金         | 支払分(E) [                                                                      | 162,000     | 地震保険料控除                |                | 50,000       |
| 達 0.0202 | 中村             | 記録          | ¥2      | 前職等(Z) 0          | 0            | 0            | 地震保険料         | 支払分(山) [                                                                      | 40,800      | 配偶者控除                  |                | 380,000      |
| + 000203 | 田中             | 慎           |         | 給与·手当 3,217,511   | 513,113      | 26,910       | 旧長期損保         | 支払分( <u>G</u> ) [                                                             | 29,820      | 配偶者特別控除                |                | 0            |
| 未 000204 | 加藤             | 達哉          |         | 賞与等 810,000       | 123,686      | 14,014       | 本人合計所         | 导(7)                                                                          | 2,779,200   | 扶養控除等の合調               | +額             | 630,000      |
| 未 000205 | 相良             | 朗           |         | 調整欄( <u>N</u> ) 0 |              | 0            | 判定区分 I        | 4.900万円以下                                                                     |             | 基礎控除額                  |                | 480,000      |
| 未 000501 | 阿部             | 明子          |         | 合計 4,027,511      | 636,799      | 40,924       | 配偶者合計)        | 所得(∀) [                                                                       | 400,000     | 所得控除額の合語               | +額<br>         | 2,491,119    |
| 未 000502 | 吉居             | 清美          |         | □ 申告書提出有り         |              | (0)          | 判定区分工         | 2.48万円以下/年                                                                    | F齢70歳未満     | 差引課税給与所                | 导金額            | 288,000      |
|          |                |             |         | ▶ 大変控励寺(9)        | ▶ 空促控制       | (2)          |               | Adulation on Adult (1)                                                        |             | 真出牛柷額                  |                | 14,400       |
|          |                |             |         |                   | ▶ 所得金額       | 調整控除(9)      | 国民牛金採         | 東料寺の金額(1)                                                                     | 194,320     | 住宅借人金等特別               | 川控除            | 100,000      |
|          |                |             |         |                   | 市長公司、今日市田市を計 | mresse/ 01 🔽 | 승수 는 고망/무+까요/ | · · · · · · · · · · · · · · · · · · ·                                         | 0.643       |                        | 77(D           |              |
|          |                |             |         | 右与川侍控际復玉額         | 川守玉額調査       | 空時常期(8)      | 結与所待控除        | 「友玉御川副発子空」                                                                    | ま(友)<br>200 | 在調所得積頻                 |                |              |
|          |                |             |         | 2,779,200         | - 1          | 0 =          |               | 2,779,3                                                                       | 200         | 年調年税額                  |                | 0            |
|          |                |             |         |                   |              |              |               |                                                                               |             | 差引超過額又は                | 不足額            | -40,924      |
|          |                |             |         | 源泉観収票の摘要欄目        |              |              |               |                                                                               |             |                        |                | 关相45× 🔽      |
|          |                |             |         | 1                 |              |              |               |                                                                               |             |                        | 有/ 控制机 家伙      | :査税)決// 🚹    |
|          |                |             |         |                   |              |              |               |                                                                               |             | (原泉・特別))<br>「「「「泉谷社会社会 | 空际对家能调查:       | : のり<br>・1 や |
|          |                |             |         |                   |              |              |               |                                                                               |             | 16步车港の井                | :#元//大<br>·姜朝标 | · 1 亿        |
|          |                |             |         |                   |              |              |               |                                                                               |             | 10820101400710         | 3-64/10/2      |              |
|          |                |             |         |                   |              |              |               |                                                                               |             |                        |                |              |
|          |                |             |         |                   |              |              |               |                                                                               |             | 《住字借入余等                | 特別物除申告》        | 2            |
|          |                |             |         |                   |              |              |               |                                                                               |             | 控除適用数                  | : 1            |              |
|          |                |             |         |                   |              |              |               |                                                                               |             | 控除可能額                  | : 100,000      |              |
|          |                |             |         |                   |              |              |               |                                                                               |             |                        |                |              |
|          |                |             |         |                   |              |              |               |                                                                               |             |                        |                |              |
|          |                |             |         |                   |              |              |               |                                                                               |             |                        |                |              |

4. 確定処理を行った社員には「給与(または賞与)データ入力」画面で、社員コードの隣に 赤いマークが付き、社員の名前の表示がオレンジ色に変わり、一目で確定済みの社員だと わかります。

年末調整確定済みのチェックマークは、翌年1月に更新を行うとクリアされます。 確定処理後、年調データが反映されているか『所得税』欄で確認してみましょう。

| 🚫 給        |                          |           |        |             |               |                     |          |      |          |                                          |                 |
|------------|--------------------------|-----------|--------|-------------|---------------|---------------------|----------|------|----------|------------------------------------------|-----------------|
|            | ルプ 係                     | 険料 端数     | 入力     | 計算処理        | 枯             | 6索                  | 日割計算     | ED席  | リー テキスト  | 手入                                       | カヘ 終了           |
| Fl         | F2                       | F3        | F      | `4          | F5            | FG                  | F7       | FS   | F9       | F10 F11                                  | F12             |
| 1          | 和 3年12月                  | 給与        |        | _個人/        | ∖( <u>G</u> ) | 全社メッセージ(し)          |          |      |          | 表示順(型)  社員                               | 〔コード順           |
| Шп         | 社員コード                    | 氏名        |        | 所属          |               |                     |          |      |          |                                          | ーック( <u>C</u> ) |
|            | 🎽 000201 肩               | 橋 二郎      | 製      | 造部          | ^             |                     |          |      |          | L 1                                      | 理日表示(2)         |
|            | / 000202 ቀ               | 村 政弘      | 製      | 造部          |               | 個人/リセージ( <u>E</u> ) |          |      |          |                                          |                 |
|            | 🎽 000203 🖽               | 中慎        | 製      | 造部          |               |                     |          |      |          | 対象社員                                     | 数 11            |
|            | 🞽 000205 <mark>ke</mark> | 良朗        | 製      | 造部          |               | 1                   |          |      |          | 국산미 수和                                   | 3年12日25日        |
|            |                          |           |        |             |               |                     |          |      |          | 2.401 7140                               | 0412/1200       |
|            | 勤怠                       | 項目        |        |             | 支給            | 項目                  |          | 控除耳  | 頁目       | その                                       | D他              |
| 就          | 業日数                      | 20        | .00 ^  | 基本給         |               | 250,000 📤           | 健康保険     | Ì    | 13,776 🔨 | 前回端数                                     | 0               |
| 出事         | 前日数                      | 20        | .00    | 役員報酬        | N             | 0                   | 基本保      | 3食料  | 8,834    | 今回端奴                                     | U               |
| 欠          | 前日数                      | 0         | .00    | 資格手当        | é             | 20,000              | 特定保      | 3食料4 | 4,942    | 合計                                       | 0               |
| 有          | 木日数                      | 0         | .00    | 住宅手当        | á             | 0                   | 介護保険     | Ì.   | 2,520    | 美引支給額                                    | 280.454         |
| 休日         | 出日数                      | 0         | .00    | 課税通勤        | 遭             | 0                   | 厚生年金     |      | 25,620   | 振込                                       | 友給額             |
| 法          | 内休出日数                    | 0         | .00    | 非税通勤        | 遭             | 10,800              | 〒田 (216) |      | 865      | 銀行振込 1                                   | 280,454         |
| 食          | 事回数                      | 0         | .00    | 課税食事        | 代             | 0                   | 所得税      |      | -40,924  | <u>銀行振込2</u>                             | 0               |
| \ <u>_</u> | ፼、モーの・ᠮ2                 |           | ∠+     | <b>フ</b> の今 | 、安古           |                     | 住氏祝      |      | 6,000    | 銀行振込3<br>本計                              | 280.454         |
|            | 副りの场                     |           | コノ     | スの立         |               |                     | 食事代      |      | U        | 田仝古幼姑                                    | 200,434         |
| 1          | 、足の場                     | 合は、フ      | っス     | の金額         | か             | U                   |          |      |          | 田切古公布                                    |                 |
| 一万         | えいされ                     | ます。       |        |             |               | U                   |          |      |          | 右休残口数                                    |                 |
| ++         | 7 58 220 4 88            |           | FF.    | ** \** ***  | 4             |                     |          |      |          | は素等の数                                    | 40.00           |
| 皆ル         | 电%关关时间                   | 3         | .00    | 普通残美        |               | /,511               |          |      |          | IIII 11 11 11 11 11 11 11 11 11 11 11 11 | 234 730         |
|            | <u> </u>                 |           |        |             |               | 200,311             | 控标合計     |      | 7,007    | 0/07/07/03/98/89R                        | 204,100         |
| ΙH¥        | 16月約2/甲和                 | 1/ 在職/ 基7 | A希告(¥2 | 50,000)     |               |                     |          |      |          |                                          |                 |

#### 【単独年調の場合】

単独年調の場合のみ、[確定]ボタンをクリックしたあとで年調結果の反映先や還付方法を指定します。

## ★ 最終給与(または賞与)に過不足を反映して精算する場合

- 1. 確定処理を行いたい社員の「年調データ入力」を表示して、[確定]ボタンをクリックします。
- 2.「年調結果確定方法指定」画面が表示されますので、反映先を「最終給与(または賞与)」に 設定し、[開始]ボタンをクリックします。

| 年調結果確定方法指定 ×                                 |            |
|----------------------------------------------|------------|
| 単独年調結果を年末調整額に反映させて年調処理を確定します。                |            |
| ● <u>最終給与(Q)</u> C 最終賞与( <u>A</u> ) C 単独(Z)  |            |
| 反映先を単独に指定した場合のみ支払方法を決定します。<br>「支払方法指定:       |            |
| ○ 給与□座(P) ○ 賞与□座(B) ○ 現金(G)                  |            |
| 注意:現金以外を指定した場合は、社員情報設定で                      |            |
| 設定した先頭の振込先銀行口座となります。                         |            |
| 支払日(D): R03/12/25 ?                          |            |
| 開始(F12) キャンセル(Esc) ヘルプ(F1)                   |            |
| 3. 次の確認メッセージが表示されますので、[はい                    | ]をクリックします。 |
| 給料王 ※                                        |            |
| 令和 3年12月給与の年末調整に反映させて年調処理を確定します。<br>よろしいですか? |            |
| 【 はい <u>図</u> いいえ(N)                         |            |

4.「給与(または賞与)データ入力」で反映されているか『年末調整額』欄で確認してみましょう。

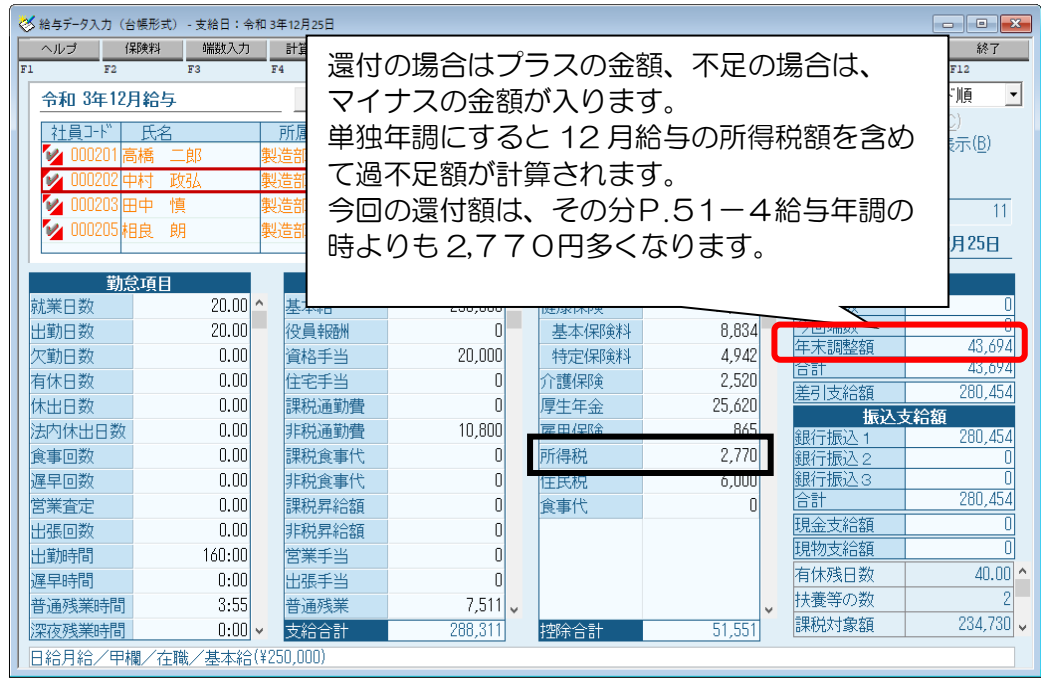

※ 明細書を印刷する際は、明細書の書式により『年末調整額』を印刷するようにしてから 印刷してください。

| 帳票タイプ( <u>C</u> ): | 専用用紙 SR210 給与明細書(明細型)                                   | - |
|--------------------|---------------------------------------------------------|---|
| ┌マージン――            | 専用用紙 SR210 給与明細書(明細型)<br>専用用紙 SR211 給与明細書(封筒型)          |   |
| 左マージン(し):          | 専用用紙 SR230 給与明細書(明細型たて形式)<br> 専用用紙 SR231 給与明細書(明細型よこ形式) |   |
| 上マージン(山):          | 専用用紙 SR232 給与明細書(封筒型ジール形式)<br> A4 よこ帳票 給与明細一覧           |   |

ア.ソリマチの専用用紙「SR210 給与・賞与明細書(明細型)」「SR211 給与・賞与明 細書(封筒型)」「A4よこ帳票 給与明細一覧」の場合、「印刷」画面左下の[詳細設定]ボ タンをクリックし、印刷設定の【年末調整を印刷する】にチェックマークを付けます。

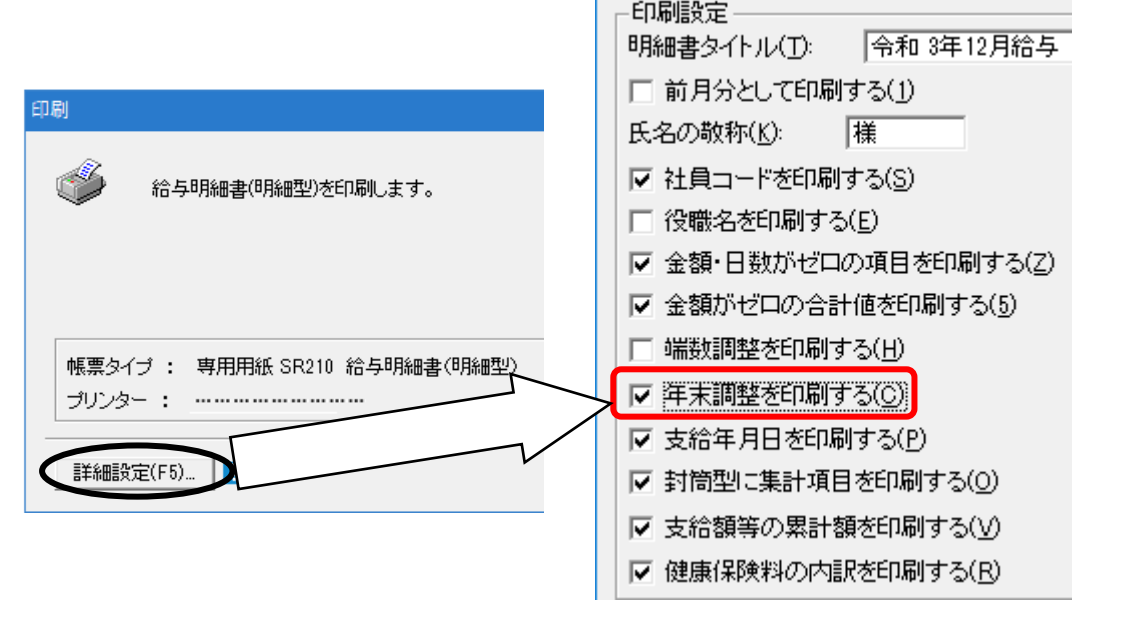

 イ. ソリマチの専用用紙「SR230 給与・賞与明細書(明細型たて形式)」「SR231 給与・ 賞与明細書(明細型よこ形式)」「SR232 給与・賞与明細書(封筒型シール形式)」の場合、 「設定」→「明細書レイアウト」にて、該当する帳票の印刷項目を設定します。
 こちらの帳票では、「その他」欄に『年末調整額』を印刷できます。
 (下の図は、「SR231 給与・賞与明細書(明細型よこ形式)」でのレイアウトです。)

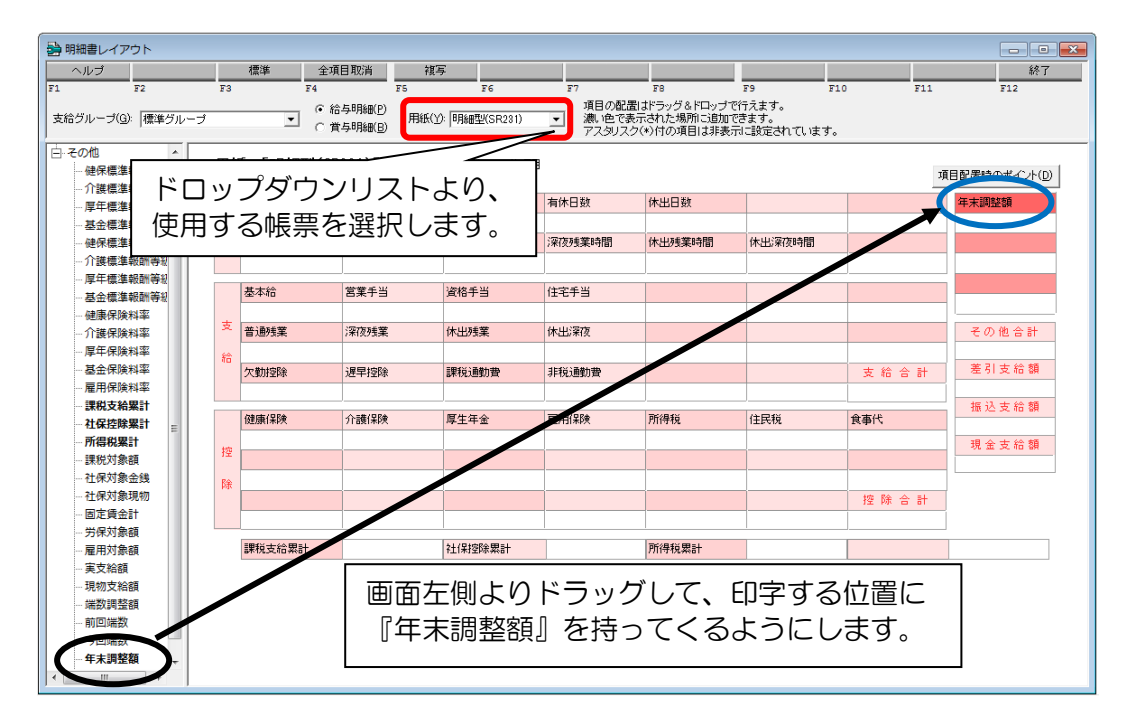

# ★ 単独で過不足を精算する場合

- 1. 確定処理を行いたい社員の「年調データ入力」を表示して、[確定]ボタンをクリックします。
- 2.「年調結果確定方法指定」画面が表示されますので、反映先を「単独」に設定し、「支払方法」

「支払日」を設定して[開始]ボタンをクリックします。

| 年調結果確定方法指定                                      | × |
|-------------------------------------------------|---|
| 単独年調結果を年末調整額に反映させて年調処理を確定します。<br>- 反映先:         |   |
| ○ 最終給与(@) ○ 最終賞与(A) ● 単独(Z)                     |   |
| 反映先を単独に指定した場合のみ支払方法を決定します。<br>- 支払方法指定:         |   |
| ○ 給与□座(P) ○ 賞与□座(B) ● 現金(G)                     |   |
| 注意:現金以外を指定した場合は、社員情報設定で<br>設定した先頭の振込先銀行口座となります。 |   |
| 支払日(D): R.03/12/25 ?                            |   |
| 開始(F12) キャンセル(Esc) ヘルプ(F1)                      |   |

※ 単独年調で還付金を単独で精算する場合には以下のSTEP7へ、それ以外の場合には P.57のSTEP8へお進みください。

# STEP7 還付金に関する各種帳票の印刷

単独年調で還付金を単独で精算する場合の各帳票の印刷を行います。

#### ★ 還付金明細書を作成・印刷するには

- 1. ダイレクトメニュー「年調」-「還付金明細書」をクリックします。
- 2. 年末調整の結果、超過になる方は【還付社員】を、不足になる方は【徴収社員】を選択し [開始]ボタンをクリックします。

| 還付金明細書検索                                                                                                    | X |
|----------------------------------------------------------------------------------------------------|---|
| 部門(B): 全社                                                                                                    | ] |
| <ul> <li>還付金明細書検索</li> <li>部門(B): 全社</li> <li>検索対象</li> <li>○ 還付社員(E) ○ 徴収社員(L)</li> <li>表示対象</li> <li>④ 全て表示(A)</li> <li>○ 未確定(M)</li> <li>○ 確定済(K)</li> <li>開始(F12) キャンセル(Esc) ヘルブ(F1)</li> </ul> |   |
| 開始(F12) キャンセル(Esc) へルプ(F1)                                                                                                    |   |

- 3. [印刷]ボタンをクリックしますと「還付金明細書」が印刷できます。
- ※ なお、還付金明細書の印刷はソリマチの専用用紙(給与・賞与明細書)が対応しております。 個人ごとに【個人メッセージ】が、印刷できるようになりました。

「還付金明細書」画面で一人ずつクリックし、画面左上の「個人メッセージ(E)」に入力します。1行につき全角20文字、2行まで入力可能です。

| ■ 還付 | 金明細書 - 現在年         | 調年:令利 | 口 3年 |    |    |    |         | <b>`</b>   |     |     |           |
|------|--------------------|-------|------|----|----|----|---------|------------|-----|-----|-----------|
| ヘルコ  | Ĵ                  |       |      | 検索 |    |    | ED周J    |            |     |     | 終了        |
| Fl   | F2                 | F3    | F4   | F5 | F6 | F7 | FR      | F9         | F10 | F11 | F12       |
| 部門   | : <u>全</u> 社       |       |      |    |    |    |         |            |     |     |           |
| 個人:  | メッセーシ"( <u>E</u> ) |       |      |    |    |    |         |            |     |     |           |
| 確定   | 社員コード              |       |      | 氏: | 名  |    | 年調      | <b>昨月日</b> |     | 還付額 |           |
| 済    | 0000               | 01反町  | 太郎   |    |    |    | 令和 3年12 | 2月25日      |     |     | 152,382 🛆 |
| 済    | 0000               | 11 本多 | 寛子   |    |    |    | 令和 3年12 | 2月25日      |     |     | 13,472    |
| 済    | 0001               | 01佐藤  | 一郎   |    |    |    | 令和 3年12 | 2月25日      |     |     | 235,624   |

## ★ 還付金銀行振込一覧表や還付金振込依頼書を作成・印刷するには

P.48の【年末調整の結果を単独で精算する場合】および P.54の「単独で過不足を精算する場合」の2で、支払方法を「給与口座」か「賞与口座」を選択した場合のみ作成・印刷ができます。

1. ダイレクトメニュー「年調」-「還付金銀行振込」をクリックします。

2. 条件を指定して[開始]ボタンをクリックします。

| 還付金銀行振込集計条件                    | X                |
|--------------------------------|------------------|
| 還付金支払日( <u>D</u> ): R.03/01/01 | ~ R03/12/31 ?    |
| 開始(F12) キャン                    | ノセル(Esc) ヘルプ(F1) |

3. [印刷]ボタンをクリックしますと「印刷」画面が表示されます。 以下の図は、給与計算後に扶養の情報を変更し、単独年調で確定処理を行った場合です。

| 📕 還付金銀行振込 |       |    |         | _      |        | •      |                    |
|-----------|-------|----|---------|--------|--------|--------|--------------------|
| ヘルプ       |       |    |         | 集計条件   | 印刷     | テキスト   | 銀行 F D 終了          |
| F1 F2     | F3 F4 | F5 | F6      | F7     |        | F9 F.  | 10 F11 F12         |
| ☑ 明細表示(⊻) |       |    |         | 還付到    | 金支払日   | :令和3年1 | 月 1日 ~ 令和 3年12月31日 |
| 銀 行 名     | 支店名   | 科目 | 口座番号    | 社員コード  | 受      | 取 人    | 振込金額               |
| みかん銀行     | 本店    | 当座 | 0001010 |        | <振込;   | 元>     | <u>^</u>           |
| みかん銀行     | 仙台支店  | 普通 | 0000102 | 000102 | 2山田 ;  | 紀夫     | 16,869 —           |
|           | 世田谷支店 | 普通 | 0000001 | 00000  | 反町     | 太郎     | 152,382            |
|           | 品川支店  | 普通 | 0000101 | 00010  | 佐藤 一   | 一郎     | 235,624            |
|           |       | 普通 | 0000501 | 000501 | 阿部 6   | 明子     | 4,095              |
| ぶどう銀行     | 横浜支店  | 普通 | 0000103 | 000103 | 3 渡辺 🔅 | 崇      | 15,672             |
|           |       | 普通 | 0000104 | 000104 | 鈴木 🗄   | 光一     | 5,990              |
|           |       | 普通 | 0000202 | 000202 | 2 中村 〕 | 政弘     | 43,694             |

4. [書式設定]ボタンをクリックし、帳票タイプを選択することにより「専用用紙 SR212 総合 振込依頼書」と「還付金銀行振込一覧表」を選択します。

| <b>君式設定</b>        |                        | ×            |
|--------------------|------------------------|--------------|
| 帳票タイトル(工):         | 還付金振込依頼書               | 設定(F12)      |
| 帳票タイプ( <u>C</u> ): | 専用用紙 SR212 総合振込依頼書 ▼   | キャンセル(Esc)   |
| ┌マージン――            |                        | ヘルプ(F1)      |
| 左マージン(L):          | 0.0 (mm) ▽ 会社名芬印刷する(K) | プリンター・用紙(F5) |

※ 「還付金銀行振込」画面の[銀行FD]ボタンをクリックしますと、ファームバンキングや インターネットバンキング用データも作成できます。

| 銀行FD作成                                                                                                    | ×                                |
|----------------------------------------------------------------------------------------------------|----------------------------------|
|                                                                                                    | 作成(F12)<br>キャンセル(Esc)<br>ヘルブ(F1) |
| 出力設定 ?<br>▼ レコード区切り文字(CR/LF)を付ける(B) レコード長 120<br>▼ 最終レコードIEEOF(1A)を付ける(L)<br>▼ PayPay銀行 WEB総振データとして作成する( <u>W</u> ) |                                  |

# ★ 金種表を作成・印刷するには

P.48の【年末調整の結果を単独で精算する場合】および P.54の「単独で過不足を精算する場合」の2で、支払方法を「現金」と選択した場合のみ作成・印刷ができます。

- 1. ダイレクトメニュー「年調」-「還付金金種表」をクリックします。
- 2. 条件を指定して[開始]ボタンをクリックします。

| 還付金金種表集計条件 🛛 🗙 🗙                   |
|------------------------------------|
| 還付金支払日(D): R03/01/01 ~ R03/12/31 ? |
| 間始(F12) キャンセル(Esc) ヘルプ(F1)         |

印刷]ボタンをクリックしますと「還付金金種表」が印刷できます。
 以下の図は、給与計算後に扶養の情報を変更し、単独年調で確定処理を行った場合です。

| 💻 還付金金種表 |        |         |         |          |           |        |        | - • × |     |     |     |
|----------|--------|---------|---------|----------|-----------|--------|--------|-------|-----|-----|-----|
| ヘルプ      |        |         | 金種      |          | 集計        | 条件     | ED刷    | テキスト  |     |     | 終了  |
| F1 I     | F2 F3  | F4      | F5      | F6       | F7        | F      |        | 79    | F10 | F11 | F12 |
| 表示順(⊻)   | 社員コード順 | ▼ 還付金支払 | 4日:令和:  | 3年 1月 1日 | $\sim$ 令和 | 3年12月3 | 1日     |       |     |     |     |
| 社員コード    | 氏名     | 支払金額    | 10,000円 | 5,000円   | 1,000円    | 500F   | 3 100円 | 50円   | 10円 | 5円  | 1円  |
| 000011   | 本多 寛子  | 13,472  | 1       | 0        | 3         |        | 0      | 4 1   | 2   | 0   | 2 ^ |
| 000201   | 高橋 二郎  | 138,288 | 13      | 1        | 3         |        | 0      | 2 1   | 3   | 1   | 3   |
| 000203   | 田中慎    | 12,070  | 1       | 0        | 2         |        | 0      | ) 1   | 2   | 0   | 0   |
| 000205   | 相良朗    | 18,462  | 1       | 1        | 3         |        | 0      | 4 1   | 1   | 0   | 2   |

#### ヒント 金種表の 2,000 円札対応について

ダイレクトメニュー「年調」-「還付金金種表」の[金種]ボタンをクリックしますと、表示する 金種を選択できます。

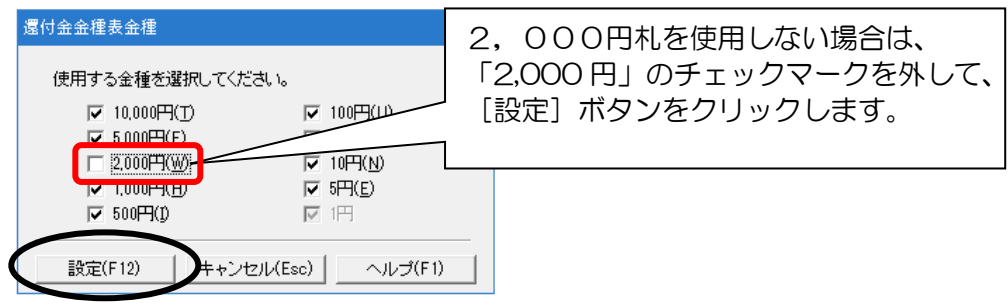

# STEP8 各種帳票印刷

年末調整に関する資料を印刷します。

### ★ 源泉徴収簿

年末調整終了後に、会社で管理する源泉徴収簿を印刷します。

1. ダイレクトメニュー「年調」-「源泉徴収簿」をクリックします。 以下の図は、給与年調で確定処理を行った場合です。

|    |                   |     |    |    |      |         |     |         |    |         | × |       |        |     |   |           |          |
|----|-------------------|-----|----|----|------|---------|-----|---------|----|---------|---|-------|--------|-----|---|-----------|----------|
|    | ヘルプ               |     |    | 扶養 |      |         | 検索  |         |    | 印刷      |   |       |        |     |   | 終了        |          |
| F1 | F2                |     | F3 |    | F4   | FS      |     | F6      | F7 | F8      | F | r9    | F10    | F11 | L | F12       |          |
|    | 000202 中林         | 村 政 | 树山 |    |      |         |     |         |    |         |   |       |        |     |   |           |          |
| 確定 | 自社員コート"           | 氏   | 名  |    | 給与月  | 課税支約    | Ê   | 社 会 保 険 |    | 算 出 税 額 |   | 年末調整  | ¢<br>E |     | 1 | 金額        |          |
| 済  | 000001万           | Z⊞Ţ | 太郎 | ^  | 前職等  |         | 0   | 0       |    | 0       | ^ | 給与所得排 | 空除後額   |     |   | 2,779,200 | <u> </u> |
| 済  | 000002 反          | Z⊞Ţ | 花子 |    | 給与 - |         |     |         |    |         |   | 所得金額  | 周整控除額  | Ð.  |   | 0         | J        |
| 済  | 000011本           | 多   | 寛子 |    | 1月   | 260,    | 000 | 42,756  |    | 2,170   |   | 給与所得打 | 鄄徐後額(言 | 調整招 |   | 2,779,200 | J        |
| 済  | 000101付           | 語   | 一郎 |    | 2月   | 260,    | 000 | 42,756  |    | 2,170   |   |       |        |     |   |           |          |
| 済  | 000102            | ЪЩ  | 紀夫 |    | 3月   | 260,    | 000 | 42,756  |    | 2,170   |   | 社保給与打 | 空除(給与た | から) |   | 636,799   | 1        |
| 済  | 000103 渡          | 辺   | 崇  |    | 4月   | 270,    | 000 | 42,758  |    | 2,550   |   | (うち   | [給与小規] | 模)  |   | 0         | J        |
| 済  | 000104 釿          | 床   | 光一 |    | 5月   | 270,    | 000 | 42,758  |    | 2,550   |   | 社保控除額 | 頂(申告分) |     |   | 194,320   | J        |
| 済  | 000201 高          | 퉤   | 二郎 |    | 6月   | 270,    | 000 | 42,758  |    | 2,550   |   | (うち国  | 民年金保険  | 斜等  |   | 194,320   | J        |
| 済  | 000202 🕈          | □村  | 政弘 |    | 7月   | 270,    | 000 | 42,758  |    | 2,550   |   | 社保控除額 | 湏(小規模) |     |   | 0         | J        |
| 済  | 000203 🗄          | 9中  | 慎  |    | 8月   | 270,    | 000 | 42,758  |    | 2,550   |   | 生命保険  | 斗控除    |     |   | 120,000   | J        |
| 済  | 000204力           | 藤   | 達哉 |    | 9月   | 270,    | 000 | 42,758  |    | 2,550   |   | 地震保険  | 斗控除    |     |   | 50,000    | J        |
| 済  | 000205 <b>F</b> E | 良   | 朗  |    | 10月  | 270,    | 000 | 42,758  |    | 2,550   |   | 配偶者(特 | 別)控除   |     |   | 380,000   | J        |
| 済  | 000501 <b>B</b> a | 丽部  | 明子 |    | 11月  | 270,    | 000 | 42,758  |    | 2,550   |   | 扶養控除等 | 等の合計額  | Ð.  |   | 630,000   | J        |
| 済  | 000502 큳          | 居   | 清美 |    | 12月  | 277,    | 511 | 42,781  |    | 0       |   | 基礎控除額 | 湏      |     |   | 480,000   | J        |
|    |                   |     |    |    | 合計   | 3,217,  | 511 | 513,113 |    | 26,910  |   | 所得控除額 | 頂の合計額  | Ð.  |   | 2,491,119 | 1        |
|    |                   |     |    |    | 賞与 - |         |     |         |    |         |   |       |        |     |   |           |          |
|    |                   |     |    |    | 10   | 405,    | 000 | 61,843  |    | 7,007   |   | 差引課税終 | 合与所得   |     |   | 288,000   | J        |
|    |                   |     |    |    | 20   | 405,    | 000 | 61,843  |    | 7,007   |   | 算出年税額 | 湏      |     |   | 14,400    | J        |
|    |                   |     |    |    | 30   |         | 0   | 0       |    | 0       |   | 住宅借入会 | 金等特別控  | 鰫   |   | 100,000   | J        |
|    |                   |     |    |    | 40   |         | 0   | 0       |    | 0       |   | 年調所得種 | 兑額     |     |   | 0         | J        |
|    |                   |     |    |    | 50   |         | 0   | 0       |    | 0       |   | 年調年税額 | 湏      |     |   | 0         | J        |
|    |                   |     |    |    | 合計   | 810,    | 000 | 123,686 |    | 14,014  | ¥ | 差引過不足 | 足額     |     |   | -40,924   | 1        |
|    |                   |     |    | ۷  | 合計   | 4,027,5 | 511 | 636,799 |    | 40,924  |   |       |        |     |   |           | ~        |

2. [印刷]ボタンから印刷をします。

# Point 年度途中で扶養人数を変更した場合

年度途中で扶養家族の登録を変更した場合、次の操作を行うことで源泉徴収簿の『扶養控除等の申告』欄 に変更内容を反映させることができます。

①対象社員を選択して、[扶養]ボタンをクリックします。

②「扶養控除等の申告」画面が表示されますので、当初の人数と現在の人数を修正して[設定]ボタンをクリック します。

③源泉徴収簿を印刷すると、「扶養控除等の申告」画面で入力した内容が反映されます。

|    |                        |           |            |      |   | 扶養控除等の申告       |                     | ×                                                                                                    |
|----|------------------------|-----------|------------|------|---|----------------|---------------------|----------------------------------------------------------------------------------------------------|
| 帰る | 泉徴収薄 - 現在年調            | 年:令祖:     | 3年<br>111半 |      |   | 社員コード: 00      | )0104 氏名:           | 錦木 光一                                                                                                    |
| F1 | F2                     |           | 八五         | F4   |   | 源泉 控除<br>対象配偶者 | 一般の<br>控除対象<br>扶養親族 | 特定 扶 老人扶養親族 従たる給与                                                                                                    |
| 確定 | 100104 廊木 :<br>対日コード 日 | 光一<br>- 夕 |            | 经与日  |   | 当初(1)<br>無 -   | 当初(E)               | こちらの日付は、扶養情                                                                                                    |
| 済  | 000001 反町              | 太郎        | ^          | 前職等  |   | 9月23日          |                     | 報を変更したシステム日                                                                                                    |
| 済  | 000002 反町              | 花子        |            | 給与 - | - | 有・             | $\searrow$          |                                                                                                    |
| 済  | 000011本多               | 寛子        |            | 1月   |   | □л□в           | ПЛСВ                | ן ס. די ס. די ס. ד |
| 済  | 000101佐藤               | 一郎        |            | 2月   |   | 無 👤            | × آ                 |                                                                                                    |
| 済  | 000102 ш 🖽             | 紀夫        |            | 3月   |   | 【現在年調年の打       | 決義情報】               |                                                                                                    |
| 済  | 000103渡辺               | 崇         |            | 4月   |   | 有              | 0人                  | ٥٨         ٥٨         ٥٨                                                                                                    |
| 済  | 000104鈴木               | 光一        |            | 5月   |   |                |                     |                                                                                                    |
| 済  | 000201高橋               | 二郎        |            | 6月   |   |                |                     | BACKING THY CITES VUSIO                                                                                                    |

# ★ 源泉徴収票

税務署に提出する「源泉徴収票」や、各社員の住所地の市区町村に提出する「給与支払報告書」を印刷します。

| 1. | ダイレクトメニュー | 「年調」- | 「源泉徴収票」 | をクリックします。 |
|----|-----------|-------|---------|-----------|
|----|-----------|-------|---------|-----------|

| <b></b> ) [[] | 泉徴収票 - 現在年      | 調年:      | 令和 3年 |    |   |    |       |          |        |     |            |     | - • ×       |
|---------------|-----------------|----------|-------|----|---|----|-------|----------|--------|-----|------------|-----|-------------|
| ~)            | レプ              |          |       |    |   | 検索 |       |          | ED唱)   | テキス | ŀ          | 機能  | 終了          |
| Fl            | F2              | F3       | 3     | F4 |   | F5 | F6    | F7       | F8     | F9  | F10        | F11 | F12         |
| 表示            | *順(⊻)  社員:      | <u> </u> | ド順    | •  |   |    |       |          |        |     |            |     |             |
| 確定            | 社員コード           |          |       | 氏  | 名 |    | 給与種   | 別        | 提出先市町村 | 支払  | 金額         | 給与所 | 得控除後        |
| 済             | 000001 <u>F</u> | 反町       | 太郎    |    |   |    | 役員報酬  | -        | 世田谷区   |     | 9,759,234  |     | 7,809,234 ^ |
| 済             | 000002 反        | 反町       | 花子    |    |   |    | 役員報酬  |          |        |     | 1,860,000  |     | 0           |
| 済             | 000011 z        | 転多       | 寛子    |    |   |    | 給与・賞与 | ī.       | 目黒区    |     | 3,009,590  |     | 2,025,600   |
| 済             | 000101 (2       | 左藤       | 一郎    |    |   |    | 役員報酬  |          | 品川区    |     | 7,021,924  |     | 5,219,731   |
| 済             | ل 000102 ل      | ⊔⊞       | 紀夫    |    |   |    | 給与・賞与 | 7        | 仙台市    |     | 4,888,135  |     | 3,470,400   |
| 済             | 000103 浏        | 度辺       | 崇     |    |   |    | 給与・賞与 | 7        | 横浜市    |     | 4,554,704  |     | 3,201,600   |
| 済             | 000104 釒        | 命木       | 光一    |    |   |    | 給与・賞与 | 7        | 横浜市    |     | 4,436,592  |     | 3,108,800   |
| 済             | 000201 <b>គ</b> | 高橋       | 二郎    |    |   |    | 役員報酬  |          | 目黒区    |     | 9,287,274  |     | 7,258,546   |
| 済             | 000202 🗆        | 中村       | 政弘    |    |   |    | 給与・賞与 | ī.       | 川崎市    |     | 4,027,511  |     | 2,779,200   |
| 済             | 000203 E        | 日中       | 慎     |    |   |    | 給与・賞与 | <u>,</u> | 三鷹市    |     | 3,709,656  |     | 2,526,400   |
| 済             | 000204力         | 加藤       | 達哉    |    |   |    | 給与・賞与 | 7        | 市川市    |     | 840,000    |     | 0           |
| 済             | 000205 <b>k</b> | 朖        | 朗     |    |   |    | 給与・賞与 | ī.       | 品川区    |     | 2,283,037  |     | 1,516,000   |
| 済             | 000501 ß        | 可部       | 明子    |    |   |    | 給与・賞与 | ī.       | 品川区    |     | 260,938    |     | 0           |
| 済             | 000502 ਵ        | 話        | 清美    |    |   |    | 給与・賞与 | 7        | 目黒区    |     | 115,334    |     | 0 🗸         |
| <合            | 計>              |          |       |    |   |    |       |          |        |     | 56,053,929 |     | 38,915,511  |
|               |                 |          |       |    |   |    |       |          |        | •   | ,          |     | Þ           |

2. [印刷]ボタンをクリックします。 「印刷帳票選択」画面が表示されますので、印刷する帳票のアイコンをクリックします。

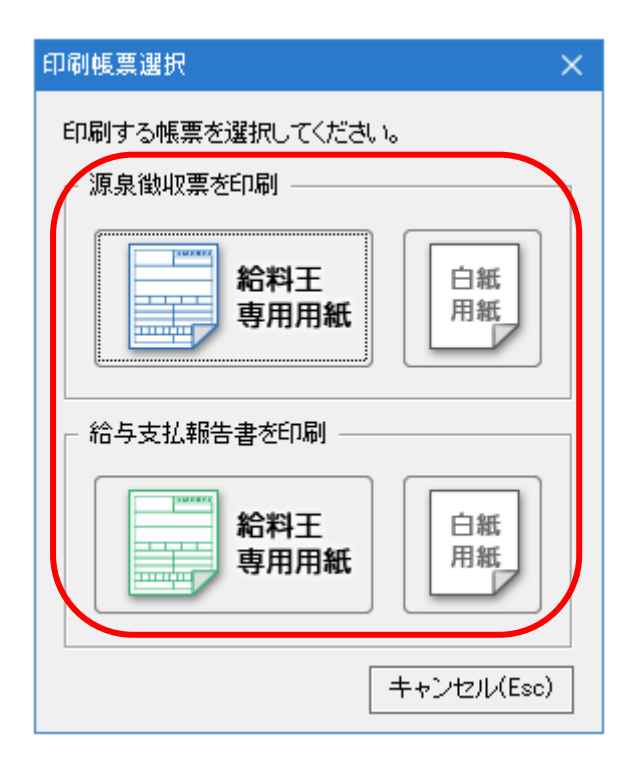

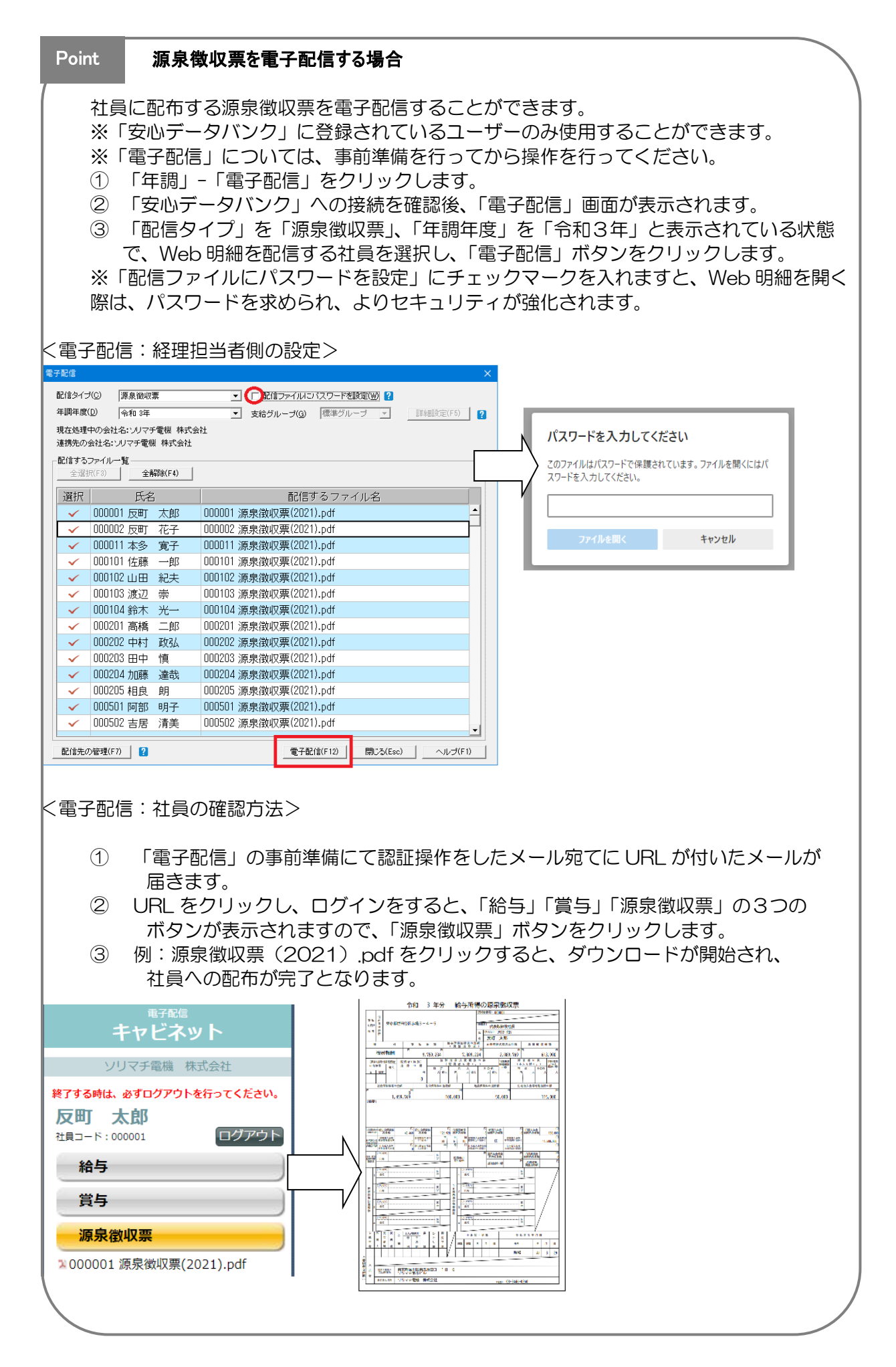

# ★マイナンバーの登録と源泉徴収票・給与支払報告書の印刷について

『令和3年分給与所得の源泉徴収票』の税務署提出用、市区町村に提出する『給与支払報告書』では、マイナンバーの記載が必要になっております。

マイナンバーの登録方法と源泉徴収票・給与支払報告書にマイナンバーを含めて印刷する手順については、以下の操作を行います。

※本セミナーでは、源泉徴収票・給与支払報告書に印刷する内容としてご案内しておりますが、 マイナンバーの登録は、年末調整の計算前に行うことをお勧めいたします。 もし、年末調整の確定処理を行われた後でマイナンバーを登録した場合は、源泉徴収票・給与 支払報告書に扶養親族等のマイナンバーが反映されない場合がありますので、ご注意ください。

1. マイナンバーを取り扱う人を設定します。 (既に給料王20以前の製品で登録済みの場合は、改めて行う必要はございません。)

① 「ファイル」→「利用者設定」を開きます。

| ソリマチ電機 株式会社                                                                                                  | ☆          |
|----------------------------------------------------------------------------------------------------|------------|
| 【ファイル】 設 定  給 与  賞 与  年 調  社保・労保  管理資料  労務管理                                                                 | ツール  お気に入り |
|                                                                                                    |            |
| 新規作成 データ選択 データインボート データエクスボート                                                                                |            |
|                                                                                                    |            |
|                                                                                                    |            |
| <ul> <li>▶利用者設定</li> <li>▶ 環境設定</li> <li>▶ データバックアップ</li> <li>▶ テータメンテナンス</li> <li>▶ 安心データバンク動急連携</li> </ul> | ▶ データ復元    |
|                                                                                                    |            |

② 以下のメッセージが表示されますので、[OK]ボタンをクリックします。

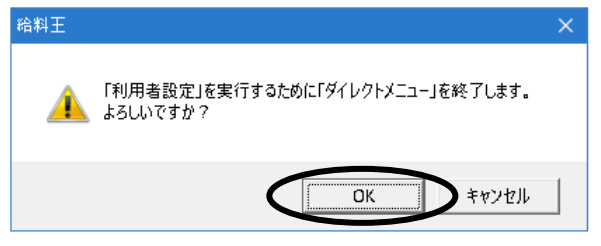

③ 予め『ADMINISTRATOR (システム管理者)』というユーザーが登録されています。 今回は、こちらを「マイナンバー事務取扱担当者」として登録するようにします。 画面中ほどの「修正」ボタンをクリックします。

| 利用者設定         |                |     |             | × |
|---------------|----------------|-----|-------------|---|
| -利用者設定        |                |     |             |   |
| ユーザー名         | 氏名             | 管理者 | マイナンバー      |   |
| ADMINISTRATOR | システム管理者        | 0   |             |   |
|               |                |     |             |   |
|               |                |     |             |   |
|               |                |     |             |   |
|               |                |     |             |   |
|               |                |     |             |   |
| <             |                |     |             | > |
|               | 修正(F2) 登錄(F3). |     | 涂(F4) 印刷(F8 | ) |

④ 表示された「利用者修正」画面左下にある【マイナンバー事務取扱担当者[個人番号事務 実施者]として登録する】に、チェックマークを付けます。 設定後は、[登録]ボタンをクリックします。

| 利 | 用者修正                 |                               | × |
|---|----------------------|-------------------------------|---|
| [ |                      |                               | - |
|   | ユーザー名(山): 🛛 🛛        | DMINISTRATOR                  |   |
|   | 氏名( <u>N</u> ): 5    | /ステム管理者                       |   |
|   | 備考( <u>C</u> ):      |                               |   |
|   | バスワード(P): 🛛          |                               |   |
|   | バスワード確認( <u>R</u> ): | あれないようにご注意ください。               |   |
|   | ▶ システム管理者として         | ご登録する(J) ?                    |   |
|   | ▶ マイナンバー事務取          | 吸担当者【個人番号関係事務実施者】として登録する(K) ? |   |
|   |                      | 登録(F12) キャンセル(Esc) ヘルプ(F1)    |   |

- ※ 新規に利用者を登録する際に、【システム管理者として登録する】と【マイナンバー事務取 扱担当者[個人番号関係事務実施者]として登録する】の両方のチェックマークを外した場合は、 「利用者設定」と「マイナンバー設定」の両方とも利用できない状態になります。
- 2. マイナンバーの登録を行いましょう。
- ① 「設定」→「マイナンバー設定」を開きます。

| ■ ダイレクトメニュー    |                                      |               |       |              |       |                           |                         |                |
|----------------|--------------------------------------|---------------|-------|--------------|-------|---------------------------|-------------------------|----------------|
| ソリマチ電機 枝       | <b></b><br>末式会社                      |               |       |              |       | <b>休 三</b><br>設 定 マニュアル 書 | <ul> <li></li></ul>     | <b>X</b><br>終了 |
| ファイル  設        | 定   給 与                              | 賞 与   4       | 年調 │社 | :保·労保   管理資料 | 労務管理  | ツール  お                    | 気に入り                    |                |
| 合 ()<br>合社情報設定 | ●●●●●●●●●●●●●●●●●●●●●●●●●●●●●●●●●●●● | プループ<br>支給日設定 | 項目設定  | 金融機関設定       | 市町村設定 | 社員情報設定<br>(個別八力)          | 全日本<br>社員情報設定<br>(一覧入力) |                |
| 有休日数管理         | り細書レイアウト                             | マイナンバー設定      |       |              |       |                           |                         |                |
| ▶ グループ別項目      | 設定 🕨                                 | • 部門設定        |       | ▶ 役職設定       |       | ▶ 他社製品データ!                | 取り込み                    |                |

- ② 「マイナンバー設定」の初回起動時に、今後「マイナンバー設定」を管理するためのパスワ ードを設定します。
- ア.初回起動時には、「パスワード入力」画面が表示されます。パスワード設定は必須です。
   「パスワード」と「確認入力」欄にパスワードを入力します。
   半角英数字と一部の記号が使用でき、20桁まで入力できます。
   【パスワードを確認しながら入力する】にチェックマークを付けると、パスワードを表示して入力できます。
- イ.入力が終わりましたら、【上記を理解した上で、パスワードを設定する】にチェックマーク を付けます。

ウ. [OK]ボタンをクリックします。 ※本セミナーでは初回起動時に、「demo」というパスワードで登録してみましょう。

| パスワード設定                                                                                               |
|----------------------------------------------------------------------------------------------------|
| マイナンバーの安全管理措置として、データの暗号化とパスワードによる<br>保護を行います。<br>マイナンバーを利用する処理においてパスワード入力が求められた場合は、<br>このパスワードを使用します。 |
| バスワード(P) demo                                                                                         |
| 確認入力( <u>K</u> ) demo                                                                                 |
| ▶ パスワードを確認しながら入力する(M)                                                                                 |
| ※パスワードIIIは A~Z (小文字も可能)、0~9、-#&@などの記号が使えます。                                                           |
| 【ご注意ください】<br>パスワードは忘れないようにご注意ください。<br>パスワードを忘れた場合、マイナンバーに関する処理は<br>一切行うことができなくなります。                   |
| ▶ 上記を理解した上で、バスワードを設定する(N)                                                                             |
| OK(F12) キャンセル(Esc)                                                                                    |

エ.以下の確認画面が表示されますので、[はい]ボタンをクリックします。

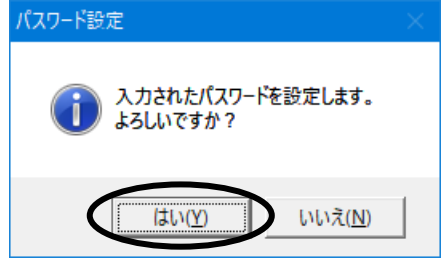

オ.「マイナンバー設定」画面が開きます。

<u>注意!</u>

※こちらのパスワードは、次回以降「マイナンバー設定」を起動する際や、源泉徴収票等の 印刷の際にも必要になります。

パスワード忘れや漏洩を防ぐために、お客様の自己責任において管理してください。

③こちらの画面で、『個人番号』の入力や、『番号確認書類』『身元確認書類』等の選択を行います。

| [ア 支給者設定] [<br>[カ 表示順]                                | イ 番号削除     | 彩] [ウ 検索]                     | [工<br>[□ 退職社員] | 外部入出力]<br>表示] [ケ 個 | [才 管理]<br>人番号表示]               |
|-------------------------------------------------------|------------|-------------------------------|----------------|--------------------|--------------------------------|
| マイナンバー設定     ヘル ブ 支給者設定     F1 F2 F3     表示順(⊻) 社員コー1 | 番号削除<br>F4 | 検索<br>F5 F6                   | F7 F8          | 外部入出力<br>F9 F10    | 管理 終7<br>F11 F12<br>「個人番号表示(P) |
| 支給者の法人/個人番                                            | 号:設定なし     |                               | 青色:近           | 退職社員 赤色:保存其        | 脯を超過した退職社員                     |
| <u> 社員コード 氏 名</u>                                     | 扶養親族       | 牛年月日  続柄                      | 個人番号           | 番号確認書類             | 身元確認書類 1                       |
| 000001反町 太郎                                           |            | S.41/03/29                    |                |                    | <b>^</b>                       |
|                                                       | 反町 化子      | S.4//1U/U/妻                   |                |                    |                                |
| 000002 反町 化子                                          |            | 5.4//10/07                    |                |                    |                                |
| 000011本多 寛士                                           |            | 5.01/10/10<br>5.01/10/10      |                |                    |                                |
|                                                       |            | 5.40/0Z/ZZ                    |                |                    |                                |
| 000102山田 紀天                                           |            | 3.40/03/03<br>ミオオ/10/10 事     |                |                    |                                |
|                                                       |            | 3.44/10/10 麦<br>日 11/04/10 巨田 |                |                    |                                |
|                                                       | 山田「村」      | H 11/04/10 支男                 |                |                    |                                |
|                                                       | 山田(けた      | H.16/09/25 馬女                 |                |                    |                                |
|                                                       | 山田大五郎      | S.22/08/15 ☆                  |                |                    |                                |
|                                                       |            | S.20/12/31 母                  |                |                    |                                |
| 000103渡辺 崇                                            |            | S.47/07/13                    |                |                    |                                |
|                                                       | 渡辺謙        | H.18/11/23長男                  |                |                    |                                |
| 000104鈴木 光一                                           |            | S.56/10/07                    |                |                    |                                |
|                                                       | 鈴木 香       | S.62/10/10妻                   |                |                    |                                |
|                                                       |            |                               |                | •                  | ·                              |
|                                                       |            |                               |                |                    |                                |

[キ 社員・扶養親族の基本情報]

■ [ク マイナンバー情報]

| No | 名称      | 説明                                    |
|----|---------|---------------------------------------|
| ア  | 支給者設定   | 支給者(会社)の法人番号/個人番号を入力します。              |
| イ  | 番号削除    | 指定した社員・扶養親族のマイナンバー情報を削除します。           |
| ウ  | 検索      | 未収集の社員・扶養親族を絞りたい場合などに利用します。           |
| T  | 外部入出力   | Excel ファイルからのマイナンバーの取り込みや、株式会社 NTT デー |
|    |         | タ社の「データ管理の達人」と連携するためのファイルの入出力が可能      |
|    |         | です。                                   |
| 才  | 管理      | マイナンバーに関するアクセス履歴を確認したり、パスワードの変更を      |
|    |         | 行います。                                 |
|    |         | また、マイナンバー情報を一括で削除する機能があります。           |
| 力  | 表示順     | 社員コード順、アイウエオ順から選択できます。                |
| +  | 社員・扶養親族 | この機能からは社員や扶養親族の登録はできません。「社員情報設定」      |
|    | の基本情報   | で登録された社員と「扶養」画面で登録されている扶養親族の一覧が       |
|    |         | 表示されます。                               |
|    |         | ※過去に退職した社員も含め、現在「社員情報設定」に登録されている      |
|    |         | 社員と扶養親族全てが表示されます。                     |
| ク  | マイナンバー  | 社員と親族の個人番号・本人確認情報などを入力します。            |
|    | 情報      |                                       |
| ケ  | 個人番号表示  | 個人番号を表示して入力する場合に利用します。 Off の時は、アスタリ   |
|    |         | スク「***」表示になります。                       |
|    | 退職社員表示  | 青色表示:退職処理した社員と「扶養」画面で登録されている扶養親族      |
|    |         | の氏名等。                                 |
|    |         | 赤色表示:退職処理している社員のうち、「設定」-「会社情報設定」      |
|    |         | の「その他」タブにて設定されている【マイナンバー保存期間】を過ぎ      |
|    |         | ている社員と「扶養」画面で登録されている扶養親族の氏名等。         |

|  | (【マイナンバー保存期間】については、下図をご覧ください。)     |
|--|------------------------------------|
|  |                                    |
|  |                                    |
|  | が令和10年 2 月になった時点で、「マイナンバー設定」を開くと赤色 |
|  | 表示されるようになります。                      |
|  | また、【マイナンバー保存期間】を過ぎている旨の確認メッセージが表   |
|  | 示されます。自動的には削除されませんので、ご確認の上削除処理を行   |
|  | ってください。                            |

| 会社情報設定                            | × |
|-----------------------------------|---|
| 基本 取引口座 届出 税務署等 履歴 その他            |   |
| 表示形態<br>元号表示                      |   |
| 経営形態 ?<br>ⓒ 法人(C) C 個人(I)         |   |
| - マイナンバ-                          |   |
|                                   |   |
|                                   |   |
|                                   |   |
| 設定(F12) 印刷(F8) キャンセル(Esc) ヘルプ(F1) |   |

④ 実際にマイナンバーを入力してみましょう。

「個人番号」は入力時の覗きこみ防止を考慮し、初期設定ではアスタリスクで表示されます。 画面右上の【個人番号表示】にチェックマークを付けると、「個人番号」の入力値が表示され ます。

| 🕒 マイナンバー設定                                                |                     |                                    |                        |                 | - • •                      |
|-----------------------------------------------------------|---------------------|------------------------------------|------------------------|-----------------|----------------------------|
| ヘルプ 支給者設定                                                 | 番号削除                | 検索                                 |                        | 外部入出力           | 管理 終了                      |
| F1     F2     F3       表示順(⊻)     社員コード       支給者の法人/個人番号 | F4<br>順 ▼<br>5:設定なし | F5 F6                              |                        |                 | ■ 個人番号表示(P)<br>期間を超過した退職社員 |
| 社員コード 氏 名<br>000001 反町 太郎                                 | 扶養親族 S. 反町 花子 S.    | 生年月日 続柄<br>.41/03/29<br>.47/10/07妻 | 個人番号<br>1111 1111 1118 | 番号確認書類<br>通知カード | 身元確認書類 1<br>運転免許証          |

| 項目      | 説明                        |
|---------|---------------------------|
| 個人番号    | 個人番号 12 桁を入力します           |
| 番号確認書類  | マイナンバーを確認する際に使用した書類を選択します |
| 身元確認書類1 | 身元確認に使用した書類を選択します         |
| 自一破認書組の | 身元確認に使用した書類を選択します         |
| 为九脏弧音波之 | (複数の確認書類があった場合、こちらも選択します) |
| 収集状況    | 収集状況を選択します                |
| 確認日     | 確認日を入力します                 |
| 確認者     | 番号確認・身元確認者の名前を入力します       |
| 利用目的    | 個人番号を社員から収集する目的を選択します     |
| 備考      | 任意で入力します                  |

入力した「個人番号」の値が正しくないときは、以下のメッセージが表示されます。

[OK] ボタンをクリックすると、入力画面に戻ります。「個人番号」の確認をしてから、入力を行ってください。

| 給料王      | ×                                                     |  |
|----------|-------------------------------------------------------|--|
| <u>^</u> | マイナンバーが正しくありません。<br>確認してから設定してください。<br>メッセージID:-12009 |  |
|          |                                                       |  |
|          | OK                                                    |  |

- 3. 会社の法人番号(個人番号)を登録しましょう。 会社(支払者)の番号を設定します。
- ① 画面左上にある[支給者設定]ボタンをクリックします。

| 🖏 マイナンバー | 設定     |        |      |    |    |
|----------|--------|--------|------|----|----|
| ヘルブ      | 支給者設定  |        | 番号削除 | 検索 |    |
| Fl       | F2     | F3     | F4   | F5 | F6 |
| 表示順(⊻)   | 社員コー   | -ド順 🚽  | ·    |    |    |
| 支給者のシ    | 法人/個人都 | 昏号:設定な | ぼし   |    |    |

② 13 桁の法人番号(個人事業主の場合は 12 桁の個人番号)を入力後、[設定]ボタンをクリックします。

<sup>(</sup>任意の番号での登録を防ぐためです)

| 支給者設定                                            | × |
|--------------------------------------------------|---|
| 法人の方は法人番号を、個人事業主の方は個人番号を入力してください。                |   |
| <ul> <li>● 法人番号(C)</li> <li>○ 個人番号(P)</li> </ul> |   |
| 9111111111111 番号削除(F4)                           |   |
| 設定(F12) キャンセル(Esc) ヘルプ(F1)                       |   |

③ 入力した「法人番号」の値が正しくないときは、以下のメッセージが表示されます。 (任意の番号での登録を防ぐためです)

[OK] ボタンをクリックすると、入力画面に戻ります。「法人番号」の確認をしてから、入力 を行ってください。

| 給料王      | ×                                                   |
|----------|-----------------------------------------------------|
| <u> </u> | 法人番号が正しくありません。<br>確認してから設定してください。<br>メッセージID:-12009 |
|          |                                                     |
|          | COK                                                 |

④ 「支給者の法人/個人番号」が、【設定あり】と表示されていることを確認します。

| 🗐 マイナンパー設定 |        |        |      |    |    |  |
|------------|--------|--------|------|----|----|--|
| ヘルプ        | 支給者設定  |        | 番号削除 | 検索 |    |  |
| Fl         | F2     | F3     | F4   | F5 | F6 |  |
| 表示順(V)     | 社員コー   | -ド順 🔹  | ·    |    |    |  |
| 支給者の流      | 去人/個人都 | ■号:設定す | 54   |    |    |  |

- 4.「マイナンバー設定」終了時に、マイナンバーデータを保存します。
- マイナンバー等の入力が終わり「マイナンバー設定」画面を閉じる場合は、右上の[終了]ボ タンをクリックします。

|      |            |        |        |        | - • •  |
|------|------------|--------|--------|--------|--------|
|      |            | 外部入出力  |        | 管理     | 終了     |
| F7 I | <b>F</b> 8 | F9     | F10    | F11    | F12    |
|      |            |        |        | 🗆 個人番号 | 品表示(P) |
|      | 青色:        | 退職社員 🦻 | 5色:保存其 | 間を超過し  | た退職社員  |

② 「マイナンバー情報保存先指定」画面が表示されます。

マイナンバー情報は会社データとは別になりますので、<u>【指定のフォルダーに保存する】に</u> <u>チェックマークを付けて</u>[OK]ボタンをクリックすると、マイナンバーのバックアップデータ が保存されます。

なお、出力したマイナンバーデータは、暗号化され給料王に取込しない限りは開けないように なっておりますので、ご安心ください。

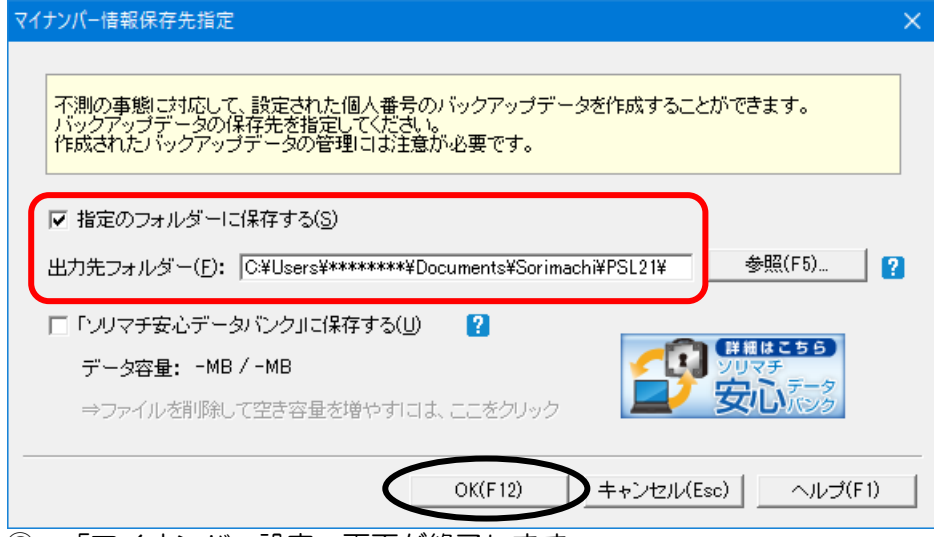

③ 「マイナンバー設定」画面が終了します。

※次回以降、「マイナンバー設定」を起動する際にパスワードの入力が必要になります。 本セミナーでのご案内は以上となります。

以下、パスワードの変更等の手順につきましては、次ページの「メモ」の操作を適宜ご確認 くださいますようお願いいたします。

給料王を一旦終了もしくは、「ファイル」→「データ選択」にてデータを切り替えしてから、 再度「設定」→「マイナンバー設定」を開く場合は、以下のように「パスワード入力」画面が 表示されます。

「パスワード」欄に、前回「マイナンバー設定」初回起動時に設定したパスワードを入力します。 パスワードを表示して入力したい場合には、【パスワードを確認しながら入力する】 チェック マークを付けます。

[OK] ボタンをクリックすると画面が開きます。

| パスワード入力                                                 | × |
|---------------------------------------------------------|---|
| マイナンバーはパスワードで保護されています。<br>マイナンバー設定にて設定したパスワードを入力してください。 |   |
| バスワード(P) 🕶 🕬 🗤 🗤                                        |   |
| 🔲 パスワードを確認しながら入力する(M)                                   |   |
| ※パスワードは大文字(A,B,C,…)と小文字(a,b,c,…)が区別されます。                |   |
| OK(F12) キャンセル(Esc)                                      |   |

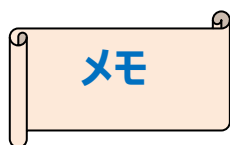

よりセキュリティを高めるため、一旦設定した「マイナンバー設定」終了時のパスワードを 変更する場合は、以下の手順にて行います。

① 「マイナンバー設定」画面右上の[管理]ボタンをクリックし、[パスワード変更]をクリックします。

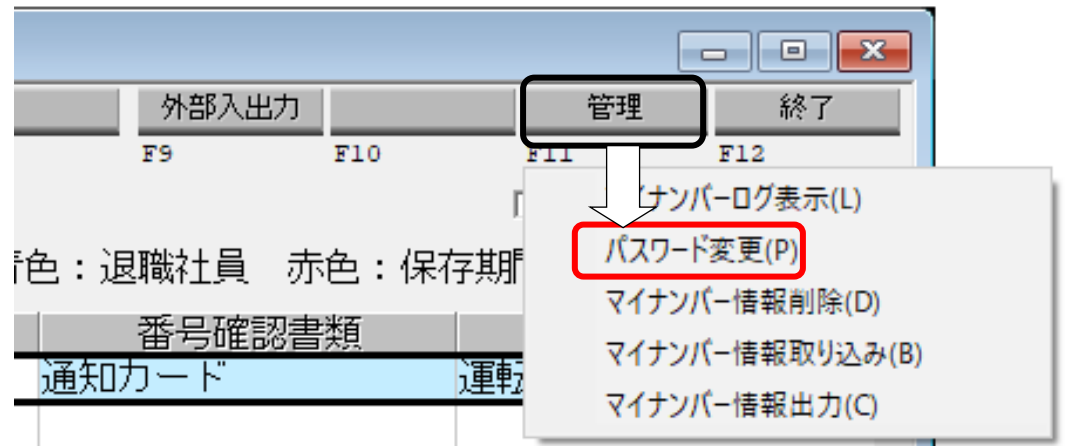

② 新しいパスワードを入力します。

「パスワード」欄に、現在設定されているパスワードを入力します。 「新しいパスワード」と「確認入力」欄に、これから使用するパスワードを入力します。 【パスワードを確認しながら入力する】にチェックマークを付けると、パスワードが表示され ます。

入力が終わりましたら、[OK]ボタンをクリックします。

| パスワード変更              |                       | × |
|----------------------|-----------------------|---|
| マイナンバーに設定した          | バスワードが変更できます。         |   |
| 現在のバスワード(0)          | *********             |   |
| 新しいパスワード( <u>N</u> ) | ******                |   |
| 確認入力(1)              | *****                 |   |
|                      | □ バスワードを確認しながら入力する(M) |   |
| ※バスワードは忘れない          | いようにご注意ください。          |   |
| $\sub$               | OK(F12) キャンセル(Esc)    |   |

③ 確認メッセージが表示されますので、[OK]ボタンをクリックします。 パスワードが変更されます。

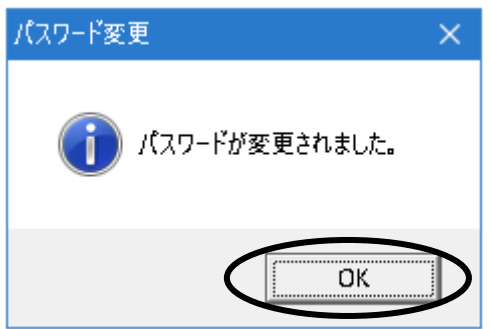

 5. 源泉徴収票・給与支払報告書へのマイナンバー印刷について
 「設定」→「マイナンバー設定」で個人番号及び法人番号の登録を行われている場合、
 「マイナンバー事務取扱担当者」が給料王にログインしている時のみ、マイナンバーを印刷
 できます。

【「マイナンバー事務取扱担当者」であるユーザーが、給料王にログインしている場合】

マイナンバーを印刷する帳票に、受給者本人と扶養親族の個人番号、給与支払者の法人番号もしくは個人番号が印刷できます。

① [印刷] ボタンをクリックし、「印刷帳票選択」画面で印刷する帳票を選択します。

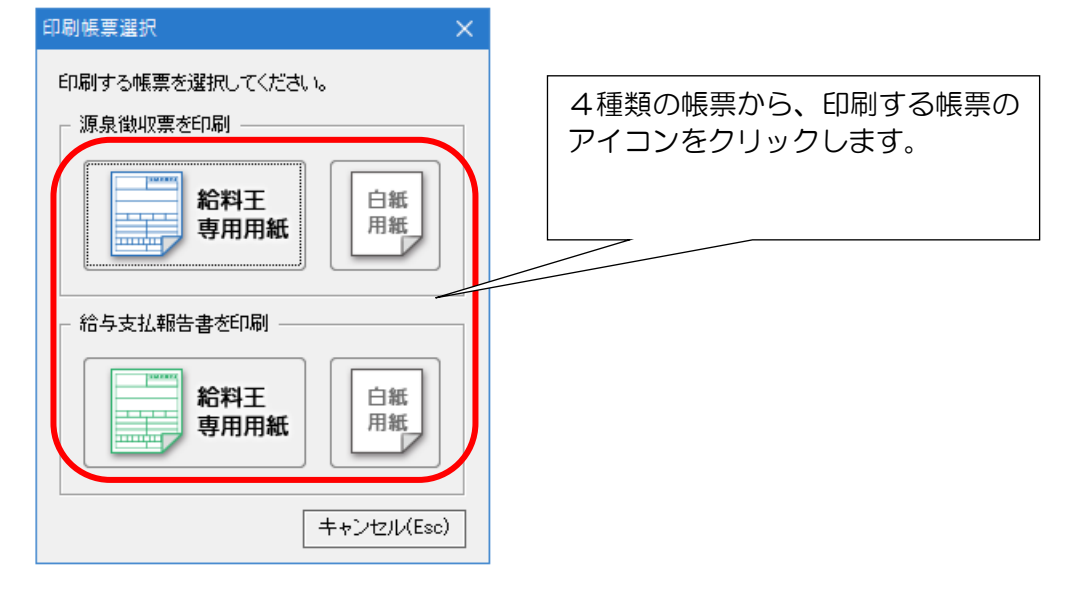

- ② 「マイナンバーパスワード認証」画面が表示されます。 「設定」→「マイナンバー設定」を終了した際に設定したパスワードを入力し、[OK] ボタン をクリックします。
- ※ [スキップ] ボタンをクリックした場合、③以降の設定を行われてもマイナンバーは印字されません。

| マイナンバー・パスワード認証                                                                                           | × |
|----------------------------------------------------------------------------------------------------|---|
| マイナンバーはパスワードで保護されています。<br>マイナンバーを印字する場合は、マイナンバー設定にて設定した<br>パスワードを入力してください。<br>入力をスキップすると、マイナンバーは印字されません。 |   |
| バスワード( <u>P</u> ) <b>*************</b>                                                                   |   |
| 🔲 バスワードを確認しながら入力する(M)                                                                                    |   |
| ※パスワードは大文字(A,B,C,…)と小文字(a,b,c,…)が区別されます。                                                                 |   |
| OK(F12) スキップ(Esc)                                                                                        |   |

③ 「印刷」画面が表示されますので、[プレビュー]ボタンをクリックして内容を確認してから 帳票の印刷を行います。

| 印刷                      | ×                     |
|-------------------------|-----------------------|
| 谷与支払報告書を印刷します。          | ED局(F12)<br>プレビュー(F8) |
|                         | 電子帳票(PDF)(F9)         |
|                         | イメージ出力(F7)            |
|                         | 書式設定(F6) ?            |
| 帳票タイプ : A4 よこ帳票 給与支払報告書 | キャンセル(Esc)            |
| プリンター :                 | ヘルプ(F1)               |
|                         |                       |

 ◎ 『A4よこ帳票 給与支払報告書』の印刷イメージ (実際の帳票では、登録したマイナンバーおよび法人番号が記載されます。)

|                                                                                                    |                                                                                                    |                                                                                                    |                                                                                                    |                                                                                                    |                                                                                                    |                                                                                                    | (96)                                                                                                    | C 46799-1                                                                                                    | *                                                                                                    | * *                                                                                                    | * *                                                                                                    | *:*i                                                                                                    | * *                                           | × i * :                                                                                                | *            |
|----------------------------------------------------------------------------------------------------|----------------------------------------------------------------------------------------------------|----------------------------------------------------------------------------------------------------|----------------------------------------------------------------------------------------------------|----------------------------------------------------------------------------------------------------|----------------------------------------------------------------------------------------------------|----------------------------------------------------------------------------------------------------|----------------------------------------------------------------------------------------------------|----------------------------------------------------------------------------------------------------|----------------------------------------------------------------------------------------------------|----------------------------------------------------------------------------------------------------|----------------------------------------------------------------------------------------------------|----------------------------------------------------------------------------------------------------|-----------------------------------------------|----------------------------------------------------------------------------------------------------|--------------|
| を受け                                                                                                    | 倍   神奈川<br>  所                                                                                                    | 県川崎市                                                                                                    | 四时区浅田 2                                                                                                    |                                                                                                    | 社員                                                                                                 |                                                                                                    |                                                                                                    |                                                                                                    |                                                                                                    |                                                                                                    |                                                                                                    |                                                                                                    |                                               |                                                                                                    |              |
| る者                                                                                                    |                                                                                                    |                                                                                                    |                                                                                                    |                                                                                                    |                                                                                                    |                                                                                                    | 1¢                                                                                                    | (フリガナ<br>11111:                                                                                                    | ) 坊úう<br>t エ桁2                                                                                                    | マ売日<br>ま/                                                                                                    |                                                                                                    |                                                                                                    |                                               |                                                                                                    |              |
| 16                                                                                                    | 91                                                                                                    | 1                                                                                                    | を払う                                                                                                    | <b>8</b> 5                                                                                                    | 給与日                                                                                                | 何換的                                                                                                    | 名後の企業                                                                                                    | 1 ma                                                                                                    | 1 単文5                                                                                                    | 74n<br>11の合計                                                                                                    | 85                                                                                                    | 燕泉                                                                                                    |                                               | 12 192 1                                                                                               | 16           |
| 24                                                                                                    | ☆互・営与                                                                                                    | 内                                                                                                    |                                                                                                    | н                                                                                                    | ( 10)                                                                                              | 整招                                                                                                    | <u>除 後</u> )<br>円                                                                                                    |                                                                                                    |                                                                                                    |                                                                                                    | 円内                                                                                                    | 9                                                                                                    |                                               |                                                                                                    |              |
|                                                                                                    | 17 A7                                                                                                    |                                                                                                    | 4,027                                                                                                    | 7,511                                                                                                    | 50° 87' 58                                                                                         | 2,7                                                                                                    | 79,200                                                                                                    | *                                                                                                    | 2,4                                                                                                    | 491,11                                                                                                    | 9                                                                                                    | * * 0                                                                                                    | 5                                             |                                                                                                    | (            |
| (原泉)<br>の有有                                                                                                    | ) 控除対象配偶者<br>19時 老人                                                                                                    | 配偶者(<br>拉 阶                                                                                                    | 特別)<br>の 額                                                                                                    | 46 ST                                                                                                    | ( 12 (13                                                                                           | * 2                                                                                                    | ₩ < <u>,</u> )                                                                                                    |                                                                                                    | 16日<br>扶美                                                                                                    | 15米酒<br>22県族<br>23数                                                                                                    | (木)                                                                                                    | 人を除く                                                                                                    | .)                                            | 1                                                                                                    | でよ           |
| 有                                                                                                    | 後有                                                                                                    |                                                                                                    | PI                                                                                                    | ۸ A                                                                                                    | EA M                                                                                               | ŕ                                                                                                    | . 後人                                                                                                    | × 1                                                                                                    | 並人                                                                                                    | X                                                                                                    | 内                                                                                                    | <u>۸</u>                                                                                                    |                                               | Å                                                                                                    |              |
| 0                                                                                                    |                                                                                                    | 380                                                                                                    | ,000                                                                                                    | 1                                                                                                    |                                                                                                    | <u> </u>                                                                                                    |                                                                                                    |                                                                                                    |                                                                                                    | 1                                                                                                    |                                                                                                    |                                                                                                    |                                               |                                                                                                    |              |
| А                                                                                                    | 社会保険料等。                                                                                                    | D企新<br>                                                                                                    | 生命                                                                                                    | (保険料の)                                                                                                    | 应除新                                                                                                | е                                                                                                    | 地震保                                                                                                    | :険料の者                                                                                                    | 節動                                                                                                    | 円                                                                                                    | 住宅                                                                                                    | 借入金等                                                                                                    | 特別                                            | 陰険の1                                                                                                   | ti           |
|                                                                                                    | 1                                                                                                    | 0<br>331,119                                                                                                    |                                                                                                    |                                                                                                    | 120,00                                                                                             | 0                                                                                                    |                                                                                                    |                                                                                                    | 50,00                                                                                                    | 10                                                                                                    |                                                                                                    |                                                                                                    |                                               | 14,4                                                                                                   | 00           |
| 2000                                                                                                    | <ul> <li>の企制</li> </ul>                                                                                                    | 42, 540                                                                                                    | の金額                                                                                                    | 169                                                                                                    | . 600                                                                                              | HPの全額<br>: ロ                                                                                                    | 64.6                                                                                                    | 950 (Kilk)                                                                                                    | 科の企動                                                                                                    | \$                                                                                                    | 1.200                                                                                                    | 体质料の                                                                                                    | 足動                                            | 16                                                                                                    | 2.           |
|                                                                                                    | 在余使人会等                                                                                                    |                                                                                                    | 操作网络长足白                                                                                                    |                                                                                                    | 4-1 A                                                                                              | •                                                                                                    | 14-14-C TE - A-18" (34-                                                                                                    | 24.0                                                                                                    |                                                                                                    | (仁宅) (合)                                                                                                    | 1.4-16                                                                                                    |                                                                                                    |                                               |                                                                                                    |              |
| 住宅借入。<br>等物则招<br>の新の内                                                                                                    | 在宅借入会等<br>許別控除適用数<br>統<br>在宅借入会等                                                                                                    | 1<br>p                                                                                                    | 居住開始年月日<br>(1回日)                                                                                                    | 24                                                                                                    | ч л<br>7<br>4 Я                                                                                    | 24<br>8                                                                                                    | 住宅重入要考<br>控除区分(1回<br>住宅借入豪等                                                                                                    | <ul><li>(日)</li><li>(日)</li><li>(1)</li><li>(1)</li><li>(1)</li><li>(1)</li><li>(1)</li><li>(1)</li><li>(1)</li><li>(1)</li><li>(1)</li><li>(1)</li><li>(1)</li><li>(1)</li><li>(1)</li></ul>                                                                                                    | Ê                                                                                                    | 住宅會,<br>年末後高<br>住宅會,                                                                                                    | し金写<br>(1回日)<br>人金写                                                                                                    |                                                                                                    |                                               | 10,000                                                                                                 | . 0          |
| 住宅借入(<br>等物))招<br>の額の内                                                                                                    | 住宅借入金等<br>券 ※ 控 絵 適 目 数<br>依<br>使<br>本<br>数<br>の<br>控 絵 通<br>日<br>数<br>数<br>2<br>2<br>5<br>5<br>5<br>5<br>5<br>5<br>5<br>5<br>5<br>5<br>5<br>5<br>5                                                                                                    | 1<br>(A)<br>100,000                                                                                                    | 修住開始年月8<br>(1回日) 修住開始年月8<br>(2回日)                                                                                                    | 24                                                                                                    | нт Л<br>42 Л                                                                                       | 24                                                                                                    | 住宅留入費等<br>控除区分(1回<br>住宅登入會等<br>控除区分(2回                                                                                                    | キャッ<br>目)<br>目)<br>円 国民                                                                                                    | 住                                                                                                    | 住宅僧,<br>年末復高<br>住宅僧,<br>年末復高                                                                                                    | に金琴<br>(1回目)<br>人会琴<br>(2回目)<br>円                                                                                                    | 日春線用                                                                                                    | 5                                             | 10,000                                                                                                 | 0.0          |
| 住宅借入(<br>等物川)協<br>の額の内<br>調整・100<br>技術機 を<br>入れ、                                                                                                    | 住宅登入金等<br>参加設施通用数<br>在宅登入金等<br>参加設施通用数<br>在宅登入金等<br>参加設加設施用数<br>(フリガナ)<br>大名<br><b>中計</b>                                                                                                    | 1<br>(4)<br>(4)<br>(4)<br>(4)<br>(4)<br>(4)<br>(4)<br>(4)<br>(4)<br>(4)                                                                                                    | 肥在開始年月日<br>(1回員) 肥在開始年月日<br>(2回員)                                                                                                    | 24<br><u>区</u><br>分                                                                                                    | 中 月<br>年 月<br>紀合                                                                                   | 24<br>日<br>計所得                                                                                                    | 440章人要求<br>整款区分(1回<br>在宅量入金等<br>整款区分(2回<br>400,(                                                                                                    | 中川<br>日)<br>中川<br>日<br>日<br>日<br>日<br>日<br>日<br>日<br>日<br>日<br>日<br>日<br>日<br>日                                                                                                    | 住<br>年金保険<br>中の企新                                                                                                    | 住宅僚,<br>年末夜高<br>住宅僚,<br>年末夜高                                                                                                    | L金写<br>(1回目)<br>入金写<br>(2回目)<br>円<br>円                                                                                                    | 日長期<br>健康料の<br>所得会3                                                                                                    | 皆類                                            | 10,000                                                                                                 | 29.          |
| 任宅塔人(<br>等物川協<br>の新の内<br>振奏・1980<br>旅行<br>東西                                                                                                    | 在宅街人会等<br>特別控給適用集<br>在宅街人会等<br>在宅街人会等<br>在宅街人会等<br>在宅街人会等<br>西辺地給可集組<br>(フリガナ) 井谷万<br>(フリガナ) 井谷万<br>(フリガナ) 井谷万<br>(フリガナ) 井谷万<br>(フリガナ) 井谷万                                                                                                    | 1<br>月<br>日日<br>日日<br>日日<br>日日<br>日日<br>日日<br>日日<br>日日<br>日日<br>日日<br>日日<br>日日<br>日                                                                                                    | B在開始年月3<br>(1回員) B在開始年月3<br>(2回員) # # # # #                                                                                                    | 24<br>分<br>米 米 米                                                                                                    | н л<br>4 Л<br>е Л                                                                                  | 24<br>日<br>日<br>(フリ:                                                                                                    | 日本日本<br>一<br>一<br>一<br>一<br>一<br>一<br>一<br>一<br>一<br>一<br>一<br>一<br>一                                                                                                    | 中<br>回<br>日<br>日<br>日<br>日<br>日<br>日<br>日<br>日<br>日<br>日<br>日<br>日<br>日                                                                                                    | 住<br>年金保険<br>学の金額<br>注除の額                                                                                                    | 住宅他<br>年末後高<br>住宅借<br>年末代高                                                                                                    | し会校<br>(1回目)<br>入会校<br>(2回目)<br>円<br>円                                                                                                    | 日長期<br>保険料の<br>新得会4<br>開始的後                                                                                                    | 皆類                                            | 10,000                                                                                                 | 29.          |
| 住宅借入(<br>等物明塔<br>の前の内留<br>た前を除た<br>た前の<br>1                                                                                                    |                                                                                                    | 1<br>100 000<br>月1<br>知美<br>*:*:*:*:*:*:<br>*:*:*:*:*:*:<br>*:*:*:*:*:*:                                                                                                    | 世任開始年月日<br>(1回日)<br>世任開始年月日<br>(2回日)                                                                                                    | Z4              分           * * * *           分                                                                                                    | н л<br>н Л<br>н Л                                                                                  | 24<br>日<br>日<br>日<br>二<br>日<br>二<br>日<br>二<br>日<br>二<br>日<br>二<br>日<br>二<br>日<br>二<br>日<br>二<br>日                                                                                                    | 法応区分(1)<br>年に登入会等<br>参加区分(2)<br>400.(<br>サナ)<br>大は入す ト<br>作<br>中<br>計<br>(<br>)<br>(<br>)<br>(<br>)<br>(<br>)<br>(<br>)<br>(<br>)<br>(<br>)<br>(<br>)<br>(<br>)<br>(                                                                                                    | 함의<br>부위<br>P)<br>R<br>B<br>R<br>R<br>R<br>R<br>R<br>R<br>R<br>R<br>R<br>R<br>R<br>R<br>R<br>R<br>R<br>R<br>R                                                                                                    | 住<br>年全保険<br>学の全額<br> 技能の額                                                                                                    | 住宅他,<br>毕来找高<br>住宅他,<br>中来找高                                                                                                    | L金号<br>(1回日)<br>(2回日)<br>(2回日)<br>円<br>〇<br>円                                                                                                    | 日長期<br>使険料の<br>所得全1<br>開始的学                                                                                                    | 吉頼                                            | 10,000<br>四年の 授助<br>第人会 号                                                                              | 29.          |
| 住宅番入(<br>等地明塔<br>の新の内)                                                                                                    |                                                                                                    | 1<br>100 000<br>143<br>###<br>###<br>* * * * *<br>* *<br>* * * *<br>* * *<br>* * *                                                                                                    | 世在開始や月3<br>(1回日)<br>世在開始や月3<br>(2回日)<br>本本本本本本本本本本本本本本本本本本本本本本本本本本本本本本本本本本本                                                                                                    | Z4       分       米     米       分       米     米       分       米     米                                                                                                    | + 7<br>+ 7<br>+ 7<br>+ 8<br>- 8<br>- 8<br>- 8<br>- 8<br>- 8<br>- 8<br>- 8<br>-                     | 24<br>日<br>日<br>(79):<br>1<br>(79):<br>1<br>(79)<br>1<br>(79):<br>1<br>(79): | 抽版民分(日本<br>住宅参入会等<br>400.(<br>サナ) ナネンテ )<br>5 中村<br>毎号 米 米<br>971                                                                                                    | 111<br>第11<br>第11<br>第11<br>第11<br>第11<br>第11<br>第11                                                                                                    | 住<br>年金保険<br>学の金額<br>活動の新<br>本<br>本<br>米<br>米<br>米                                                                                                    | 在宅場<br>年末推高<br>住宅場<br>年末推高<br>年末推高                                                                                                    | L金等<br>(1回日)<br>(2回日)<br>(2回日)<br>円<br>円<br>円<br>米<br>米                                                                                                    | 日長期<br>保険符の<br>所得全額<br>業務協会<br>米、米                                                                                                    | 古新町新山町                                        | 10,000<br>(周4-0 初始<br>周人登 月                                                                            | 29.          |
| 住宅語入<br>等物別協<br>の初の内留<br>た前秋 k<br>丸訳<br>1                                                                                                    |                                                                                                    | 1<br>100 000<br>HE<br>500<br>500<br>100 000<br>HE<br>500<br>100 000<br>100 0000<br>100 000<br>100 000<br>100 000<br>100 000<br>100                                                                                                    | Bet Make A = (10 B)           (10 B)           Bet Make A = (20 B)           (10 B)           *           *           *           *           *           *           *                                                                                                    | X         X                                                                                                    | ч 7<br>7<br>8<br>8<br>8<br>8<br>8<br>8<br>8<br>8<br>8<br>8<br>8<br>8<br>8<br>8<br>8<br>8<br>8<br>8 | 24<br>日<br>朝新所得<br>1 15<br>1 15<br>1 15<br>1 15<br>1 15<br>1 15<br>1 15<br>1 1                                                                                                    | 協能で分(1回<br>年に登入を等<br>他に K 分(1回<br>400.(<br>サナ) ナネステ )<br>5 中村<br>5 中村<br>5 米 米<br>777                                                                                                    | 11000<br>日<br>日<br>日<br>日<br>日<br>日<br>日<br>日<br>日<br>日<br>日<br>日<br>日                                                                                                    | 住<br>年金保険<br>キロ金額<br>活动の類<br>* * *                                                                                                    | 在宅場<br>中文推進<br>住宅場<br>中文推進<br>(日本)<br>中文推進<br>(日本)<br>(日本)<br>(  | L金等<br>(1回日)<br>(2回日)<br>円<br>平<br>円<br>米<br>米<br>米                                                                                                    | 日長期<br>(保険杯の)<br>所得全社<br>副協応論<br>* * *                                                                                                    | 吉朝                                            | 10,000                                                                                                 | 29.          |
| 住等の新の内<br>単応<br>市<br>市<br>市<br>市<br>に<br>市<br>市<br>に<br>た<br>和<br>一<br>に<br>た<br>和<br>一<br>に<br>た<br>和<br>一<br>に<br>た<br>和<br>一<br>に<br>た<br>和<br>一<br>に<br>た<br>和<br>一<br>一<br>に<br>作<br>一<br>の<br>内<br>一<br>一<br>二<br>の<br>一<br>一<br>の<br>一<br>一<br>の<br>一<br>の<br>つ<br>一<br>の<br>一<br>の<br>一<br>の<br>一<br>の<br>一<br>の<br>一<br>の<br>一<br>の<br>一<br>の<br>の<br>一<br>の<br>の<br>一<br>の<br>の<br>の<br>一<br>の<br>の<br>の<br>一<br>の<br>の<br>の<br>一<br>の<br>の<br>の<br>の<br>の<br>の<br>の<br>の<br>の<br>の<br>の<br>の<br>の                                                                                                    |                                                                                                    | 1<br>100 000<br>141<br>mm<br>mm<br>fts<br>to<br>to<br>to<br>to<br>to<br>to<br>to<br>to<br>to<br>to                                                                                                    | 世在開始中月日<br>(1回日)<br>(1回日)<br>(2回日)<br>(2回日)<br>(2回日)<br>(2回日)<br>(2回日)<br>(2回日)<br>(2回日)<br>(2回日)<br>(2回日)<br>(2回日)<br>(2回日)<br>(2回日)<br>(1回日)<br>(1回日)<br>( | Z4           区分           米         米           公分           米         米           公分           米         米           公分           米         米           公分           米         米           米         米           公分           米         米           公分           ·····         区分           ·····         区分                                                                                                    | + 7<br>7<br>7<br>8<br>8<br>8<br>6<br>8<br>8<br>6<br>8<br>8<br>6<br>8<br>8<br>6<br>8<br>8<br>8<br>8 | 24<br>日<br>日<br>日<br>日<br>日<br>日<br>日<br>日<br>日<br>日<br>日<br>日<br>日<br>日<br>日<br>日<br>日<br>日<br>日                                                                                                    | 法統定分行回<br>住宅登入会等<br>対応区分(回<br>400.(<br>7)<br>大会等<br>対応支<br>市<br>市<br>中<br>部<br>(<br>本<br>)<br>(<br>本<br>)<br>(<br>二<br>)<br>(<br>二)<br>(<br>二)<br>(<br>二)<br>(<br>二)<br>(                                                                                                    | 世的<br>中部<br>中部<br>中部<br>一門<br>一門<br>一門<br>本礎<br>本礎<br>本礎<br>二<br>本礎<br>二<br>二<br>本礎<br>二<br>二<br>二<br>二<br>二<br>二<br>二<br>二<br>二<br>二<br>二<br>二<br>二                                                                                                    | 住<br>年全任練<br>中の全新<br>活动の新<br>米 米                                                                                                    | **************************************                                                                                                    | L金修<br>(1回日)<br>L金修<br>(2回日)<br>円<br>〇<br>円<br>一<br>円<br>一<br>一<br>一<br>一<br>一<br>一<br>一<br>一<br>一<br>一<br>一<br>一<br>一                                                                                                    | <ul> <li>日長期間<br/>保険件の<br/>所得全4<br/>開催に対<br/>米</li> <li>米</li> <li>米</li> </ul>                                                                                                    | 吉瀬山町町                                         | 10,000<br>四局の 原始<br>第人登 号                                                                              | 29.          |
| 住宅物助の内<br>                                                                                                    |                                                                                                    | 100.000                                                                                                    | PERMINE R = 1     (1912)     PERMINE R = 1     (1912)     PERMINE R =                                                                                                    | 区分         K           米         米           米         K           米         K           米         K           、         区分           、         区分           、         区分           、         区分           、         区分           、         区分           、         区分                                                                                                    | + 7 月 紀合                                                                                           | 日<br>                                                                                                    | 当該定分信用<br>自宅登入会等<br>回転に分(用<br>400、(<br>サウ、<br>オムテ)<br>た<br>年号<br>本<br>400、(<br>中<br>日<br>2<br>5<br>5<br>5<br>5<br>5<br>5<br>5<br>5<br>5<br>5<br>5<br>5<br>5                                                                                                    | 日<br>日<br>日<br>日<br>日<br>日<br>日<br>日<br>日<br>日<br>日<br>日<br>日<br>日                                                                                                    | 住<br>年金佳味<br>中の全新<br>学校の新<br>本<br>本<br>本<br>全<br>様味<br>の新<br>・<br>の<br>全<br>新<br>・<br>の<br>全<br>新<br>・<br>の<br>全<br>新<br>・<br>の<br>全<br>新<br>・<br>の<br>全<br>新<br>・<br>の<br>全<br>新<br>・<br>の<br>全<br>新<br>・<br>の<br>つ<br>全<br>新<br>・<br>の<br>つ<br>ま<br>・<br>・<br>の<br>つ<br>ま<br>・<br>・<br>の<br>つ<br>ま<br>・<br>・<br>・<br>・<br>・<br>・<br>・<br>・<br>・<br>・<br>・<br>・<br>・                                                                                                    | *****                                                                                                    | L金99<br>(1回日)<br>L金99<br>(2回日)<br>円<br>マ<br>円<br>米<br>米<br>米<br>米<br>米<br>米<br>米<br>米<br>日<br>日<br>〇<br>〇<br>〇<br>〇<br>〇<br>〇<br>〇<br>〇<br>〇<br>〇<br>〇<br>〇<br>〇                                                                                       | <ul> <li>日長期損</li> <li>(保険符の)</li> <li>所得会は</li> <li>第些応給</li> <li>* *</li> </ul>                                                                                                    | 吉町 山町 人間 日の                                   | 10,000<br>四尾の 形地<br>風人登 9                                                                              | 29.<br>(##   |
| 住地的町の内<br>(中部の町の内<br>(中部)<br>(中部)<br>(中)<br>(中)<br>(中)<br>(中)<br>(中)<br>(中)<br>(中)<br>(中                                                                                                    | 作宅単いかす<br>作宅単いかす<br>作きがたる単端<br>作きがたる単端<br>作させたい単端<br>作させたい単端<br>作されていません<br>作されていません<br>作されていません<br>作されていません<br>作されていません<br>作されていません<br>作されていません<br>作されていません<br>作されていません<br>作されていません<br>作されていません<br>作されていません<br>作うれていません<br>作うれています。<br>作うれています。<br>作うれていません<br>作うれていません<br>作うれています。<br>作うれていません                                                                                                    | 100 000<br>HE:                                                                                                    | PERMANANA           (10)           PARMANANA           (10)           PARMANANANANANANANANANANANANANANANANANANA                                                                                                    | ≥4           ≤           ×         ×           ×         ×           ×         ×           ×         ×           ×         ×           ×         ×           ×         ×           ×         ×           ×         ×           ×         ×           ×         ×           ×         ×           ×         ×           ×         ×           ×         ×           ×         ×           ×         ×           ×         ×           ×         ×           ×         ×           ×         ×           ×         ×           ×         ×           ×         ×           ×         ×           ×         ×           ×         ×           ×         ×           ×         ×           ×         ×           ×         ×           ×         ×                                                                                                    | 午 7 月<br>死合<br>                                                                                    | 日<br>224<br>日<br>日<br>日<br>日<br>日<br>日<br>日<br>日<br>日<br>日<br>日<br>日<br>日                                                                                                    |                                                                                                    | P         P           P         P                                                                                                    | 住<br>年金 保険<br>FO 金額<br>  接続の額<br>  :<br>                                                                                                    | **************************************                                                                                                    | L金号<br>(日同日)<br>(2回日)<br>円<br>平<br>円<br>米<br>米<br>米<br>(2回日)                                                                                                    | 回長期目<br>保護符の<br>所得全日<br>第二十十十十十十十十十十十十十十十十十十十十十十十十十十十十十十十十十十十十                                                                                                    | 古奈 所有 人物の                                     | 10,000<br>(風の 初編<br>(風の 16,05)<br>(風の 16,05)                                                           | 29.<br>(8×   |
| 作等時期時間     「「「「「「」」」     作時時間     「「」」     作時時間     「「」」     作時時間     「」     作時時間     「」     作時時間     「」     作時時間     「」     1     作時時間     子参     作時     計算条     技算     正言     日     日 | 作字をある。<br>市学的と考慮。<br>市学的と考慮。<br>市学のと考慮。<br>市学のと考慮。<br>日本のと、<br>日本のと、<br>日本のとの。<br>日本のとの。<br>日本ののとの。<br>日本ののとの。 | ام<br>سوالی الم<br>الم<br>الم<br>الم<br>الم<br>الم<br>الم<br>الم<br>الم<br>الم                                                                                                    |                                                                                                    | Image: state state | 中 7 月 紀合 **********************************                                                        | 日<br>24<br>日<br>1<br>1<br>1<br>1<br>1<br>1<br>1<br>1<br>1<br>1<br>1<br>1<br>1                                                                                                    | Helic (大) (日本)     Helic (大) (日本)     Helic (大) (日本)     Helic (大) (日本)     Helic (大) (日本)     Helic (大) (日本)     Helic (大) (日本)     Helic (大) (日本)     Helic (大) (日本)     Helic (The Helic (The Helic (T | 日<br>中<br>前<br>日<br>日<br>日<br>日<br>日<br>日<br>日<br>日<br>日<br>日<br>日<br>日<br>日                                                                                                    | 住<br>年金 任政<br>中の 金閣<br>時時 の新<br>米 米 米                                                                                                    | ******                                                                                                    | Lass<br>(2回目1)<br>八本年<br>(2回日1)<br>円<br>円<br>一<br>二<br>次<br>分<br>分<br>、<br>次<br>次<br>の<br>日<br>(2回日1)<br>円<br>(2回日1)<br>円<br>(2回日1)<br>円<br>日<br>(2回日1)<br>円<br>日<br>日<br>日<br>日<br>日<br>日<br>日<br>日<br>日<br>日<br>日<br>日<br>日<br>日<br>日<br>日<br>日<br>日 | 回長期日<br>保護者の<br>期期に<br>第一年<br>第一年<br>第一年<br>第一年<br>第一年<br>第一年<br>第一日<br>第一日<br>第一日<br>第一日<br>第一日<br>第一日<br>第一日<br>第一日<br>第一日<br>第一日                                                                                                    | 吉朝 近朝 人間の                                     | 10,000                                                                                                 | 29.<br>(0.4) |
| 住宅部開発                                                                                                    | キャンション<br>キャンション<br>キャンション                                                                                                    | 100 000 000 000 000 000 000 000 000 000                                                                                                    |                                                                                                    | 工具         工具          工具         工具         工具                                                                                                    | + 77月<br>                                                                                          |                                                                                                    | Hotel C 分で同<br>C 分で同<br>C 分で同<br>C 分で同<br>C 分での。(<br>C 分での。)<br>C から<br>C 分での。(<br>C 分での。)<br>C から<br>C 分での。(<br>C 分での。)<br>C から<br>C 分での。(<br>C 分での。)<br>C から<br>C 分での。(<br>C 分での。)<br>C から<br>C 分での。)<br>C から<br>C 分での。(<br>C 分での。)<br>C から<br>C 分での。)<br>C から<br>C 分での。(<br>C 分での。)<br>C から<br>C 分での。)<br>C から<br>C 分での。)<br>C から<br>C から<br>C 分での。)<br>C から<br>C から                                                                                                    | 世が<br>中の<br>中の<br>中の<br>中の<br>一の<br>一の<br>一の<br>一の<br>一の<br>一の<br>一の<br>一の<br>一の<br>一                                                                                                    | 住<br>年金 (1)秋<br>中の 金 新<br>一<br>本<br>本<br>本<br>、<br>、<br>、<br>、<br>、<br>、<br>、<br>、<br>、<br>、<br>、<br>、<br>、                                                                                                    | E208                                                                                                    | L@#<br>(2回目)<br>八@単<br>(2回目)<br>円<br>平<br>平<br>平<br>平<br>平<br>平<br>(2回目)<br>円<br>平<br>平<br>平<br>平<br>(2回目)<br>円<br>平<br>平<br>平<br>平<br>平<br>平<br>平<br>平<br>平<br>平<br>平<br>平<br>平                                                                       | 日長期日<br>(1)余村の<br>所得会1<br>第二年の日<br>第二年の日<br>第二年の日<br>第二年の日<br>第二年の日<br>日<br>日<br>日<br>日<br>日<br>日<br>日<br>日<br>日<br>日<br>日<br>日<br>日<br>日<br>日<br>日<br>日<br>日                                                                                                    | 吉瀬 正町 人口の 二人目前 人口の                            | 10,000                                                                                                 | 29.<br>###   |
| 住宅部開始                                                                                                    | 中学のショー<br>中学のショー<br>中学の<br>中学の<br>中学の<br>中学の<br>中学の<br>中学の<br>中学の<br>中学の<br>中学の<br>中学の<br>中学の<br>中学の<br>中学の<br>中学の<br>中学の<br>中学の<br>中学の<br>中学の<br>中学の<br>中学の<br>中学の<br>中学の<br>中学の<br>中学の<br>中学の<br>中学の<br>中学の<br>中学の<br>中学の<br>中学の<br>中学の<br>中学の<br>中学の<br>中学の<br>中学の<br>中学の<br>中学の<br>中学の<br>キー<br>中学の<br>中学の<br>中学の<br>中学の<br>中学の<br>中学の<br>中学の<br>中学の<br>中学の<br>中<br>日<br>山<br>日<br>日<br>日<br>ー<br>日                                                                                                    | 100 000<br>141<br>100 000<br>141<br>141<br>141<br>141<br>141<br>141<br>141                                                                                                    |                                                                                                    | X         X         X           X         X         X                                                                                                    | + 77月<br>死合                                                                                        | 24<br>日<br>(79)<br>1 1<br>1 1<br>1 1<br>1 1<br>1 1<br>1 1<br>1 1<br>1                                                                                                    | 田田 (100 - 100 -  | 유교)<br>취원 (1)<br>취원 (1)<br>취원 (1)<br>(1)<br>(1)<br>(1)<br>(1)<br>(1)<br>(1)<br>(1)                                                                                                    | 住<br>た 2 世紀<br>中 2 世紀<br>中 2 世紀<br>日<br>日<br>日<br>日<br>日<br>日<br>日<br>日<br>日<br>日<br>日<br>日<br>日 | EC08                                                                                                    | Legg<br>(山)<br>(山)<br>(山)<br>(山)<br>(山)<br>(山)<br>(山)<br>(山)<br>(山)<br>(山)                                                                                                    | <ul> <li>回長期目<br/>促満符の<br/>所得合利<br/>前時回答</li> <li>***</li> <li>*</li> <li>*</li></ul> | 吉瀬 近期 1000                                    | 10,000                                                                                                 | 29.          |
| (学の)         第2         3         4           (学校)         第2         3         4                                                                                                    | 作字のから<br>の<br>作字のある。<br>作字のある。<br>作字ののののでのある。<br>作字のある。<br>作字のある。<br>作字のある。<br>作字のある。<br>作字のある。<br>作字のある。<br>作字のある。<br>作字のある。<br>作字のある。<br>作字のある。<br>作字のある。<br>作字のある。<br>作字のある。<br>作字のある。<br>作字のののののでのある。<br>作字ののののでのある。<br>作字ののののでのある。<br>作字ののののでのある。<br>作字のののでのある。<br>作字のののでのある。<br>作字ののののでのある。<br>作字のののでのある。<br>作字のののでのある。<br>作字のののでのある。<br>作字のののでのある。<br>作字のののでのある。<br>作字のののでのある。<br>作字のののでのある。<br>作字ののでのでの。<br>作字ののでのでのでの。<br>作字ののでのでの。<br>作字ののでのでのでのでのでのでのでのでのでのでのでのでのでのでのでのでのでのでの                                                                                                    | 100 000<br>HE:<br>40 000<br>41 1<br>50 00<br>50 00<br>50 | PERMINE A = 1     (1914)     PERMINE A = 2     (2914)     PERMINE A = 2     (2914)     (2914)     (2914)     (2914)     (2914)     (2914)     (2914)     (2914)     (2914)     (2914)     (2914)     (2914)     (2914)     (2914)     (2914)     (2914)     (2914)     (2914)     (2914)     (2914)     (2914)     (2914)     (2914)     (2914)     (2914)     (2914)     (2914)     (2914)     (2914)     (2914)     (2914)     (2914)     (2914)     (2914)     (2914)     (2914)     (2914)     (2914)     (2914)     (2914)     (2914)     (2914)     (2914)     (2914)     (2914)     (2914)     (2914)     (2914)     (2914)     (2914)     (2914)     (2914)     (2914)     (2914)     (2914)     (2914)     (2914)     (2914)     (2914)     (2914)     (2914)     (2914)     (2914)     (2914)     (2914)     (2914)     (2914)     (2914)     (2914)     (2914)     (2914)     (2914)     (2914)     (2914)     (2914)     (2914)     (2914)     (2914)     (2914)     (2914)     (2914)     (2914)     (2914)     (2914)     (2914)     (2914)     (2914)     (2914)     (2914)     (2914)     (2914)     (2914)     (2914)     (2914)     (2914)     (2914)     (2914)     (2914)     (2914)     (2914)     (2914)     (2914)     (2914)     (2914)     (2914)     (2914)     (2914)     (2914)     (2914)     (2914)     (2914)     (2914)     (2914)     (2914)     (2914)     (2914)     (2914)     (2914)     (2914)     (2914)     (2914)                                                                                                    | X         X                                                                                                    | 中 年 年 7 月 月 6 歳未満の伏発服務                                                                             | 24<br>24<br>日<br>1<br>1<br>1<br>1<br>1<br>1<br>1<br>1<br>1<br>1<br>1<br>1<br>1                                                                                                    |                                                                                                    | 1911<br>1917<br>1917 | 住<br>本 か 日<br>中 か 日<br>中 か 日<br>中 か の<br>中 の か<br>一<br>一<br>一<br>一<br>一<br>一<br>一<br>一<br>一<br>一<br>一<br>一<br>一                                                                                                    | ECE<br>*235<br>500<br>*235<br>*200<br>*200<br>*2 | L@98<br>L@98<br>L@98<br>用<br>一<br>一<br>一<br>一<br>一<br>一<br>一<br>一<br>一<br>一<br>一<br>一<br>一                                                                                                    | 日本期代<br>所得<br>日<br>日<br>田<br>田<br>一<br>一<br>二<br>二<br>二<br>二<br>二<br>二<br>二<br>二<br>二<br>二<br>二<br>二<br>二<br>二<br>二<br>二                                                                                                    | 古町 新人内 二日 中                                   | 10,000                                                                                                 | 29.          |
| 任空物明確     作業     作業     作     作業     作業     作業     作業     作業     作業     作業     作業     作業     作業     作業     作業     作業     作業     作業     作業     作業     作業     作業     作業     作業     作業     作業     作業     作業     作業     作業     作業     作業     作業     作業     作業     作業     作業     作業     作業     作業     作業     作業     作業     作     作  | 作 (19 / 19 / 19 / 19 / 19 / 19 / 19 / 19                                                                                                    | 100000<br>H4:<br>40000<br>411<br>411<br>411<br>411<br>411<br>411<br>4                                                                                                    | PC (Minks, 4) = (1 = (1 = (1 = (1 = (1 = (1 = (1 = (                                                                                                    |                                                                                                    | 中 万 月 月 ん 合 一 1 6 道 未適の 伏泉 解決                                                                      | 24           1           1           1           1           1           1           1           1           1           1           1           1           1           1           1           1           1           1           1           1           1           1           1           1           1           1           1           1           1           1           1           1           1           1           1           1           1           1           1           1           1           1           1           1           1           1           1           1           1           1           1           1           1                                                                                                    |                                                                                                    |                                                                                                    |                                                                                                    |                                                                                                    |                                                                                                    | 日振翔の<br>一日間<br>所用<br>100<br>第<br>100<br>100<br>100<br>100<br>100<br>100                                                                                                    | ま 新 新 人 和 の の の の の の の の の の の の の の の の の の | 10,000<br>000.0 200<br>000.0 20<br>000.0 20<br>10<br>10<br>10<br>10<br>10<br>10<br>10<br>10<br>10<br>1 | 29.          |

#### 【「マイナンバー事務取扱担当者」以外のユーザーが、給料王にログインしている場合】

「設定」→「マイナンバー設定」で個人番号及び法人番号の登録を行われている場合でも、 受給者本人と扶養親族の個人番号、給与支払者の法人番号もしくは個人番号は印刷されません。

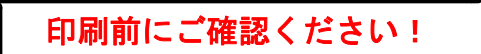

※ 源泉徴収票の摘要欄の印刷について

源泉徴収票を印刷する前に、一度プレビューで印刷内容をご確認ください。

- 1. <u>専用用紙を使用する場合は、『SR251 源泉徴収票』『SR252 給与支払報告書』の</u> 選択と、プリンターにセットされた用紙が合っているか、ご確認ください。
- 2. 専用用紙を使用する場合は、『SR251 源泉徴収票』と『SR252 給与支払報告 書』ごとに、印字位置にずれがないか、ご確認ください。 「印刷」→「書式設定」画面にて、マージンの設定が可能です。

| <b>書式設定</b>         |                                |
|---------------------|--------------------------------|
| 帳票タイトル( <u>T</u> ): | 源泉省マージンの設定をすると、印字位置<br>を亦更できます |
| 帳票タイプ( <u>C</u> ):  | 「「一」 (2友文 (2みり)。               |
| 「マージン――             |                                |
| 左マージン(L):           | 0.0 (mm)                       |
| 上マージン( <u>U</u> ):  | 0.0 (mm)                       |

- 3.「摘要取込」が必要なケースに該当していないか、ご確認ください。
- 4. 年調対象者の「給与所得控除後の金額」「所得控除の額の合計額」が表示されない場合は、 年調処理が正しく行われていない可能性があります。

「年調」→「年調データ入力」を開いて、「ロ年税額計算を行う」にチェックマークがあるか どうか、または確定処理が行われているかどうかを確認してください。

#### ※ 源泉徴収票の表示順について

源泉徴収票での表示順は、【社員コード順】、【部門順】、【市町村順】から選択できます。 受給者本人に渡す『源泉徴収票』は【社員コード順】や【部門順】を選択し、各市区町村に提出 する『給与支払報告書』を印刷する場合は【市町村順】を選択する等、出力後に区分けしやすい ようになります。

【市町村順】に『給与支払報告書』を印刷するには、以下の操作を行います。

ア. 画面左上にある【表示順】に▼ボタンをクリックし、【市町村順】をクリックします。

| 🗂 源泉徵収票 - 現在年調年:令和 3年 |                           |                      |    |  |  |  |  |
|-----------------------|---------------------------|----------------------|----|--|--|--|--|
| ヘルラ                   | 1                         |                      |    |  |  |  |  |
| Fl                    | F2                        | F3                   | F4 |  |  |  |  |
| 表示順                   | (Ⅵ) 社員:                   | コード順(                |    |  |  |  |  |
| 確定社員                  | <u>員コー<mark>社員</mark></u> | コード順<br><sup>A</sup> | 名  |  |  |  |  |
| 済                     | 00000市町村                  | 見<br>寸順頁             |    |  |  |  |  |
イ.上から「提出先市町村の設定がない社員」、「提出先市町村コード順」で昇順に表示されます。

| <b>土</b> 郡 源 | 原象徵収票 - 現在年調年 | : 令和 3年 |    |    |          |        |
|--------------|---------------|---------|----|----|----------|--------|
|              | ヽルブ           |         |    | 検知 | 索        |        |
| Fl           | F2            | F3      | F4 | F5 | F6       | F7     |
| 表            | 示順(⊻)  市町村順   | į ·     | •  |    |          |        |
| 確定           | 社員コード         | 氏       | 名  | 希日 | 占種別      | 提出先市町村 |
| 済            | 000002反町      | 花子      |    | 役員 | 員報団州 - ▼ |        |
| 済            | 000102 ш 🖽    | 紀夫      |    | 給告 | ,・賞与     | 仙台市    |
| 済            | 000204加藤      | 達哉      |    | 給与 | え・賞与     | 市川市    |
| 済            | 000101佐藤      | 一郎      |    | 役員 | 員報酬      | 品川区    |
| 済            | 000205相良      | 朗       |    | 給告 | 身・賞与     | 品川区    |
| 済            | 000501 阿部     | 明子      |    | 給告 | ⊋・賞与     | 品川区    |
| 済            | 000011本多      | 寛子      |    | 給告 | 身・賞与     | 目黒区    |
| 済            | 000201 高橋     | 二郎      |    | 役員 | 員報酬      | 目黒区    |
| 済            | 000502 吉居     | 清美      |    | 給告 | 身・賞与     | 目黒区    |
| 済            | 000001 反町     | 太郎      |    | 役員 | 員報酬      | 世田谷区   |
| 済            | 000203 田中     | 慎       |    | 給告 | 身・賞与     | 三鷹市    |
| 済            | 000103渡辺      | 崇       |    | 給告 | ,・賞与     | 横浜市    |
| 済            | 000104鈴木      | 光一      |    | 給告 | ,・賞与     | 横浜市    |
| 済            | 000202 中村     | 政弘      |    | 給告 | ⊋・賞与     | 川崎市    |

ウ. [印刷] ボタンをクリックし、印刷帳票をクリックします。 表示された「印刷」画面左下にある [詳細設定] ボタンを、クリックします。

| 印刷                         | ×             |
|----------------------------|---------------|
| (谷与支払報告書を印刷)ます。            | (             |
|                            | プレビュー(F8)     |
|                            | 電子帳票(PDF)(F9) |
|                            | イメージ出力(F7)    |
|                            | 書式設定(F6) ?    |
| 帳票タイプ : 専用用紙 SR252 給与支払報告書 | キャンセル(Esc)    |
| プリンター :                    | ヘルプ(F1)       |
| 詳細設定(F5) ?                 |               |

エ.「詳細設定」画面で、「印刷する社員を選択する」をクリックすると、画面と同様に市町村ご とに名前が表示されます。

特定の市町村に該当する社員にチェックマークを付けて、印刷することも可能です。

| - 印刷範囲            |                 |
|-------------------|-----------------|
| ○ 表示社員全員を印刷する(1)  |                 |
| ○ 社員を範囲指定で印刷する(9) | 000002 ~ 000202 |
| ● 印刷する社員を選択する(N)  |                 |
| □000002 反町 花子     | ^               |
| □000102 山田 紀夫     |                 |
| □000204 加藤 達哉     |                 |
| □000101 佐藤 一郎     |                 |
| □000205 相良 朗      |                 |
| □000501 阿部 明子     |                 |
| □000011 本多 寛子     |                 |
| □000201 高橋 二郎     |                 |
| □000502 吉居 清美     |                 |
| □000001 反町 太郎     | <b>&gt;</b>     |

## ★ 合計表

会社が社員に対して支払った1年間の給与·賞与の明細の合計表(「給与所得の源泉徴収票等の法定調書合計表」)を管轄の税務署へ提出します。

「合計表」では、社員全員の1年間の支給金額・所得税と、給与所得の源泉徴収票を提出した 社員の支給金額・所得税とが分かれて表示されます。

「給与所得の源泉徴収票等の法定調書合計表」(税務署提出用)に記載するための資料の出力や、 直接 OCR 用紙に印刷もできます。

1. ダイレクトメニュー「年調」-「合計表」をクリックします。 以下の図は、給与年調で確定処理を行った場合です。

| <u>」</u> 合計表 - 現在年調年:令和 3年 |       |            |                            |                 |
|----------------------------|-------|------------|----------------------------|-----------------|
| ヘルプ F1 F2 F3 F4            | 集計処理  | 王<br>下7 下8 | F9 F10                     | 終了<br>F11 F12   |
|                            | 10 10 | 1, 10      | 「酒泉御収亜を提                   | <br>出するものの冬件(V) |
|                            |       |            | 7/77-75-13X-1X-775-CE-1/LE |                 |
| 月別(1) 別(2) 合計表入力(3)        |       |            |                            |                 |
|                            | 人員    | 税額のない者     | 支払金額                       | 源泉徴収税額          |
| 年中の支払総額                    | 14人   | 4人         | 52,498,929                 | 1,592,666 📤     |
| 給与所得の源泉徴収票を税務署に提出す         | 4人    |            | 27,928,432                 | 1,328,586       |
| 1月給与                       | 10人   |            | 3,470,400                  | 113,220         |
| 2月給与                       | 10人   |            | 3,470,400                  | 113,220         |
| 3月給与                       | 10人   |            | 3,470,400                  | 113,220         |
| 4月給与                       | 10人   |            | 3,480,400                  | 116,080         |
| 5月給与                       | 10人   |            | 3,480,400                  | 116,080         |
| 6月給与                       | 10人   |            | 3,586,595                  | 127,230         |
| 7月給与                       | 10人   |            | 3,468,157                  | 115,200         |
| 8月給与                       | 10人   |            | 3,458,214                  | 114,690         |
| 9月給与                       | 10人   |            | 3,450,400                  | 114,400         |
| 10月給与                      | 11人   |            | 3,729,109                  | 127,840         |
| 11月給与                      | 12人   |            | 3,810,870                  | 121,590         |
| 12月給与                      | 13人   |            | 3,943,584                  | -531,668        |
| 1回賞与                       | 10人   |            | 4,725,000                  | 420,474         |
| 2回賞与                       | 13人   |            | 4,955,000                  | 411,090 👻       |

#### 2. タブの切替で、月別の集計や、社員別で集計できます。

|      | 現在年調年: | 令和 3年  |               |    |      |      |    |            | - • •       |
|------|--------|--------|---------------|----|------|------|----|------------|-------------|
| ヘルプ  |        |        |               |    | 集計処理 | 里    | 印刷 |            | 終了          |
| Fl   | F2     | F3     | F4            | F5 | F6   | F7   | F8 | F9 F10     | F11 F12     |
|      | _      |        |               |    |      |      |    | 源泉徴収票を持    | 拙するものの条件(⊻) |
| 月別(  | 人別(2)  | 含計表入力  | ) ( <u>3)</u> |    |      |      |    |            |             |
|      |        |        |               | 人  | 員    | 税額のた | い者 | 支払金額       | 源泉徴収税額      |
| 年中の: | 支払総額   |        |               |    | 14人  |      | 4人 | 52,498,929 | , 1,592,666 |
| 反町   | 太郎     |        |               |    |      |      |    | 9,759,234  | 1 613,900   |
| 反町   | 花子     |        |               |    |      |      |    | 1,860,000  | ) 110,586   |
| 本多   | 寛子     |        |               |    |      |      |    | 3,009,590  | 51,400      |
| 佐藤   | 一郎     |        |               |    |      |      |    | 7,021,924  | 1 118,100   |
| 山田   | 紀夫     |        |               |    |      |      |    | 4,888,135  | i O         |
| 渡辺   | 崇      |        |               |    |      |      |    | 4,554,704  | 1 78,500    |
| 鈴木   | 光一     |        |               |    |      |      |    | 881,592    | 13,940      |
| 高橋   | 二郎     |        |               |    |      |      |    | 9,287,274  | 486,000     |
| 中村   | 政弘     |        |               |    |      |      |    | 4,027,511  | 0           |
| 田中   | 慎      |        |               |    |      |      |    | 3,709,656  | 74,800      |
| 加藤   | 達哉     |        |               |    |      |      |    | 840,000    | J 13,140    |
| 相良   | 朗      |        |               |    |      |      |    | 2,283,037  | , 32,300    |
| 阿部   | 明子     |        |               |    |      |      |    | 260,938    | i O         |
| 吉居   | 清美     |        |               |    |      |      |    | 115,334    | 1 0         |
| 給与所  | 得の源泉復  | 如収票を税務 | 務署に提出す        |    | 4人   |      |    | 27,928,432 | 1,328,586   |
| 反町   | 太郎     |        |               |    |      |      |    | 9,759,234  | 4 613,900   |
| 反町   | 花子     |        |               |    |      |      |    | 1,860,000  | J 110,586   |
| 佐藤   | 一郎     |        |               |    |      |      |    | 7,021,924  | 118,100     |
| 高橋   | 二郎     |        |               |    |      |      |    | 9,287,274  | 486,000 🗸   |

3.「合計表入力」タブを開いて、左枠内から「給与、退職所得の合計表入力」をクリックします。

[集計処理] ボタンをクリックすると、画面右側の『1 給与所得の源泉徴収票合計表』に 年末調整した結果より金額が反映されます。

| 回合計表 - 現在年調年:令和3年       ヘルプ       F1       F2       F3       F4        | 集計処理<br>F5 F7 F8                                                                                          |                                                                    |
|------------------------------------------------------------------------|----------------------------------------------------------------------------------------------------|--------------------------------------------------------------------|
| 月別(1) 人別(2 合計表入力(3)<br>給与、退職所得の合計表入力<br>報酬、料金、契約金等の合計表入力<br>不動産等の合計表入力 | 給料王 × 以下の項目に取り込む値を集計します。<br>ようしいですか? <ol> <li>給与所得の源泉徴収票合計表(375)<br/>A停給、給与、質与等の総額</li> </ol>             | 2000000000000000000000000000000000000                              |
|                                                                        | B.源泉徹収票を提出するもの<br>はい <u>い</u> しいえ <u>い</u><br>Aのうち、内欄適用の日雇労務者の貨金( <u>c</u> )<br>B 酒 島 2010 mm 本提出するもの(10) | 税額のない者     支払金額     源泉徴収税額       0     0     0       0     0     0 |
|                                                                        | 人員       災害減免決により徴収猶予したもの(E)     「       「摘要(L)                                                           | ▲ 猶予税額<br>0 0 0                                                    |

| -1 給与所得の源泉徴収票合計表(375)――    |    |        |            |           |
|----------------------------|----|--------|------------|-----------|
|                            | 人員 | 税額のない者 | 支払金額       | 源泉徴収税額    |
| A.俸給、給与、賞与等の総額( <u>B</u> ) | 14 | 4      | 52,498,929 | 1,592,666 |
| Aのうち、丙欄適用の日雇労務者の賃金(C)      |    |        | 0          | 0         |
| B源泉徴収票を提出するもの( <u>D</u> )  | 4  |        | 27,928,432 | 1,328,586 |
|                            |    |        |            |           |

4.「給与、退職所得の合計表入力」画面の『2 退職所得の源泉徴収票合計表』や、「報酬、 料金、契約金等の合計表入力」「不動産等の合計表入力」画面の内容については、該当する人 員・支払金額・源泉徴収税額を直接入力します。

|                      |                                 |            |        |       | - • ×   |
|----------------------|---------------------------------|------------|--------|-------|---------|
| ヘルブ                  | 集計処理                            | ED局J       |        |       | 終了      |
| F1 F2 F3 F4          | F5 F6 F7 F8                     | F9         | F10    | F11   | F12     |
|                      |                                 | 源          | 泉徴収票を打 | 提出するも | のの条件(V) |
|                      |                                 | L          |        |       |         |
| 月別(1) 人別(2) 合計表入力(3) |                                 |            |        |       |         |
| 24月 泪酔所得の今計事でも       | □3 報酬、料金、契約金及び賞金の支払調書合計表(       | (309)      |        |       |         |
|                      |                                 | 個人         | 個人以外   | 支払金額  | 源泉徴収税額  |
| 戦闘、科金、契約金寺の言計表入力     | 原稿料、講演料等の報酬又は料金(B)              | 0          | 0      | 0     | 0       |
| 不動産等の合計表入力           | 弁護士、税理士等の報酬又は料金(C)              | 0          | 0      | 0     | 0       |
|                      | 診療報酬(D)                         | 0          | 0      | 0     | 0       |
|                      | 職業野球選手、騎手、外交員等の報酬又は料金(E)        | 0          | 0      | 0     | 0       |
|                      | 芸能等に係る出演、演出等の報酬又は料金(G)          | 0          | 0      | 0     | 0       |
|                      | ホステス等の報酬又は料金(L)                 | 0          | 0      | 0     | 0       |
|                      | 契約金(N)                          | 0          | 0      | 0     | 0       |
|                      | 貸金(P)                           | 0          | 0      | 0     | 0       |
|                      | Aāt(Q)                          | 0          | 0      | 0     | 0       |
|                      | B.Aのうち、支払調書を提出するもの( <u>U</u> )  | 0          | 0      | 0     | 0       |
|                      |                                 |            | 件数     | 支払金額  | 源泉徴収税額  |
|                      | Aのうち、所得税法第174条第10号に規定する内国法。<br> | 人に対する賞金(4) | 0      | 0     | 0       |
|                      |                                 |            | 人員     | 猶予税額  |         |
|                      | 災害減免法により徴収猶予したもの(Y)             |            | U 0]   | U     |         |
|                      |                                 |            |        |       |         |
|                      |                                 |            |        |       |         |
|                      |                                 |            |        |       |         |
|                      |                                 |            |        |       |         |
|                      |                                 |            |        |       |         |
| 1                    | 1                               |            |        |       |         |

5. [印刷] ボタンをクリックし、[書式設定]ボタンをクリックします。

「書式設定」画面で【帳票タイプ】を選択します。

『A4よこ帳票 合計表資料(月別)』『A4よこ帳票 合計表資料(人別)』を選択すると、 「給与所得の源泉徴収票等の法定調書合計表」(税務署提出用)に記載するための資料が出力 できます。

『税務署配布用紙(OCR 用紙) 法定調書合計表』を選択すると、税務署配布のOC R用紙に 直接印刷できます。

また、実際の用紙に印刷する前に確認するには、『A4たて帳票 法定調書合計表』を選択 します。

| <b>吾</b> 式設定       |                                           | ×            |
|--------------------|-------------------------------------------|--------------|
| 帳票タイトル(工):         | 合計表資料                                     | 設定(F12)      |
| 帳票タイプ( <u>C</u> ): | A4 よこ帳票 合計表資料(月別)                         | キャンセル(Esc)   |
| ┌マージン――            | A4 よこ帳票 合計表資料(月別)<br>A4 よこ帳票 合計表資料(人別)    | ヘルプ(F1)      |
| 左マージン( <u>L</u> ): | 税務署配布用紙(OCR用紙) 法定調書合計表<br>A4 たて帳票 法定調書合計表 | プリンター・用紙(F5) |

#### ★ 総括表

社員の納付先の市町村別に分類した「給与支払報告書(総括表)」を作成します。

ここでは、提出する市町村の登録順(同一都道府県の場合)に表示され、その市町村に対しての 在職者や退職者などの人数が表示されます。

「給与支払報告書(総括表)」(市区町村提出用)の帳票や、転記するための資料が出力できます。

#### 1. ダイレクトメニュー「年調」-「総括表」をクリックします。

| 🧾 総括表 - 現 | 見在年調年:⊲   | 令和 3年  |       |        |       |        |     |    |       |       |      |
|-----------|-----------|--------|-------|--------|-------|--------|-----|----|-------|-------|------|
| ヘルプ       | 修正        |        |       |        |       |        | 印刷  |    |       |       | 終了   |
| Fl        | F2        | F3     | F4    | F5     | F6    | F7     | F8  | F9 | F10   | F11   | F12  |
| □ 詳細表     | 示(⊻)      |        |       |        |       |        |     |    | 提出纠   | 七市町村数 | 8市町村 |
| 令和 3年     | 10月19日:   | 提出 給与: | 支払の方ネ | 去及び期日: |       |        |     |    | 受給    | 者総人員  | 13名  |
| 都道府県      |           | 市町村名   |       | 支払開始月  | 支払終了月 | 1 提出区分 | 報告書 | 人員 | 退職者人員 | 特別催   | 如奴対象 |
| 宮城県       | (041009)( | 山台市    |       | 1月     | 12月   | 年間分    |     | 1  | 0     |       | 1 ^  |
| 千葉県       | (122033)7 | が市     |       | 1月     | 12月   | 年間分    |     | 1  | 1     |       | 1    |
| 東京都       | (131091)  | 品川区    |       | 1月     | 12月   | 年間分    |     | 3  | 0     |       | 3    |
|           | (131105)  | 日黒区    |       | 1月     | 12月   | 年間分    |     | 3  | 0     |       | 3    |
|           | (131121)† | 世田谷区   |       | 1月     | 12月   | 年間分    |     | 1  | 0     |       | 1    |
|           | (132047)3 | 三鷹市    |       | 1月     | 12月   | 年間分    |     | 1  | 0     |       | 1    |
| 神奈川県      | (141003)  | 黄浜市    |       | 1月     | 12月   | 年間分    |     | 2  | 0     |       | 2    |
|           | (141305)) | 崎市     |       | 1月     | 12月   | 年間分    |     | 1  | 0     |       | 1    |
|           |           |        |       |        |       |        |     |    |       | •     | Þ    |

2. [印刷] ボタンをクリックし、[書式設定]ボタンをクリックします。 「書式設定」画面で【帳票タイプ】を選択します。

| 죕 | 式設定                |                                                     |            | × |
|---|--------------------|-----------------------------------------------------|------------|---|
|   | 帳票タイトル(工):         | 総括表資料                                               | 設定(F12)    |   |
| ſ | 帳票タイプ( <u>C</u> ): | A4たて帳票 総括表資料                                        | キャンセル(Esc) |   |
| l | 「マージン――            | A4 たて帳票         総括表資料           A4 よこ帳票         総括表 | ヘルプ(F1)    |   |

『A4たて帳票 総括表資料』を選択すると、市区町村ごとの人数が出力できます。 『A4よこ帳票 総括表』を選択すると、市区町村提出用帳票に記載するための資料が出力できます。 ます。

下の図は、『A4よこ帳票 総括表』の印刷イメージです。 ※書式が変更になる場合がございます。

| 令和 4年                                        | 度(令和 3年分)給与支払報告書(総括表)                             | ※ 稽 | 重 別          | *          | 整明                   | 理番号                    | *            |     |
|----------------------------------------------|---------------------------------------------------|-----|--------------|------------|----------------------|------------------------|--------------|-----|
| 訂正                                           | 仙台市長殿                                             |     |              |            |                      |                        |              |     |
| 1給 与 の<br>支払期間                               | 令和 3 年 1月分から 12月分まで                               | 10  | 提出区          | 分          |                      | 印                      | 退職者分         |     |
| 2 給与支払者の<br>個人番号<br>又は法人番号                   |                                                   |     |              |            | 11 給方                | 支払の                    |              |     |
| 3 <sup>26</sup> 支払者<br>郵便番号                  | <b>〒</b> 141−0022 <sup>※</sup>                    |     |              |            | <u>期</u><br>12<br>吉普 |                        | dui ste aite |     |
| 4 (フリガナ)                                     | トウキョウトシナカ" ワクヒカ" シュ" タンタ"3-18-6<br>ソリマチタ" イハチヒ" ル |     |              |            | 事業他必                 | 相日その<br>要な事項           | 裂道兼          |     |
| │<br>裕<br>う<br>玉<br>者<br>所<br>在<br>地<br>(住所) | 東京都品川区東五反田3-18-6<br>ソリマチ第8ビル                      |     | ビル内          |            | 13<br>提区             | 出 先 市<br>町 村 数         | 8            | 3   |
| -                                            | 電話 03-3446-0260                                   | 番   |              |            | 14 ş                 | 受給者                    | 13           | 2   |
| <sup>5</sup> (フリガナ)                          |                                                   |     |              |            | <del>ب</del>         | 総人員                    | 15           | , 1 |
| 名称                                           |                                                   |     |              |            | 15特別徴収<br>対象者        |                        | 1            | 名   |
| (氏名)                                         | ソリマナ電機の株式会社                                       |     |              |            | 牧<br>告 <sup>16</sup> | 普通徴収<br>対象者<br>(退職者)   |              | 名   |
| 6代表者の<br>職氏名印                                | 代表取締役社長 反町 太郎                                     |     |              |            | 스17<br>員 (           | 普通徴収<br>対象者<br>退職者を除く) |              | 名   |
| 7経理責任<br>者 氏 名                               | 反町花子                                              |     |              |            | 18                   | 報告人員<br>の合計            | 1            | 名   |
| 8連絡者の<br>係及び氏                                | 総務部係<br>氏名 本多 寛子                                  |     | 19所 轄        | 税          | 務 署                  | 品川                     | 税            | 務署  |
| 名並びに<br>電話番号                                 | 03-3446-0260 番 内線 330                             | 番   | 20納入         | 書の         | 送付                   | ۲                      | ・不要          |     |
| 9<br>会計事務所<br>等の名称                           | 田中税務会計事務所<br>03-1111-2222                         | 番   | 21前年0<br>義務者 | D特別<br>皆指定 | 徴収<br>番号             |                        |              |     |

3. 『A4よこ帳票 総括表』を選択した場合、「印刷」の「詳細設定」画面より、印刷する市区 町村を選択することもできます。

| 詳細設定 🛛 🗙 🗙                                                                                                    |
|----------------------------------------------------------------------------------------------------|
| <ul> <li>✓ 1市町村につき2枚印刷する(<u>A</u>)</li> <li>?</li> <li>✓ 提出日を印刷する(<u>P</u>)</li> </ul>                                 |
| 印刷範囲<br>〇 表示市町村全てを印刷する(1)                                                                                              |
| ○ 都道府県で選択して印刷する(9) 宮城県 👤                                                                                               |
|                                                                                                    |
| <ul> <li>● 印刷する市町村を選択する(N)</li> </ul>                                                                                  |
| <ul> <li>○宮城県 仙台市</li> <li>○千葉県 市川市</li> <li>○東京都 品川区</li> <li>○東京都 品川区</li> <li>○東京都 品川区</li> <li>○東京都 品川区</li> </ul> |
| 設定(F12) キャンセル(Esc) ヘルブ(F1)                                                                                             |

|   | ▶ 法定調書合計表・総括表に印刷される内容について                                                                                                    |
|---|----------------------------------------------------------------------------------------------------|
|   | 『OCR 用紙 法定調書合計表』や『A4よこ帳票 総括表』に印刷される担当者などの詳細は、<br>「設定」→「会社情報設定」で登録します。<br>①「届出」画面で『経理責任者』や『事務担当者』などを登録します。                                                                                              |
|   | 会社信報設定       ×         基本       取引口度       服出       税務署等       展歴       その他          事業主役職(Y):       0002 v       「代表取締役社長            事業主役職(Y):       反町       太郎            事業主方方名(Z):       「又切す 久郎の |
|   | 来種 2<br>● 建設・製造来(S) ○ 左記以外(I)<br>その他 2<br>経理実任者(A): 反町 花子<br>事務担当者(D): 本多 東子<br>事務担当者か力を(Q): ホンダ tua<br>中線書号(E): 330<br>事業種目(B): 製造業                                                                   |
|   |                                                                                                    |
|   | 基本   秋月口座  庙田   115/26号 / 2 ( 40/26<br>()<br>()<br>()<br>()<br>()<br>()<br>()<br>()<br>()<br>()                                                                                                    |
|   | 被理士名(M):     田中 源五郎       会計事務所名(L):     田中税務会計事務所       会計事務所電話書号(D):     [03-1111-2222                                                                                                    |
|   |                                                                                                    |
| _ |                                                                                                    |

#### ヒント 給料王21からの電子申告について

「管理資料」→「電子申告」より、源泉所得税の申請、法定調書合計表の届出、個人住民税の 申告を行うためのデータ(申告・申請ファイル)が作成できます。 電子申告のソフトである国税庁の「e-Tax ソフト」/地方税電子化協議会の「PCdesk」にその 申告・申請ファイルを組み込むことで e-Tax/eLTAX がスムーズにご利用いただけます。

こちらの機能では、以下の帳票の申告・申請ファイルを出力します。e-Tax ソフトまたは PCdesk で組み込んでお使いください。

| 手続き        | 帳票                                                        | 対応する電子申告ソフト     |
|------------|-----------------------------------------------------------|-----------------|
| 源泉所得税の申請   | ・給与所得・退職所得等の所得税徴収高計算書(一般)<br>・給与所得・退職所得等の所得税徴収高計算書(納期特例分) | ・e-Taxソフト       |
| 法定調書合計表の届出 | ・給与所得の源泉徴収票等の法定調書合計表<br>・給与所得の源泉徴収票                       | ・e-Taxソフト(Web版) |
| 個人住民税の申告   | ・給与支払報告書(総括表)<br>・給与支払報告書                                 | • PCdesk        |

・電子申告を行うためには、e-Tax、eLTAX とも事前に届出の提出が必要です。

- ・本製品では源泉所得税の申請、法定調書合計表の届出、個人住民税の申告のみに対応しています。法人税の申告には対応しておりません。
- ・以下に関しましては弊社ではサポートいたしておりません。あらかじめご了承ください。
   国税電子申告・納税システム「e-Tax」、「e-Tax ソフト」
   ※上記に関するご質問は所轄の税務署にお問い合わせください。
   地方税ポータルシステム「eLTAX」、「PCdesk」
   ※上記に関するご質問は所轄の地方公共団体にお問い合わせください。

利用する場合は、以下の手順を行います。

1.「設定」→「会社情報設定」の「基本」画面で、取得された「e-Tax 利用者識別番号」や 「eLTAX 利用者 ID」を登録します。

| 会社情報設定                                              |                                      |            |                | ×  |       |
|-----------------------------------------------------|--------------------------------------|------------|----------------|----|-------|
| 基本の日本                                               | 冨出 │税務署等│履歴 │その他 │                   |            |                |    |       |
| 2                                                   |                                      |            | パスワード設定(F2)    |    |       |
| 会社名( <u>C</u> ):                                    | ソリマチ電機 株式会社                          |            |                |    |       |
| 会社カナ名( <u>K</u> ):                                  | יאָד אָד אָד אָד אָד אָד אָד אָד אָד |            |                |    |       |
| 郵便番号( <u>P</u> ):                                   | 141-0022                             |            |                |    |       |
| 住所 1 ( <u>A</u> ):                                  | 東京都品川区東五反田3-18-(                     | 6          |                |    |       |
| 住所 2 ( <u>S</u> ):                                  | ソリマチ第 8 ビル                           |            |                |    |       |
| 住所1カナ名(」):                                          | トウキョウトシナガ ワクヒガ シコ タンダ 3-18-6         |            |                |    |       |
| 住所 2 カナ名( <u>N</u> ):                               | ソリマチダ イ8ビ ル                          |            |                |    |       |
| 電話番号( <u>T</u> ):                                   | 03-3446-0260                         | 「e-Tax 利用  | 月者識別番号」        | や「 | eLTAX |
| FAX番号( <u>F</u> ):                                  | 03-3446-0262                         | 利用者 ID」を   | 登録します。         |    |       |
| 備考( <u>B</u> ):                                     | サンプルデータ(給料王21)                       |            | 2              |    |       |
| e-Tax<br>利用者識別番号(]):<br>eLTAX<br>利用者ID( <u>U</u> ): |                                      |            |                |    |       |
|                                                     | 設定(F12)                              | 印刷(F8) キャン | ソセル(Esc) ヘルプ(F | 1) |       |

2.「管理資料」→「電子申告」を開き、「e-Tax/eLTAX での電子申告」をクリックします。

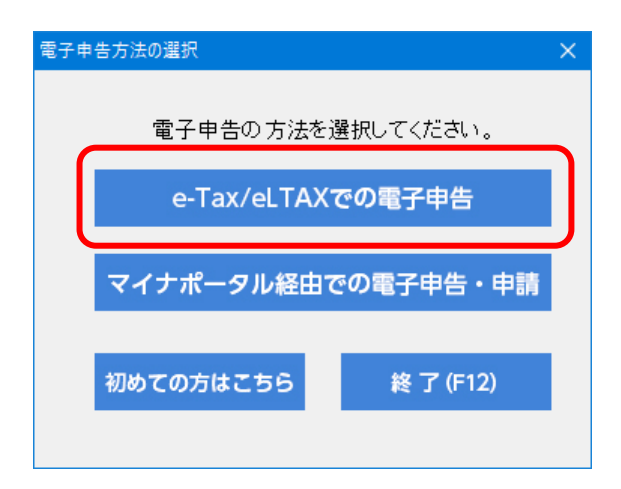

3. 電子申告で行う手続きを選択します。クリックすると青い表示に変わります。 以下は、「eLTAX 個人住民税の申告」を行う場合です。

| 電子申告                                                                       | ×                    |
|----------------------------------------------------------------------------|----------------------|
|                                                                            | ? ヘルプ (F1) 『終了 (F12) |
| 電子申告で行う手続きを選択してください。<br>「e-Tax」源泉所得税の申請<br>E-Tax」源泉所得税の申請<br>E-TAX通人住民税の単告 | 次へ進む(F8)             |

4. 「eLTAX 利用者 ID」や「提出先税務署」名が登録されていましたら、選択欄をクリックして、チェックマークを付けます。

| データー覧       | 修正(F3)   | 全選択(F5)                 | 全解除(F6) |
|-------------|----------|-------------------------|---------|
| 2441-       |          | [パスワードを入力する] と表示されている場合 |         |
| 個人番号の出力     | 1        | は、こちらをクリックして「マイナンバー設定」  |         |
|             |          | で                       |         |
| 177-881 773 |          | く反応しているバスクート どべらしており出方で |         |
|             | 東京都品川区五凤 |                         |         |

- 5. 画面右上の[次へ進む]ボタンをクリックします。
- 6.「申告・申請処理確認」画面が表示されますので、帳票の出力先等を確認して、[申告・申請ファイルを作成する]をクリックします。

| 電子申告申告・申請ファイル出力                                       |                    | $\times$  |
|-------------------------------------------------------|--------------------|-----------|
| 選択された会社データに対して、eLTAXの申告・申請ファイルを作成します。<br>手続き:個人住民税の申告 | 閉じる(Esc)           |           |
|                                                       | /(F1)              |           |
| 「ファイルの出力先(0):                                         |                    |           |
| C.¥Users¥*****¥Documents¥                             | 参照(L)              |           |
| ※このフォルダーへ出力されたファイルをeLTAXのPCdeskで取り込みます。               |                    |           |
| ファイル名の形式:利用者ID_999_999999_YYYYYMMDD-hhmmss×ml         |                    |           |
|                                                       |                    |           |
| 申告・申請ファイ                                              | ルを作成する( <u>S</u> ) | $\supset$ |

7.処理結果が表示されます。エラー等が表示された場合は、エラー内容により設定を確認して、 eLTAX にインポートを行ってください。

| 電子申告·申請処理終了                                                      | ×              |
|------------------------------------------------------------------|----------------|
| 処理結果を確認した後、出力した申告・申請ファイルをeLTAXのPCdeskで取り込んでくださ                   | い。<br>開じる(Esc) |
| 処理結果表示( <u>L</u> )                                               | ヘルプ(F1)        |
| 手続き:個人住民税の申告                                                     | ~              |
| 利用者ID: xxxxxxxxx 会社名:ソリマチ電機株式会社結果:成功                             |                |
| 処理が終了しました。 ••年••月••日 17時58分20秒<br>出力処理件数 1件<br>正常 1件<br>エラーあり 0件 |                |

### ★ 所得税過不足一覧表

年末調整における過納税額(還付)、不足税額(徴収)が確認できる一覧表です。

1. ダイレクトメニュー「年調」-「所得税過不足一覧表」をクリックします。

#### 2. 条件を指定して[開始]ボタンをクリックします。

| 所得税過不足一覧表集計条件                                                       |       |
|---------------------------------------------------------------------|-------|
| 表示対象<br>・ 全て表示( <u>A)</u><br>へ 未確定( <u>M</u> )<br>へ 確定済( <u>S</u> ) |       |
| 開始(F12) キャンセル(Esc) ヘル                                               | プ(F1) |

以下の図は、給与計算後に扶養の情報を変更し、給与年調で確定処理を行った場合です。

| 📙 所得 | 税過不足一覧表 - 現在年 | 調年:令和 3年 |       |              |           |         | - • ×   |
|------|---------------|----------|-------|--------------|-----------|---------|---------|
| ヘルコ  | Ĵ             |          |       | 集計条件         | 印刷 テキ     | =スト     | 終了      |
| Fl   | F2 F3         | F4       | F5 F6 | 5 <b>F</b> 7 | F8 F9     | F10 F   | F11 F12 |
| 表示   | 対象:全て表示       |          |       |              |           |         |         |
| 確定   | 社員コード         | 氏名       |       | 徴収税額         | 年調年税額     | 超 過 額   | 不足額     |
| 済    | 000001 反町     | 太郎       |       | 726,902      | 613,900   | 113,002 | ^       |
| 済    | 000011本多      | 寛子       |       | 61,172       | 51,400    | 9,772   |         |
| 済    | 000101佐藤      | 一郎       |       | 335,744      | 118,100   | 217,644 |         |
| 済    | 000102ш⊞      | 紀夫       |       | 16,869       | 0         | 16,869  |         |
| 済    | 000103渡辺      | 崇        |       | 88,932       | 78,500    | 10,432  |         |
| 済    | 000104鈴木      | 光一       |       | 88,060       | 87,200    | 860     |         |
| 済    | 000201 高橋     | 二郎       |       | 587,508      | 486,000   | 101,508 |         |
| 済    | 000202 中村     | 政弘       |       | 40,924       | 0         | 40,924  |         |
| 済    | 000203 田中     | 慎        |       | 80,980       | 74,800    | 6,180   |         |
| 済    | 000205相良      | 朗        |       | 47,212       | 32,300    | 14,912  |         |
| 済    | 000501 阿部     | 明子       |       | 3,165        | 0         | 3,165   | ~       |
|      | <合計>          |          | 11 人  | 2,077,468    | 1,542,200 | 535,268 |         |

3. [印刷]ボタンをクリックします。

社員ごとの過不足額がわかる「A4たて帳票 所得税過不足一覧表」が出力できます。

|          |               |             |                  |                  | 所    | 得税過不足-      | 一覧表                                     |         | 1頁          |
|----------|---------------|-------------|------------------|------------------|------|-------------|-----------------------------------------|---------|-------------|
| ソリ<br>表示 | )マチ電<br>対象: 全 | 機 相<br>:て表え | 除式会ł             | 社                |      |             |                                         | 4       | 命和 3年 9月22日 |
| 確定       | 注負コート、        |             |                  | 氏名               |      | 徵収税額        | 年調年税額                                   | 超過額     | 不足額         |
| 済        | 000001        | 反町          | 太郎               |                  |      | 7 26 , 9 02 | 613,900                                 | 113,002 |             |
| 済        | 000011        | 本多          | 寛子               |                  |      | 61 ,1 72    | 51,400                                  | 9,772   |             |
| 済        | 000101        | 佐藤          | 一郎               |                  |      | 3 35 ,7 44  | 118,100                                 | 217,644 |             |
| 済        | 000102        | 田山          | 紀夫               |                  |      | 16,869      | 0                                       | 16,869  |             |
| 済        | 000103        | 渡辺          | 崇                |                  |      | 88 ,9 32    | 78,500                                  | 10,432  |             |
| 済        | 000104        | 鈴木          | 光一               |                  |      | 88,060      | 87,200                                  | 860     |             |
| 済        | 000201        | 高橋          | 二郎               |                  |      | 5 87, 5 08  | 486,000                                 | 101,508 |             |
| 済        | 000202        | 中村          | 政弘               |                  |      | 40,924      | 0                                       | 40,924  |             |
| 済        | 000203        | 田中          | 慎                |                  |      | 80,980      | 74,800                                  | 6,180   |             |
| 済        | 000205        | 相良          | 朗                |                  |      | 47,212      | 32,300                                  | 14,912  |             |
| 済        | 000501        | 阿部          | 明子               |                  |      | 3,165       | 0                                       | 3,165   |             |
| ~ ~      | ~~~~          | 5~~~        | $\sim \sim \sim$ | $\sim \sim \sim$ | ~~~~ | ~~~~~~      | ~~~~~~~~~~~~~~~~~~~~~~~~~~~~~~~~~~~~~~~ | ~~~~~~  | ~~~~~~      |
|          | 合計            |             |                  |                  | 11 人 | 2,077,468   | 1,542,200                               | 535,268 |             |

## 1-4 期中導入の年末調整

年の途中から給料王をご使用いただいた場合には、社員ごとの過去の支給金額を登録しなけれ ば年末調整や年間集計が行えません。ここではすでに支給済みの給与(賞与)の登録方法を説明 します。

どこまでの資料を作成するかによって登録方法は違います。 最も適した方法で導入前のデータの入力を行ってください。

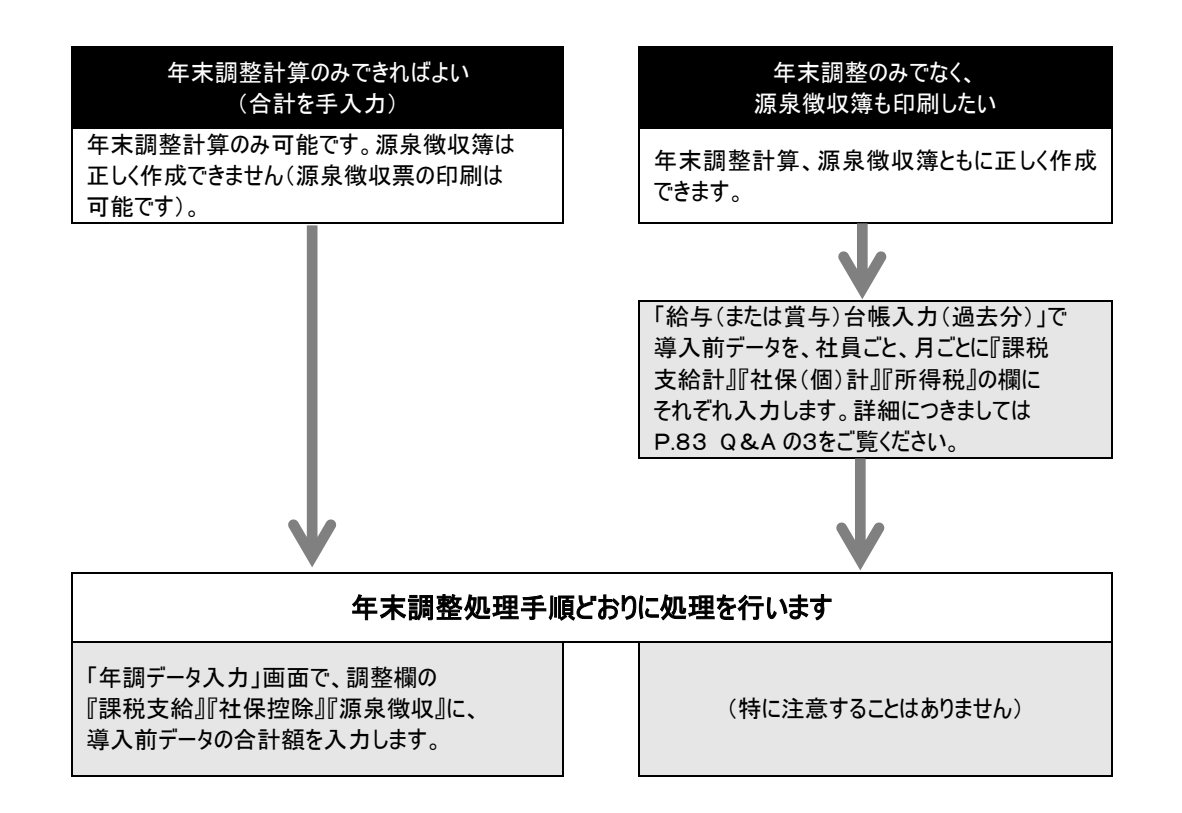

| Point | Point 年末調整処理を実行する際に使用する項目 |                                                   |  |  |  |  |
|-------|---------------------------|---------------------------------------------------|--|--|--|--|
|       | 「給与(また)<br>項目は次のう         | よ賞与)台帳入力(過去分)」で必ず入力しなければならない、年末調整処理に使用する<br>通りです。 |  |  |  |  |
|       | 項目                        | 入力する金額(値)                                         |  |  |  |  |
|       | 課税支給計                     | 支給合計から非課税分を差し引いた金額                                |  |  |  |  |
|       |                           |                                                   |  |  |  |  |
|       | 社保(個)計                    | │被保険者の、健康保険料+介護保険料+厚生年金保険料+厚生年金基金+<br>│雇用保険料      |  |  |  |  |

## 2. 年末調整Q&A

給料王で年末調整を行う際のよくある質問です。参考にしてください。

- Q 1. 最終給与(賞与)の入力がまだ済んでいないのですが、先に年末調整に関するデータを 入力することはできますか?
- A 1.はい、できます。「年調データ入力」(P.24~)は、最終給与(または賞与)の入力が 済んでいなくても入力が行えます(給料王20以前の製品で入力したデータも、データ コンバートで移行できます)。 ただし、「年税額の確定処理」(P.47~)は必ず、最終給与(または賞与)および年調 データ入力の完了後に処理を行ってください。 先に確定処理を行ってしまうと、最終給与(賞与)の入力および年調データ入力が行え なくなりますのでご注意ください。
- Q 2. 中途入社した社員の前職分の総支給額・社会保険料・所得税はどの画面で入力すればよ いですか?
- A 2.年調データ入力画面「前職等」の『課税支給』・『社保控除』・『源泉徴収』に入力をします。
- Q 3. 年度の途中より給料王を使い始めました。年末調整をするにあたり、導入前のデータを 入力したいと思いますが、どこで入力をすればよいですか?
- A 3. 導入前の金額をまとめて入力する方法 (お急ぎの場合)
  年調データ入力画面「調整欄」の『課税支給』『社保控除』『源泉徴収』に、導入前の それぞれの合計額を入力してください。
  注: 源泉徴収簿には月々の給与金額は表示されません。
  月ごとに過去分の金額を入力する方法 (源泉徴収簿に月ごとの金額を印刷したい方)
  ※こちらの方法を行うには、「設定」-「会社情報設定」の「その他」画面で設定され ている「導入年月」が「令和2年1月」以前で設定されている必要があります。
  ①「ツール」-「給与台帳入力(過去分)」をクリックします。
  ②入力したい月を選択し、画面左上の[作成]ボタンをクリックします。
  ③何月のデータを元に作成するのかを設定します(すでに入力済みの月を指定します)。
  ④②と③の操作を、入力したい月すべてにおいて行います。
  ⑤「課税支給計』『社保(個)計』『所得税』の欄にそれぞれの金額を月ごとに入力しま す。この3つの項目の金額が入力されていれば源泉徴収簿には正しく印刷できます。
  ⑥必要に応じて、それ以外の項目についても月ごとの正しい金額へ変更してください。
- Q 4. 1名の社員について2つの社員コードに分けて計算をしていました。この2つのデータ を合算して年末調整を行うことはできますか?
- A 4.はい、できます。一方の年調データ入力画面の「調整欄」の『課税支給』『社保控除』 『源泉徴収』に、もう一方の社員コードで計算されたそれぞれの合計金額を入力します。 その後、通常通り年末調整処理を行ってください。 もう一方の社員コード分は年末調整には含めませんので、「年調データ入力」画面で [集計設定] ボタンをクリックして除外設定します。
- Q 5.「年調データ入力」画面で、「生命保険料控除」または「地震保険料控除」が正しく計算 されません。
- A 5.「年調データ入力」画面の「生命保険料支払分」等の欄に、保険料の控除額が入力され ていることが考えられます。こちらの欄には控除額ではなく、1年間に支払った保険料 を入力していただければ、控除額が自動計算されます。

#### Q 6. すでに退職した社員なのに年末調整の計算がされてしまいます。

A 6.「年調データ入力」画面の年調計算で「ロ年税額計算をする」にチェックマーク (レ点)がついていることが考えられます。年末調整をする必要のない社員については チェックマークをはずしてください。

#### Q 7. グループを複数作成しています。グループごとに年末調整を行う場合、Aのグループで は給与年調を、Bのグループでは賞与年調を行うことは出来ますか?

- A 7. はい、できます。Aグループで計算する時には、給与規定画面で「年調方法」に給与年 調を選択し、年調計算後は必ず「確定処理」を行ってください。その後、「年調方法」 を賞与年調に変更してからBグループの年末調整を行います。
- Q 8. 扶養の画面に表示されている「扶養等の数」が実際の人数と異なっているのですが。
- A 8. 扶養家族に障害者等がいる場合や本人が障害者等に該当する場合は、扶養人数を 『2人分』または『3人分』とカウントする場合があります。詳しくは「年調データ入 カ」ー「扶養」画面の「ヘルプ」より「扶養者の数の求め方」をご覧ください。
- Q 9. 年調データ入力画面の扶養控除等の合計額に1人分多い控除額が表示されています。
- A 9. 扶養人数の設定方法に誤りがあることが考えられます。配偶者の人数を扶養の欄でも1 人分として入力していないかどうか、または、本人情報の選択区分に誤りがないかどう か等をご確認ください。
- Q10.「年調データ入力」画面で年末調整に必要な情報を入力したが年税額の計算がされません。
- A10.税金の計算が行われない場合は以下の2点を確認してください(年末調整を行う必要が ある社員なのかを確認の上、変更してください)。
  - 「社員情報設定」で税表区分が乙欄を選択していることが考えられます。
     →甲欄に変更してください。
  - 「年調データ入力」画面の年調計算で「□年税額計算する」にチェックマーク(レ 点)がついていないことが考えられます。
     →チェックマーク(レ点)をつけてください。
- Q11.「年調データ入力」画面で「確定処理」を行った後に給与データに誤りがあることが 判明したのですが、「給与データ入力」画面はロックされており訂正することができま せん。どうすればいいですか?
- A11.年調データ入力画面で「確定解除」の処理を行っていただくことにより「給与データ入力」画面のロックが解除されます。給与データの訂正が終わりましたら、再度「年調デ ータ入力」画面で「確定処理」を行ってください。
- Q12.「年調データ入力」で「確定処理」を行った後、過去の給与データに誤りがあることが 判明したので「給与台帳入力(過去分)」で訂正を行いました。しかし、訂正した内容が 源泉徴収簿や源泉徴収票に反映されません。
- A12.「確定処理」を行った後に「給与台帳入力(過去分)」で訂正をしても、すでに確定処理 が行われている場合は訂正内容が反映されません。 「年調データ入力」画面で「確定解除」の処理を行い、再度「確定処理」を行ってくだ さい。

#### Q13.税理士より計算してもらった年末調整の過不足金額を、給与データ入力画面の所得税欄 に直接手入力することはできますか?

A13.はい、できます。給与データ入力画面の右上にある[手入力へ]ボタンをクリックし、 〔所得:手入〕と表示された状態で所得税の欄に手入力することができます。 還付金の場合は所得税にマイナスの金額で入力してください。 ※所得税が手入力出来ない場合は「設定」ー「社員情報設定」の「基本」画面を開き、 「ロ手入力時自動計算」のチェックマークをはずしてください。

#### Q14. 税務署より配布された源泉徴収票に印刷することはできますか?

- A14. 複写形式の源泉徴収票の印刷には対応しておりません。専用帳票に印刷する場合は、 ソリマチの『SR250 源泉徴収票・給与支払報告書セット』をご利用ください。
- Q15. 役員の源泉徴収票を印刷したのですが、種別が「給与賞与」と印刷されます。 「役員報酬」に変更することはできますか?
- A16. はい、できます。源泉徴収票の画面で「給与種別」を「給与賞与」から「役員報酬」へ 変更し、印刷を行ってください。

#### Q17.所得税領収済通知書に年末調整の還付金及び過不足金が反映されてきません(単独年調)。

A17.年調結果確定方法指定画面の支払日が、正しくないことが考えられます。 確定処理を解除し、再度確定処理した際に表示される「年調結果確定方法指定」画面の 支払日を見直してください。

# 3. 申告書(例)

## ■ 給与所得者の扶養控除等 (異動) 申告書

|                  |                                          |                    |                          | 令者                     | 和 3 年分                                  | 給与所得                 | ] 者の扶養                                        | 控除等(                                                      | 異動                                 | )申告                                       | 書                                  |                                            |                              |                               |
|------------------|------------------------------------------|--------------------|--------------------------|------------------------|-----------------------------------------|----------------------|-----------------------------------------------|-----------------------------------------------------------|------------------------------------|-------------------------------------------|------------------------------------|--------------------------------------------|------------------------------|-------------------------------|
| 所                | 轄税務署長等                                   | 給与の                | 支払者                      |                        | 16-2-A-11                               | ע כ )                | ガナ〉 ゲカムラ マサとロ                                 |                                                           |                                    | đ                                         | もなたの生年月日                           | 盟:茶 <sup>·國</sup> 44年 1                    | 1月 3日                        |                               |
|                  | 品川<br>税務署長                               | の名称(氏名) シリマチ電機     |                          |                        | 保式会社                                    | あなた                  | の氏名 中村 政                                      | 氏名 中村 政弘                                                  |                                    |                                           | 世帯主の氏名                             |                                            |                              | 低たる転子につ<br>いての扶養控除<br>等由告生の提出 |
|                  |                                          | 給与のの決人の            | 支払者 ※この                  | 単智書の掲出を注<br>i i i i    | 受けた始年の支払 <i>客が記載</i> して<br>  : : : :    | ください。<br>      あなたの  | 包人香号 ; ;                                      | .                                                         | ;                                  |                                           | あなたとの統柄                            |                                            |                              | (福田している場合)<br>(には、〇甲を付け)      |
|                  | 川崎市                                      |                    |                          |                        |                                         |                      |                                               | 210-0847 )                                                |                                    |                                           |                                    |                                            |                              | (train)                       |
| l                | 市区町村長                                    | お与いの所在地            | 又担有 東城<br>19(住所) ソリ      | R都66川区9<br>)マチ第81      | R五反曲 3 — 1 8 — 6<br>ビル                  | の<br>次 は             | 補奈川県「                                         | 「崎市川崎区浅田                                                  | 目2−9                               | 9-88                                      |                                    | 記録きの有知                                     | <b>€</b> .₩                  |                               |
| 5                | なたに源泉控除対                                 | 象配偶者、              | 障害者に該当す                  | ^る同一生計                 | 配偶者及び扶養親族                               | がなく、かつ、あな;           | と自身が障害者、寡妇                                    | 、ひとり親又は鄭                                                  | が学生の                               | )いずれにも診                                   | (当しない場合                            | には、以下の各権                                   | Nに記入する                       | 必要はありませ                       |
| ĺ                | 区分等                                      | (フリガナ)             |                          |                        | 個 人 番 号                                 |                      | 老人扶養證 編<br>(86327.1.1以前生)                     | 令和 3 年<br>所得の見                                            | 中 の<br>積 額                         | 住所                                        | ⊽ ਮ                                | 異動月<br>冷观 ュ 星中                             | 日及び事由 '<br>こ異歌があった場合         |                               |
| ŧ                |                                          | 氏                  |                          | 名                      | あなたとの続柄                                 | 生年月日                 | 特 定 快 乗 親 煥<br>[平11.1.2型~平15.1.1型             | 非居住者 生計 (<br>) である親族 す る                                  | を一に<br>事業                          |                                           | ~ **                               |                                            | (こ <b>#3)ほ</b> してく だお        | ちぃ (近年の い時ず)() , )            |
|                  | 蕭泉控除<br>A 対象配偶者<br>(注1)                  | 7747 FES           |                          |                        |                                         | 250, 000             |                                               | 00 🖪 🛔                                                    | 9                                  |                                           |                                    |                                            |                              |                               |
|                  |                                          | 中村知美               |                          | Γ                      |                                         |                      | ק                                             |                                                           |                                    |                                           |                                    |                                            |                              |                               |
|                  | 控除対象<br>B扶養親族<br>(16歳以上)<br>(平18.1.1以前生) | <u></u>            |                          |                        | - · · · · · · · · · · · · · · · · · · · |                      | □ 同居老親等<br>□ チの靴                              |                                                           | 0 🖻                                |                                           |                                    |                                            |                              |                               |
|                  |                                          | 」 中村 ちひろ           |                          | 3 <sup>†</sup>         |                                         |                      | ▶ ▶ 神定快兼根族                                    |                                                           |                                    |                                           |                                    |                                            |                              |                               |
| たる               |                                          |                    |                          |                        |                                         |                      | □ 同居老親等                                       |                                                           | Ħ                                  |                                           |                                    |                                            |                              |                               |
| 着与               |                                          | 2                  |                          | F                      |                                         |                      | □ 〒 01社<br>□ 特定快乗親族                           |                                                           |                                    |                                           |                                    |                                            |                              |                               |
| から               |                                          |                    |                          |                        |                                         | <u>1</u>             | 日居老親華                                         |                                                           | щ                                  |                                           |                                    |                                            |                              |                               |
| 控除               |                                          | 3                  |                          |                        |                                         |                      | その他<br>□ 独立地象領域                               |                                                           |                                    |                                           |                                    |                                            |                              |                               |
| を                |                                          |                    |                          |                        |                                         | _ 168 - az           | □ 同居老親華                                       |                                                           |                                    |                                           |                                    |                                            |                              |                               |
| ける               |                                          | 4                  |                          |                        |                                         |                      | <ul> <li>こ その他</li> </ul>                     |                                                           | н                                  |                                           |                                    |                                            |                              |                               |
|                  | ■<br>陸害者、<br>第<br>、ひとり親<br>又は<br>親労学生    |                    | -                        | <u> </u>               |                                         | _ kýr•¥r : :<br>──── | 日神が使素親族                                       | ┃<br>▽)+勤労労生 /                                            |                                    |                                           |                                    |                                            | 田刊日                          |                               |
|                  |                                          |                    |                          | * 人                    | 人 前 玉 町 快急税換 □ 裏                        |                      |                                               | 人は約万子王()                                                  | W 1 H                              |                                           |                                    |                                            | 共動月                          | 日及い争田                         |
|                  |                                          |                    | 一般の障害者                   |                        |                                         | ~ ロひとり着              | L                                             |                                                           |                                    |                                           |                                    |                                            |                              |                               |
|                  |                                          |                    | 特別障害者                    |                        |                                         |                      |                                               | ana ana dan sa sa manana dan sakan                        |                                    |                                           |                                    |                                            | and the second second second |                               |
|                  |                                          | しん飲料する。            | ■ 同居特別障害者<br>■ 日本化第にチェック | 1 * # (+ 1             | )的には数料する株装備部                            |                      | 1日)1、家米協売付支<br>支払を受ける人<br>2 同一生計記録<br>の実施の目標額 | 転続きとは、所得者いいの<br>及び白色事業専連者を除<br>者とは、所得者と生計を<br>が得て日以下小したいい | u いキャのけ<br>きます。)で、<br>一にする記録<br>キオ | 1月の1元月約月1900万<br>、谷和 3年中の氏<br>1者 (青色事葉等注意 | 円しての人に保い<br>単の見精錬があず円<br>として捨年の文格で | た。 しと全分を一にする<br>しに下の入をいいます。<br>を受ける人及び白色事業 | 「記録者 (首任寺)<br>毎2時者を除きま。      | それをまとして164の<br>す。)で、今和 3年中    |
| ┢                | 他の所得者が<br>控除を受ける<br>扶 羞 親 族 等            | <u></u> 氏          | <u>x=x0mc519</u>         | メモロン L<br>あなたとの<br>練 学 | 2 生年月日                                  |                      | 又は居所                                          |                                                           | 控                                  | 「除を受け<br>た」 <sub>まわたいの</sub>              | る他の所得                              | · · · · · · · · · · · · · · · · · · ·      | 異動月                          | 日及び事由                         |
| D                |                                          |                    |                          | fi                     | 3<br>明·大·昭<br>平·令                       |                      |                                               |                                                           | . 4                                |                                           | 290m 1 <u>22</u> 757 .             | 人体度所                                       |                              |                               |
|                  |                                          |                    |                          |                        | 夏. 参照                                   |                      |                                               |                                                           |                                    |                                           |                                    |                                            |                              |                               |
| 0                | 住民税に関する                                  | ■項(この構             | Mt、地方税法第                 | [45条の3の <u>2]</u>      | 反び第317条の3の2に基                           | 5づき、給与の支払者を          | 経由して市区町村長に                                    | 「提出する給与所得                                                 | 诸の扶着                               | 観族申告書の話                                   | 記載欄を兼ねて                            | います。)                                      |                              |                               |
| $\left( \right)$ | 16歳未満の<br>扶 養 親 族                        | Ę                  | リガナ)<br>名                |                        | 個人番                                     | 号 歳                  | ≥の 生年月日                                       | 住 所                                                       | 又は                                 | 居 所                                       | 控除対象<br>国外扶养部                      | 《外 令和 3年中の<br>8.族 所得の見積額                   | 異動月                          | 目及び事由                         |
|                  |                                          | <u>力</u> 切<br>1 中村 | <u>h</u> 加<br>御          |                        |                                         |                      | 見 ₹18 -6 -10                                  | 神奈川県川崎市                                                   | 市川崎区                               | 浅田 2-99-8                                 | 8                                  | 0 円                                        |                              |                               |
|                  |                                          | 2                  | 11274                    |                        | <u> </u>                                |                      | 平<br>平<br>、、、、                                |                                                           |                                    |                                           |                                    | Э                                          |                              |                               |
| (*               | <sup>4</sup> 18.1.2以後生)                  | 3                  |                          |                        |                                         |                      | 平<br>平<br>· · ·                               |                                                           |                                    |                                           |                                    | н                                          |                              |                               |
|                  |                                          |                    |                          |                        | <u>i        </u>                        |                      | <b>A</b>                                      |                                                           |                                    |                                           |                                    |                                            |                              |                               |

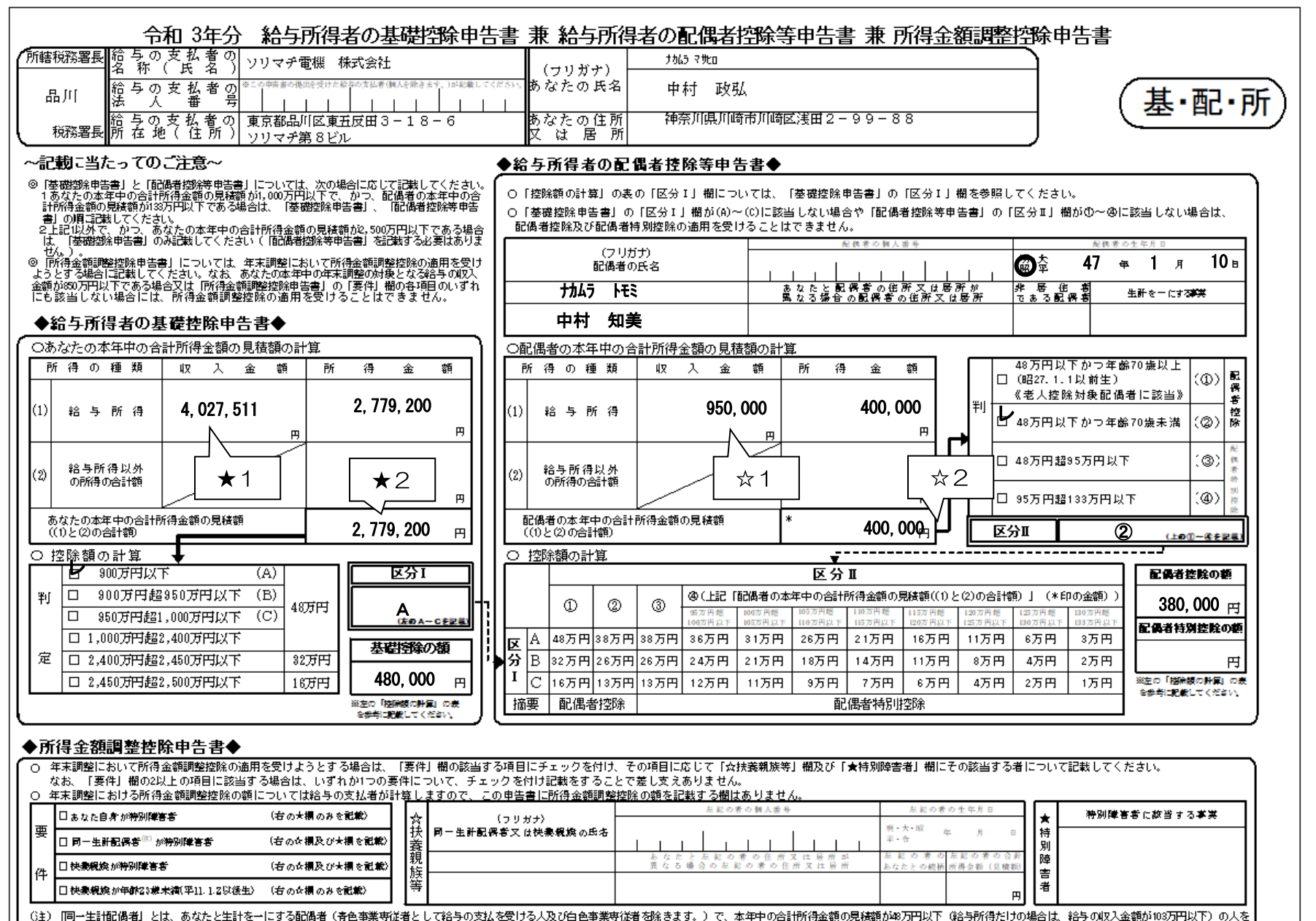

## ■ 給与所得者の保険料控除申告書

Г

| 令和 3年分 新谷 お 所 得 者 の 保 険 料 控 除 申 告 書                                                                                                    |
|----------------------------------------------------------------------------------------------------|
| 所籍税務署長     給与の支払者の<br>名称(氏名)     ソリマチ電機 株式会社     (フリガナ)       品川     給与の支払者の<br>総合の支払者の<br>法人番号     ************************************                                                                                                    |
|                                                                                                    |
| 0     名     杯     種     類 (****) 認知者の氏名     氏     名     該 ***     ○     (a)     種     (b)     第     (c)     (c)                                                                                                    |
|                                                                                                    |
|                                                                                                    |
| 株式     体型     中村     取当     中村     知美     要     (a)     (a)     (a)     (a)     (a)     (a)     (a)     (a)     (a)     (a)     (a)     (a)     (a)     (a)     (a)     (a)     (a)     (a)     (a)     (a)     (a)     (a)     (a)     (a)     (a)     (a)     (a)     (a)     (a)     (a)     (a)     (a)     (b)     (a)     (a)     (b)     (a)     (b)     (b) <th(c)< th="">     (b)     <th(c)< th=""> <th(c)< th=""> <t< td=""></t<></th(c)<></th(c)<></th(c)<>                                             |
|                                                                                                    |
| 個     ▲▲保険     … 中型     20     中村     政弘     本人     162,000     時     162,000     時       △     □□保険     … 年金     20     中村     政弘     本人     162,000     時     日本     日本     日本     日本     162,000     日本     162,000     日本     日本     日本     日本     日本     日本     162,000     日本     日本                                                                                                    |
| 金         新·旧         新·旧         ●         合計(控除額)         194,320         ●           保         ●         ●         ●         ●         ●         ●         ●         ●         ●         ●         ●         ●         ●         ●         ●         ●         ●         ●         ●         ●         ●         ●         ●         ●         ●         ●         ●         ●         ●         ●         ●         ●         ●         ●         ●         ●         ●         ●         ●         ●         ●         ●         ●         ●         ●         ●         ●         ●         ●         ●         ●         ●         ●         ●         ●         ●         ●         ●         ●         ●         ●         ●         ●         ●         ●         ●         ●         ●         ●         ●         ●         ●         ●         ●         ●         ●         ●         ●         ●         ●         ●         ●         ●         ●         ●         ●         ●         ●         ●         ●         ●         ●         ●         ●         ●         ●         ● |
| 11     10005     162,000円     1000     1000     1000     1000     1000     1000     1000     1000     1000     1000     1000     1000     1000     1000     1000     1000     1000     1000     1000     1000     1000     1000     1000     1000     1000     1000     1000     1000     1000     1000     1000     1000     1000     1000     1000     1000     1000     1000     1000     1000     1000     1000     1000     1000     1000     1000     1000     1000     1000     1000     1000     1000     1000     1000     1000     1000     1000     1000     1000     1000     1000     1000     1000     1000     1000     1000     1000     1000     1000     1000     1000     1000     1000     1000     1000     1000     1000     1000     1000     1000     1000     1000     1000     1000     1000     1000     1000     1000     1000     1000     1000     1000     1000     1000     1000     1000     1000     1000     1000     1000     1000     1000     1000     1000     1000     1000     1000     10000     10000     1000<                                          |
| 20.00日から40.000円まで     A、C又はDの空観     20.000円から30.000円まで     A、C又はD)×1/2+10.000円     20.001円から30.000円まで     B又はE)×1/2+12.300円       40.001円から80.000円まで     (A、C又はD)×1/2+10.000円     25.001円から100.000円まで     (B又はE)×1/2+12.300円       40.001円から80.000円まで     (A、C又はD)×1/2+10.000円     50.001円から100.000円まで     (B又はE)×1/2+12.300円       40.001円がら80.000円まで     (A、C又はD)×1/2+20.000円     50.001円から100.000円まで     (B又はE)×1/2+12.300円       40.001円がら80.000円まで     (A、C又はD)×1/2+20.000円     50.001円がら100.000円まで     (B又はE)×1/2+12.300円       40.001円がら80.000円まで     (A、C又はD)×1/2+20.000円     50.001円がら100.000円まで     (B又はE)×1/2+12.300円       40.001円がら80.000円まで     (A、C又はD)×1/2+20.000円     50.001円がら100.000円まで     (B又はE)×1/2+12.300円       40.001円がら80.000円まで     (A、C又はD)×1/2+20.000円     50.001円がら100.000円まで     (B又はE)×1/2+12.300円       40.001円がら80.000円まで     (B、CはE)×1/2+12.300円     (B、CはE)×1/2+12.300円     (A (C U U U U U U U U U U U U U U U U U U                                                                                                    |

平成33年分 給与所得者の(特定増改築等)住宅借入金等特別控除申告書 (この中告書は、年間所得の見積額が3,000万円を超える方は提出できません。)

世帯生の氏名及びあなたとの範疇( 給与の支払者 (フリガナ) ソリマチ雷機株式会社 との の名称(氏名) あなたの氏名 節料 鼓弘 市告書及び あなたの住所神奈川県川崎市川崎区浅田 給 与 の 支 払 者 東京都品川区東五反田 ○○ 税務署長 の所在地 (住 所) 3-18-6ソリマチ第8ビル 又は居 所 2 - 99 - 88睛 新築又は購入に係る借入金等の計算 増改築等に係る借入金等の計算 書は、 住宅重入金等の 合住 宅 の み ⑧ 土地等のみ ② 住宅及び土地等 項 目 金 刺 等 平 新築又は購入に係る 改築等に係る Щ Ð 14,000,000 (6) 咸 栫 借入金等の年末残高 借入金等の年末残高 33 定 家屋又は土地等の (下の母) E (下の母) (下のの) 2 増改築等の費用の額⑦ 増 10,000,000 取得対価の額 分の年 改 (下の(5)m) (健者の(注1)参照) % (下の気)円 家屋の総床面積又は (下の 92 95 96 増改築等の費用の額の 120 擹 土地等の総面積のうち 居住用部分の床面積 本調整を受ける時までに給与の支払者に提出してください -100 ٢ うち居住用部分の費用 ® 66 (下のの) カf (下のの) m 120 (下のの)円 の額の占める割合 又は面積の占める割合 住 取得対価の額に係る 回 [1] 8の費用の額に [4] L 金等の年末残高 ②の少ない方) 金等の年末残高@ 宅 # **(A**) 10,000,000 の少な ė B住用部分の家屋又は土地等 に係る借入金等の年末残高 住用部分の増改築等に Щ 円 G 10 る借入金等の年末残高 (⑨×⑧) 10,000,000 (@ × @) 43 連帯債務によ 住宅借入金等 主 税 (最高3,000万円) 特別控除欄の計算の基礎 となる借入金等の年末残高 特 年間所得の見積額 Œ 10,000,000 90 ( (() + (0)) 備 消 控 特定増改築等の費用の額 (下の⑤) 円 œ 除 (偏考の(注2)参照) 蝢 特定増改築等の費用の額に 係る借入金等の年末残高 (最高200万円) Ø œ (他と他の少ない方) (値考の(注2)参照) 計 算 (特定增改集等) (10)円未満の靖数切捨て) įπ, 住宅借入金等特別控除# 8 100,000 の動合さ、同じ融合は30種の300 をお読みください。 (2回の3の起入に含たっては、20回の3の場合と登場の33の場合を33回場合と2回の30回着 自分えは33の場合を書き、異なる場合は「平浜調査で信告信人委等時間回知を受ける力へ」をお 特徴連選委員会信念人会等時間接知を受けない方は、(3回点の13回点人の3回はよりません ((1)×1%) □ この申告書の記載に当たっては、同封の「年末調整で住宅借入金等特別控除を受ける方へ」をお読みください。
 □ この申告書の提出に当たっては、金融機関等が発行する「住宅取得資金に係る借入金の年末残高等証明書」の添付が必要です。 ○ 下の証明書は、切り離さないでください。 平成33年分 年末調整のための(特定増改築等)住宅借入金等特別控除証明書 左記の方が、平成24年分の所得税について次の とおり(特定増改築等)住宅借入金等特別控除の 適用を受けていることを証明します。 神奈川県川崎市川崎区浅田 2-99-88 平成 年 月 Β 中村 政弘 様 税務署長 〇〇 〇〇 印 Κ (証明事項) 新築又は購入した家屋に係る事項 増改築等をした部分に係る事項 邻 集 項 部 湘 改 居住開始年月日3 平成24年7月24日 居住開始年月日6 年 月 Ħ 家屋又は土地等の 増改築等の費用の額 10,000,000 取得対価の額 ①のうち居住用部分の 家屋又は土地等の 충 用 Ø 劎 120 総床面積又は絵面積 特定増改築等の費用の類の の又は〇のうち居住用 特定增改集等 120 部分の床面積又は面積 住宅借入金等特別控除額

年末調整の際に、次のとおり(特定増改築等)住宅借入金等特別控除を受けたいので、申告します。

給与の支払者受付印